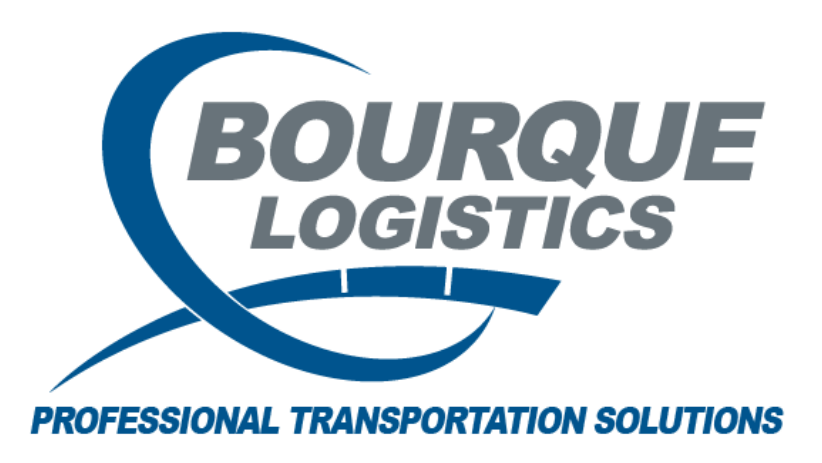

# **RAILTRAC<sup>®</sup> USERS GUIDE**

Bourque Logistics RAILTRAC User Guide

# **Table of Contents**

| RAILTRAC Overview                      | 5  |
|----------------------------------------|----|
| RAILTRAC Definitions                   | 6  |
| Sight Codes                            | 7  |
| Anatomy of a Trip                      | 8  |
| Trip Status and Car Status             | 9  |
| The Structure of a Trip in Status 1:   | 9  |
| The Structure of a Trip in Status 2:   | 10 |
| The Structure of a Trip in Status 3:   | 11 |
| The Structure of a Trip in Status 0:   | 12 |
| Fleets and Business Groups             | 13 |
| Fleet and Business Group Assignment    | 13 |
| Fleets                                 | 13 |
| Business Groups                        | 14 |
| Car Assignment                         | 15 |
| Adding a Car to Car Assignment         | 16 |
| Adding Multiple Cars to Car Assignment | 17 |
| Routes                                 | 19 |
| Adding a Round-Trip Route              | 20 |
| Adding a One-Way Route                 | 28 |
| Consignee Facts                        | 37 |
| Viewing Consignees                     | 37 |
| Adding a Consignee                     | 40 |
| Origin Cities                          | 45 |
| Adding a New Origin City               | 46 |
| Commodity Facts                        | 48 |
| Adding a New Commodity                 | 50 |
| Car Management                         | 56 |
| Lease Parties                          | 58 |
| Adding a New Lease Party               | 60 |
| Adding a New Rider                     | 64 |

| Renewing a Rider                          | 67  |
|-------------------------------------------|-----|
| Assigning Railcars to a Rider             | 70  |
| Reassigning Railcars to a Different Rider | 76  |
| Shipments                                 | 82  |
| Shipment Detail Screen Review             | 84  |
| CLM Lookup                                | 89  |
| Current CLMs                              | 89  |
| Historical CLMs                           | 90  |
| Archived CLMs                             | 91  |
| Get Data Parameters                       | 92  |
| Get Data Batch                            | 94  |
| Shipment Diversions                       | 95  |
| Viewing Diversions                        | 95  |
| Diverting an Empty Railcar                | 97  |
| Diverting a Loaded Railcar                | 108 |
| Processing Multiple Empty Diversions      | 120 |
| Processing Multiple Loaded Diversions     | 129 |
| Car Hot List                              | 139 |
| Viewing Hot Listed Cars                   | 139 |
| Adding a Hot List                         | 141 |
| Shipment Comments                         | 142 |
| Trace Shipments                           | 143 |
| Current                                   | 143 |
| Jeopardized                               | 144 |
| Specialty                                 | 145 |
| FASTRAC <sup>®</sup> Reports              | 146 |
| How to Save a FASTRAC                     | 146 |
| Accessing Saved FASTRACs                  | 148 |
| Running a FASTRAC At Startup              | 149 |
| Sharing a FASTRAC                         | 150 |
| Saving Data From RAILTRAC                 | 151 |
| Interface Validations                     | 154 |

| Reports                         | . 155 |
|---------------------------------|-------|
| Specialty                       | . 155 |
| Transit Time                    | . 156 |
| Days                            | . 157 |
| Fleet Sizing                    | . 158 |
| Detention                       | . 159 |
| Reports                         | . 160 |
| Shipment                        | . 161 |
| Config Administrative Functions | . 162 |
| System Setup                    | . 162 |
| Templates                       | . 163 |
| Jobs                            | . 164 |
| RT AdviZe                       | . 165 |
| GPS                             | . 166 |
| GPS Fact Icon                   | . 167 |
| Contact Information             | . 168 |

# **RAILTRAC Overview**

Welcome to RAILTRAC, Bourque Logistics' rail fleet management software. RAILTRAC offers corporate transportation departments flexible and cost-effective management of rail equipment. RAILTRAC provides transportation, shipping, sales, and customer service personnel with an abundance of rail shipment information and fleet management tools.

Current and historical shipments, car movements, fleet utilization, route maintenance, ETA calculations, mileage revenue analysis, mechanical statistics, and maintenance tracking are just a few of the tracking and reporting capabilities of this robust system.

RAILTRAC also offers the ability to divide rail equipment into distinct Fleet and Business Groups allowing for analysis of information at several different detail levels. Real-time data provides rail fleet managers the capability to proactively adjust to the fast-paced and ever-changing conditions of rail transportation.

Briefly, some of the benefits of using RAILTRAC include:

- Railcar tracing by customer, route, product, BOL, ETA, and other custom fields
- Reporting of off-route, non-moving, bad ordered shipments
- Historical shipment analysis by route and route segment
- ETAs based on historical traffic lane movements with user-defined sampling parameters
- Customer car retention and origin car retention analysis
- Straight forward route and consignee management
- Segment fleet reporting and shipment analysis by fleet and business group
- Car profiling including lease, test, and mechanical profiles with userdefined values
- Lease contract management
- Best day of week shipment optimization
- Advanced shipment notice to customers and shops

# **RAILTRAC Definitions**

- 1. Customer The consignee receiving the shipment
- 2. Origin The starting location or shipping point of a railcar
- 3. Trip Shipment moving from an origin to a destination and back
- 4. Car Status
  - 0 = Empty at Origin
  - 1 = Loaded to Consignee
  - 2 = Loaded at Consignee
  - 3 = Empty to Origin
- 5. Destination Criteria Predefined criteria, set by your company, to show when a car has arrived and consignee has been notified, car has been constructively placed, and/or actually placed
- 6. Origin Criteria Predefined criteria, set by your company, to show when the car has arrived back at an origin, also determined by customer notification, constructive placement, or actual placement
- 7. SPLC Standard Point Location Code identifies a city with a number
- Route Road(s) the car is moving on, usually defined by the following three components Origin SPLC – Standard Point Location Code of the origin city Destination SPLC – Standard Point Location Code of the destination city Path Code – the path the car is moving with the railroads and interchange(s)
- 9. Path code route description example: CSXT NEWOR UP
- 10. CLM Car Location Message A railcar will move from city to city along the tracks. A railcar will pass an AEI scanner and the scanner will read the tag on the side of the car. This information is sent through the electronic railroad system and uploaded into RAILTRAC

# **Sight Codes**

### A – Arrival at In Transit Rail Location

Car has arrived at an intermediate rail yard other than that of the destination

### B – Bad Order

Car has been reported in bad condition at the current location

### **D** – Arrival at Destination

Car has arrived at its rail destination

### G – Bad Order Release

Car reported released from Bad Order status and returned to service

### H – Car Delayed or Held

Car delayed or held by railroad

### J – Junction Delivery

Delivery from one railroad to another railroad with no intervening highway move

#### P – Departure

Car has departed from an in-transit railroad location other than the destination

### **Q** – Start of Shipment

RAILTRAC uses a "Q" to record start of a shipment

### **R** – Junction Received

Car received by one railroad from another with no intervening highway move

#### S – Storage

Car is being stored

#### W – Released

Car released from patron's siding at date/time and location showed

### X – Pulled

Car pulled from patron's siding at date/time and location shown

#### Y – Constructive Placement/Notification

Railroad notifies patron that car is available for placement or container/trailer has arrived by carrier at the final railroad-controlled facility and is available for highway departure

#### Z – Actual Placement

Car has been placed at the consignee

# Anatomy of a Trip

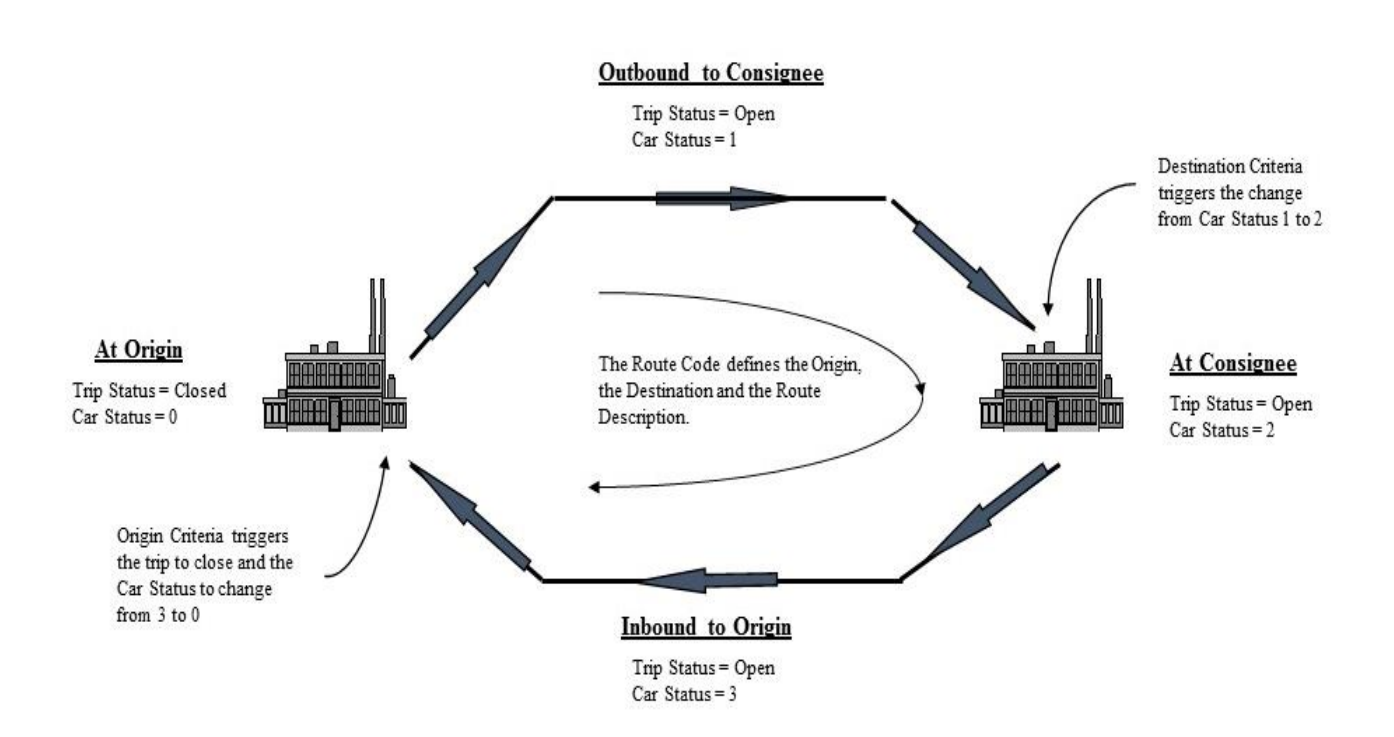

# **Trip Status and Car Status**

### The Structure of a Trip in Status 1:

When a trip is in a Status 1, the car is moving to the consignee. Current location is not the destination, and the dates are all still estimated.

| Ora         Ora         Ora <thora< th=""> <thora< th=""> <thora< th=""></thora<></thora<></thora<>                                                                                                    |         |                |             |                                |                       |                                    |                 |          |                  |                |   | CLM II |        |                |      |          |        |          |            |           |    |
|----------------------------------------------------------------------------------------------------|---------|----------------|-------------|--------------------------------|-----------------------|------------------------------------|-----------------|----------|------------------|----------------|---|--------|--------|----------------|------|----------|--------|----------|------------|-----------|----|
| And Control     Notice     Notice     Noti                                                                                                    |         | Car ID:        | ACFX C      | 080316                         | *** COMMENTS ***      | Origin:                            | BEAUMONT        | TX .     | LOT #            | ETST           |   | 0      | ar ID  | CLM Date       | SC   | loc City | St I   | /E Tm Ja | t Road     | Dest City | St |
| Origing the 10       Origing the 10       Origi                                                                                                    |         | Ship Date:     | 08/17/11 0  | 0:00                           | - 3                   | Destination:                       | OWEGO           | NY .     | TREF 2           | TEST           | _ | ACEX   | 080316 | 01/12/12 10:58 | P    | HOUSTON  | TX 📼 L | 1234     | UP         | HOUSTON   | TX |
| And the construction         Construction         Particle         First Construction         Particle         First Construction         Particle         First Construction         Particle         First Construction         Particle         First Construction         Particle         Particle         Parit         Particle         Particle </td <td></td> <td>Consignee No.:</td> <td>18908</td> <td>DS187366</td> <td></td> <td>Release:</td> <td>OWEGO</td> <td>NY .</td> <td>TRIP REF #3</td> <td>TEST</td> <td></td> <td>AOPX</td> <td></td> <td></td> <td>P. 1</td> <td>IOUSTON</td> <td>TX 💌</td> <td>1234</td> <td>μp</td> <td>HOUSTON</td> <td>TX</td>                                                                                                    |         | Consignee No.: | 18908       | DS187366                       |                       | Release:                           | OWEGO           | NY .     | TRIP REF #3      | TEST           |   | AOPX   |        |                | P. 1 | IOUSTON  | TX 💌   | 1234     | μp         | HOUSTON   | TX |
| Name         Cose of Name         Presented letter (No. 100, 000, 000, 000, 000, 000, 000, 000                                                                                                    | ecan    | Consignee Nm:  | -           |                                |                       | Return:                            | HOUSTON         | TX .     | TRIP REF #4      | TEST           |   | ACEX   | 080316 | 91/12/12 10:22 | 7    | OUSTON   | TX .   | 1234     | μP         | HOUSTON   | TX |
| And Cole:              j             (SFR 175 SP2               Comparations (Signature)               Comparations               Comparation               Comparation               Comparation             Comparation               Comparation               Comparation               Comparation               Comparation               Comparation               Comparation               Comparation               Comparation               Comparation                                                                                                    | on      | Care Of Name:  |             |                                |                       | Requested Delivery                 | 00:00 00:00     | £        | TIPFY1           | NANCYS         |   | ACEX   | 010316 | 01/13/12 10:16 | P 1  | HOUSTONQ | TX .   | 1234     | μp         | HOUSTON   | TX |
| Min         Number States         District Calls State         Composition         District Calls State         District Calls State         Districal State         Districal                                                                                                    | rson 1  | Route Code:    | DIVER       | T TO SHOP                      |                       | Consign Notification               | 08/20/11 00:00  | Est .    | OPERATIONS       | -              | * | ACEX   | 080316 | 01/12/12 10:00 | 8.1  | HOUSTON  | TX .   | 1234     | μ <b>ρ</b> | HOUSTON   | TX |
| Market Type         14-Borreet Face         20 Company Relates         20/21/10/2000         14-Borreet Type         Approx         15-Borreet Type         Approx         15-Borreet Type         Approx         15-Borreet Type         Approx         15-Borreet Type         Approx         15-Borreet Type         Approx         15-Borreet Type         Approx         15-Borreet Type         Approx         15-Borreet Type         Approx         15-Borreet Type         Approx         15-Borreet Type         Approx         15-Borreet Type         Approx         15-Borreet Type         Approx         15-Borreet Type         Approx         15-Borreet Type         15-Borreet Type         15-Borr                                                                                                    |         | Route Desc:    | DIVERT CA   | ALTO SHOP                      |                       | Consign Delivery:                  | 08/20/11 00:00  | Est _    | Master Origin:   | 1              |   | ACP'S  | 080316 | 01/12/12:09:58 | 1    | HOUSTON  | TX .   | 1234     | μp         | HOUSTON   | TX |
| MB         Oper Numbers         BOX No.1         The Operation of the Public State         Procession         Public State         Public State         Public S                                                                                                    |         | Shipment Type: | 14 - Borros | wed Car Out                    |                       | Consign Release:                   | 08/20/11 00:00  | Est 💌    | Master Trip No.: |                |   | ACFX   | 080316 | 01/11/12 00:00 | P \$ | HOUSTON  | TX .   | LP1      | μp.        | HOUSTON   | TX |
| Page (Phic)         Cut P(r)         Page (Sinc)         Page (Sinc)                                                                                                    |         | Order Number:  |             | BOL No.                        | .*                    | Trip Close:                        | 08/23/11 20:00  | Est 🛓    | Import Source:   |                |   | ACEI   | 000316 | 08/17/11 00:00 | Q 1  | BEAUMONT | TX .   |          | UP.        | OWEGO     | NY |
| op     The Status:     Corrent: Lotson:     Outrient: Control     Outrient: Control       Meet     Meet     Control     Control     No       Meet     Control     Control     No     No       Meet     Control     Control     No     No       Meet     Control     Control     No     No       Meet     Control     Control     No     No       Meet     Control     Control     Control     No       Develot     Control     Control     Control     No       Develot     France     Control     Control     No       Develot     France     Control     Control     Control       Control     Develot     Control     Control     Control       Control     Develot     Control     Control     Control       Control     Develot     Control     Control     Control       Control     Develot     Control     Control     Control       Control     Develot     Control     Control     Control       Control     Develot     Control     Control     Control       Control     Develot     Control     Control     Control       Control     Develot     Co                                                                                                    | ped :   | Shipper No.:   |             | Cust PO                        | 01-10                 | Previous Trip Close:               | 08/17/11 00:00  | Sec. 1   | Import Date:     | 10/04/11 15:36 |   |        |        |                |      |          |        |          |            |           |    |
| Beckel         Mett         U1721;         Set Gene         P - Orgenture Raiver M           More Netter         (max)         Dest Markanitimes         P/1/2/121 056           More Netter         (max)         Dest Markanitimes         P/1/2/121 056           More Netter         (max)         Dest Markanitimes         P/1/2/121 056           More Netter         (max)         Dest Markanitimes         P/1/2/121 056           More Netter         (Max)         More Netter         P/1/2/121 056           More Netter         (Max)         More Netter         P/1/2/121 056           More Netter         (Max)         More Netter         P/1/2/121 056           More Netter         (Max)         More Netter         P/1/2/121 056           More Netter         (Max)         More Netter         P/1/2/121 056           More Netter         (Max)         More Netter         P/1/2/121 056           More Netter         (Max)         More Netter         P/1/2/121 056           More Netter         (Max)         More Netter         P/1/2/121 056           More Netter         (Max)         More Netter         P/1/2/121 056           GSR No:         (Max)         More Netter         P/1/2/121 056           More Neter </td <td></td> <td>Trip Status:</td> <td>Open</td> <td>· Car Stat</td> <td>tust 1 - To Consignee</td> <td>Current Location:</td> <td>HOUSTON</td> <td>TX :=</td> <td>1</td> <td></td> <td></td> <td></td> <td></td> <td></td> <td></td> <td></td> <td></td> <td></td> <td></td> <td></td> <td></td>                                                                                                    |         | Trip Status:   | Open        | · Car Stat                     | tust 1 - To Consignee | Current Location:                  | HOUSTON         | TX :=    | 1                |                |   |        |        |                |      |          |        |          |            |           |    |
| Propriore     Ivan     Die Wrugkfith     Buckfith     Buckfith       Print Kodiek     Calket     Die Control (Soft all all Control (Soft all all all all all all all all all al                                                                                                    | Detai 1 | Fleeti         | N3731       | · Group:                       | NC3                   | <ul> <li>Site Code:</li> </ul>     | P - Departure R | alyard 💌 | 1                |                |   |        |        |                |      |          |        |          |            |           |    |
| Mither Coder: Coder: and Card Condense: [Coder: and Card Congrege: MAX2011.00:00<br>Densetted: "I and Card Congrege: MAX2011.00:00<br>Preestingene: Too Register State (Coder: Coder: |         | Shop Move:     | Yes         | <ul> <li>One Way/R1</li> </ul> | T: Round Trip         | <ul> <li>CLM Date/Time:</li> </ul> | p1/12/12 10:58  | 1        |                  |                |   |        |        |                |      |          |        |          |            |           |    |
| Develati rea _ RA Colana ERA Cogan ERA Cogan E     |         | Frt Pmt Code:  | Collect     | Car Conditio                   | m: Good               | ETA Consignee:                     | 08/20/11 00:00  |          |                  |                |   |        |        |                |      |          |        |          |            |           |    |
| rrete vurner i Po Sudgerskog i puttikkelig i induktimiser<br>Sagelse Code () Neme () konset<br>GR NezRad: }<br>Uvet Tran ID: [127] Sales Sage                                                                                                    |         | Diverted:      | res         | ▼ 8/O Days:                    |                       | ETA Origin:                        | 08/23/11 20:00  |          |                  |                |   |        |        |                |      |          |        |          |            |           |    |
| CRANS OF CANANY LASS AND AND AND AND AND AND AND AND AND AND                                                                                                    |         | Free Kunner:   | 10 9        | uppler snip: 1                 | io Extractedaj        | sill Detention:                    | -               |          |                  |                |   |        |        |                |      |          |        |          |            |           |    |
| Unit Trans (D) TETT Sales Supp                                                                                                    |         | COD No. 1      | 01          | reames                         |                       | - Deads                            | 10              |          |                  |                |   |        |        |                |      |          |        |          |            |           |    |
| AN INNER TO I MANANA                                                                                                    |         | Line Tests The | TRAT        | Talas Dave                     |                       | -                                  | pr              |          |                  |                |   |        |        |                |      |          |        |          |            |           |    |
|                                                                                                    |         | one man to: 1  | pear        | sales redict                   |                       |                                    |                 |          |                  |                |   |        |        |                |      |          |        |          |            |           |    |
|                                                                                                    |         |                |             |                                |                       |                                    |                 |          |                  |                |   |        |        |                |      |          |        |          |            |           |    |
|                                                                                                    |         |                |             |                                |                       |                                    |                 |          |                  |                |   |        |        |                |      |          |        |          |            |           |    |

### The Structure of a Trip in Status 2:

The railcar has arrived at the consignee. Consign Notification and Consign Delivery have changed to Actual, based on destination criteria predefined for this customer, created using a combination of the sight code with the location city and railroad.

| Detai Customer     | Product Route Code Car Assignment CLM History      | Car Profile                                       |                                      |                |                 |                |             |        |              |             |      |
|--------------------|----------------------------------------------------|---------------------------------------------------|--------------------------------------|----------------|-----------------|----------------|-------------|--------|--------------|-------------|------|
| KX 035109   06/    | 10/16                                              |                                                   |                                      |                |                 |                |             |        |              |             |      |
| E Detai Only       | Shipment Information                               |                                                   |                                      |                | CLM History/Arc | chive          |             |        |              |             |      |
| CLM History        | Car ID: 40KX 035109                                | Origin: HOUSTON TX                                | <ul> <li>LOT #</li> </ul>            |                | Car ID          | CLM Date       | SC Loc City | St L/E | Trn Jct Road | Dest City   | st   |
| ReApply CLMs       | Ship Date: 06/10/16 00:00                          | Destination: GRAPRAIRI AB                         | <ul> <li>TREF 2</li> </ul>           |                | 4ORX 035109     | 07/03/16 13:54 | Z GRAPRAIRI | A8 👤   | 01           | GRAPRAIRI   | 48   |
| Detention Detail   | Consignee No.: (1234567890                         | Release: GRAPRAIRI A8                             | <ul> <li>TRIP REF #3</li> </ul>      |                | 4CKX 035109     | 07/03/16 08:30 | D GRAPRAIRI | A8 💌 - | ON           | GRAPRAIRI   | 10   |
| View Diversion     | Consignee Nm: TRIUMPH ASSOC                        | Return: HOUSTON TX                                | <ul> <li>TRIP REF #4</li> </ul>      |                | ACICC 035109    | 06/23/16 17:01 | R SUPERIOR  |        | BNSF DN      | GRAPRAIRI   | 84   |
| 7 Create Diversion | Care Orname:                                       | Careting Nethersteen 0.202/06.00.00               | - WATCHE                             | -              | ACICC 035109    | 06/21/16 07:17 | P DIVERSION |        | pror         | ER ADD A1DT | - PO |
| Shop Form          | Route Desc: ENSE-SUPER-ON                          | Contign Delivery: 07/03/16 13:54 Act              | A per Origin:                        |                | ACKX 035109     | 06/18/16 23:42 | P CONGO     |        | BNSE         | CRAPRATRI   | - 48 |
| Hot Lists          | Shipment Type: 01 - Plant to Customer              | Consign Release: 06/22/16 00:00 Est               | <ul> <li>Master Trip No.:</li> </ul> |                | ACICK 035109    | 06/18/16 13:25 | P COLUMBUS  | KS VI  | BISE         | GRAPRAIRI   | - M8 |
| Comments           | Order Number: BOL No.:                             | Trip Close: 07/02/16 00:00 Est                    | Import Source:                       | MANUAL         | ACKX 035109     | 06/14/16 09:36 | P ARDMORE   |        | B1GF         | GRAPRAIRI   | 84   |
| Comm. Shipped      | Shipper No.: Cust PO:                              | Previous Trip Close: 06/10/16 00:00               | Import Date:                         | 10/11/16 10:20 | ACKX 035109     | 06/12/16 03:00 | P HOUSTON   | TX .   | BNSP         | GRAPRAIRI   | 48   |
| Trouble Log        | Trip Status: Open 💽 Car Status: 2 - At Consignee   | Current Location: GRAPRAIRI A8                    | -                                    |                | ACKX 035109     | 06/10/16 09:23 | W STOYD     | TX VL  | PTRA         | GRAPRAIRI   | 48   |
| Calc Route Detail  | Fleet: FREE Group: FREE                            | Site Code: Z - Actual Placement                   | -                                    |                | ACKX 035109     | 06/10/16 00:00 | Q HOUSTON   | TX V   | BNSP         | GRAPRAIRI   | 48   |
|                    | Shop Move: No   One Way/RT: One Way                | <ul> <li>CLM Date/Time: 07/03/16 13:54</li> </ul> |                                      |                |                 |                |             |        |              |             |      |
|                    | Prepaid V Car Conditions Good                      | ETA Consignee: 06/20/16 00:00                     |                                      |                |                 |                |             |        |              |             |      |
|                    | Free Runner: Tos Suppler Ship: Fig. Extracted: No. | Bil Detention: VES *                              |                                      |                |                 |                |             |        |              |             |      |
|                    | Suppler Code: (1) Name:                            | L/E: Load V                                       |                                      |                |                 |                |             |        |              |             |      |
|                    | CSR No.:                                           | Road: ON                                          |                                      |                |                 |                |             |        |              |             |      |
|                    | Unit Train ID: Sales Rep:                          |                                                   |                                      |                |                 |                |             |        |              |             |      |
|                    |                                                    |                                                   |                                      |                |                 |                |             |        |              |             |      |
|                    |                                                    |                                                   |                                      |                |                 |                |             |        |              |             |      |
|                    |                                                    |                                                   |                                      |                |                 |                |             |        |              |             |      |
|                    |                                                    |                                                   |                                      |                |                 |                |             |        |              |             |      |
|                    |                                                    |                                                   |                                      |                |                 |                |             |        |              |             |      |

The D or Y sight code will be used to match the CLM that comes into RAILTRAC with the criteria matching on the railroad and city spelling. If the criteria is met, RAILTRAC will populate the date in the Consign Notification field and change from Estimated to Actual.

The Z sight code will be used to match the CLM that comes into RAILTRAC with that sight code and matches the railroad and city spelling. If the criteria is met, RAILTRAC will populate the date in the Consign Delivery field and change from Estimated to Actual.

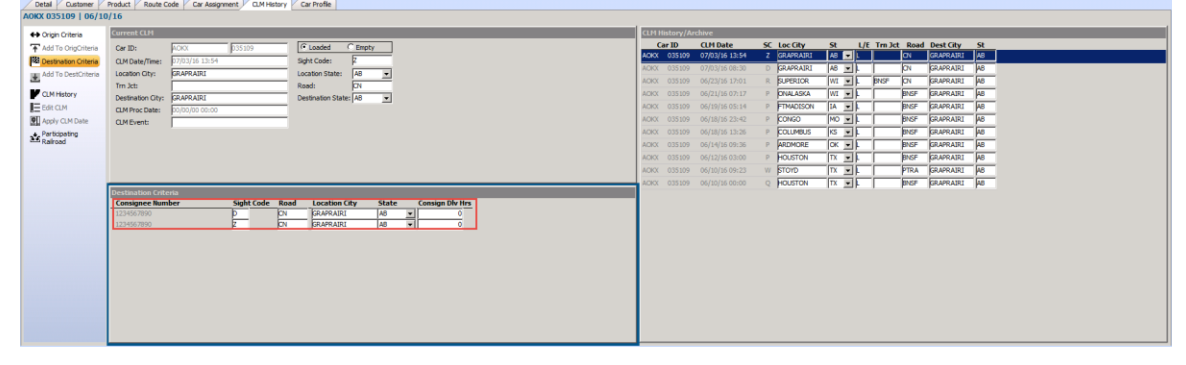

### The Structure of a Trip in Status 3:

The car has been released empty. When RAILTRAC sees an empty release or empty pull CLM, the date will populate in the consign release changing it from Estimated to Actual. The car status will change from a status 2 to a 3.

| Customer            | Product y Ru   | one code   car reary ment   carminatory   ca | - Troine              |                                       |                |                |                |             |          |                 |            |
|---------------------|----------------|----------------------------------------------|-----------------------|---------------------------------------|----------------|----------------|----------------|-------------|----------|-----------------|------------|
| WTBX 099844   03/3  | 25/16          |                                              |                       |                                       |                |                |                |             |          |                 |            |
| E Detail Only       | Shipment Infr  | ormation                                     |                       |                                       |                | CLM History/An | chive          |             |          |                 |            |
| CLM History         | Car ID:        | WTBX 099844                                  | Origin:               | MARHOOK PA V LOT #                    |                | Car ID         | CLM Date       | SC Loc City | St L/E   | Trn Jct Road Do | st City St |
| ReApply CLMs        | Ship Date:     | 03/25/16 00:00                               | Destination:          | REYBOLD DE . TREF 2                   |                | WITEX 099844   | 04/07/15 00:00 | P STOCREEK  | PA 💌 🖻   | NS M            | пноок ра   |
| Detention Detail    | Consignee No.: | BD523456                                     | Release:              | REYBOLD DE TRIP REF #3                |                | WTEX D99844    | 04/05/15 00:00 | A STOCREEK  | PA • F   | NS M            | RHOOK PA   |
| Vew Diversion       | Consignee Nm:  | BDS TEST FOR CLASS                           | Return:               | MARHOOK PA TRIP REF #4                |                | WITEX 099844   | 04/05/16 12:00 | P ABRAMS    | PA - E   | NS MA           | RHOOK PA   |
| QR Create Diversion | Care Of Name:  |                                              | Requested Delivery    | 00/00/00 00:00 TIPPY1                 | · ·            | WTEX 099844    | 04/03/16 00:00 | W REVBOLD   | DE 🔳 E   | NS RE           | IBOLD DE   |
| Shan Form           | Route Code:    | MARPA-221268-1034                            | Consign Notification  | 04/01/16 09:01 Act  OPERATIONS        |                | WTEX 099844    |                | 2 REVBOLD   |          | NS RE           | BOLD DE    |
| de Heat Lists       | Route Desc:    | NG                                           | Consign Delivery:     | 04/01/16 10:00 Act - Master Origin:   |                | WTEX 099844    |                | Y REVISOLD  | DE       | NS RE           | aoro be    |
| (P) Commache        | Shipment Type: | 01 - Mant to Customer                        | Consign Release:      | 04/03/16 00:00 Act • Mouter Trip No.: | 1000           | WTEX D99844    | 03/28/16 09:58 | A ABRAMS    |          | NS RE           | BOLD DE    |
| - Come filmed       | Croer number:  | 0.4180                                       | Previous Trip Classes | DATE DATE DATE                        | 101            | WTEX 099844    | 03/28/16 06:04 | P STOCREEK  | PA •     | NS RE           | BOLD DE    |
| Tranship Los        | Trip Status    | Open Car Statuse 3. To Origin                | Ourrent Location:     | STOCREEK PA                           | hotest to reco | WTEX 0998444   |                | MARHOOK     | PA PA    | NS PL           | aoro be    |
| Colo Deute Detel    | Fleet:         | WGTST + Group: WETS +                        | Site Code:            | P - Departure Balvard                 |                | W18X 099844    |                | Q MARHOOK   | IPA IL I | ps pe           | sorp be    |
| Carc House Desai    | Shop Move:     | No V One Way/RT: Round Trip                  | CLM Date/Time:        | 04/07/16 00:00                        |                |                |                |             |          |                 |            |
|                     | Frt Pmt Code:  | Prepaid  Car Condition: Good                 | ETA Consignee:        | 04/06/16 00:00                        |                |                |                |             |          |                 |            |
|                     | Diverted:      | No B/D Days: 0                               | ETA Origin:           | 04/13/16 00:00                        |                |                |                |             |          |                 |            |
|                     | Free Runner:   | No Supplier Ship: No Extracted: No           | Bill Detention:       | YES .                                 |                |                |                |             |          |                 |            |
|                     | Supplier Code: | 1 Name: MONROE ENERGY LLC                    | L/E:                  | Empty                                 |                |                |                |             |          |                 |            |
|                     | CSR No.:       |                                              | Road:                 | 24                                    |                |                |                |             |          |                 |            |
|                     | Unit Train ID: | Sales Rep:                                   |                       |                                       |                |                |                |             |          |                 |            |
| sdv                 |                |                                              |                       |                                       |                |                |                |             |          |                 |            |

### The Structure of a Trip in Status 0:

The trip close date has changed to Actual based on origin criteria predefined for this route. Origin Criteria is created using a combination of the Sight Code with the Location City and Railroad. The trip closes and the Car Status changes to Car Status 0.

| St         L/E         Tm Jct         Road         Dest City         St           PA         E         HS         MARHOOK         PA           PA         E         HS         MARHOOK         PA           PA         E         HS         MARHOOK         PA |
|----------------------------------------------------------------------------------------------------|
| St         L/E         Tm 3ct         Road         Dest City         St           PA         E         NS         MARHOOK         PA           PA         E         NS         MARHOOK         PA           PA         E         NS         MARHOOK         PA |
| St         L/E         Tm 3ct         Road         Dest City         St           PA         E         NS         MARHOOK         PA           PA         E         NS         MARHOOK         PA           PA         E         NS         MARHOOK         PA |
| PA         E         NS         MARHOOK         PA           PA         E         NS         MARHOOK         PA                                                                                                    |
| PA E NS MARHOOK PA                                                                                                    |
| DA - F MIC MADUCON DA                                                                                                    |
| The the transferrence has                                                                                                    |
| PA E NS MARHOOK PA                                                                                                    |
| DE E NS REVBOLD DE                                                                                                    |
| DE . NS REVBOLD DE                                                                                                    |
| DE . NS REVISOLD DE                                                                                                    |
| PA . NS REVBOLD DE                                                                                                    |
| PA . NS REVBOLD DE                                                                                                    |
| PA VIL NS REVEOLD DE                                                                                                    |
|                                                                                                    |
| In The Instance in                                                                                                    |
|                                                                                                    |
|                                                                                                    |
|                                                                                                    |
|                                                                                                    |
|                                                                                                    |
|                                                                                                    |
|                                                                                                    |

Click Origin Criteria under the CLM History tab in the Detail View to see this Origin Code and the information stored.

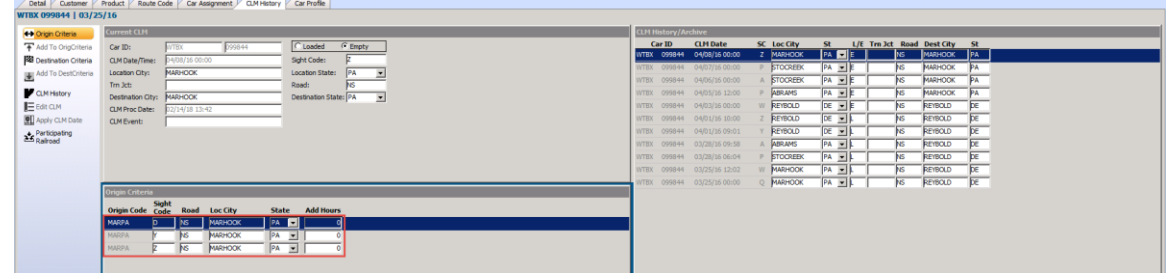

# **Fleets and Business Groups**

### **Fleet and Business Group Assignment**

Fleet and Business Group assignments give users the ability to create definable fields to assign to their fleet cars which can assist with car management. This also gives the ability to filter reports more effectively.

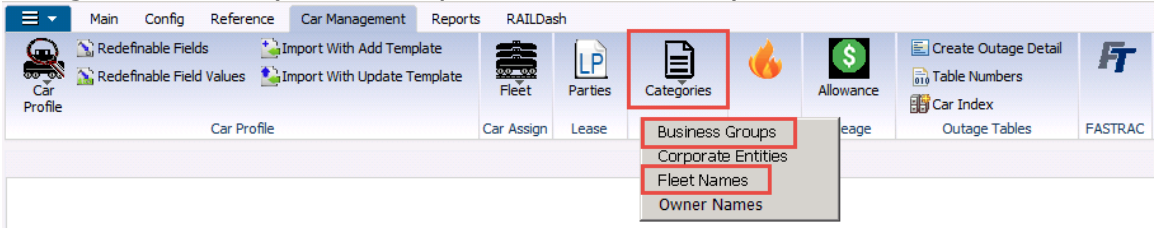

### Fleets

Fleet Names allow users to add new fleets, and work best if they identify the origin of the car.

To add a new fleet, click the Car Management tab, Categories, then Fleet Names. A Get Data for Fleet Maintenance window will open. Click New.

| Main Conf          | fig Reference C  | r Management Rep                             | orts RAILDas | sh      |                                              |                  |           |                                             |                         |       |                |            |              |
|--------------------|------------------|----------------------------------------------|--------------|---------|----------------------------------------------|------------------|-----------|---------------------------------------------|-------------------------|-------|----------------|------------|--------------|
| Car<br>Profile     | Fields Impo      | t With Add Template<br>t With Update Templat | Fleet        | Parties | Categories                                   | <b>W</b> at List | Allowance | Create Outage Detail                        | F                       |       |                |            |              |
| Fleet Names X      | Cal Profile      |                                              | Cdi Assign   | Lease   | Operational                                  | HOTEISC          | mieage    | Outage Tables                               | TASTRAC                 |       |                |            |              |
|                    | 요 🎝 🤣 🗄 🔡        | X 🔡 🗟 🖻                                      |              |         |                                              | 1                | 🛯 🛋 Row 🕅 | of 0 📦                                      | ▶0                      |       |                |            |              |
| Sort By Column     | Asc              | umn Wi                                       | ere Value    |         | And/C  And  And  And  And  And  And  And  An |                  | G         | et Data For Fleet Mainten                   | ance                    |       |                |            |              |
| I AGG I Delete I   | Sort     View GL | Add Delete                                   | Appiy        | Reset   | save select                                  |                  |           |                                             |                         |       | an a cal       |            |              |
| , <u> </u>         |                  | · · · · · · · · · · · · · · · · · · ·        |              |         |                                              |                  |           | SYSTEM DEFAULT                              |                         |       | Set as Default | Save Setup | Jelete Setup |
| Fleet ID Fleet Nam |                  |                                              |              |         |                                              |                  |           | Column                                      | Where                   | Value | bet as Default | Save Setup | Jelete Setup |
| Fleet ID Fleet Nam | 1e               |                                              |              |         |                                              |                  |           | SYSTEM DEFAULT Column Fleet ID              | Where                   | Value | bet as Default | save setup | Jelete betup |
| Fleet ID Fleet Nam | 1e               |                                              |              |         |                                              |                  |           | SYSTEM DEFAULT Column Fleet ID Fleet Name   | ₩here<br>• = •<br>• = • | Value | bet as Default |            | Jelete betup |
| Fleet ID Fleet Nam | ie               |                                              |              |         |                                              |                  |           | Column<br>Fleet ID<br>Fleet Name            | Where<br>=              | Value | bet as Default | Save Setup | Jelete betup |
| Fleet ID Fleet Nam | ie               |                                              |              |         |                                              |                  |           | SVSTEM DEFAULT Column Fleet ID Fleet Name   | Where                   | Value | bet as Derault | save setup | Jelete Setup |
| Fleet ID Fleet Nam | ie               |                                              |              |         |                                              |                  |           | SYSTEM DEFAULT Column Fleet ID Fleet Name   | Where                   | Value | ber as Deraut  | Save setup |              |
| Fleet ID Fleet Nam | ке —             |                                              |              |         |                                              |                  |           | SYSTEN DEFAULT Column Fleet Name Fleet Name | Where                   | Value | bete           | save setup |              |

### **Business Groups**

Business Groups allow users to add business unit groupings. Business Groups work best if they identify the product the car will be used to ship.

To add a new business group, click the Car Management tab, Categories, then Business Groups. A Get Data for Business Group Maintenance window will open. Click New.

| RT RAILT       | TRAC® (KELLYA @ RTOL_ |                                           |                        |                  |                                                     |         |                      |                                                                       |                                                                                                    |             |                  |              |
|----------------|-----------------------|-------------------------------------------|------------------------|------------------|-----------------------------------------------------|---------|----------------------|-----------------------------------------------------------------------|----------------------------------------------------------------------------------------------------|-------------|------------------|--------------|
| ∎ •            | Main Config Refe      | erence Car Management                     | Reports RAILD          | ash              |                                                     |         |                      |                                                                       |                                                                                                    |             |                  |              |
| Căr<br>Profile | Carl                  | Import With Add Ten<br>Import With Update | Template<br>Car Assign | Parties<br>Lease | Categories<br>Operational                           | of List | Allowance<br>Mileage | Create Outage Detail                                                  | FASTRAC                                                                                                    |             |                  |              |
| Busi           | ness Groups 🗙         |                                           |                        |                  |                                                     |         |                      |                                                                       |                                                                                                    |             |                  |              |
|                | ) 🚔 🛐 🕕 🕰 🙀           | ) 🗟 🔛 🛪 🔡 📲 🕫                             | 3 2                    |                  |                                                     | 0       | 🛛 🚽 Row 🗌            | of 0 📦                                                                | • ▶8                                                                                                    |             |                  |              |
| Busines        | s Group               | View GD Add                               |                        | Reset S          | And     And     And     And     And     And     And |         | G                    | et Data For Business Grou                                             | ıp Maintenan                                                                                                    | ce          |                  |              |
| Busine         | ss Group Business Gro | up Name Elee                              | t ID Group ID          |                  |                                                     |         |                      | SYSTEM DEFAULT                                                        |                                                                                                    | 💌 Set as De | fault Save Setup | Delete Setup |
|                |                       |                                           |                        |                  |                                                     |         |                      | Column<br>Buiness Group<br>Buiness Group Name<br>Fleet ID<br>Group ID | Where           =           =           =           =           =           =           =           =           =           =           =           =           =           =           =           =           =           =           =           =           =           =           =           =           =           =           =           =           =           =           =           =           _           _           _           _           _           _           _           _           _           _           _           _           _           _           _           _           _           _           _           _           _ <td>Value</td> <td></td> <td></td> | Value       |                  |              |
|                |                       |                                           |                        |                  |                                                     |         |                      | 0)                                                                    | C All                                                                                                    | New         | Cancel           | Setup        |

# Car Assignment

Once Fleet IDs and Business Groups are identified and created, they can be assigned to cars for appropriate tracking by these identifiers.

Proper car assignment is imperative for accurate reporting. This data should be accurately maintained at all times or reports will not be effective.

When cars are added to the system through Car Assignment, the following functions will automatically occur:

- 1. Fleet assignment information is added to the Car Profile area (Car Mechanical Table)
- 2. Fleet assignment and date information is added to Car Assignment History
- 3. A record is created in a file and sent to the CLM provider for notification about new cars that require tracing

When adding new cars that are leased or subleased, RAILTRAC gives the ability to assign rider information. For this process to work properly, Lease Party Fact information and Rider definitions must be created prior to adding cars.

## Adding a Car To Car Assignment

To add a single car to Car Assignment, click the Car Management tab, Fleet, and Car Assignment. A Get Data for Car Assignment Maintenance window will open. Click New.

| RT RAILT                                   | TRAC® (KELLYA @ RTOL_DI              | :V)                 |                                                                                                    |                |                                  |           |                                        |              |                        |                         |
|--------------------------------------------|--------------------------------------|---------------------|----------------------------------------------------------------------------------------------------|----------------|----------------------------------|-----------|----------------------------------------|--------------|------------------------|-------------------------|
| =-                                         | Main Config Refere                   | Car Management      | Reports RAILDa                                                                                                    | sh             |                                  |           |                                        |              |                        |                         |
| Car<br>Profile                             | Redefinable Fields                   | Import With Add Tem | emplate Fleet                                                                                                    | Parties Catego | ries 🔥                           | Allowance | Create Outage Detail                   | FT           |                        |                         |
|                                            | Car Pro                              | file                | Car Assign                                                                                                    | Lease Operati  | onal Hot List                    | Mileage   | Outage Tables                          | FASTRAC      |                        |                         |
| Car                                        | Assignment 🗙                         |                     |                                                                                                    |                |                                  |           |                                        |              |                        |                         |
| 🏟 🧯                                        | 🎽 🚔 犯 🛛 🖉 💏                          | ]= 🏭 🗙 🔚 🔍 🤅        | i 🖬 🦻                                                                                                    |                | 1                                | 🛯 🚽 Row 🗌 | of 0                                   | > ▶8         |                        |                         |
| Sort By<br>Car Init<br>Car Nur<br>Fleet ID | y Column Asc<br>tial V V<br>mber V V | Find Column         | Where         Value           •         •         •           •         •         •           •         •         • | 2<br>•<br>•    | And V<br>And V<br>And V<br>And V |           |                                        |              |                        |                         |
| Add                                        | Delete Sort                          | View GD Add         | Delete Apply                                                                                                    | Reset Save     | Select                           | Ge        | et Data For Car Assignme               | nt Maintenar | ice (KELLYA @ RTOL_DEV |                         |
| Car In                                     | nit CarNo. Fleet                     | Bus. Group C        | ar User ID                                                                                                    |                |                                  | I         | KELLYA 01                              |              | bet as Derault         | Save Setup Delete Setup |
|                                            |                                      |                     |                                                                                                    |                |                                  |           | Column Car Number Car Initial Fleet ID |              | Value                  |                         |
|                                            |                                      |                     |                                                                                                    |                |                                  |           | Buriness Group                         |              | Delete                 |                         |

An Inquiry – Add Cars window will open. Click Yes.

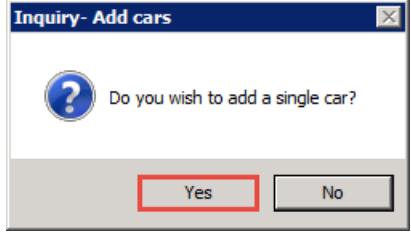

If a car is a leased car, have the Lessor and Rider information available at this time.

Add data to the appropriate fields.

| Car Init Car No. | Fleet | Business Group | Service Type |
|------------------|-------|----------------|--------------|
|                  |       | •              | •            |
|                  |       | Add Cancel     |              |

RAILTRAC will ask for Lessor/Lessee and Rider Numbers if the chosen service type is 2 or 3. If Lessor/Lessee information is not available, it can be assigned later and the user can click Cancel.

## **Adding Multiple Cars to Car Assignment**

To add multiple cars to Car Assignment without using the Upload Template, click the Car Management tab, Fleet, and Car Assignment. A Get Data for Car Assignment Maintenance window will open. Click New.

| MI KOULTIONCO (MI                              | LEEIN @ KIOL_DI                      |                    |                                                                                                    |            |         |                                         |                      |             |                                                                  |                                                                                                    |             |                |            |              |
|------------------------------------------------|--------------------------------------|--------------------|----------------------------------------------------------------------------------------------------|------------|---------|-----------------------------------------|----------------------|-------------|------------------------------------------------------------------|----------------------------------------------------------------------------------------------------|-------------|----------------|------------|--------------|
| 📃 👻 Main                                       | Config Refere                        | Car Managemer      | nt Reports                                                                                                    | RAILDas    | sh      |                                         |                      |             |                                                                  |                                                                                                    |             |                |            |              |
| Car<br>Profile                                 | inable Fields<br>inable Field Values | Import With Add Te | emplate<br>e Template                                                                                                    | Fleet      | Parties | Categories                              | 6                    | Allowance   | Create Outage Detail                                             | FT                                                                                                    |             |                |            |              |
|                                                | Car Pro                              | file               |                                                                                                    | Car Assign | Lease   | Operational                             | Hot List             | Mileage     | Outage Tables                                                    | FASTRAC                                                                                                    |             |                |            |              |
| Car Assignmen                                  | nt ×                                 |                    |                                                                                                    |            |         |                                         |                      |             |                                                                  |                                                                                                    |             |                |            |              |
| 🕫 😭 🍽                                          | 🛛 오 🎝 🤣                              | 3= 🏭 🗙 🔛 🖳         | 2 🗉 💈                                                                                                    | F          |         |                                         |                      | 🛯 🛋 🖉 Row 🗌 | of 0 📦                                                           | ▶ ▶0                                                                                                    |             |                |            |              |
| Sort By Column Car Initial Car Number Fleet ID | Asc<br>V<br>V<br>V<br>V<br>V<br>Sort | Find Column        | Wher           •           •           •           •           •           •           •           •           •           • | re Value   | Reset   | And And And And And And And And And And | /Or<br>V<br>V<br>ect | G           | et Data For Car Assignme                                         | nt Maintena                                                                                                    | ance (KELL) | YA @ RTOL_DEV) |            |              |
| Add Delet                                      |                                      | ,                  | -l!                                                                                                    |            |         |                                         |                      |             | KELLYA 01                                                        |                                                                                                    | •           | Set as Default | Save Setup | Delete Setup |
| Car Init Car N                                 | lo. Fleet                            | Bus. Group         | Car User ID                                                                                                    | )          |         |                                         |                      |             | KELLYA 01                                                        | Where                                                                                                    | Value       | Set as Default | Save Setup | Delete Setup |
| Carlnit CarN                                   | lo. Fleet                            | Bus. Group         | Car User ID                                                                                                    | 1          |         |                                         |                      |             | KELLYA 01 Commen Car Initial Fleet ID Butiness Group Car User ID | Where           *         *           *         *           *         *           *         *           *         *           *         *           *         *           *         *           *         *           *         *           *         *           *         *           *         *           *         * |             | Set as Default | Save Setup |              |

An Inquiry – Add Cars window will open. Click No.

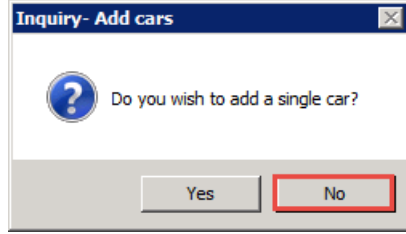

Add data to the appropriate fields and tab to the next line as needed for more cars. Click Add when finished.

| Car Init Car No. | Fleet ID | Bus. Group Car User ID | Lease Part | y No. Rider No. | Arrival Date | Status             |
|------------------|----------|------------------------|------------|-----------------|--------------|--------------------|
|                  | -        |                        |            | •               | ▼ 02/14/18   | MISSING REQ FIELDS |
|                  |          |                        |            |                 |              |                    |
|                  |          |                        |            |                 |              |                    |
|                  |          |                        |            |                 |              |                    |
|                  |          |                        |            |                 |              |                    |
|                  |          |                        |            |                 |              |                    |
|                  |          |                        |            |                 |              |                    |
|                  |          |                        |            |                 |              |                    |
|                  |          |                        |            |                 |              |                    |
|                  |          |                        |            |                 |              |                    |
|                  |          |                        |            |                 |              |                    |
|                  |          |                        |            |                 |              |                    |
|                  |          |                        |            |                 |              |                    |
|                  |          |                        |            |                 |              |                    |
|                  |          |                        |            |                 |              |                    |
|                  |          |                        |            |                 |              |                    |
|                  |          |                        |            |                 |              |                    |
|                  |          |                        |            |                 |              |                    |
|                  |          |                        |            |                 |              |                    |
|                  |          |                        |            |                 |              |                    |
|                  |          |                        |            |                 |              |                    |
|                  |          |                        |            |                 |              |                    |
|                  |          |                        |            | Add Cance       | ł            |                    |

Cars can also be removed from car assignment. When cars are removed from car assignment the following happens:

- 1. The car is removed from car assignment and the active status in the car profile table changes to no
- 2. A delete record is created in a file called 'rtfleet.dat'. This file is sent to the CLM provider to notify them about cars no longer needing to be traced

Car information can also be edited. A user can change the fleet and business group of the car in car assignment. When this happens the following takes place:

- 1. Fleet assignment information is changed in the Car Profile area (Car Mechanical Table)
- 2. Fleet assignment information and date is added to Car Assignment History with the new changes

When adding and changing fleets and business groups the trip fleet and business group will be the updated fleet and business group when a new trip appears in RAILTRAC.

# Routes

Routes can be created and maintained in the Reference Tab. A typical Route Code consists of an origin SPLC, destination SPLC, and a Path Code.

- Origin SPLC Standard Point Location Code for origin city
- Destination SPLC Standard Point Location Code for destination city
- Path Code A numbering method representing a count of the number of unique routes for a specific origin to destination, combined with the railroads present in the route and whether the route is a round-trip or one-way route.

To access Route Codes, click the Reference tab, Route, and then Route Codes.

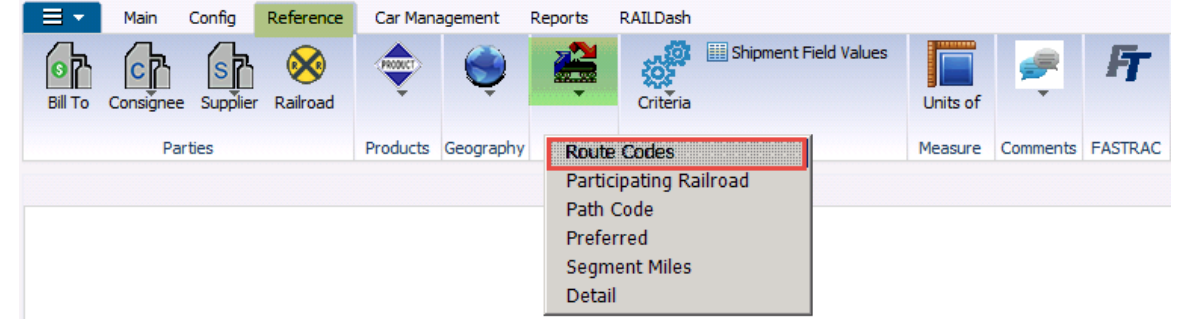

### Adding a Round-Trip Route

To add a round-trip route, click on the Reference tab. Next, select Routes, then Route Codes.

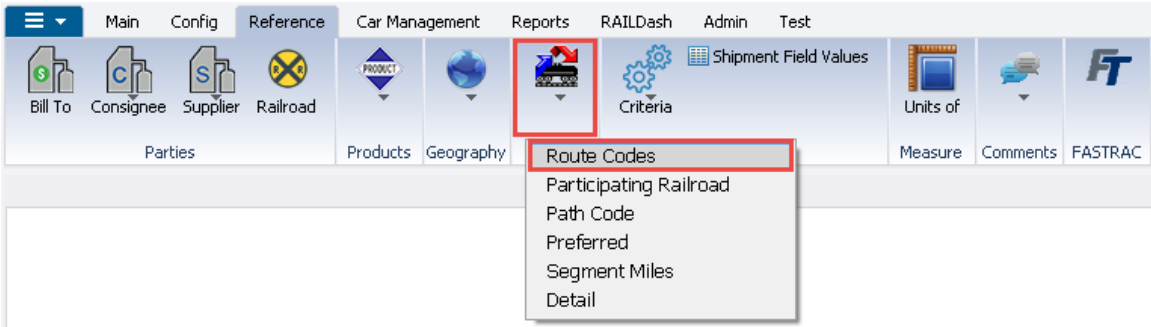

The Get Data For Route Code Maintenance box will appear. In this screen, select New.

| Column            | Wł | nere | Value |  |  |
|-------------------|----|------|-------|--|--|
| Route Code        | -  | - (  |       |  |  |
| Route Description | -  | -    |       |  |  |
| Destination City  | -  |      |       |  |  |
| Destination State | -  | -    |       |  |  |
| Origin City       | -  | -    |       |  |  |
| Origin State      | -  | -    |       |  |  |
| Return City       | -  | -    |       |  |  |
| Return State      | -  | •    |       |  |  |
|                   |    |      |       |  |  |

The Build Route box will appear. Select the Build Route By Segment option, then click OK.

| RT Build Route |               |              | <b>x</b> |
|----------------|---------------|--------------|----------|
|                | Build Route   | e By Segment |          |
|                | 🔘 Build Route | e FreeForm   |          |
|                |               |              |          |
|                | ОК            | Cancel       |          |

Enter the Origin ERPC City, if known, or search for the origin's SPLC by rightclicking in the Origin field.

| Origin:<br>Destination: | SPLC | ERPC City | State                        | Non-Line Hau<br>Non-Line Hau<br>One Way<br>e origin | Il Origin Carrier:<br>Il Delivery Carrier: | No               |                 |                  |  |
|-------------------------|------|-----------|------------------------------|-----------------------------------------------------|--------------------------------------------|------------------|-----------------|------------------|--|
| Contract<br>No.         |      | Railr     | SPLC box to se<br>origin cit | arch for<br>Y                                       | n Benchmark<br>Hours                       | Segment<br>Miles | Weight<br>Limit | Active<br>Status |  |
|                         |      |           |                              |                                                     |                                            | <u> </u>         |                 |                  |  |
|                         |      |           |                              |                                                     |                                            |                  |                 |                  |  |
|                         |      |           |                              |                                                     |                                            |                  |                 |                  |  |
|                         |      |           | OK <u>C</u> ancel            |                                                     |                                            |                  |                 |                  |  |

| SPLC<br>Code | ERPC<br>City | ERPC<br>State | City        | Stal        | Rule<br>e 260 |
|--------------|--------------|---------------|-------------|-------------|---------------|
| 483170       | ABERDEEN     | MS            | ABERDEEN    | MS          | ABRDM         |
| 678810       | ABILENE      | TX            | ABILENE     | TX          | ABLEN         |
| 790151       | ADAMANA      | AZ            | ADAMANA     | AZ          |               |
| 644997       | ADDIS        | LA            | ADDIS       | LA          |               |
| 382219       | ADDISON      | IL            | ADDISON     | IL          |               |
| 344700       | AKRON        | OH            | AKRON       | ОН          | AKRO          |
| 468510       | ALBANY       | GA            | ALBANY      | GA          | ALBAM         |
| 173360       | ALBANY       | NY            | ALBANY      | NY          | ALBNY         |
| 471763       | ALCITY       | AL            | ALABAMA CIT | / AL        | ALAC          |
| 684729       | ALDINE       | TX            | ALDINE      | TX          |               |
| 655950       | ALEXANDRI    | LA            | ALEXANDRIA  | LA          | ALXRA         |
| 204370       | ALLENTOWN    | PA            | ALLENTOWN   | PA          | ALTN          |
| 316330       | ALMA         | MI            | ALMA        | MI          | ALMAI         |
| 381346       | ALSIP        | IL            | ALSIP       | IL          |               |
| 264210       | ALTAVISTA    | VA            | ALTAVISTA   | VA          | ALTA\         |
| 063036       | ALTONA       | MB            | ALTONA      | MB          |               |
| 212440       | ALTOONA      | PA            | ALTOONA     | PA          | ALTOP         |
| 876488       | ALVARADO     | CA            | ALVARADO    | CA          |               |
| 672700       | AMARILLO     | ΤX            | AMARILLO    | ΤX          | AMAR          |
| Search Crite | eria         |               |             |             |               |
| City:        | TIOGA        |               |             | State:      | ND            |
| ERPC City:   |              |               |             | ERPC State: |               |
| SPLC:        |              |               |             |             |               |
|              | Search       | QK            | ⊆lose       |             |               |

# In the Find Origin SPLC box, type all or part of the Origin City/State and click

Highlight the origin city to be added and click OK. This will automatically fill in the origin SPLC, ERPC City, and State in the route.

| Find Origin S                             | SPLC          |                          |                               |                  |              |               |                  |                    |                |              |
|-------------------------------------------|---------------|--------------------------|-------------------------------|------------------|--------------|---------------|------------------|--------------------|----------------|--------------|
| SPLC                                      | ERPC          | ERPC                     |                               | Rul              |              |               |                  |                    |                |              |
| Code<br>513942                            | City<br>TIOGA | State City<br>ND TIOG    | A                             | State 260        |              |               |                  |                    |                |              |
| Search Cr<br>City:<br>ERPC City:<br>SPLC: | Sele          | ct origin city and<br>ok | click<br>Rec<br>ERPC<br>Close | : ND<br>State:   |              |               |                  |                    |                |              |
|                                           |               | SPLC ERPC                | City                          | Sta              | te           |               |                  |                    |                |              |
| Ori                                       | igin:         | 513942 TIOGA             |                               | ND               |              | Non-          | Line Haul Or     | igin Carrier:      |                | ]            |
| De                                        | stination:    |                          |                               |                  | -            | Non-          | Line Haul De     | livery Carrier:    |                | ]            |
|                                           |               |                          |                               |                  |              | One           | Way              |                    | No             | ]            |
|                                           |               |                          |                               |                  |              |               |                  |                    |                |              |
| Contra<br>No.                             | ict           |                          | Railroad                      | Rule 260<br>Code | ERPC<br>City | ERPC<br>State | Junction<br>SPLC | Benchmark<br>Hours | Segme<br>Miles | nt We<br>Lir |
|                                           |               |                          |                               |                  |              |               |                  | 0                  |                | 0            |
|                                           |               |                          |                               |                  |              |               |                  |                    |                |              |
|                                           |               |                          |                               | OK               | Caprel       |               |                  |                    |                |              |

Enter the Destination ERPC City, if known, or search for the destination's SPLC by right-clicking in the Destination field.

| File Edit Settings           | View Help                      |                                                              |                                                                   |                                           |                               |
|------------------------------|--------------------------------|--------------------------------------------------------------|-------------------------------------------------------------------|-------------------------------------------|-------------------------------|
| ] ළ 🕕 🔁 🆛 🛍                  | i 🕅 🛛 × ⅔=                     | 🛛 🔍 🎟 🤣 🖬 🤩 E                                                | I 🖗 🖓 🛈 🖓 🖓 🖉 🛱                                                   | • *** 🗃 🗐 🖉 🛋 🛲                           | i 🔛 🌗                         |
| Sort By Column<br>Route Code | Asc Find                       | Column When<br>=<br>=<br>=<br>=<br>=                         | e Value                                                           | And v<br>And v<br>And v<br>And v<br>Get   | e Detail<br>Segments<br>SPLCs |
| Origin:<br>Destination:      | SPLC ERPC City<br>513942 TIOGA | State<br>ND v                                                | Non-Line Haul Origin Carr<br>Non-Line Haul Delivery Ca<br>One Way | ier:<br>arrier:<br>No                     |                               |
| Contract<br>No.              | Rail                           | Right click ir<br>Destination SPL<br>search for Dest<br>city | n the<br>C box to<br>ination C Hours                              | nark Segment Weight<br>Miles Limit<br>0 0 | Active<br>Status<br>0 Y       |
|                              |                                |                                                              |                                                                   |                                           |                               |
|                              |                                | OK Cancel                                                    | ]                                                                 |                                           |                               |

In the Find SPLC box, type the all of part of the Destination City/State and click Search.

| Code                                | ERPC<br>City    | ERPC<br>State | City                 | State | Rule<br>260 |
|-------------------------------------|-----------------|---------------|----------------------|-------|-------------|
| 684722                              | HOUCHANEY       | TX            | HOUSTON CHANEY       | ΤX    | CADLE       |
| 684854                              | HOUEXPORT       | TX            | HOUSTON EXPORT       | ΤX    |             |
| 684800                              | HOUSTON         | TX            | HOUSTON              | TX    | HUSTN       |
| 684803                              | HOUSTONST       | TX            | HOUSTON ST           | ТΧ    |             |
|                                     |                 |               |                      |       |             |
|                                     |                 |               |                      |       |             |
| Search Crite                        | eria            |               |                      |       |             |
| Search Crite<br>City:               | eria<br>Houston |               | State:               | T     | x           |
| Search Crite<br>City:<br>ERPC City: | eria<br>HOUSTON |               | State:<br>ERPC State | T     | x           |

Highlight the destination city to be added and click OK. This will automatically fill in the destination SPLC, ERPC City, and State in the route.

| Find SPLC    |                      |                 |                |          |             |
|--------------|----------------------|-----------------|----------------|----------|-------------|
| SPLC<br>Code | ERPC<br>City         | ERPC<br>State   | City           | State    | Rule<br>260 |
| 684722       | HOUCHANEY            | ТΧ              | HOUSTON CHANEY | TX       | CADLE       |
| 684854       | HOUEXPORT            | ТΧ              | HOUSTON EXPORT | TX       |             |
| 684800       | HOUSTON              | TX              | HOUSTON        | TX       | HUSTN       |
| 684803       | HOUSTONST            | TX              | HOUSTON ST     | TX       |             |
|              | Select desti<br>clie | natioı<br>ck ok | n city and     |          |             |
| Search Crite | eria                 |                 |                |          |             |
| City:        | HOUSTON              |                 | Stat           | e: T     | ~           |
| EDDC City    |                      |                 | FDD            | C State: |             |
| SPLC:        |                      |                 | LKF            | e stato. |             |
|              | Search               | ОК              | Close          |          |             |

Fill in the necessary fields for the new route code, including Non-Line Haul Origin and/or Non-Line Haul Delivery Carriers, if applicable. Fill in contract numbers coinciding with portions of the route, if applicable. Populate line haul carriers in the Railroad fields on the route, entering any railroad junctions in the Rule 260 Code fields. Rule 260 Codes can be searched for by right-clicking in the appropriate Rule 260 Code box, and entering all or part of the junction city name, state, SPLC code, or a combination of this information.

| Origin:<br>Destination: | 513942<br>684800 | TIOGA<br>HOUSTON |                 | State<br>ND 💌<br>TX 💌 | Non-<br>Non-<br>One | -Line Haul O<br>-Line Haul D<br>Way | rigin Carrier:<br>elivery Carrier: | <br>  <br>No     |                              |              |    |
|-------------------------|------------------|------------------|-----------------|-----------------------|---------------------|-------------------------------------|------------------------------------|------------------|------------------------------|--------------|----|
| ontract<br>o.           |                  | Railroad         | Rule 20<br>Code | 50 ERPC<br>City       | ERPC<br>State       | Junction<br>SPLC                    | Benchmark<br>Hours                 | Segment<br>Miles | <sup>t</sup> Weight<br>Limit | Acti<br>Stat | ve |
|                         |                  | BNSF             | CHGO            | CHICAGO               | IL                  | 380000                              |                                    | 0                |                              |              |    |

Generally, it's suggested to let RAILTRAC generate a new path code when a path code doesn't already exist. The numbering method used for creating the path code represents a count of the number of unique routes for a specific origin to destination, combined with the railroads present in the route and whether the route is a round trip or one way route.

| There is no previously created Path Code for this Route. You can either:                                                      |
|----------------------------------------------------------------------------------------------------|
| <ul> <li>Generate a New Path Code</li> <li>Enter a Path Code Manually</li> <li>Return to the Route Segments Screen</li> </ul> |
| ок                                                                                                    |

The Build Route Segments box will appear, displaying the Route Code and the Reverse Route Description of the newly created route code. Select OK.

| RT Build Route Segments     |          |            | 23 |
|-----------------------------|----------|------------|----|
|                             |          |            |    |
| The new Route Code is:      | TIOND-68 | 4800-13055 |    |
|                             |          |            |    |
| Reverse Route Description : | UP-CHGO  | -BNSF      |    |
|                             |          |            |    |
|                             | ОК       | Cancel     |    |
| _                           |          |            |    |

#### RAILTRAC will then display the Route Summary screen.

| Route Code:           | TIOND-684800-13 | 055              |        |         | Assignment:       |          | • |
|-----------------------|-----------------|------------------|--------|---------|-------------------|----------|---|
| Route Description:    | BNSF-CHGO-UP    |                  |        |         | Active Status:    | Yes      | - |
| - Route Locations     |                 |                  |        | Rout    | e Carriers        |          |   |
| Origin City/State:    | TIOGA           | ND 💌 SPLC:       | 513942 | Depar   | ting Carrier:     | BNSF     |   |
| Dest City/State:      | HOUSTON         | TX 💌 SPLC:       | 684800 | Delive  | ring Carrier:     |          |   |
| Release City/State:   | HOUSTON         | TX 💌 SPLC:       | 684800 |         |                   |          |   |
| Return City/State:    | TIOGA           | ND 💌 SPLC:       | 513942 | Path (  | Code:             | 13055    |   |
| - Route Specification | ns              |                  |        |         |                   |          |   |
| One Way/Round:        | Round Trip 🖉    | Auto Close Y/N:  | No     | Route   | Detail Auto Cal   | c: Yes   | - |
| Origin Code: 🕕        | TIOND           | Rule 11 (Y/N):   | No     | Intl Bo | order Crossing (Y | (/N): No | - |
| Initiate Car Status:  | 1- To Consign 👻 | Mileage Type:    | 0      | Intl Bo | order Crossing S  | PLC:     |   |
| Contract No.:         |                 |                  |        |         |                   |          |   |
| ETA Specifications    | ·               |                  |        |         |                   |          |   |
| Transit Time Out:     | 240             | Transit Time In: | 240    |         |                   |          |   |
| Date Average Calc:    |                 | Recalc Reset Day | ys: 30 | Hist Ti | rip Calc Days:    | 90       |   |
| Comments              |                 |                  |        |         |                   |          |   |
|                       |                 |                  |        |         |                   |          |   |
|                       |                 |                  |        |         |                   |          |   |

# Adding a One-Way Route

To add a one-way route, click on the Reference tab. Next, select Routes, then Route Codes.

| Main Config Reference               | Car Management     | Reports RAILDash Admin Tes                                                  | t                        |
|-------------------------------------|--------------------|-----------------------------------------------------------------------------|--------------------------|
| Bill To Consignee Supplier Railroad | ÷                  | Criteria                                                                    | ld Values IIII 🚑 두       |
| Parties                             | Products Geography | Route Codes                                                                 | Measure Comments FASTRAC |
|                                     |                    | Participating Railroad<br>Path Code<br>Preferred<br>Segment Miles<br>Detail |                          |

The Get Data For Route Code Maintenance box will appear. In this screen, select New.

| Column            |   | Whe | ere |   | Value |
|-------------------|---|-----|-----|---|-------|
| Route Code        |   | =   |     | 0 |       |
| Route Description |   | =   | •   |   |       |
| Destination City  | - | =   | -   |   |       |
| Destination State |   | =   | •   |   |       |
| Origin City       |   | =   | •   |   |       |
| Origin State      |   | =   | •   |   |       |
| Return City       |   | =   | •   |   |       |
| Return State      | • | =   | •   |   |       |
|                   |   |     |     |   |       |

The Build Route box will appear. Select Build Route By Segment, then click OK.

| RT Build Route |                      |       | <b>X</b> |
|----------------|----------------------|-------|----------|
|                |                      |       |          |
|                | Build Route By Sec   | yment |          |
|                | 🔘 Build Route FreeFo | orm   |          |
|                |                      |       |          |
|                | OK Can               | cel   |          |

Enter the Origin ERPC City, if known, or search for the origin's SPLC by rightclicking in the Origin field.

| Origin:<br>Destination: | SPLC | ERPC City | State                                                   | Non-Line Haul<br>Non-Line Haul<br>One Way | Origin Carrier:<br>Delivery Carrier: | No               |                   |                  |  |
|-------------------------|------|-----------|---------------------------------------------------------|-------------------------------------------|--------------------------------------|------------------|-------------------|------------------|--|
| Contract<br>No.         |      | Railr     | Right click in the o<br>SPLC box to sear<br>origin city | origin<br>ch for                          | n Benchmark<br>Hours                 | Segment<br>Miles | : Weight<br>Limit | Active<br>Status |  |
|                         |      | I         |                                                         |                                           | <u>i "</u>                           |                  | I                 |                  |  |
|                         |      | (         | OK <u>C</u> ancel                                       |                                           |                                      |                  |                   |                  |  |

In the Find Origin SPLC box type all or part of the Origin City/State and click Search.

| SPLC<br>Code | ERPC<br>City | ERPC<br>State | City         |             | State | Rule<br>260 |
|--------------|--------------|---------------|--------------|-------------|-------|-------------|
| 483170       | ABERDEEN     | MS            | ABERDEEN     |             | MS    | ABRDM       |
| 678810       | ABILENE      | TX            | ABILENE      |             | TΧ    | ABLEN       |
| 790151       | ADAMANA      | AZ            | ADAMANA      |             | AZ    |             |
| 644997       | ADDIS        | LA            | ADDIS        |             | LA    |             |
| 382219       | ADDISON      | IL            | ADDISON      |             | IL    |             |
| 344700       | AKRON        | OH            | AKRON        |             | ОН    | AKRON       |
| 468510       | ALBANY       | GA            | ALBANY       |             | GA    | ALBAN       |
| 173360       | ALBANY       | NY            | ALBANY       |             | NY    | ALBNY       |
| 471763       | ALCITY       | AL            | ALABAMA CITY |             | AL    | ALACY       |
| 684729       | ALDINE       | TX            | ALDINE       |             | TΧ    |             |
| 655950       | ALEXANDRI    | LA            | ALEXANDRIA   |             | LA    | ALXRA       |
| 204370       | ALLENTOWN    | PA            | ALLENTOWN    |             | PA    | ALTN        |
| 316330       | ALMA         | MI            | ALMA         |             | MI    | ALMAM       |
| 381346       | ALSIP        | IL.           | ALSIP        |             | IL    |             |
| 264210       | ALTAVISTA    | VA            | ALTAVISTA    |             | VA    | ALTAV       |
| 063036       | ALTONA       | MB            | ALTONA       |             | MB    |             |
| 212440       | ALTOONA      | PA            | ALTOONA      |             | PA    | ALTOP       |
| 876488       | ALVARADO     | CA            | ALVARADO     |             | CA    |             |
| 672700       | AMARILLO     | TΧ            | AMARILLO     |             | ТΧ    | AMARO       |
| Search Crit  | eria         |               |              |             |       |             |
| City:        | TIOGA        |               |              | State:      | Ν     | D           |
| ERPC City:   |              |               |              | ERPC State: |       |             |
| SPLC:        |              |               |              |             |       |             |

Highlight the origin city and click OK. This will automatically fill in the origin SPLC, ERPC city and State in the route.

|                                          | <u> </u>         | /                                |                                  |              |                |                                          |                                      |               |
|------------------------------------------|------------------|----------------------------------|----------------------------------|--------------|----------------|------------------------------------------|--------------------------------------|---------------|
| Find Origin S                            | SPLC             |                                  |                                  |              |                |                                          |                                      |               |
| SPLC                                     | ERPC             | ERPC                             |                                  | Rule         | _              |                                          |                                      |               |
| Code                                     | City             | State City                       | 9                                | itate 260    |                |                                          |                                      |               |
| 513942                                   | TIOGA            | ND TIOGA                         | l.                               | ID           |                |                                          |                                      |               |
| Search Cr<br>CRy:<br>ERPC City:<br>SPLC: | TIOSA            | NO TIOGA                         | K<br>State:<br>ERPC State:<br>ie | ND           |                |                                          |                                      |               |
| Orig<br>Des                              | in:<br>tination: | SPLC ERPC City<br>513942   TIOGA | Sta<br>ND                        | te<br>v      | No<br>No<br>On | n-Line Haul C<br>n-Line Haul D<br>ne Way | Drigin Carrier:<br>Velivery Carrier: | No            |
| Contrac<br>No.                           | t                | Railroad                         | Rule 260<br>Code                 | ERPC<br>City | ERPC<br>State  | Junctior<br>SPLC                         | Benchmark<br>Hours                   | Segment Miles |
|                                          |                  |                                  |                                  |              |                |                                          | 0                                    | 0             |
|                                          |                  |                                  | OK                               | Cancel       |                |                                          |                                      |               |
|                                          |                  | _                                |                                  |              |                |                                          |                                      |               |

Enter the Destination ERPC City, if known, or search for the destination's SPLC by right-clicking in the Destination field.

| File Edit Settings           | View H | Help               |                           |                                                                                    |                                                     |                                 |                       |                                       |                  |
|------------------------------|--------|--------------------|---------------------------|------------------------------------------------------------------------------------|-----------------------------------------------------|---------------------------------|-----------------------|---------------------------------------|------------------|
| ව 🔁 🕫 10                     |        | × 🛯 🔛              | 8. 🖩 💛 🖿                  | 2 🖂 🖗 (                                                                            | ⊃ ⊚ ↓ª₂ ₼                                           | 🐺 📖 👯                           | 1 🗟 LE d              | Ø 🛋 🛲 🎆                               | <b>I</b> •       |
| Sort By Column<br>Route Code | Asc    | Find Co            | olumn                     | Where         Ya           =         •           =         •           =         • | lue                                                 | And<br>And<br>And<br>And<br>And | l/Or<br>1 •<br>1 •    | Route Deta<br>Route Segme<br>Get SPLC | ail<br>ents<br>s |
| Origin:<br>Destination:      | 59LC E | ERPC City<br>TIOGA | State                     |                                                                                    | Jon-Line Haul Oriq<br>Jon-Line Haul Deli<br>Dne Way | gin Carrier:<br>ivery Carrier:  | No                    |                                       |                  |
| Contract<br>No.              |        | Railt              | Destination<br>search for | SPLC box<br>Destinatio                                                             | n ction E                                           | Benchmark<br>Hours<br>0         | Segment<br>Miles<br>0 | : Weight<br>Limit                     | Active<br>Status |
|                              |        | (                  | ОК                        | Cancel                                                                             |                                                     |                                 |                       |                                       |                  |

In the Find SPLC box, type all or part of the Destination City/State and click Search.

| ind SPLC     |         |      |         |             |         |
|--------------|---------|------|---------|-------------|---------|
| SPLC<br>Code | ERPC    | ERPC | City    | 5           | Rule    |
| 875670       | LATHROP | CA   | LATHROP | C.          | A LATHP |
|              |         |      |         |             |         |
|              |         |      |         |             |         |
|              |         |      |         |             |         |
|              |         |      |         |             |         |
|              |         |      |         |             |         |
|              |         |      |         |             |         |
|              |         |      |         |             |         |
|              |         |      |         |             |         |
|              |         |      |         |             |         |
|              |         |      |         |             |         |
|              |         |      |         |             |         |
|              |         |      |         |             |         |
|              |         |      |         |             |         |
|              |         |      |         |             |         |
|              |         |      |         |             |         |
|              |         |      |         |             |         |
|              |         |      |         |             |         |
| Search Crit  | eria    |      |         |             |         |
| City:        | LATHROP |      |         | State:      | CA      |
| ERPC City:   |         |      |         | ERPC State: |         |
| SPLC:        |         |      |         |             |         |
|              |         |      |         |             |         |
|              | Search  | OK   | Clore   |             |         |
|              | bearch  | OK   | Close   |             |         |
|              |         |      |         |             |         |

Highlight destination city to be added and click OK. This will automatically fill in the destination SPLC, ERPC City and State in route.

| Find SPLC    |                         |                      |              |       |
|--------------|-------------------------|----------------------|--------------|-------|
| SPLC         | ERPC                    | ERPC                 | <b>61-1-</b> | Rule  |
| 875670       |                         | CA LATHROP           | CA           | LATHP |
|              | Select destina<br>click | ation city and<br>ok |              |       |
| Search Crite | eria                    |                      |              |       |
| City:        | LATHROP                 |                      | State: 0     | A     |
| ERPC City:   |                         |                      | ERPC State:  |       |
| SPLC:        |                         |                      |              |       |
|              | Search                  | OK Close             |              |       |

In the One Way field, select Yes when building a one-way route code.

| Origin:<br>Destination: | <b>SPLC</b><br>513942<br>875670 | ERPC City<br>TIOGA<br>LATHROP | Stal             | te<br>V        | Non-<br>Non-<br>One     | -Line Haul -<br>-Line Haul I<br>Way | Origin Carrier:<br>Delivery Carrier: | NO VI                |                         |
|-------------------------|---------------------------------|-------------------------------|------------------|----------------|-------------------------|-------------------------------------|--------------------------------------|----------------------|-------------------------|
| Contract<br>No.         |                                 | Railroad                      | Rule 260<br>Code | ERPC<br>City   | ERPC<br>State           | Junctio<br>SPLC                     | n Benchma<br>Hours                   | Segment \<br>Miles L | Weight Act<br>Limit Sta |
|                         |                                 | , I                           | <u>II I</u>      | (              | Use o<br>select<br>a or | drop do<br>''Yes''<br>ne way        | own menu<br>when build<br>route cod  | to<br>ding<br>e.     | UY                      |
|                         |                                 |                               | ок               | <u>C</u> ancel |                         |                                     |                                      |                      |                         |

Fill in the necessary fields for the new route code, including Non-Line Haul Origin and/or Non-Line Haul Delivery Carriers, if applicable. Fill in contract numbers coinciding with portions of the route, if applicable. Populate line haul carriers in the Railroad fields on the route, entering any railroad junctions in the Rule 260 Code fields. Rule 260 Codes can be searched for by right-clicking in the appropriate Rule 260 Code box, and entering all or part of the junction city name, state, SPLC code, or a combination of this information.

| Origin:<br>Destination: | <b>SPLC</b><br>513942<br>875670 | ERPC City<br>TIOGA<br>LATHROP |                 | State<br>ND<br>CA | Nor<br>Nor         | n-Line Haul C<br>n-Line Haul D<br>e Way | rigin Carrier:<br>elivery Carrier: | Yes              |                 |   |                  |
|-------------------------|---------------------------------|-------------------------------|-----------------|-------------------|--------------------|-----------------------------------------|------------------------------------|------------------|-----------------|---|------------------|
| Contract<br>No.         |                                 | Railroad                      | Rule 26<br>Code | 50 ERI<br>Cit     | PC ERPC<br>y State | Junction<br>SPLC                        | Benchmark<br>Hours                 | Segment<br>Miles | Weight<br>Limit |   | Active<br>Status |
|                         |                                 | BNSF                          | CHGO            | CHICAG            | O IL               | 380000                                  | 0                                  | 0                |                 | 0 | (                |
|                         |                                 | UP                            |                 |                   |                    |                                         | 0                                  | 0                |                 | 0 |                  |
|                         |                                 |                               | ~               |                   |                    |                                         |                                    |                  |                 |   |                  |
| J                       |                                 |                               | <u>o</u> k      |                   | ncel               |                                         |                                    |                  |                 |   |                  |

Generally, it's suggested to let RAILTRAC generate a new path code when a path code doesn't already exist. The numbering method used for creating the path code represents a count of the number of unique routes for a specific origin to destination, combined with the railroads present in the route and whether the route is a round trip or one way route. Click OK.

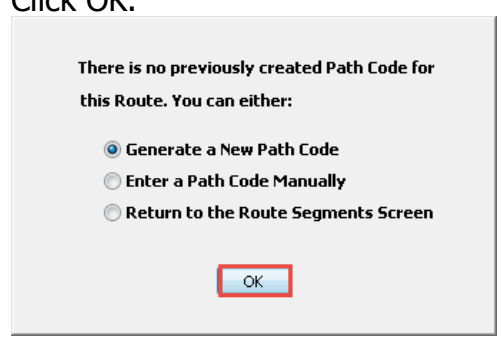

The Build Route Segments box will appear, displaying the Route Code and the Reverse Route Description of the newly created route code. Select OK.

| RT Build Route Segments     |              |            |  | × |  |  |
|-----------------------------|--------------|------------|--|---|--|--|
| The new Route Code is:      | TIOND-87     | 5670-13056 |  |   |  |  |
| Reverse Route Description : | UP-CHGO-BNSF |            |  |   |  |  |
| C                           | ОК           | Cancel     |  |   |  |  |

Once the route is created, the user will need to change the Return City/State to match Dest City/State and Release City/State. Use the drop-down menus in the Route Specifications to update One Way/Round to One Way, Origin code to match Return City/State and Initiate Car Status to 3- To Origin. Once changes have been done hit the Save icon in tool bar.

| <b>Fort By Column</b><br>Route Code                                                                                    | Asc                         | Find Colun                                             | nn                         | Where       | Yalue                                                       | And/Or                  |
|----------------------------------------------------------------------------------------------------|-----------------------------|--------------------------------------------------------|----------------------------|-------------|-------------------------------------------------------------|-------------------------|
|                                                                                                    |                             |                                                        |                            | = •         |                                                             | And  And                |
| Add Delete                                                                                                    | Sort                        | View GD                                                | Add De                     | elete Ap    | pply Reset                                                  | Save Select             |
| Route Code:<br>Route Description:                                                                                      | TIOND-875670<br>BNSF-CHGO-U | )-13056<br>P                                           |                            |             | Assignment:<br>Active Status:                               | Ves V                   |
| <ul> <li>Route Locations</li> <li>Origin City/State:</li> <li>Dest City/State:</li> <li>Release City/State:</li> </ul> |                             | ND V SI                                                | PLC: 513942<br>PLC: 875670 |             | Route Carriers<br>Departing Carrier:<br>Delivering Carrier: | BNSF                    |
| Return City/State:                                                                                                    |                             |                                                        | 875670                     |             | Path Code:                                                  | 13056                   |
| - Route Specification<br>One Way/Round:<br>Origin Code: (1)                                                            | One Way                     | <ul> <li>✓ Auto Close</li> <li>✓ Dulo 1 (Y)</li> </ul> | Y/N: No<br>N): No          |             | Route Detail Auto Ca<br>H Border Crossing (                 | lc: Yes 💌<br>Y/N): No 💌 |
| Contract No.:<br>– ETA Specifications<br>Transit Time Out:                                                             |                             | 240 Transit Tim                                        | e In:                      | Exam<br>Emp | ple of what a<br>ty Route Code<br>look like.                | One-Way<br>e should     |
| Date Average Calc:                                                                                                    |                             | Recalc Res                                             | et Days: 30                |             |                                                             |                         |
## **Consignee Facts**

### Viewing Consignees

| Consi   | gnees                                | can t     | be acce   | essed b  | by clicł  | king or  | n Refe   | rence, Consign             | ee, an   | d Facts  | 5.      |
|---------|--------------------------------------|-----------|-----------|----------|-----------|----------|----------|----------------------------|----------|----------|---------|
|         | Main                                 | Config    | Reference | Car Man  | agement   | Reports  | RAILDash |                            |          |          |         |
| Bill To | Consignee                            | Supplier  | Railroad  |          | ٢         | <b>*</b> | Criteria | iiii Shipment Field Values | Units of | #        | FT      |
|         | Facts<br>Aliases<br>Detenti<br>Types | on Profil | es        | Products | Geography | Route    |          | Setup                      | Measure  | Comments | FASTRAC |

A Get Data for Consignee Maintenance window will open. Get data parameters can be entered to see specific consignee information. Clicking All will show all consignees in the database.

| Get Data For Consignee Ma | aintenance (KEL        | LYA @ RTOL_DEV)                        |
|---------------------------|------------------------|----------------------------------------|
| SYSTEM DEFAULT            |                        | Set as Default Save Setup Delete Setup |
| Column                    | Where                  | Value                                  |
| Consignee No.             | <b>-</b> = <u>-</u> () |                                        |
| Consignee Name            | ▾ = 💌 🕕                |                                        |
| Active Status             | <b>-</b> = <b>-</b>    |                                        |
| Consignee Type            | <b>- -</b>             |                                        |
| Consignee City            | <b>-</b> = <b>-</b>    |                                        |
| Consignee State           | <b>- -</b>             |                                        |
| Care of Name              |                        |                                        |
|                           |                        |                                        |
|                           |                        |                                        |
|                           |                        |                                        |
|                           | Add                    | Delete                                 |
|                           | Add                    |                                        |
| O                         | K All                  | New Cancel Setup                       |

# Double-clicking a record will open to the detail screen and show more information.

| Facts X          |                              |                         |                         |      |                    |                  |                   |      |
|------------------|------------------------------|-------------------------|-------------------------|------|--------------------|------------------|-------------------|------|
| 🕫 🚎 🗊 🗓          | ) L 🔩 🤣 ፮ 🏭 🗙 🔚 🖳            | ê 🗉                     | 🛛 🚽 🖉 Row               |      | 896 of 3,706       |                  | 1                 |      |
| Sort By Column   | Asc Find Column              | Where Value             | And/Or                  |      |                    |                  |                   |      |
|                  | - V                          |                         | And 👻                   |      |                    |                  |                   |      |
|                  |                              |                         | And 💌                   |      |                    |                  |                   |      |
|                  | <u>  </u>                    |                         | And 🚽                   |      |                    |                  |                   |      |
| Add Delete       | Sort View GD Add             | Delete Apply Reset Save | Select                  |      |                    |                  |                   |      |
| Consignee<br>No. | Consignee<br>Name            | Care Of<br>Name         | Consignee<br>City/State |      | Consignee<br>Phone | Active<br>Status | Consignee<br>Type |      |
| 1454BDS798190    | WEYERHAEUSER COMPANY         |                         | YUMA                    | AZ   |                    | Y                | CUSTOMER - R      | •    |
| 1455BDS883032    | GENERAL WAX & CANDLE CO      |                         | NORTH HOLLYWOOD         | CA   |                    | Y                | CUSTOMER - R      | •    |
| 1456BDS876185    | LUX INTERNATIONAL CORPOR     |                         | RICHMOND                | CA   |                    | Y                | CUSTOMER - R      | -    |
| 1457BDS658660    | CITGO PETROLEUM CORPORATION  |                         | LAKE CHARLES            | LA   |                    | Y                | CUSTOMER - R      | •    |
| 1458BDS684775    | LUBRIZOL CORP                |                         | PASADENA                | TX   |                    | Y                | CUSTOMER - R      | •    |
| 1459BDS504547    | LUBRICATION TECHNOLOGIES     |                         | GOLDEN VALLEY           | MN   |                    | Y                | CUSTOMER - R      | •    |
| 145BDS 191060    | UNITED POLYCHEM              |                         | PATERSON                | NJ   | (000) 000-0000     | Y                | CUSTOMER - R      | •    |
| 1460BDS305590    | MENOMINEE PAPER              |                         | MENOMINEE               | MI   |                    | Y                | CUSTOMER - R      | •    |
| 1461BDS358215    | CANDLE-LITE                  |                         | LEESBURG                | OH   |                    | Y                | CUSTOMER - R      | •    |
| 1462BDS444780    | INTERNATIONAL PAPER CO.      |                         | GEORGETOWN              | SC   |                    | Y                | CUSTOMER - R      | •    |
| 1463BDS218714    | GORDON TERMINAL SERVICE      |                         | MCKEES ROCKS            | PA   |                    | Y                | CUSTOMER - R      | •    |
| 1464BDS849660    | WILSON OIL                   |                         | LONGVIEW                | WA   |                    | Y                | CUSTOMER - R      | •    |
| 1465BDS738180    | RED HORSE OIL                |                         | ROCK SPRINGS            | WY   |                    | Y                | CUSTOMER - R      | •    |
| 1466BDS556330    | SLAFTER OIL COMPANY          |                         | SCOTTSBLUFF             | NE   |                    | Y                | CUSTOMER - R      | •    |
| 14678DS744300    | SIEGEL OIL COMPANY           |                         | DENVER                  | CO   |                    | Y                | CUSTOMER - R      | •    |
| 1468BDS797000    | PHOENIX FUEL CO INC          |                         | PHOENIX                 | AZ   |                    | Y                | CUSTOMER - R      | •    |
| 1469BDS456200    | MCPHERSON OIL CO INC         |                         | ATLANTA                 | GA   | (888) 802-7500     | Y                | CUSTOMER - R      | •    |
| 146BDS684779     | UNITED POLYCHEM              |                         | LA PORTE                | TX   | (000) 000-0000     | Y                | CUSTOMER - R      | •    |
| 1470BDS336000    | MOORE OIL CO                 |                         | MILWAUKEE               | WI   |                    | Y                | CUSTOMER - R      | •    |
| 1471BDS504547    | LUBRICATION TECHNOLOGIES     |                         | GOLDEN VALLEY           | MN   |                    | Y                | CUSTOMER - R      | •    |
| 1472BDS699380    | LUBRIZOL DE MEXICO           |                         | LAREDO                  | TX   |                    | Y                | CUSTOMER - R      | •    |
| 1473BDS499600    | YOUNG OIL CO INC             |                         | MIAMI                   | FL   | (954) 942-3033     | Y                | CUSTOMER - R      | •    |
| 1474BDS684800    | J.A.M. DISTRIBUTING          |                         | HOUSTON                 | TX   |                    | Y                | CUSTOMER - R      |      |
| 1475BDS341800    | COMMERCIAL-ULLMAN LUBRIC     |                         | CLEVELAND               | OH   |                    | Y                | CUSTOMER - R      | •    |
| 1476BDS764325    | RHINEHART OIL COMPANY        |                         | AMERICAN FORK           | UT   |                    | Y                | CUSTOMER - R      | •    |
| 1477BDS341800    | COMMERCIAL-ULLMAN LUBRIC     |                         | CLEVELAND               | OH   |                    | Y                | CUSTOMER - R      | •    |
| 1478BDS207507    | CRYSTAL INC                  |                         | LANSDALE                | PA   | (215) 368-1661     | Y                | CUSTOMER - R      | •    |
| 1479BDS262600    | DOMINION CHEMICAL COMPANY    |                         | PETERSBURG              | VA   |                    | Y                | CUSTOMER - R      | •    |
| 147BDS608180     | UNITED POLYCHEM              |                         | RUSSELLVILLE            | AR   | (000) 000-0000     | Y                | CUSTOMER - R      |      |
| 1480BDS272104    | PENNZOIL-OUAKER STATE COMPAN | Y                       | NEWELL                  | WV   | (713) 546-4174     | Y                | CUSTOMER - R      | •    |
| 1481BDS276632    | WEYERHAEUSER COMPANY         |                         | HEATERS                 | WV   |                    | Y                | CUSTOMER - R      |      |
| 1482BDS191880    | INFINEUM USA LP              |                         | LINDEN                  | NJ   |                    | Y                | CUSTOMER - R      |      |
| 1483BDS856180    | IMPERIAL OIL                 |                         | EDMONTON                | AB   |                    | Y                | CUSTOMER - R      |      |
| 1484BDS381280    | BDS TEST LUBES & SPECIALTIES |                         | CICERO                  | IL   |                    | Y                | CUSTOMER - R      |      |
| 1486BDS262600    | DOMINION CHEMICAL COMPANY    |                         | PETERSBURG              | VA   |                    | Y                | CUSTOMER - R      |      |
| 1487BDS499600    | YOUNG OIL CO INC             |                         | MIAMI                   | FL   | (954) 942-3033     | Y                | CUSTOMER - R      |      |
| 1488BDS191480    | GARDNER ASPHALT              |                         | KEARNY                  | NJ   | , - , 5000         | Y                | CUSTOMER - R      | <br> |
| 1489BDS869150    | ERGON ASPHALT PRODUCTS INC   |                         | LAS VEGAS               | NV   |                    | Y                | CUSTOMER - R      |      |
| 1488DS194298     | CHANNEL PRIME ALL TANCE      |                         | SOLITH BRUNSWICK        | NI   | (000) 000-0000     | Y                | CUSTOMER - P      |      |
| 1491805960825    | BDS TEST MEXICO DE CV        |                         | ΡΔΝΤΔΟΟ                 | DE   | (000) 000 0000     | Y                | CUSTOMER - P      |      |
| 1.020000020      | DOD TEDT MERICO DE CY        |                         | 1 ANIAGO                | L.A. |                    | 1.00             | COSTONER - R      |      |

Destination Criteria is stored with the consignee details. Expected Hold Time can also be defined and used to view At Consignee car retention data. Switching requirements can also be stored here, along with any related to the consignee, such as reminders regarding rail yards, additional phone numbers, or other information.

| 🕫 😭 🚎 🌮 🗓 🖉 🍫                                                                                                    | ]= 👬 🗙 🗐 🗐 🤤                             |                                                                                                    |                                                         | e≪ Row 976 of 3,706 ► ►                                                                             |
|----------------------------------------------------------------------------------------------------|------------------------------------------|----------------------------------------------------------------------------------------------------|---------------------------------------------------------|----------------------------------------------------------------------------------------------------|
| Sort By Column Asc                                                                                                    | Find Column                              | Where         Value           Image: Constraint of the second second s | And/Or<br>And V<br>And V<br>And V<br>Save Select        |                                                                                                    |
| Consignee No.: 14808DS272 Consignee Name: PENN2OIL-Q Care Of Name: Consignee Name2: Address Line 1: Address Line 2: CONGO PLAN Address Line 3: Consignee Orby: NEWELL Consignee Phone: (713) 546-43: Cust First Name: Expected Hold Time: Delivery Road: Comments: | 2104<br>UAKER STATE COMPANY<br>NT<br>174 | Consignee Type:                                                                                                    | ZUSTOMER ▼<br>Zip: 26050-000<br>Active: Yes ▼<br>772104 | Switching Requirement<br>Monday<br>Tuesday<br>Wednesday<br>Thursday<br>Friday<br>Saturday<br>Sunday |
| Can ER Plan /Phone:<br>Rail Station:<br>9 digit SPLC: 272104                                                                                                    | Assign R                                 | Rail Siding:<br>Rail Sub Station:                                                                                                    |                                                         |                                                                                                    |
| Assign Bill To Cr                                                                                                    | reate Preferred Route                    | Destination Criteria                                                                                                    | Cust Inventory                                          |                                                                                                    |
| Get SPLC                                                                                                    | Preferred Route                          | Shop Facts                                                                                                    | Detention Profile                                       |                                                                                                    |

## Adding a Consignee

To add a new consignee in RAILTRAC, click on the Reference tab. Next, select Consignee, then Facts.

| =-      | Main                                            | Config   | Reference | Car Man  | agement   | Reports | RAILDash |                       |          |          |         |
|---------|-------------------------------------------------|----------|-----------|----------|-----------|---------|----------|-----------------------|----------|----------|---------|
| Bill To | Consignee                                       | supplier | Railroad  | -        | ٢         | ÷       | Criteria | Shipment Field Values | Units of | *        | FT      |
|         | Facts<br>Aliases<br>Detention Profiles<br>Types |          | les       | Products | Geography | Route   |          | Setup                 | Measure  | Comments | FASTRAC |

The Get Data For Consignee Maintenance box will appear. In this screen, select New.

| Get Data For Consignee Mainte | enance (KELLYA | @ RTOL_DEV)      |                         |  |  |  |  |  |  |
|-------------------------------|----------------|------------------|-------------------------|--|--|--|--|--|--|
| SYSTEM DEFAULT                |                | ▼ Set as Default | Save Setup Delete Setup |  |  |  |  |  |  |
| Column                        | Where \        | /alue            |                         |  |  |  |  |  |  |
| Consignee No. 🖉               | = 🖵 🕕          |                  |                         |  |  |  |  |  |  |
| Consignee Name 🖉              | = 🖵 🕕          |                  |                         |  |  |  |  |  |  |
| Active Status 🖉               | =              |                  |                         |  |  |  |  |  |  |
| Consignee Type 🖉              | =              |                  |                         |  |  |  |  |  |  |
| Consignee City 🖉              | =              |                  |                         |  |  |  |  |  |  |
| Consignee State 🖉             | =              |                  |                         |  |  |  |  |  |  |
| Care of Name 🗨                | =              |                  |                         |  |  |  |  |  |  |
|                               |                |                  |                         |  |  |  |  |  |  |
|                               |                |                  |                         |  |  |  |  |  |  |
|                               |                |                  |                         |  |  |  |  |  |  |
|                               | Add Delete     |                  |                         |  |  |  |  |  |  |
| <u> </u>                      |                |                  | _                       |  |  |  |  |  |  |
| ОК                            | All            | New Cancel       |                         |  |  |  |  |  |  |

| RT Add New Consignee |                              |
|----------------------|------------------------------|
| Consignee No.:       | Consignee Type: CUSTOMER - R |
| Consignee Name:      |                              |
| Care Of Name:        |                              |
| Consignee Name2:     |                              |
| Address Line 1:      |                              |
| Address Line 2:      |                              |
| Address Line 3:      |                              |
| Consignee City:      | State: Zip:                  |
| Consignee Phone:     | Consignee Fax:               |
| Cust First Name:     | Cust Last Name:              |
| Cust Email:          | Shop Y/N: NO 💌 Active: Yes   |
| Expected Hold Time:  | 48 DLV Status: OPEN          |
| DLV Road:            | SPLC:                        |
| Comments:            |                              |
|                      |                              |
|                      |                              |
| Can ER Plan /Phone:  | Rail Siding:                 |
| Rail Station:        | Rail Sub Station:            |
| 9 digit SPLC:        |                              |
|                      | OK Cancel                    |

# Required fields are highlighted below, but more details can be added as needed.

To search for a Consignee City, move the cursor to the Consignee City field and right-click.

| RT Add New Consignee |                                  | 83 |    |             |                    |          |                    |           |   |
|----------------------|----------------------------------|----|----|-------------|--------------------|----------|--------------------|-----------|---|
| Coorignee No :       | Consignee Type: CLISTOMER - R    |    |    | of O        |                    |          |                    |           |   |
| Consigned Name       | Consigned Type: Cost of last it. |    |    |             |                    |          |                    |           |   |
| Consignee Marine.    |                                  |    |    |             |                    |          |                    |           |   |
| Care Of Name:        |                                  |    |    | -           |                    |          |                    |           | _ |
| Consignee Namez:     |                                  |    | Ŀ  | T Find SPLO | 3                  |          |                    |           | × |
| Address Line 1:      |                                  |    |    | SPLC        | ERPC               | ER       | PC .               | Rule      |   |
| Address Line 2:      |                                  |    | ٦ŀ | Code        | City               | Sta      | te City            | State 260 |   |
| Address Line 3:      |                                  |    |    | 050000      | 175TREET           | UR       | 17 11 51           | UR        |   |
| Consignee City:      | State: Jip:                      |    |    | 259633      | 213MILSID<br>2DDET | VA<br>MA | 213 MI SIDING      | VA        |   |
| Consignee Phone:     | Consignee Fax:                   |    |    | 003082      | JEDUST             | PIN      | ST PAUL SRD STREET | PC        |   |
| Cust First Name:     | Cust Last Name:                  |    |    | 020400      | F HEDMANO          | 51       | EVEDMANOS          | ST        |   |
| Cust Email:          | Shop Y/N: NO 💌 Active: Yes 💌     |    |    | 267774      | 7MILEORD           | 51       | STIERMANUS         | 51        |   |
| Expected Hold Time:  | 48 DLV Status: OPEN              |    |    | 20777       | 04MILISIDI         | VA       | DA MUE SID         | VA        |   |
| DI V Road:           | SPI C:                           |    |    | 020445      | ANADIE             | 10       |                    | PO        |   |
|                      |                                  |    |    | 224054      | AALARIE            | PQ       | A ALARIE           | PQ        |   |
| Comments:            |                                  |    |    | 474337      |                    | NM<br>Al | ABANDA             | ΔI        |   |
|                      |                                  |    |    |             |                    |          |                    |           |   |
| Can ER Plan /Phone:  | Rail Siding:                     |    | ę  | Set Filter  |                    |          |                    |           |   |
| Rail Station:        | Rail Sub Station:                |    | ſ  | SPLC        | ERPC               | ER       | °C                 | Rule      |   |
| 9 diat SPLC:         |                                  |    |    | Code        | City               | Sta      | ite City           | State 260 | _ |
| s aigit si etc.      |                                  |    |    |             |                    |          |                    |           |   |
|                      |                                  |    |    |             |                    | Ok       | Cancel             |           |   |
|                      |                                  |    |    |             |                    |          |                    |           |   |
|                      |                                  |    |    |             |                    |          |                    |           |   |
|                      |                                  |    |    |             |                    |          |                    |           |   |

A Find SPLC search box will appear, allowing the user to find and assign the correct city/state combination. Using this search function will also auto-fill the SPLC field on the Add New Consignee screen. Click on the desired SPLC, and then click OK.

| RT Find SPLC |              |    |               |           | ×                      |
|--------------|--------------|----|---------------|-----------|------------------------|
| SPLC<br>Code | ERPC<br>City |    | ERPC<br>State | City      | Rule ^<br>State 260    |
| 496720       | VERBEACH     |    | FL            | VERO BEAC | H FL                   |
| 354911       | VERONA       |    | ОН            | VERONA    | ОН                     |
| 558038       | VERONA       |    | NE            | VERONA    | NE                     |
| 041009       | VERONA       |    | ON            | VERONA    | ON E                   |
| 338491       | VERONA       |    | WI            | VERONA    |                        |
| 576787       | VERONA       |    | МО            | VERONA    | Type in the first few  |
| 731571       | VERONA       |    | WY            | VERONA    | letters of the city to |
| 283394       | VERONA       |    | KY            | VERONA    | search                 |
| 517463       | VERONA       |    | ND            | VERONA    |                        |
| 481877       | VERONA       |    | MS            | VERONA    | MS                     |
| Set Filter   |              |    |               |           |                        |
| SPLC<br>Code | ERPC<br>City |    | ERPC<br>State | City      | Rule<br>State 260      |
|              |              |    |               | VERO      |                        |
|              |              | Ok |               | Cancel    |                        |

| RT Add New Consigned | ee                           | × |
|----------------------|------------------------------|---|
| Consignee No.:       | Consignee Type: CUSTOMER - R |   |
| Consignee Name:      |                              |   |
| Care Of Name:        |                              |   |
| Consignee Name2:     |                              |   |
| Address Line 1:      |                              |   |
| Address Line 2:      |                              |   |
| Address Line 3:      |                              |   |
| Consignee City:      | VERO BEACH State: FL 💌 Zip:  |   |
| Consignee Phone:     | Consignee Fax:               |   |
| Cust First Name:     | Cust Last Name:              |   |
| Cust Email:          | Shop Y/N: NO 💌 Active: Yes   |   |
| Expected Hold Time:  | 48 DLV Status: OPEN          |   |
| DLV Road:            | SPLC: 496720                 |   |
| Comments:            |                              |   |
|                      |                              |   |
|                      |                              |   |
| Can ER Plan /Phone:  | Rail Siding:                 |   |
| Rail Station:        | Rail Sub Station:            |   |
| 9 digit SPLC:        |                              |   |
|                      |                              |   |
|                      | OK                           |   |

When finished entering the required information, choose OK. RAILTRAC will then ask if the user wishes to enter default DYZ Destination Criteria for the new Customer Number.

| RT Add New Consigne | e                              | 8 |                                                                      |
|---------------------|--------------------------------|---|----------------------------------------------------------------------|
| Consistent No. 1    | Canainana Turas CI ISTOMED - D |   | of 0                                                                 |
| Consignee No.:      | Consignee rype: Costonick - K  |   |                                                                      |
| Consignee Marie:    |                                |   |                                                                      |
| Consignee Name?     |                                |   |                                                                      |
| Address Line 1:     |                                |   |                                                                      |
| Address Line 1.     |                                |   |                                                                      |
| Address Line 2:     |                                |   | Consignee Active Consignee                                           |
| Address Line J.     |                                |   | Phone Status Type                                                    |
| Consignee Lity:     | State: v ZIP:                  |   |                                                                      |
| Consignee Phone:    | Consignee Fax:                 |   |                                                                      |
| Cust Hirst Name:    | Cust Last Name:                |   |                                                                      |
| Cust Email:         | Shop Y/N: NO 💌 Active: Yes     |   |                                                                      |
| Expected Hold Time: | 0 DLV Status: OPEN             |   |                                                                      |
| DLV Road:           | SPLC:                          |   |                                                                      |
| Comments:           |                                |   | Add Customer                                                         |
|                     |                                |   |                                                                      |
|                     |                                |   | Do you wish to enter a default DYZ Destination Criteria for this new |
| Can ER Plan /Phone: | Rail Siding:                   |   |                                                                      |
| Rail Station:       | Rail Sub Station:              |   |                                                                      |
| 9 digit SPLC:       |                                |   | Ves No                                                               |
| 1                   |                                |   |                                                                      |
|                     | OK Cancel                      |   |                                                                      |
|                     |                                |   |                                                                      |
|                     |                                |   |                                                                      |

## **Origin Cities**

Origin cities can be accessed by clicking Reference, then Geography, and Origin Cities.

| Main Config Reference               | Car Managemen | t Reports      | RAILDash |                         |          |          |         |
|-------------------------------------|---------------|----------------|----------|-------------------------|----------|----------|---------|
| Bill To Consignee Supplier Railroad | <b></b>       | <b>)</b>       | Criteria | E Shipment Field Values | Units of | #        | Ħ       |
| Parties                             | Products G C  | ityName Aliase | s        | Setup                   | Measure  | Comments | FASTRAC |
|                                     |               | rigin Cities   |          |                         |          |          |         |
|                                     | S             | PLC/ERPC       |          |                         |          |          |         |
|                                     | S             | tate Facts     |          |                         |          |          |         |

A Get Data For Origin Cities Maintenance window will open. Clicking All will show all origin cities in the database.

| Get Data For Origin Cities Ma | intenance |                                        |   |
|-------------------------------|-----------|----------------------------------------|---|
| SYSTEM DEFAULT                |           | Set as Default Save Setup Delete Setup |   |
| Column                        | Where     | Value                                  | _ |
| Origin City 👤                 | = 🔻       |                                        |   |
| Origin State 👤                | = 🔻       |                                        |   |
| SPLC                          | = 🔻       |                                        |   |
| Origin Code 🗨                 | = 🔻       |                                        |   |
|                               |           |                                        |   |
|                               |           |                                        |   |
|                               |           |                                        |   |
|                               |           |                                        |   |
|                               |           |                                        |   |
|                               |           |                                        |   |
|                               | Add       | Delete                                 |   |
|                               | _         |                                        | - |
| OK                            | All       | New Cancel Setup                       |   |

## Adding a New Origin City

To add a new Origin City, click on the Reference tab and select the Geography icon. Then, select Origin Cities.

|         | Main      | Config   | Reference | Car Mana | gement   | Reports    | RAILDash | Admin      | Test             |          |          |         |
|---------|-----------|----------|-----------|----------|----------|------------|----------|------------|------------------|----------|----------|---------|
| Bill To | Consignee | supplier | Railroad  |          | ۲        | <b>*</b>   | Criteria | III Shipme | ent Field Values | Units of | #        | F       |
|         | Pa        | rties    |           | Products | G CityNa | ame Aliase | is I     | Setup      | 0                | Measure  | Comments | FASTRAC |
|         |           |          |           |          | Origin   | n Cities   |          |            |                  |          |          |         |
|         |           |          |           |          | SPLC,    | /ERPC      |          |            |                  |          |          |         |
|         |           |          |           |          | State    | Facts      |          |            |                  |          |          |         |

The Get Data For Origin Cities Maintenance box will appear. Click New.

| ISTEM DEFAULT |                     | ▼ Set as Default | Save Setup Delete Setup |
|---------------|---------------------|------------------|-------------------------|
| Column        | Where               | Value            |                         |
| Origin City   | <b>v</b> = <b>v</b> |                  |                         |
| Origin State  | <b>•</b>            |                  |                         |
| SPLC          | -                   |                  |                         |
| Origin Code   | <b>•</b> = <b>•</b> |                  |                         |
|               |                     |                  |                         |
|               | Add                 | Delete           |                         |

In the Add Origin Maintenance box, right-click in the Origin City box highlighted below. This will open up the Find SPLC box allowing the user to search for the city/state combination needing to be added into RAILTRAC.

| Add Origin Mainte | nance                |                |                  |
|-------------------|----------------------|----------------|------------------|
| Origin City       | Origin<br>State SPLC | Origin<br>Code | Master<br>Origin |
|                   |                      |                | NO 🖵             |
|                   |                      |                |                  |
|                   | Add Cance            | !              |                  |

To use the search tool in the Find SPLC box, type the city or part of city name in the City field. The user can also type in State field to narrow down their search. Hightlight the city state combination to add and click OK.

| MI FIND SPLC |              |    |               |               |           |             |
|--------------|--------------|----|---------------|---------------|-----------|-------------|
| SPLC<br>Code | ERPC<br>City |    | ERPC<br>State | City          | State     | Rule<br>260 |
| 845200       | SEATTLE      |    | WA            | SEATTLE       | WA        | SEATL       |
| 845202       | SEATTLEEX    |    | WA            | SEATTLE EXP   | WA        |             |
| 845201       | SEATTLEIM    |    | WA            | SEATTLE IMP   | WA        |             |
| 845225       | SEAWHARF     |    | WA            | SEATTLE WHARF | WA        | SEATW       |
|              |              |    |               |               |           |             |
| Set Filter   | EDDC         |    | EDDC          |               |           | Dula        |
| Code         | City         |    | State         | City          | State     | 260         |
|              |              |    |               | SEATTLE       | WA        |             |
| <u> </u>     | ] [          | Ok |               | Cancel        | <u>wa</u> |             |

Typically, the first three letters of the city and the two letters of the state are used to define the origin code. However, the user can define the origin code. It is a five-character alpha numeric field and must be unique.

| Add Origin M | laintenance     |        |                |                  |
|--------------|-----------------|--------|----------------|------------------|
| Origin City  | Origin<br>State | SPLC   | Origin<br>Code | Master<br>Origin |
| SEATTLE      | WA              | 845200 | SEAWA          | NO 🖵             |
| ,            | Add             |        | el             |                  |

The Master Origin field should be marked Yes if the origin being added is one of the customer's plant locations.

# **Commodity Facts**

Commodity Facts contains rail-shipped commodity or product information. To access Commodity Facts, click the Reference Tab, Products, then Commodity Facts.

| ∎▼      | Main      | Config     | Reference  | Car Mana                     | gement                                        | Reports  | RAILDash |                            |          |          |         |
|---------|-----------|------------|------------|------------------------------|-----------------------------------------------|----------|----------|----------------------------|----------|----------|---------|
| Bill To | Consigned | s Supplier | r Railroad |                              | ٢                                             | Ť        | Criteria | iiii Shipment Field Values | Units of | #        | Ħ       |
|         | Pa        | arties     |            | Comm<br>Comm<br>HAZM<br>STCC | iodity Fac<br>iodity Cla<br>AT Facts<br>Codes | ts<br>ss |          | Setup                      | Measure  | Comments | FASTRAC |

A Get Data For Commodity Fact Maintenance window will open. Click All to view all commodities in the database.

| Get Data For Commodity Fac | t Maintenanc | e (KELLYA @ RTOL_DEV)              |                         |
|----------------------------|--------------|------------------------------------|-------------------------|
| SYSTEM DEFAULT             |              | <ul> <li>Set as Default</li> </ul> | Save Setup Delete Setup |
| Column                     | Where        | Value                              |                         |
| Commodity Code 📃 👻         | = 🔻          |                                    |                         |
| Commodity Name 💌           | = 🔻          |                                    |                         |
| Commodity Class 🗨          | = 🔻          |                                    |                         |
| STCC Code 🗨                | = 💌          |                                    |                         |
|                            |              |                                    |                         |
|                            |              |                                    |                         |
|                            |              |                                    |                         |
|                            |              |                                    |                         |
|                            |              |                                    |                         |
|                            |              |                                    |                         |
|                            | Add          | Delete                             |                         |
|                            |              |                                    | 1                       |
| OK                         | All          | New Cancel                         | Setup                   |

The Commodity Facts list screen contains the following information:

- Commodity Code The product's user-defined alphanumeric code
- Comm Name The product's user-defined name
- Comm Class The product's user-defined product classification
- STCC Code Standard Transportation Commodity Code for the product
- HAZMAT Yorn Defines whether or not the product is hazardous
- Business Group Allows the user to assign the product to a specific Business Group

| Commodity Fac     | cts x                            |               |              |                |                   |              |  |
|-------------------|----------------------------------|---------------|--------------|----------------|-------------------|--------------|--|
| 🦛 🚺 🗱 🔊           | 🕕 오 🎼 🤣 💺 🧱 🗙 🔛 🔍 🖶              |               |              |                | 🛯 ┥ 🖌 Row         | 30 of 40,353 |  |
| Sort By Column    | Asc Find Column                  | Where Va      | lue          | And/Or         |                   |              |  |
| Commodity Code    |                                  | ▼ = ▼         |              | ✓ And ✓        |                   |              |  |
|                   |                                  | ▼ = ▼         |              | ▼ And ▼        |                   |              |  |
|                   | li li                            |               |              | ▼ And ▼        |                   |              |  |
| I                 |                                  | _, _,         |              |                |                   |              |  |
| Add Delete        | Sort View GD Add                 | Delete Apply  | Reset        | Save Select    |                   |              |  |
| Commodity<br>Code | Comm<br>Name                     | Comm<br>Class | STCC<br>Code | HAZMAT<br>Yorn | Business<br>Group | _            |  |
| 00                | NORMAL BUTANE                    |               | 4905752      | Yes            | -                 |              |  |
| 00003             | LP GAS PROPANE (W/O ODORANT)     |               | 4905752      | Yes            | 1310 💌            |              |  |
| 00007             | BUTANE-PROPANE MIX (ODORIZED)    |               | 4905752      | Yes            | •                 |              |  |
| 00008             | BUTANE-PROPANE MIX (W/O ODORANT) |               | 4905752      | Yes            | •                 |              |  |
| 00010             | BUTYLENE BUTANE MIX              |               | 4905752      | Yes            | <b>•</b>          |              |  |
| 0001052488        | CARB DSL ULS 15 D                |               | 4914166      | Yes            | <b>•</b>          |              |  |
| 0001059087        | CARB DSL ULS 15 DW               |               |              | No             | <b>•</b>          |              |  |
| 00015             | COMMERCIAL ISOBUTANE             | 40            | 4905752      | Yes            | <b>•</b>          |              |  |
| 00020             | REFINERY GRADE MIXED BUTANES     |               | 4905752      | Yes            | -                 |              |  |
| 00043000          | ARBREAK 2154-D                   | 1             |              | No             | -                 |              |  |
| 0005000001        | VN3708 SCRP CC SCRAP BOX BRCP    | 34            |              | Yes            | -                 |              |  |
| 0005000002        | ADDIT ANTI-CONGELANTE BZL        | 20            |              | Yes            | -                 |              |  |
| 0005000003        | ESCZ5600 CF 2100LB_SF BRFP       | 32            |              | Yes            | •                 |              |  |
| 0005000004        | CARBON MONOXIDE VL               | NS            |              | Yes            | •                 |              |  |
| 0005000005        | ESCZ5000 DUST CF VAR BRFP        | 32            |              | Yes            | •                 |              |  |
| 0005000006        | VARSOL DX3139 AS SRN VL          | 20            |              | Yes            | •                 |              |  |
| 0005000007        | C6 CRUDE ALCOHOL                 | NS            |              | Yes            | •                 |              |  |
| 0005000009        | MCP 1429 PL 5 GAL                | 23            |              | Yes            |                   |              |  |
| 0005000010        | MCP1460A DR 55 GAL               | 22            |              | Yes            | •                 |              |  |
| 0005000011        | MCP 1463 DR 55 GAL               | 23            |              | Yes            | •                 |              |  |
| 0005000013        | MCP 1469 DR 55 GAL               | 23            |              | Yes            | •                 |              |  |
| 0005000014        | MCP 1470A DR 55 GAL              | 22            |              | Yes            | •                 |              |  |
| 0005000015        | MCP1471A DR 55 GAL               | 22            |              | Yes            | •                 | -            |  |
| 0005000016        | MCP1471B DR 55 GAL               | 22            |              | Yes            | -                 |              |  |
| 0005000017        | TC220 OC 700KG                   | 30            |              | Yes            | -                 | -            |  |
| 0005000020        | HYDROGEN: MID PURITY 97.5%       | 48            |              | Yes            | -                 |              |  |
| 0005000022        | MCP 1471D DR 55 GAL              | 22            |              | Yes            | -                 | -            |  |
| 0005000023        | MCP1471F DR 55 GAI               | 22            |              | Yes            |                   |              |  |

#### Adding a New Commodity

To add a new Commodity, click on the Reference tab. Next, select Products, then Commodity Facts.

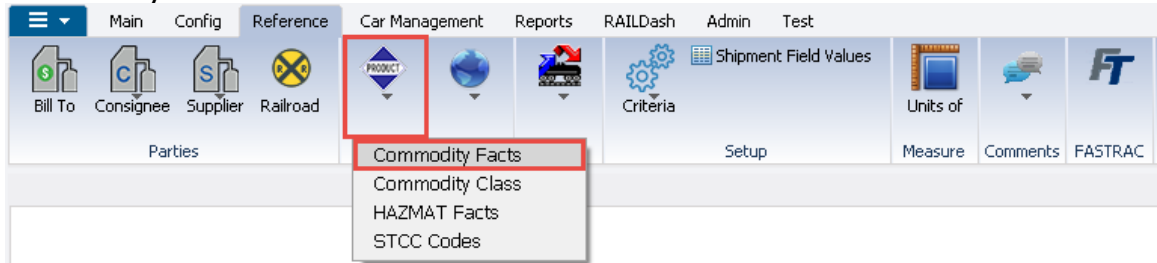

The Get Data For Commodity Fact Maintenance window will appear. In this window, select New.

| Column Where<br>Commodity Code = | e Value    |  |
|----------------------------------|------------|--|
| Commodity Code 🗨 =               |            |  |
|                                  |            |  |
| Commodity Name 🗨 =               |            |  |
| Commodity Class 📃 =              | <b>•</b>   |  |
| STCC Code 🛛 🖵 =                  | ▼          |  |
|                                  | Add Delete |  |

| The Add Commodity Fact window will appear. Required fields will vary based on |
|-------------------------------------------------------------------------------|
| customer-specific requirements or other utilized Bourgue applications.        |

| Commodity Code.                                                                                                    |                                                                                                    | Commod    | ity Class:       |                |
|----------------------------------------------------------------------------------------------------|----------------------------------------------------------------------------------------------------|-----------|------------------|----------------|
| Comm Name:                                                                                                    |                                                                                                    | Short Na  | ame:             |                |
| STCC Code:                                                                                                    |                                                                                                    | UPC Cod   | le:              |                |
| Non HAZMAT STCC:                                                                                                    |                                                                                                    | HAZMAT    | STCC:            |                |
| Density:                                                                                                    |                                                                                                    | LBS/GAL   | @ 60:            |                |
| Business Group:                                                                                                    |                                                                                                    | Intrfce C | Comm Code:       |                |
|                                                                                                    |                                                                                                    |           |                  |                |
|                                                                                                    |                                                                                                    |           |                  |                |
| 3rd Party Comm (Y/N):                                                                                                    | <ul> <li>Req Lining (Y/N):</li> </ul>                                                                                                    | •         | Reg Clean (Y/N): |                |
| 3rd Party Comm (Y/N):                                                                                                    | <ul> <li>Req Lining (Y/N):</li> <li>Waste (Y/N):</li> </ul>                                                                                                    | <b>•</b>  | Req Clean (Y/N): |                |
| 3rd Party Comm (Y/N):                                                                                                    | <ul> <li>Req Lining (Y/N):</li> <li>Waste (Y/N):</li> <li>Spill Plan (Y/N):</li> </ul>                                                                                               | <b>•</b>  | Req Clean (Y/N): |                |
| 3rd Party Comm (Y/N):           HAZMAT (Y/N):           Dangerous Wet (Y/N):           NOS (Y/N):                                                                                         | <ul> <li>Req Lining (Y/N):</li> <li>Waste (Y/N):</li> <li>Spill Plan (Y/N):</li> <li>NOS Tech Name:</li> </ul>                                                                       | <b>v</b>  | Req Clean (Y/N): | <br> <br> <br> |
| 3rd Party Comm (Y/N):                                                                                                    | <ul> <li>Req Lining (Y/N):</li> <li>Waste (Y/N):</li> <li>Spill Plan (Y/N):</li> <li>NOS Tech Name:</li> <li>RQ Tech Name:</li> </ul>                                                |           | Req Clean (Y/N): |                |
| 3rd Party Comm (Y/N):         HAZMAT (Y/N):         Dangerous Wet (Y/N):         NOS (Y/N):         RQ (Y/N):         Marine Polute (Y/N):                                                | <ul> <li>Req Lining (Y/N):</li> <li>Waste (Y/N):</li> <li>Spill Plan (Y/N):</li> <li>NOS Tech Name:</li> <li>RQ Tech Name:</li> <li>MP Tech Name:</li> </ul>                         |           | Req Clean (Y/N): |                |
| 3rd Party Comm (Y/N):         HAZMAT (Y/N):         Dangerous Wet (Y/N):         Dongerous Wet (Y/N):         RQ (Y/N):         RQ (Y/N):         Marine Polute (Y/N):         ADI (Y/N): | <ul> <li>Req Lining (Y/N):</li> <li>Waste (Y/N):</li> <li>Spill Plan (Y/N):</li> <li>NOS Tech Name:</li> <li>RQ Tech Name:</li> <li>MP Tech Name:</li> <li>ADI Tech Name:</li> </ul> |           | Req Clean (Y/N): |                |

Enter the commodity code. This is an alpha numeric code based on customer preference.

| Commodity Code: PROPANED                                                                                                    | )1                                                                                                    | Commodity C          | ass:                                                | -        |
|----------------------------------------------------------------------------------------------------|----------------------------------------------------------------------------------------------------|----------------------|-----------------------------------------------------|----------|
| Comm Name:                                                                                                    |                                                                                                    | Short Name:          |                                                     |          |
| STCC Code:                                                                                                    |                                                                                                    | UPC Code:            |                                                     |          |
| Non HAZMAT STCC:                                                                                                    |                                                                                                    | HAZMAT STC           | C:                                                  |          |
| Density:                                                                                                    |                                                                                                    | LBS/GAL @ 6          | 0:                                                  |          |
| Business Group:                                                                                                    |                                                                                                    | Intrfce Comm         | Code:                                               |          |
|                                                                                                    |                                                                                                    |                      |                                                     |          |
| 3rd Party Comm (Y/N):                                                                                                    | <ul> <li>Req Lining (Y/N):</li> </ul>                                                                                                    | ▼ Rec                | ı Clean (Y/N):                                      | •        |
| 3rd Party Comm (Y/N):                                                                                                    | <ul> <li>Req Lining (Y/N):</li> <li>Waste (Y/N):</li> </ul>                                                                                                    | Rec                  | I Clean (Y/N):                                      |          |
| 3rd Party Comm (Y/N):           HAZMAT (Y/N):           Dangerous Wet (Y/N):                                                                                  | <ul> <li>Req Lining (Y/N):</li> <li>Waste (Y/N):</li> <li>Spill Plan (Y/N):</li> </ul>                                                                                               | Rec     Elev     DOT | ι Clean (Y/N):<br>vated Temp (Y/N):<br>Γ 113 (Y/N): | <b>v</b> |
| 3rd Party Comm (Y/N):         [           HAZMAT (Y/N):         [           Dangerous Wet (Y/N):         [           NOS (Y/N):         [                     | <ul> <li>Req Lining (Y/N):</li> <li>Waste (Y/N):</li> <li>Spill Plan (Y/N):</li> <li>NOS Tech Name:</li> </ul>                                                                       | Rec     Elev     DO  | I Clean (Y/N):<br>vated Temp (Y/N):<br>Γ 113 (Y/N): | <b>X</b> |
| 3rd Party Comm (Y/N):                                                                                                    | <ul> <li>Req Lining (Y/N):</li> <li>Waste (Y/N):</li> <li>Spill Plan (Y/N):</li> <li>NOS Tech Name:</li> <li>RQ Tech Name:</li> </ul>                                                | Rec     Elev     DOT | ι Clean (Y/N):                                      | <b>v</b> |
| 3rd Party Comm (Y/N):         HAZMAT (Y/N):         Dangerous Wet (Y/N):         NOS (Y/N):         RQ (Y/N):         Marine Polute (Y/N):                    | <ul> <li>Req Lining (Y/N):</li> <li>Waste (Y/N):</li> <li>Spill Plan (Y/N):</li> <li>NOS Tech Name:</li> <li>RQ Tech Name:</li> <li>MP Tech Name:</li> </ul>                         | Rec     Elev     DO  | I Clean (Y/N):                                      |          |
| 3rd Party Comm (Y/N):         HAZMAT (Y/N):         Dangerous Wet (Y/N):         NOS (Y/N):         RQ (Y/N):         Marine Polute (Y/N):         ADI (Y/N): | <ul> <li>Req Lining (Y/N):</li> <li>Waste (Y/N):</li> <li>Spill Plan (Y/N):</li> <li>NOS Tech Name:</li> <li>RQ Tech Name:</li> <li>MP Tech Name:</li> <li>ADI Tech Name:</li> </ul> | Rec     Elev     DO  | I Clean (Y/N):                                      |          |

Next, enter the commodity short name in the Short Name field, as this is a required field.

| Commodity Code: PF                                                                                                    | ROPANE01    |                                                                                                    |   | Commodity Class                | :                                      | - |  |
|----------------------------------------------------------------------------------------------------|-------------|----------------------------------------------------------------------------------------------------|---|--------------------------------|----------------------------------------|---|--|
| Comm Name:                                                                                                    |             |                                                                                                    |   | Short Name:                    | LPG                                    |   |  |
| STCC Code:                                                                                                    |             |                                                                                                    |   | UPC Code:                      |                                        |   |  |
| Non HAZMAT STCC:                                                                                                    |             |                                                                                                    |   | HAZMAT STCC:                   |                                        |   |  |
| Density:                                                                                                    |             |                                                                                                    |   | LBS/GAL @ 60:                  |                                        |   |  |
| Business Group:                                                                                                    |             |                                                                                                    | - | Intrfce Comm Co                | de:                                    |   |  |
|                                                                                                    |             |                                                                                                    |   |                                |                                        |   |  |
| 2.12.1.2                                                                                                    |             |                                                                                                    |   |                                | 0(80)                                  |   |  |
| 3rd Party Comm (Y/N):                                                                                                    |             | Req Lining (Y/N):                                                                                                    |   | Req Cle                        | an (Y/N):                              |   |  |
| 3rd Party Comm (Y/N):<br>HAZMAT (Y/N):<br>Dangerous Wet (Y/N):                                                                  |             | Req Lining (Y/N):<br>Waste (Y/N):<br>Spill Plan (Y/N):                                                                       |   | Req Cle     Elevate     DOT 11 | an (Y/N):<br>d Temp (Y/N):<br>3 (Y/N): |   |  |
| 3rd Party Comm (Y/N):<br>HAZMAT (Y/N):<br>Dangerous Wet (Y/N):<br>NQS (Y/N):                                                    |             | Req Lining (Y/N):<br>Waste (Y/N):<br>Spill Plan (Y/N):<br>NOS Tech Name:                                                     |   | Req Cle     Elevate     DOT 11 | an (Y/N):<br>d Temp (Y/N):<br>3 (Y/N): |   |  |
| 3rd Party Comm (Y/N):<br>HAZMAT (Y/N):<br>Dangerous Wet (Y/N):<br>NOS (Y/N):<br>RQ (Y/N):                                       |             | Req Lining (Y/N):<br>Waste (Y/N):<br>Spill Plan (Y/N):<br>NOS Tech Name:<br>RQ Tech Name:                                    |   | Req Cle     Elevate     DOT 11 | an (Y/N):<br>d Temp (Y/N):<br>3 (Y/N): |   |  |
| 3rd Party Comm (Y/N):<br>HAZMAT (Y/N):<br>Dangerous Wet (Y/N):<br>NOS (Y/N):<br>RQ (Y/N):<br>Marine Polute (Y/N):               |             | Req Lining (Y/N):<br>Waste (Y/N):<br>Spill Plan (Y/N):<br>NOS Tech Name:<br>RQ Tech Name:<br>MP Tech Name:                   |   | Req Cle     Elevate     DOT 11 | an (Y/N):<br>d Temp (Y/N):<br>3 (Y/N): |   |  |
| 3rd Party Comm (Y/N):<br>HAZMAT (Y/N):<br>Dangerous Wet (Y/N):<br>NOS (Y/N):<br>RQ (Y/N):<br>Marine Polute (Y/N):<br>ADI (Y/N): | ×<br>×<br>× | Req Lining (Y/N):<br>Waste (Y/N):<br>Spill Plan (Y/N):<br>NOS Tech Name:<br>RQ Tech Name:<br>MP Tech Name:<br>ADI Tech Name: |   | Req Cle     Elevate     DOT 11 | an (Y/N):<br>d Temp (Y/N):<br>3 (Y/N): |   |  |

It's generally suggested to also use a Commodity Name and STCC Code that coincides with the commodity being created. These should be added in the Comm Name and STCC code fields.

| Add Commodity Fa                                                                                              | oct           |                                                                                                    |       |                                                                    |                                 |   | × |
|----------------------------------------------------------------------------------------------------|---------------|----------------------------------------------------------------------------------------------------|-------|--------------------------------------------------------------------|---------------------------------|---|---|
| Commodity Code:                                                                                               | PROPANE01     |                                                                                                    | Co    | mmodity Class:                                                     |                                 | • |   |
| Comm Name:                                                                                                    | LP GAS PROPAN | E                                                                                                    | Sh    | ort Name:                                                          | LPG                             |   |   |
| STCC Code:                                                                                                    | 4905752       |                                                                                                    | UP    | C Code:                                                            |                                 |   |   |
| Non HAZMAT STCC:                                                                                              |               |                                                                                                    | HA    | ZMAT STCC:                                                         |                                 |   |   |
| Density:                                                                                                    |               |                                                                                                    | LB    | S/GAL @ 60:                                                        |                                 |   |   |
| Business Group:                                                                                               |               |                                                                                                    | 🖵 In  | trfce Comm Code                                                    | :                               |   |   |
| 3rd Party Comm (Y/N<br>HAZMAT (Y/N):<br>Dangerous Wet (Y/N<br>NOS (Y/N):<br>RQ (Y/N):<br>Marine Polute (Y/N): |               | Req Lining (Y/N):<br>Waste (Y/N):<br>Spill Plan (Y/N):<br>NOS Tech Name:<br>RQ Tech Name:<br>MP Tech Name: |       | <ul> <li>Req Clean</li> <li>Elevated</li> <li>DOT 113 (</li> </ul> | (Y/N):<br>Femp (Y/N):<br>(Y/N): |   |   |
| ADI (I/N).                                                                                                    | •             | ADI TECHNome.                                                                                              |       |                                                                    |                                 |   |   |
| ]                                                                                                    |               | OK Ca                                                                                                    | ancel |                                                                    |                                 |   |   |

Other fields may be populated as necessary. When all necessary fields are populated, click OK.

| Commodity Code:                                                                                               | PROPANE01                                                                                                    |                                                                                                    | Commodity Class                | : 40                                     | •        |
|----------------------------------------------------------------------------------------------------|----------------------------------------------------------------------------------------------------|----------------------------------------------------------------------------------------------------|--------------------------------|------------------------------------------|----------|
| Comm Name:                                                                                                    | LP GAS PROPAN                                                                                                    | NE                                                                                                    | Short Name:                    | LPG                                      |          |
| STCC Code:                                                                                                    | 4905752                                                                                                    |                                                                                                    | UPC Code:                      |                                          |          |
| Non HAZMAT STCC:                                                                                              | 2912190                                                                                                    |                                                                                                    | HAZMAT STCC:                   | 4905752                                  |          |
| Density:                                                                                                    |                                                                                                    |                                                                                                    | LBS/GAL @ 60:                  |                                          | 1.23     |
| Business Group:                                                                                               | LPG                                                                                                    |                                                                                                    | Intrfce Comm Co                | de:                                      |          |
|                                                                                                    | LEUM GAS                                                                                                    |                                                                                                    |                                |                                          |          |
| 3rd Party Comm (Y/I)                                                                                          | U):                                                                                                    | Req Lining (Y/N):<br>Waste (Y/N):                                                                                            | Req Cle                        | an (Y/N):                                |          |
| 3rd Party Comm (Y/I<br>HAZMAT (Y/N):<br>Dangerous Wet (Y/N                                                    | ():                                                                                                    | Req Lining (Y/N):<br>Waste (Y/N):<br>Spill Plan (Y/N):                                                                       | Req Cle<br>Elevate             | ean (Y/N):                               | ×        |
| 3rd Party Comm (Y/I<br>HAZMAT (Y/N):<br>Dangerous Wet (Y/N<br>NOS (Y/N):                                      | (): •                                                                                                    | Req Lining (Y/N):<br>Waste (Y/N):<br>Spill Plan (Y/N):<br>NOS Tech Name:                                                     | Req Cla     Elevate     DOT 11 | ean (Y/N):<br>ed Temp (Y/N):<br>3 (Y/N): | ×<br>×   |
| 3rd Party Comm (Y/I<br>HAZMAT (Y/N):<br>Dangerous Wet (Y/N<br>NOS (Y/N):<br>RQ (Y/N):                         | (): •                                                                                                    | Req Lining (Y/N):<br>Waste (Y/N):<br>Spill Plan (Y/N):<br>NOS Tech Name:<br>RQ Tech Name:                                    | Req Cla     Elevate     DOT 11 | ean (Y/N):                               | <b>v</b> |
| 3rd Party Comm (Y/I<br>HAZMAT (Y/N):<br>Dangerous Wet (Y/N<br>NOS (Y/N):<br>RQ (Y/N):<br>Marine Polute (Y/N): | ():<br>():<br>(): | Req Lining (Y/N):<br>Waste (Y/N):<br>Spill Plan (Y/N):<br>NOS Tech Name:<br>RQ Tech Name:<br>MP Tech Name:                   | Req Cla     Elevata     DOT 11 | ean (Y/N):                               |          |
| 3rd Party Comm (Y/I<br>HAZMAT (Y/N):<br>Dangerous Wet (Y/N<br>NOS (Y/N):<br>RQ (Y/N):<br>Marine Polute (Y/N): | ():<br>V:<br>V:<br>V:<br>V:<br>V:<br>V:<br>V:<br>V                                                                                                    | Req Lining (Y/N):<br>Waste (Y/N):<br>Spill Plan (Y/N):<br>NOS Tech Name:<br>RQ Tech Name:<br>MP Tech Name:<br>ADI Tech Name: | Req Cla     Elevate     DOT 11 | ean (Y/N):                               |          |

## **Car Management**

Information such as mechanical specifications, lease information, and test dates is stored in Car Management.

Mechanical information can be accessed by clicking the Car Management tab, then Car Profile, and Mechanical Specs. If cars are in car assignment, they will be listed as Active here. If not, they'll be listed as Inactive.

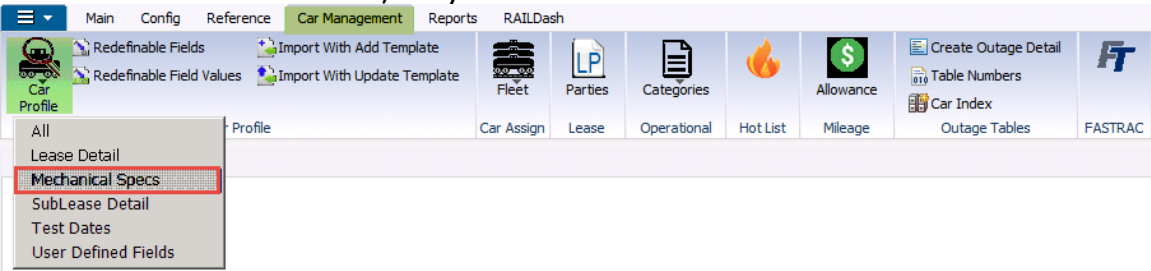

A Get Data For Mechanical Specs Maintenance window will open. Select All to view mechanical information for all cars in the database.

| t Data For Mechanical | Specs Mainte        | nance |                |            |              |
|-----------------------|---------------------|-------|----------------|------------|--------------|
| SYSTEM DEFAULT        |                     | ~     | Set as Default | Save Setup | Delete Setup |
| Column                | Where               | Value |                |            |              |
| Car Init              | <b>▼</b> = <b>▼</b> |       |                |            |              |
| Car Number            | ▼ = ▼               |       |                |            |              |
| Fleet ID              | <b>▼</b> = <b>▼</b> |       |                |            |              |
| Business Group        | <b>▼</b> = <b>▼</b> |       |                |            |              |
| Active Status         | <b>▼</b> = <b>▼</b> |       |                |            |              |
|                       |                     | • •   |                |            |              |
|                       |                     |       |                |            |              |
|                       |                     |       |                |            |              |
|                       |                     |       |                |            |              |
|                       |                     |       |                |            |              |
|                       | A                   | id C  | elete          |            |              |
|                       | ок 🗾                | All I | New Cance      | 4          | Setup        |

| Me     | chanical S | pecs X    |         |           |       |            |          |           |                         |              |                |              |                |                |              |                |            |               |             |                  |                |           |             | • |
|--------|------------|-----------|---------|-----------|-------|------------|----------|-----------|-------------------------|--------------|----------------|--------------|----------------|----------------|--------------|----------------|------------|---------------|-------------|------------------|----------------|-----------|-------------|---|
| 0      | ) # S      | 200       | P. 🔶 🖥  | - 🗄 X     |       | 4 🖂 🖸      |          |           |                         | Bet 🛋 Row 🔤  | of 22,913      | ы            |                |                |              |                |            |               |             |                  |                |           |             |   |
| Sort   | By Column  | ,         | Asc F   | and Colum | 0     | Where      | Value    |           | And/(                   | 27           |                |              |                |                |              |                |            |               |             |                  |                |           |             |   |
|        |            | *         | R [     |           |       | ¥ = 3      | •        |           | <ul> <li>And</li> </ul> | -            |                |              |                |                |              |                |            |               |             |                  |                |           |             |   |
| L      |            |           |         |           |       |            | -        |           | <ul> <li>And</li> </ul> | <u> </u>     |                |              |                |                |              |                |            |               |             |                  |                |           |             |   |
| L      |            |           | - P     |           |       | <u> </u>   | -        |           | ■ And                   | ≤            |                |              |                |                |              |                |            |               |             |                  |                |           |             |   |
| Ad     | d Dele     | ste So    | rt N    | /iew GD   | Add   | Delete /   | kopły Re | eset Save | e Selec                 | t            |                |              |                |                |              |                |            |               |             |                  |                |           |             |   |
| Car I  | nit CarNo  | Fleet I   | Busines | ss Group  | Haker | Car Length | Tare     | Capacity  | Insulated               | DOT AAR Spec | Truck Capacity | Truck Center | Coupler Length | Striker Length | Bearing Type | Coupler Type   | Valve Type | Lining Type   | Colls Type  | Bot Protect Type | No. of Compart | Clear Top | Clear Botto | - |
| ABCD   | 000006     | 274       | EXAT    |           | тκ    | 64.50      | 91,000   | 23,584    | N                       | 1123400//    | 103            |              | 0.00           | 0.00           |              | contract () pe | 1010110    | 7128          | constraints |                  | 1              | -         | 0           | 0 |
| ABCD   | 000007     | 00000     | B1H     |           |       | 0.00       | 0        | 0         |                         | TEST         | 103            |              | 0.00           | 0.00           |              |                |            |               |             |                  | 0              |           | 0           | 0 |
| ABCD   | 000009     | 305       | 3CR     |           |       | 0.00       | 62,000   | 26,000    |                         |              |                | )            | 0.00           | 0.00           | 0            |                |            | ALUMENUM      |             |                  | 0              |           | 0           | 0 |
| ABCD   | 000996     | 275       | 42R     |           |       | 0.00       | 0        | 0         |                         |              | - (            | )            | 0.00           | 0.00           |              |                |            |               |             |                  | 0              | (         | 0           | 0 |
| ABCD   | 001009     | ASPH      | RMAT    |           |       | 0.00       | 0        | 0         |                         |              | - (            | )            | 0.00           | 0.00           |              |                |            |               |             |                  | 0              |           | 0           | 0 |
| ABCD   | 001010     | 68G       | 3823    |           |       | 0.00       | 0        | 0         |                         |              | d (            | )            | 0.00           | 0.00           | 0            |                |            |               |             |                  | 0              |           | 0           | 0 |
| ABCD   | 002002     | 3785      | 1       |           |       | 0.00       | 0        | 0         |                         |              |                | )            | 0.00           | 0.00           | 0            |                |            |               |             |                  | 0              |           | 0           | 0 |
| ABCD   | 123456     | GER       | HCA     |           | TRIN  | 59.00      | 74,900   | 25,460    |                         |              | c (            | )            | 0.00           | 0.00           | LC .         |                |            |               | EXTERIOR    | A                | 0              | 6         | 0           | 0 |
| ABCD   | 654987     | 001       | 1310    |           |       | 0.00       | 0        | 0         |                         |              |                | )            | 0.00           | 0.00           |              |                |            |               |             |                  | 0              | C         | 0           | 0 |
| ACFX   | 039369     | LP        | 2FP     |           |       | 60.11      | 15,000   | 0         |                         | ·            |                | )            | 0.00           | 0.00           | •            |                |            |               |             |                  | 0              | 0         | 0           | 0 |
| ACFX   | 039627     | LLDPE     | BMLL    |           | ACF   | 64.50      | 105,000  | 30,000    |                         |              | 103            | 2            | 0.00           | 0.00           | 0            |                |            | SIGMA 5476    |             |                  | - 4            | 0         | 0           | 0 |
| ACFX   | 040408     | ACFX      |         |           | ACF   | 64.80      | 66,500   |           |                         | •            | 10:            | 2            | 0.00           | 0.00           | )            |                |            | DUPONT CENTA  |             |                  | 4              | (         | 0           | 0 |
| ACFX   | 040459     | HOPE      | MBLL    |           | ACF   | 60.11      | 67,500   |           |                         |              | 103            | 2            | 0.00           | 0.00           | 2            |                |            | SIGMA 5476    |             |                  | 4              | (         | 0           | 0 |
| ACFX   | 040701     | PP        | BTPP    |           | ACF   | 64.50      | 67,600   | 0         |                         |              | 103            | 2            | 0.00           | 0.00           | 2            |                |            | SIGMA 7456    |             |                  | 4              | (         | 0           | 0 |
| ACPX   | 064657     | ACFX      |         |           | ACF   | 65.00      | 64,800   | 0         |                         |              | 102            | 2            | 0.00           | 0.00           | <b>x</b>     |                |            | SIGMA 5476    |             |                  | 4              | (         | 0           | 0 |
| ACPX   | 064887     | HOPE      | BMLL    |           | ACF   | 65.00      | 68,000   |           | IN                      | <u> </u>     | 103            | 2            | 0.00           | 0.00           | ,<br>,       |                |            | SIGMA 5476    |             |                  | 4              | 0         | 0           | 0 |
| ACFX   | 065026     | LOPE      | BTPP    |           | ACF   | 63.00      | 64,500   | 0         | IN                      | <u> </u>     | 10:            | 2            | 0.00           | 0.00           | )            |                |            | SIGMA 5476    |             |                  | 4              | (         | 0           | 0 |
| ACFX   | 065420     | LDPE      | BMLL    |           | ACF   | 64.50      | 67,400   |           |                         | <u> </u>     | 10:            | 2            | 0.00           | 0.00           |              |                |            | SIGMA 5476    |             |                  | 4              |           | 0           | 0 |
| ACFX   | 065429     | ACEX      |         |           | ACF   | 64.50      | 67,500   | c         |                         |              | 10:            | 2            | 0.00           | 0.00           | ·            |                |            | DUPONT CENTA  |             |                  | 4              | (         | 3           | 0 |
| ACFX   | 065668     |           | BTPP    |           | ACE   | 64.67      | 67,500   |           |                         | -            | 12             |              | 0.00           | 0.00           |              |                |            | SIGMA 5476    |             |                  | 4              |           | 3           | 0 |
| ACFX   | 065706     | pp        | MBLL    |           | ACF   | 64.67      | 67,400   |           |                         |              | 103            |              | 0.00           | 0.00           |              |                |            | SIGNA 5476    |             |                  | 4              |           | 3           | 0 |
| ACFX   | 065741     | ACFX      |         |           | FADE  | 64.67      | 67,400   |           |                         |              | 103            | -            | 0.00           | 0.00           |              |                |            | SIGMA 7456    |             |                  | 4              |           | 3           | 0 |
| ACFX   | 066000     | PP<br>DDD | 8199    |           | ACP   | 64.67      | 180,000  | 32,000    |                         |              | 103            | 1            | 0.00           | 0.00           |              |                |            | 58GMA 5476    |             |                  | 1              |           | -           | 0 |
| AUPX   | 069382     | LUPE      | 01149   |           |       | 64.67      | 65,600   |           | TN                      |              | 102            |              | 0.00           | 0.00           |              |                |            | AMEKON 320    | N           |                  | 1              |           |             | 0 |
| ALCEX. | 069411     | LOPE      | MOLL    |           | 100   | 64.67      | 65,600   |           |                         |              | 10             |              | 0.00           | 0.00           |              |                | 0          | CADDOL 35480  |             |                  | 1              |           | -           | 0 |
| AUPX   | 069722     | LOPE      | MOLL    |           | ACP   | 64.67      | 66,100   |           |                         |              | 10.            | 4            | 0.00           | 0.00           |              |                |            | CARBOLINE 89. |             |                  | 1              |           | 3           | 0 |

#### Double-clicking a record will open the detail screen and show more information.

#### The detail screen for the car contains multiple mechanical specification tabs.

| Car Specs 🚔    | Lease Specs 🎲 | Me | echanical Specs 🌽 | Car Capacity    | Test Dates     | Comments 🔍 UDF 1        | Special Fields | Tab 9 Name | UDF 2 | Tab11 |
|----------------|---------------|----|-------------------|-----------------|----------------|-------------------------|----------------|------------|-------|-------|
| Car ID: ACFX   | 065668        | F  | leet: PP          | Group: BTP      | P Serv         | / Type: 2 - Leased/Used |                |            |       |       |
| Car Service S  | pecifications |    | Car Physical S    | pecifications - |                |                         |                |            | -     |       |
| Active Status: | YES           | -  | Car Type:         | HP-HOPP -       | Date Built:    | 04/01/89                |                |            |       |       |
| Domestic/Intnl | DOMESTIC      | -  | UMLER Car Type:   | C214            | Date Rebuilt:  | 00/00/00                |                |            |       |       |
| Citizenship:   | USA           | -  | No. Compart:      | 4 💌             | SPLC Built:    |                         |                |            |       |       |
| Car Owner ID:  | GE            | -  | Car Length:       | 64.67           | Clear Top:     | þ                       |                |            |       |       |
| Assign Origin: |               |    | Clear Bottom:     | 0               | Truck Center:  |                         |                |            |       |       |
| Status Check:  |               |    | Truck Capacity:   | 123             | DOT/AAR Spec:  |                         | •              |            |       |       |
| Service USA:   |               | •  | Car Spec:         |                 | ICC Date:      | 00/00/00                |                |            |       |       |
| Service MEXIC  | ): [          | •  | Maker:            | ACF             | Odometer Est:  |                         |                |            |       |       |
| Service CANAE  | A:            | •  | Car Value:        | \$0             | Odometer Actl: |                         |                |            |       |       |
|                |               |    | Car Mile Rate:    | 0.000           | Can Mile Rate: |                         | 0.000          |            |       |       |
|                |               |    |                   |                 |                |                         |                |            |       |       |
| Product Spec   | ifications —  |    |                   |                 |                |                         |                |            | 7     |       |
| Assign Product | :             |    | Prev Product:     | 0005015624      | Prev Pro       | od Name: PP9122         |                |            |       |       |

## **Lease Parties**

A Lease Party is an entity railcars are leased from or sublet to. Lease Parties allow the user to maintain information related to companies they've leased railcars from or companies to which they've leased railcars.

Maintenance of lease contract information for each Lease Party can also be maintained in Lease Parties.

To access Lease Parties, click the Car Management tab. Then, click Parties.

| ∎▼             | Main   | Config                       | Reference   | Car Management                              | Reports          | RAILDa     | sh      |             |          |           |                      |         |
|----------------|--------|------------------------------|-------------|---------------------------------------------|------------------|------------|---------|-------------|----------|-----------|----------------------|---------|
| Căr<br>Profile | 🔊 Rede | finable Fiel<br>finable Fiel | ds 🔛        | Import With Add Tem<br>Import With Update T | olate<br>emplate | Fleet      | Parties | Categories  | 6        | Allowance | Create Outage Detail | FT      |
|                |        |                              | Car Profile |                                             |                  | Car Assign | Lease   | Operational | Hot List | Mileage   | Outage Tables        | FASTRAC |
|                |        |                              |             |                                             |                  |            |         |             |          |           |                      |         |

A Get Data For Lease Party Maintenance window will open. Click All to view all lease parties.

| Get Data For Lease Party | Maintenance (F      | (ELLYA @ RTOL_DEV) |                         |
|--------------------------|---------------------|--------------------|-------------------------|
| SYSTEM DEFAULT           |                     | 🔻 Set as Default   | Save Setup Delete Setup |
| Column                   | Where               | Value              |                         |
| Lease Party Number       | ▼ = ▼               |                    |                         |
| Lease Party Name         | <b>▼</b> = <b>▼</b> |                    |                         |
| Туре                     | ▼ = ▼               |                    |                         |
| Contact                  | ▼ = ▼               |                    |                         |
| Telephone                | ▼ = ▼               |                    |                         |
|                          |                     |                    |                         |
|                          |                     |                    |                         |
|                          |                     |                    |                         |
|                          |                     |                    |                         |
|                          |                     |                    |                         |
|                          | Add                 | Delete             |                         |
|                          |                     |                    | 1                       |
| (                        | OK All              | New Cancel         | Setup                   |

The Lease Parties window is divided into 4 sections, Lease Parties, Riders, Lease Party Details, and Rider Details.

| Lease Parties   | X                        |           |                |                         |             |               |                   |                 |                                    |           |                               |           |         |       |             |        |
|-----------------|--------------------------|-----------|----------------|-------------------------|-------------|---------------|-------------------|-----------------|------------------------------------|-----------|-------------------------------|-----------|---------|-------|-------------|--------|
|                 | ) 🛛 🖉 🔥 📲 👯 🗙 🔛          | S. 😅 🖂    |                |                         |             |               |                   |                 |                                    |           |                               |           |         |       |             |        |
| Sort By Column  | Asc A Find Column        | v         | here Value     | And/Or                  |             |               | 7                 |                 |                                    |           |                               |           |         |       |             |        |
| Type            |                          |           |                | ▼ And ▼                 | Add New M   | onthly Rental |                   |                 |                                    |           |                               |           |         |       |             |        |
| Lease Party Num | ber 🗉 🗹                  | -         |                | <ul> <li>And</li> </ul> | View Rental | I History     |                   |                 |                                    |           |                               |           |         |       |             |        |
| Type            |                          | -         | -              | ▼ And ▼                 |             |               |                   |                 |                                    |           |                               |           |         |       |             |        |
| Add Dele        | ete Sort 💌 View GD A     | dd Delete | Apply Reset    | Save Select             |             |               |                   |                 |                                    |           |                               |           |         |       |             |        |
| Lease Party No. | Lease Party Name         | Туре      | Contact        | Telephone               |             |               | 1                 | Le              | case                               |           |                               | Rent      | Active  | Lease | Renewal     | Total  |
| TES11           | TEST11                   |           |                | (000) 000-0000          |             |               | Rider No.         | Type Pa         | arty BegDate                       | EndDate   | Rental Currency               | Relief    | Status  | Туре  | Notify Date | e Cars |
| PNCF            | PNC FINANCIAL            | Financial |                | (000) 000-0000          |             |               | TESTING3          | L AT            | TEST3 01/01/13                     | 12/31/20  | \$250.00 US                   | Y         | Active  | Net 💌 | 01/01/20    | 0      |
| 55898           | NANCY                    | Lessor    | NANCY          | (281) 362-3822          |             |               |                   |                 |                                    |           |                               |           |         |       |             |        |
| ARI             | AMERICAN RAILCAR LEASING | Lessor    |                | (000) 000-0000          |             |               |                   |                 |                                    |           |                               |           |         |       |             |        |
| ATEST           | A TEST                   | Lessor    | JEFF HENNINGER | (000) 000-0000          |             |               |                   |                 |                                    |           |                               |           |         |       |             |        |
| ATEST1          | THIS IS A TEST           | Lessor    | JEFF HENNINGER | (281) 512-3456          |             |               |                   |                 |                                    |           |                               |           |         |       |             |        |
| ATEST2          | ANOTHER TEST             | Lessor    | JEFF HENNINGER | (281) 123-4567          |             |               |                   |                 |                                    |           |                               |           |         |       |             |        |
| ATEST3          | TESTING3                 | Lessor    | JEFF HENNINGER | (281) 362-1513          |             |               |                   |                 |                                    |           |                               |           |         |       |             |        |
| BC50123         | BOS                      | Lessor    | KELLY REECE    | (000) 000-0000          |             |               |                   |                 |                                    |           |                               |           |         |       |             |        |
| BDS 123         | BDS                      | Lessor    | KELLY REECE    | (000) 000-0000          |             |               |                   |                 |                                    |           |                               |           |         |       |             |        |
| FAKE            | FAKE PARTY FOR TESTING   | Lessor    |                | (000) 000-0000          |             |               |                   |                 |                                    |           |                               |           |         |       |             |        |
| GATX            | GENERAL AMERICAN RAILCAR | Lessor    |                | (000) 000-0000          |             |               |                   |                 |                                    |           |                               |           |         |       |             |        |
| GEEX            | TEST                     | Lessor    |                | (618) 943-6978          |             |               |                   |                 |                                    |           |                               |           |         |       |             |        |
| GE              | GERAIL                   | Lessor    |                | (000) 000-0000          |             |               |                   |                 |                                    |           |                               |           |         |       |             |        |
| GLNX            | GLNK RAILCAR CO          | Lessor    |                | (000) 000-0000          |             |               |                   |                 |                                    |           |                               |           |         |       |             |        |
| GLNX1           | GLNK RAILCAR CO TEST     | Lessor    |                | (000) 000-0000          |             |               |                   |                 |                                    |           |                               |           |         |       |             |        |
| GNC             | GNC TANK CARS            | Lessor    |                | (000) 000-0000          |             |               |                   |                 |                                    |           |                               |           |         |       |             |        |
| GNC TEST        | GNC FINANCIAL            | Lessor    | GERRY          | (000) 000-0000          |             |               |                   |                 |                                    |           |                               |           |         |       |             |        |
| GNE GRP         | GNE NEW TEST LESSOR      | Lessor    |                | (000) 000-0000          |             |               |                   |                 |                                    |           |                               |           |         |       |             |        |
| GRBX            | GREENBRIER               | Lessor    |                | (000) 000-0000          |             |               |                   |                 |                                    |           |                               |           |         |       |             |        |
| JLH TEST        | NEW LEASE FOR TESTING    | Lessor    | JEFF HENNINGER | (281) 362-1513          |             |               |                   |                 |                                    |           |                               |           |         |       |             |        |
| NEW TEST        | ANOTHER TEST LEASE PARTY | Lessor    | JEFF HENNINGER | (713) 123-4567          |             |               |                   |                 |                                    |           |                               |           |         |       |             |        |
| P8              | P8                       | Lessor    |                | (000) 000-0000          |             |               |                   |                 |                                    |           |                               |           |         |       |             |        |
|                 |                          |           |                |                         |             | -             |                   |                 |                                    |           |                               |           |         |       |             |        |
|                 |                          |           |                |                         |             |               | Dider No. 4       | Increases.      | Laker Claber                       | Active 1  | E Basta Data:                 | bubu/u    |         |       |             |        |
| Lease Party No  | AIEST3                   | _         |                |                         |             |               | NOTE NO.:         | restands        | ALIVE STANDS                       | Decesse 1 | • Begin Date:                 | priori r. |         |       |             |        |
| Lease Party Typ | pe: Lessor               | <u>*</u>  |                |                         |             |               | Lease Type:       | Net             | <ul> <li>Rental Relief:</li> </ul> | Yes       | <ul> <li>End Date:</li> </ul> | 12/31/20  |         |       |             |        |
| Lease Party Na  | me: [TESTING3            |           |                |                         |             |               | Monthly Rentals   |                 | \$250.00 Outrepout                 | LISA D    | Received Motify Date          | 01/01/20  |         |       |             |        |
| Lease Party Co  | Intact: DEFF HENNUNGER   |           |                |                         |             |               | Prome by Poerman. | -               | and a carrently.                   | Joon 1    |                               | priorize  | <u></u> |       |             |        |
| Address Line 1: | 1610 WOODSTEAD CT.       |           |                |                         |             |               | Comments:         | THES IS A TEST. |                                    |           |                               |           |         |       |             |        |
| Address Line 2: | 5 BUTTE 220              | _         |                |                         |             |               |                   |                 |                                    |           |                               |           |         |       |             |        |
| City:           | THE WOODLANDS            | St        | ste: TX 💌      | Zip: 77380              |             |               |                   |                 |                                    |           |                               |           |         |       |             |        |
| Phone:          | (281) 362-1513           | Fa        | x              |                         |             |               |                   |                 |                                    |           |                               |           |         |       |             |        |
| Comments:       | THIS IS A TEST           |           |                |                         |             |               |                   |                 |                                    |           |                               |           |         |       |             |        |
|                 |                          |           |                |                         |             |               |                   |                 |                                    |           |                               |           |         |       |             |        |

#### Adding a New Lease Party

To add a new Lease Party, click on the Car Management tab. Next, select Lease Parties.

The system administrator will be supplied with the password for this section of the database.

|                | Main    | Config                       | Reference              | Car Management                              | Reports         | RAILDas    | sh            |             |          |                  |                        |         |
|----------------|---------|------------------------------|------------------------|---------------------------------------------|-----------------|------------|---------------|-------------|----------|------------------|------------------------|---------|
| Căr<br>Profile | 🔊 Redef | inable Field<br>inable Field | ds 🍰 I<br>d Values 🏄 I | mport With Add Temp<br>mport With Update Te | late<br>emplate | Fleet      | LP<br>Parties | Categories  | 6        | (S)<br>Allowance | E Create Outage Detail | FT      |
|                |         |                              | Car Profile            |                                             |                 | Car Assign | Lease         | Operational | Hot List | Mileage          | Outage Tables          | FASTRAC |

#### A Get Data For Lease Party Maintenance window will appear. Select New.

| t Data For Lease Party N | Maintenance (KEL    | ILYA @ RTOL_DEV)  Set as Default Save Setup Delete Setup |
|--------------------------|---------------------|----------------------------------------------------------|
| Column                   | Where               | Value                                                    |
| Lease Party Number       | ▼ = ▼               |                                                          |
| Lease Party Name         | ▼ = ▼               |                                                          |
| Туре                     | ▼ = ▼               |                                                          |
| Contact                  |                     |                                                          |
| Telephone                | <b>•</b> = <b>•</b> |                                                          |
|                          |                     |                                                          |
|                          |                     |                                                          |
|                          |                     |                                                          |
|                          |                     |                                                          |
|                          |                     |                                                          |
|                          |                     |                                                          |
|                          | Add                 |                                                          |
|                          | OK All              | New Cancel Setup                                         |
|                          |                     |                                                          |

An Add Lease Parties window will appear. In the Add Lease Party box, add the Lease Party No. and Lease Party Name in the required fields highlighted below. The user may add more details as needed.

| Add Lease Party      | •              |        |      |
|----------------------|----------------|--------|------|
|                      |                |        |      |
| Lease Party No.:     |                |        |      |
| Lease Party Type:    | <b>•</b>       |        |      |
| Lease Party Name:    |                |        |      |
| Lease Party Contact: |                |        |      |
| Address Line 1:      |                |        |      |
| Address Line 2:      |                |        |      |
| City:                |                | State: | Zip: |
| Phone:               | (000) 000-0000 | Fax:   |      |
| Comments:            |                |        |      |
|                      |                |        |      |
|                      | L              |        |      |
|                      | ОК             | ⊆ancel |      |

The Lease Party No. is an abbreviation of the Lease Party Name. For the example shown below, Lease Party No. GATX has a Lease Party Name of General American Railcar.

| Add Lease Party      |                          |        |      |
|----------------------|--------------------------|--------|------|
|                      |                          |        |      |
| Lease Party No.:     | GATX                     |        |      |
| Lease Party Type:    |                          |        |      |
| Lease Party Name:    | GENERAL AMERICAN RAILCAR |        |      |
| Lease Party Contact: |                          |        |      |
| Address Line 1:      |                          |        |      |
| Address Line 2:      |                          |        |      |
| City:                |                          | State: | Zip: |
| Phone:               | (000) 000-0000           | Fax:   |      |
| Comments:            |                          |        |      |
|                      |                          |        |      |
|                      |                          |        |      |
|                      |                          |        |      |
|                      | OK                       | Cancel |      |
|                      |                          |        |      |

A user can assign a Lease Party Type by using the drop down menu and selecting:

Lessor – Leasing equipment from Sublease – Leasing equipment to Financial – Lease without control of car

| Lease Party No.:     | GATX           |        |        |
|----------------------|----------------|--------|--------|
| Lease Party Type:    |                |        |        |
| Lease Party Name:    | Lessor         |        |        |
| Lease Party Contact: | SubLease       |        |        |
| Address Line 1:      |                |        |        |
| Address Line 2:      |                |        |        |
| City:                |                | State: | - Zin: |
| Phone:               | (000) 000-0000 | Fax:   |        |
| Comments:            |                |        |        |
|                      |                |        |        |
|                      |                |        |        |
|                      |                |        |        |

Once all required fields are populated and additional information has been added, click OK.

| Add Lease Party      |                          |               |  |
|----------------------|--------------------------|---------------|--|
| Lease Party No.:     | GATX                     |               |  |
| Lease Party Type:    | Lessor                   |               |  |
| Lease Party Name:    | GENERAL AMERICAN RAILCAR |               |  |
| Lease Party Contact: |                          |               |  |
| Address Line 1:      |                          |               |  |
| Address Line 2:      |                          |               |  |
| City:                |                          | State: 💽 Zip: |  |
| Phone:               | (000) 000-0000           | Fax:          |  |
| Comments:            |                          |               |  |
|                      |                          |               |  |
|                      | L                        |               |  |
|                      | ОК                       | Cancel        |  |

#### Then, select Cancel.

| Add Lease Party      |                |             |
|----------------------|----------------|-------------|
|                      |                |             |
| Lease Party No.:     |                |             |
| Lease Party Type:    |                | -           |
| Lease Party Name:    |                |             |
| Lease Party Contact: |                |             |
| Address Line 1:      |                |             |
| Address Line 2:      |                |             |
| City:                |                | State: Zip: |
| Phone:               | (000) 000-0000 | Fax:        |
| Comments:            |                |             |
|                      |                |             |
|                      |                |             |
|                      | ОК             | Cancel      |

The new GATX Lease Party is now visible in the Parties screen.

## Adding a New Rider

To add a new rider, click on the Car Management tab. Next, select LP Parties.

| ≣▼             | Main    | Config                       | Reference                | Car Management                              | Reports          | RAILDas    | sh            |             |          |                |                        |         |
|----------------|---------|------------------------------|--------------------------|---------------------------------------------|------------------|------------|---------------|-------------|----------|----------------|------------------------|---------|
| Căr<br>Profile | 🔊 Redef | inable Field<br>inable Field | ds 🍰 In<br>d Values 💁 In | mport With Add Temp<br>mport With Update Te | ilate<br>emplate | Fleet      | LP<br>Parties | Categories  | 6        | S<br>Allowance | E Create Outage Detail | Ħ       |
|                |         |                              | Car Profile              |                                             |                  | Car Assign | Lease         | Operational | Hot List | Mileage        | Outage Tables          | FASTRAC |

A Get Data For Lease Parties Maintenance window will open. Use Get Data Parameters to search for the Lease Party that requires a Rider, or select All to view all current Lease Parties.

| Get Data For Lease Party Maint | enance (KELLYA | @ RTOL_DEV)        | -          |
|--------------------------------|----------------|--------------------|------------|
| SYSTEM DEFAULT                 |                | ▼ Set as Default 5 | Save Setup |
| Column                         | Where Va       | alue               |            |
| Lease Party Number 🗨           | -              |                    |            |
| Lease Party Name 🖉             | -              |                    |            |
| Туре 💌                         | -              |                    |            |
| Contact 🗨                      | =              |                    |            |
| Telephone                      | =              |                    |            |
|                                |                |                    |            |
|                                |                |                    |            |
|                                |                |                    |            |
|                                |                |                    |            |
|                                |                |                    |            |
|                                | Add            | Delete             |            |
|                                | Auu            |                    |            |
| ОК                             | Ali            | New Cancel         | Setup      |

Highlight the Lease Party Name that needs the Rider added. The Rider Maintenance screen for this Lease Party Name will appear to the right-hand side.

| Parties 🗙                                                                             |                                                                                       |                                 |                |                                                   |   |           |                     |          |          |                 |                |                  |               |                        |   |
|---------------------------------------------------------------------------------------|---------------------------------------------------------------------------------------|---------------------------------|----------------|---------------------------------------------------|---|-----------|---------------------|----------|----------|-----------------|----------------|------------------|---------------|------------------------|---|
| a 🔐 🛤 10                                                                              | 1 🛙 L 🛝 💺 🗙 🔛 🔍 🥥 🖸                                                                   | 3                               |                |                                                   |   |           |                     |          |          |                 |                |                  |               |                        |   |
| Sort By Column<br>Lease Party Type<br>Lease Party No.<br>Lease Party Type<br>Add Dele | Asc A<br>Find Column<br>V<br>V<br>V<br>V<br>V<br>V<br>V<br>V<br>V<br>V<br>V<br>V<br>V | W<br>W<br>W<br>W<br>W<br>Delete | here Value     | And/Or<br>And And And And And And And And And And |   |           |                     |          |          |                 |                |                  |               |                        |   |
| Lease Party No.                                                                       | Lease Party Name                                                                      | Туре                            | Contact        | Telephone                                         | Â | tider No. | Lease<br>Type Party | BegDate  | EndDate  | Rental Currency | Rent<br>Relief | Active<br>Status | Lease<br>Type | Renewal<br>Notify Date |   |
| GMC TEST                                                                              | (DAT FINIDAGTA)                                                                       | Enancial                        |                | (000) 000-0000                                    |   | GE0070    | L GE                | 11/01/99 | 06/30/13 | \$225.00 US     | ¥              | Active           | Ful a         | 00/00/00               | _ |
| 10191                                                                                 | NANCY                                                                                 | Lessor                          | NANCY          | (281) 362-3822                                    |   |           |                     |          |          |                 |                |                  |               |                        |   |
| AR1                                                                                   | AMERICAN RAILCAR LEASING                                                              | Lessor                          |                | (000) 000-0000                                    |   |           |                     |          |          |                 |                |                  |               |                        |   |
| ATEST                                                                                 | A TEST                                                                                | Lessor                          | JEFF HENNINGER | (000) 000-0000                                    |   |           |                     |          |          |                 |                |                  |               |                        |   |
| ATEST1                                                                                | THIS IS A TEST                                                                        | Lessor                          | JEFF HENNINGER | (281) 512-3456                                    |   |           |                     |          |          |                 |                |                  |               |                        |   |
| ATEST2                                                                                | ANOTHER TEST                                                                          | Lessor                          | JEFF HENNINGER | (281) 123-4567                                    | 1 |           |                     |          |          |                 |                |                  |               |                        |   |
| TEST3                                                                                 | TESTING3                                                                              | Lessor                          | JEFF HENNINGER | (281) 362-1513                                    |   |           |                     |          |          |                 |                |                  |               |                        |   |
| AKE                                                                                   | FAKE PARTY FOR TESTING                                                                | Lessor                          |                | (000) 000-0000                                    |   |           |                     |          |          |                 |                |                  |               |                        |   |
| SATX                                                                                  | GENERAL AMERICAN RAILCAR                                                              | Lessor                          |                | (000) 000-0000                                    |   |           |                     |          |          |                 |                |                  |               |                        |   |
| 386×                                                                                  | TEST                                                                                  | Lessor                          |                | (618) 943-6978                                    |   |           |                     |          |          |                 |                |                  |               |                        |   |
|                                                                                       | GERAIL                                                                                | Lessor                          |                |                                                   |   |           |                     |          |          |                 |                |                  |               |                        |   |
| SUNK                                                                                  | GLNX RAILCAR CO                                                                       | Lessor                          |                | (000) 000-0000                                    |   |           |                     |          |          |                 |                |                  |               |                        |   |
| SLNC1                                                                                 | GLNX RAILCAR CO TEST                                                                  | Lessor                          |                | (000) 000-0000                                    |   |           |                     |          |          |                 |                |                  |               |                        |   |
| GNC                                                                                   | GNC TANK CARS                                                                         | Lessor                          |                | (000) 000-0000                                    |   |           |                     |          |          |                 |                |                  |               |                        |   |
| GNE GRP                                                                               | GNE NEW TEST LESSOR                                                                   | Lessor                          |                | (000) 000-0000                                    |   |           |                     |          |          |                 |                |                  |               |                        |   |
| GREX                                                                                  | GREENERIER                                                                            | Lessor                          |                | (000) 000-0000                                    |   |           |                     |          |          |                 |                |                  |               |                        |   |
| JUH TEST                                                                              | NEW LEASE FOR TESTING                                                                 | Lessor                          | JEFF HENNINGER | (281) 362-1513                                    |   |           |                     |          |          |                 |                |                  |               |                        |   |
| NEW TEST                                                                              | ANOTHER TEST LEASE PARTY                                                              | Lessor                          | JEFF HENNINGER | (713) 123-4567                                    |   |           |                     |          |          |                 |                |                  |               |                        |   |
|                                                                                       | 20                                                                                    |                                 |                |                                                   |   |           |                     |          |          |                 |                |                  |               |                        |   |

To activate the Rider Maintenance, click inside this screen and it will be highlighted blue. Select the New icon in the tool bar.

| Image: The Call of Call of Call | Parties ×                                                                 |                          |           |                |                                         |
|----------------------------------------------------------------------------------------------------|---------------------------------------------------------------------------|--------------------------|-----------|----------------|-----------------------------------------|
| Term Contact         North         North                                                                                                    | -0 🔐 #8 70                                                                | 1 🛛 L 🛝 💺 🗙 📓 🗟 🖬        | 2         |                |                                         |
| Instrument         Control         Type         Control         Market         Market         Mar                                                                                                    | Sort By Column<br>Lease Party Type<br>Lease Party No.<br>Lease Party Type | Asc Find Column          |           | here Value     | And/Or<br>v And v<br>v And v<br>v And v |
| HSII         Total         Francial         Francial         Fr                                                                                                    | Lease Party No.                                                           | Lease Party Name         | Туре      | Contact        | Telephone                               |
| Storig         Number         Lower         NUMEY         CONTRACT         Lower         CONTRACT         Lower         CONTRACT         Lower         CONTRACT         Lower         CONTRACT         Lower         Lower         CONTRACT         Lower         Lower         Lo                                                                                                    | TEST1                                                                     | TEST11<br>CNC ERIANCIA   | financial |                | (000) 000-0000                          |
| APPE         APPENDIXA IAS.CURVIDED         Losson         MODI 000-00000           ATESTI         ATESTI         Losson         XEPT PORMINGER         COND 000-00000           ATESTI         TEST         Losson         XEPT PORMINGER         COND 000-00000         COND 000-00000           ATESTI         TEST         Losson         XEPT PORMINGER         COND 100-00000         COND 000-00000           ATESTI         Losson         XEPT PORMINGER         COND 100-00000         COND 000-00000         COND 000-00000           ATESTI         Losson         XEPT PORMINGER         COND 000-00000         COND 000-00000 <t< td=""><td>CRU IEST</td><td>NONCY NONCY</td><td>Pendecide</td><td>MARK'Y</td><td>(281) 362-3822</td></t<>                                                                                                    | CRU IEST                                                                  | NONCY NONCY              | Pendecide | MARK'Y         | (281) 362-3822                          |
| ATEST         ATEST         Laws         XP***PARNAGE         (001) 005:0000           ATEST         Laws         XP***PARNAGE         (001) 005:0000         (001) 005:0000           ATEST         ATEST         Laws         XP***PARNAGE         (001) 123:4657         (001) 123:4657           ATEST         MADDRE TEST         Laws         XP***PARNAGE         (001) 123:4657         (001) 005:0001           ATEST         MADDRE TEST         Laws         XP****PARNAGE         (001) 005:0001         (001) 005:0001           ATEST         MADDRE TEST         Laws         XP************************************                                                                                                    | AD1                                                                       | AMEDICAN DATICAD LEASING | Lesson    | INVER.1        | (201) 302-3022                          |
| NTEFIL         THOST SA TEST         Laware         2007 1512-24667         1         1         1         1         1         1         1         1         1         1         1         1         1         1         1         1         1         1         1         1         1         1         1         1         1         1         1         1         1         1         1         1         1         1         1         1         1         1         1         1         1         1         1         1         1         1         1         1         1         1         1         1         1         1         1         1         1         1         1         1         1         1         1         1         1         1         1         1         1         1         1         1         1         1         1         1         1         1         1         1         1         1         1         1         1         1         1         1         1         1         1         1         1         1         1         1         1         1 <th1< th=""> <th1< th="">         1</th1<></th1<>                                                                                                    | ATEST                                                                     | ATEST                    | Lessor    | JEFF HENNINGER | (000) 000-0000                          |
| Alteriz         Alterization         Centre         Centre                                                                                                    | ATEST1                                                                    | THIS IS A TEST           | Lessor    | JEFF HENNINGER | (281) 512-3456                          |
| ATE31         TESTINGI         Lease         C011 324:151           ATE FAR FAR FAR TESTING         Lease         C002 000 000           GAT         CARDENA APPECATION CONTROLLAGO         Lease         C002 000 000           GAT         CARDENA APPECATION CONTROLLAGO         Lease         C002 000 000           GAT         CARDENA APPECATION CONTROLLAGO         Lease         C002 000 000           GAT         CARDENA APPECATION CONTROLLAGO         Lease         C002 000 000           GAT         CARDENA APPECATION CONTROLLAGO         Lease         C002 000 000           GAT         CARDENA APPECATION CONTROLLAGO         Lease         C000 000 000           GAT         CARDENA APPECATION CONTROLLAGO         Lease         C000 000 000           GAT         CARDENA APPECATION CONTROLLAGO         Lease         C000 000 000           GAT         CARDENA APPECATION CONTROLLAGO         Lease         C000 000 000           GAT         CARDENA APPECATION CONTROLLAGO         Lease         C000 000 000           GAT         CARDENA APPECATION CONTROLLAGO         Lease         C000 000 000           GAT         CARDENA APPECATION CONTROLLAGO         Lease         C000 000 000           GAT         CARDENA APPECATION CONTROLAGO         Lease         CONTRO                                                                                                    | ATEST2                                                                    | ANOTHER TEST             | Lessor    | JEFF HENNINGER | (281) 123-4567                          |
| HAE         HAE HAT FYOR TSTING         Lessor         (000) 000-0000           CHE         HEST AND LESSOR         Lessor         (001) 000-0000           OBE         TST         Lessor         (001) 000-0000           GBE         TST         Lessor         (001) 000-0000           GBE         GBE         (001) 000-0000         (001) 000-0000           GAR         Lessor         (001) 000-0000         (001) 000-0000           GRE         GAR/ALLCAR CON TST         Lessor         (000) 000-0000           GRE         GAR/ALLCAR CON TST         Lessor         (000) 000-0000           GRE         GRE         (000) 000-0000         (000) 000-0000           GRE         GRE         Lessor         (000) 000-0000           GRE         GRE/ALLCAR CON TST         Lessor         (000) 000-0000           GRE         GRE/ALLCAR CON TST         Lessor         (000) 000-0000           GRE         GRE/ALLCAR CON TST         Lessor         (000) 000-0000           GRE         GRE/ALLCAR TST.TST/M         Lessor         (000) 000-0000           MINTEST         MONTERT TELLALER MINTY         Lessor         (000) 000-0000           MINTEST         MONTERT TELALARE MINTY         Lessor         (000) 000                                                                                                    | ATEST3                                                                    | TESTING3                 | Lessor    | JEFF HENNINGER | (281) 362-1513                          |
| CATIC         CatIPAL APPECANIAGANE         Lensor         CDD1000000000           CatIPAL         CatIPAL         Lensor         CDD100000000           CatIPAL         CatIPAL         Lensor         CDD10000000           CatIPAL         CatIPAL         CatIPAL         CatIPAL         CatIPAL           CatIPAL         CatIPAL         CatIPAL         CatIPAL         CatIPAL         CatIPAL           CatIPAL         CatIPAL         CatI                                                                                                    | FAKE                                                                      | FAKE PARTY FOR TESTING   | Lessor    |                | (000) 000-0000                          |
| Office         TST         Lesso         (0.01) 943-0470           CB         OFFA         COND 06-000         COND 06-000           CANC         CANC 100-000         Lesso         COND 06-000           CANC         CANC 100-000         Lesso         COND 06-000           CANC         OVEC 100-000         COND 06-000         COND 06-000           CARC         CARC 100-000         Lesso         COND 06-000           CARC         CARC 100-000         Lesso         COND 06-000           CARC         CARC 100-000         Lesso         COND 06-000           CARC         CARC 100-000         Lesso         COND 06-000           CARC         CARC 100-000         Lesso         COND 06-000           CARC         CARC 100-000         Lesso         COND 06-000           CARC         CARC 100-000         Lesso         COND 06-000           CARC 100-000         Lesso         COND 06-000         Lesso           CARC 100-000         Lesso         ZPF+PANINERAR         (71) 12-04-067           MINI TST         LARC 100-0000         COND         Lesso         ZEF                                                                                                    | GATX                                                                      | GENERAL AMERICAN RAILCAR | Lessor    |                | (000) 000-0000                          |
| GZ         GZALA         Lensor         OXXX 000 0000         Display         Display <thdisplay< th="">         Display         D</thdisplay<>                                                                                                    | GERX                                                                      | TEST                     | Lessor    |                | (610) 943-6970                          |
| LINE         QLAN SALCAR CO         Lensor         OXXI 000-8000           GAU         QLAN SALCAR CO TS1         Lensor         OXXI 000-8000           GAC         GAC         Marcine         Marcine         OXXI 000-8000           GAC         GAC         Marcine         Lensor         OXXI 000-8000           GAC         GAC         Marcine         DXXI 000-8000         GAC           GAR         GAC MARC AND TS1555.         Lensor         OXXI 000-8000           GAR         GAC MARC 76 15557.         Lensor         OXXI 000-8000           GAR         GAC MARC 76 15557.         Lensor         OXXI 000-8000           MART TS1         MARC MARC 76 15557.         Lensor         OXXI 000-8000           MART TS1         MARC MARC 76 15557.         Lensor         CXXI 200-8000           MART TS1         MARC MART TS1 14ARI MART         Lensor         CXXI 200-8000                                                                                                    |                                                                           |                          |           |                |                                         |
| GARE         GARE ALLONG OT 1871         Lensor         0003 006 00000           GARE         GARE MARCANS OT 1871         Lensor         0003 006 0000           GARE         GARE MARCANS         Lensor         0003 006 0000           GARE         GARE MARCANS         Lensor         0003 006 0000           STATUS         MOVEMENT         Lensor         0003 006 0000           STATUS         MOVEMENT         Lensor         MOVEMENT           MARCHENT         MOVEMENT         LEnsor         MOVEMENT           MARCHENT         MOVEMENT         LEnsor         MOVEMENT                                                                                                    | GUNK                                                                      | GLNX RAILCAR CO          | Lessor    |                | (000) 000-0000                          |
| GAC         GAC TWA CARS         Lessor         0000 000-0000           GRAF         GRAF LOSS ALCENTETALSSCE         Lessor         0000 000-0000           GRAF         GRAF LOSS ALCENTETALSSCE         Lessor         0000 000-0000           TATEST         MOLVERATETALSSCE         Lessor         0000 000-0000           MAIN TEST         MOLVERATETATATSTON         Lessor         2000 000-0000           MAIN TEST         MOLVERATETATATSTON         Lessor         2000 00000           MAIN TEST         MOLVERATETATATSTON         Lessor         2000 00000                                                                                                    | GLNK1                                                                     | GLNX RAILCAR CO TEST     | Lessor    |                | (000) 000-0000                          |
| OPEC OPEC         OPEC OPEC         OPEC OPEC         OPEC OPEC           OPEC OPEC OPEC         Lessor         0000 0000           JAHTEST         Netro LEARE FOR TESTING         Lessor         XPF H2NNIGED           Netro TEST         ANOTHER TEST LEARE FARITY         Lessor         XPF H2NNIGED           Netro TEST         Monther TEST LEARE FARITY         Lessor         XPF H2NNIGED                                                                                                    | GNC                                                                       | GNC TANK CARS            | Lessor    |                | (000) 000-0000                          |
| GRE         GREEMERS         Lessor         COULD 000 000           MITEST         MOVINGER TOTETTING         Lessor         XEV HETA         XEV LETA           MARINETS         ANDMER TEST LIALAST ANTY         Lessor         XEV HETA         VED 100 000 000           MINET         ANDMER TEST LIALAST ANTY         Lessor         XEV HETA         VED 100 000 000                                                                                                    | GNE GRP                                                                   | GNE NEW TEST LESSOR      | Lessor    |                | (000) 000-0000                          |
| AH HIST         NOVDER HIST LEASE PARTY         Lessor         2007 HEMMIGRA         (201) 364:5133           NEW HIST         MODDER HIST LEASE PARTY         Lessor         2007 HEMMIGRA         (201) 324:5137           P8         P8         Lessor         Lessor         (200) 324:5132                                                                                                    | GRBK                                                                      | GREENBRIER               | Lessor    |                | (000) 000-0000                          |
| NEW TEST         ANOTHER TEST LEASE PARTY         Lessor         XDFF HENdIWER         (713) 123-4567           PB         PB         Lessor         (000) 000-0000                                                                                                    | JLH TEST                                                                  | NEW LEASE FOR TESTING    | Lessor    | JEFF HENNINGER | (281) 362-1513                          |
| PB PB Lessor (000) 000-0000                                                                                                    | NEW TEST                                                                  | ANOTHER TEST LEASE PARTY | Lessor    | JEFF HENNINGER | (713) 123-4567                          |
|                                                                                                    | PB                                                                        | PB                       | Lessor    |                | (000) 000-0000                          |

In the Add Rider for Lease Party screen fill in the Rider No., Active Status, Net/Full Lease, Begin Date, End Date, Rental Relief, Monthly Rental, Currency, and any additional applicable information. Once complete, click OK.

| Add Rider for Lease Party (GE) |                                                                                |
|--------------------------------|--------------------------------------------------------------------------------|
| Rider No.: TMGE001             | Active Status: Active 🔽 Net / Full Lease: Full 💽 Renewal Notify Date: 00/00/00 |
| Begin Date: 01/01/16           | End Date: 12/31/16 Rental Relief Y/N: Yes                                      |
| Monthly Rental: \$225.00       | Currency: USA 🥃                                                                |
| Comments:                      |                                                                                |
|                                |                                                                                |
|                                |                                                                                |
|                                | OK                                                                             |

#### Click Cancel.

| Add Rider for Lease Party (GE) |                                                                           |
|--------------------------------|---------------------------------------------------------------------------|
| Rider No.:                     | Active Status: Active 💌 Net / Full Lease: 🗨 Renewal Notify Date: 00/00/00 |
| Begin Date: 00/00/00           | End Date: 00/00/00 Rental Relief Y/N: Yes 💌                               |
| Monthly Rental: \$.00          | Currency: USA                                                             |
| Comments:                      |                                                                           |
|                                |                                                                           |
|                                |                                                                           |
|                                |                                                                           |
|                                | OK                                                                        |

#### The New Rider No. TMGE001 is now visible in the Rider Maintenance screen.

| Sort By Column<br>Lease Party Type | Asc A Find Column        | w<br>• -  | here Value     | And/Or<br>And w |
|------------------------------------|--------------------------|-----------|----------------|-----------------|
| Lease Party No.                    | - V =                    | -         | •              | • And •         |
| Lease Party Type                   |                          |           | *              | · And ·         |
| Add Deleti                         | e Sort + View GD Add     | Delete    | Apply Reset Si | sve Select      |
| Lease Party No.                    | Lease Party Name         | Туре      | Contact        | Telephone       |
| TES11                              | TEST11                   |           |                | (000) 000-0000  |
| GNC TEST                           | ONC FINANCIAL            | Financial |                | (000) 000-0000  |
| 55898                              | NANCY                    | Lessor    | NANCY          | (281) 362-3822  |
| ARI                                | AMERICAN RAILCAR LEASING | Lessor    |                | (000) 000-0000  |
| ATEST                              | A TEST                   | Lessor    | JEFF HENNINGER | (000) 000-0000  |
| ATEST1                             | THIS IS A TEST           | Lessor    | JEFF HENNINGER | (281) 512-3456  |
| ATEST2                             | ANOTHER TEST             | Lessor    | JEFF HENNINGER | (281) 123-4567  |
| ATEST3                             | TEST DVG3                | Lessor    | JEFF HENNINGER | (281) 362-1513  |
| FAKE                               | FAKE PARTY FOR TESTING   | Lessor    |                | (000) 000-0000  |
| GATX                               | GENERAL AMERICAN RAILCAR | Lessor    |                | (000) 000-0000  |
| GE8X                               | TEST                     | Lessor    |                | (618) 943-6978  |
| Œ                                  | GERAIL                   | Lessor    |                | (000) 000-0000  |
| GINK                               | GLNX RAILCAR CO          | Lessor    |                | (000) 000-0000  |
| GLNK1                              | GLNX RAILCAR CO TEST     | Lessor    |                | (000) 000-0000  |
| GNC                                | GNC TANK CARS            | Lessor    |                | (000) 000-0000  |
| GINE GRP                           | GNE NEW TEST LESSOR      | Lessor    |                | (000) 000-0000  |
| GRBX                               | GREENERIER               | Lessor    |                | (000) 000-0000  |
| JLH TEST                           | NEW LEASE FOR TESTING    | Lessor    | JEFF HENNINGER | (281) 362-1513  |
| NEW TEST                           | ANOTHER TEST LEASE PARTY | Lessor    | JEFF HENNINGER | (713) 123-4567  |
| PB                                 | PB                       | Lessor    |                | (000) 000-0000  |
|                                    |                          |           |                |                 |

## **Renewing a Rider**

To renew a rider, click on the Car Management tab. Next, select Lease Parties.

| ≣▼             | Main    | Config                       | Reference                | Car Management                              | Reports          | RAILDa     | sh            |             |          |                |                        |         |
|----------------|---------|------------------------------|--------------------------|---------------------------------------------|------------------|------------|---------------|-------------|----------|----------------|------------------------|---------|
| Car<br>Profile | 🔊 Redef | inable Field<br>inable Field | ds 🍰 In<br>d Values 💁 In | mport With Add Temp<br>mport With Update Te | ilate<br>emplate | Fleet      | LP<br>Parties | Categories  | 6        | S<br>Allowance | E Create Outage Detail | Ħ       |
|                |         |                              | Car Profile              |                                             |                  | Car Assign | Lease         | Operational | Hot List | Mileage        | Outage Tables          | FASTRAC |

A Get Data For Lease Parties Maintenance window will open. Use Get Data Parameters to search for the Lease Party that requires rider renewal, or select All to view all current Lease Parties.

| Get Data For Lease Party Maint | enance (KELLY | A @ RTOL_DEV)                                  |
|--------------------------------|---------------|------------------------------------------------|
| SYSTEM DEFAULT                 |               | Set as Default     Save Setup     Delete Setup |
| Column                         | Where         | Yalue                                          |
| Lease Party Number 🗨           | -             |                                                |
| Lease Party Name 👻             | -             |                                                |
| Туре 💌                         | -             |                                                |
| Contact 🗨                      | =             |                                                |
| Telephone 🗨                    | - 🗸           |                                                |
|                                |               |                                                |
|                                |               |                                                |
|                                |               |                                                |
|                                |               |                                                |
|                                |               |                                                |
|                                | ٨dd           | Delete                                         |
| <u> </u>                       | Aud           |                                                |
| ОК                             | All           | New Cancel Setup                               |

Highlight the Lease Party No. that needs the Rider renewal. The Rider Maintenance screen will appear in the screen to the right.

| Parties X                          |                          |           |                |                         |
|------------------------------------|--------------------------|-----------|----------------|-------------------------|
| -10 💽 🛤 10                         | 🛈 L 🕵 💺 🗙 🔛 🍳 🤹 I        | 2         |                |                         |
| Sort By Column<br>Lease Party Type | Asc Asc Find Column      | -<br>-    | fhere Value    | And/Or<br>And           |
| Lease Party No.                    | - V =                    |           |                | <ul> <li>And</li> </ul> |
| Lease Party Type                   | - V                      | -         |                | · And ·                 |
| Add Dele                           | te Sort - View GD Adi    | d Delete  | Apply Reset    | Save Select             |
| Lease Party No.                    | Lease Party Name         | Type      | Contact        | Telephone               |
| GNC TEST                           | GNC FINANCIAL            | Financial |                | (000) 000-0000          |
| 55898                              | NANCY                    | Lessor    | NANCY          | (281) 362-3822          |
| ARI                                | AMERICAN RAILCAR LEASING | Lessor    |                | (000) 000-0000          |
| ATEST                              | A TEST                   | Lessor    | JEFF HENNINGER | (000) 000-0000          |
| ATEST1                             | THIS IS A TEST           | Lessor    | JEFF HENNINGER | (201) 512-3456          |
| ATEST2                             | ANOTHER TEST             | Lessor    | JEFF HENNINGER | (281) 123-4567          |
| ATEST3                             | TESTINGO                 | Lessor    | JEFF HENNINGER | (201) 362-1513          |
| FAKE                               | FAKE PARTY FOR TESTING   | Lessor    |                | (000) 000-0000          |
| GATX                               | GENERAL AMERICAN RAILCAR | Lessor    |                | (000) 000-0000          |
| GBBX                               | TEST                     | Lessor    |                | (618) 943-6978          |
|                                    |                          |           |                | (000) 000-0000          |
| GLNRC                              | GLMK RAILCAR CO          | Lessor    |                | (000) 000-0000          |
| GLNCI                              | GLMK RAILCAR CO TEST     | Lessor    |                | (000) 000-0000          |
| GNC                                | GNC TANK CARS            | Lessor    |                | (000) 000-0000          |
| GNE GRP                            | GNE NEW TEST LESSOR      | Lessor    |                | (000) 000-0000          |
| GREEK                              | GREENERJER               | Lessor    |                | (000) 000-0000          |
| JLH TEST                           | NEW LEASE FOR TESTING    | Lessor    | JEFF HENNINGER | (281) 362-1513          |
| NEW TEST                           | ANOTHER TEST LEASE PARTY | Lessor    | JEFF HENNINGER | (713) 123-4567          |
| MD .                               | 10                       | Lessor    |                | (000) 000-0000          |
| 381                                | 381                      | Lessor    |                | (000) 000-0000          |
|                                    |                          |           |                |                         |
| Lease Party No.                    | a GE                     |           |                |                         |
| Lease Party Typ                    | ae: Lessor               |           |                |                         |
| Lease Party Na                     | me: GERAIL               |           |                |                         |
| Lease Party Cor                    | stact:                   |           |                |                         |
| Address Line 1:                    |                          |           |                |                         |
| Address Line 2:                    |                          |           |                |                         |
| City:                              |                          | 94        | ste: 🖉 Zip:    |                         |
| Phone:                             | (000) 000-0000           | Fa        | X:             |                         |
| Comments:                          |                          |           |                |                         |
|                                    |                          |           |                |                         |
|                                    |                          |           |                |                         |
|                                    |                          |           |                |                         |

Highlight the Rider No. that needs the Rider renewal. Then, click the Add New Monthly Rental button.

| × 🐖 🛤 10         | 🛈 은 🎼 💺 🗙 📓 🗟 🗟 🖬        | 3         |                     |                |                        |             |                      |                                    |                                          |                                                               |                                                                                                    |                                                                                                    |                                                                                     |
|------------------|--------------------------|-----------|---------------------|----------------|------------------------|-------------|----------------------|------------------------------------|------------------------------------------|---------------------------------------------------------------|----------------------------------------------------------------------------------------------------|----------------------------------------------------------------------------------------------------|-------------------------------------------------------------------------------------|
| Sort By Column   | Asc A Find Column        | w         | here Value          | And/Or         | Add New Monthly Bental |             |                      |                                    |                                          |                                                               |                                                                                                    |                                                                                                    |                                                                                     |
| Lease Party No.  |                          |           |                     | • And •        | View Rental History    |             |                      |                                    |                                          |                                                               |                                                                                                    |                                                                                                    |                                                                                     |
| Lease Party Type | • V                      |           |                     | w And w        |                        |             |                      |                                    |                                          |                                                               |                                                                                                    |                                                                                                    |                                                                                     |
| Add Delet        | e Sort - View GD Add     | Delete    | Apply Reset         | Save Select    |                        |             |                      |                                    |                                          |                                                               |                                                                                                    |                                                                                                    |                                                                                     |
| ease Party No.   | Lease Party Name         | Туре      | Contact             | Telephone      |                        | A           | A Lease              | Lease                              | A Lease                                  | Lease                                                         | A Lease Rent                                                                                                    | Lease Rent Active                                                                                                    | Lease Rent Active Lease Renewal                                                     |
| TE511            | TEST11                   |           |                     | (000) 000-0000 |                        | Rider No.   | Rider No. Type Party | Rider No. Type Party BegDate       | Rider No. Type Party BegDate EndDate     | Rider No. Type Party BegDate EndDate Rental Currency          | Rider No. Type Party BegDate EndDate Rental Currency Relief                                                                                                    | Rider No. Type Party BegDate EndDate Rental Currency Relief Status                                                                                                    | Rider No. Type Party BegDate EndDate Rental Currency Relief Status Type Notity Data |
| GNC TEST         | GNC FINANCIAL            | Financial | GERRY               | (000) 000-0000 |                        | IMGEOOS     | 1962001 L GE         | 1962001 L GE 01/01/18              | 1962001 L GE 01/01/18 12/31/16           | 1 GE 01/01/16 12/31/16 \$225.00 US                            | COEDOCT L GE U1/01/16 12/31/16 \$225.00 US N                                                                                                    | 1962001 L GE 01/01/16 12/31/16 \$225.00 05 N K0/46                                                                                                    | THGEDUS L GC U1/01/16 12/31/16 \$225.00.05 N #40/46 Fe €000000                      |
| 52998            | NANCY                    | Lessor    | NANCY               | (281) 362-3822 |                        |             | C020070 E 02         | 020070 1 02 11/01/99               |                                          | Cu20070 L 02 L1]01/99 Ce[30]13 \$250.00 05                    | Cuelcovo E GE 11/01/99 C6/30/13 \$250.00 05 1                                                                                                    | Cuziono i uz 11/01/99 Cejsoj13 \$250.00 05 1 WOWE                                                                                                    | Crapping r de rituritate della transmissione da la monte una conjunitate            |
| AR1              | AMERICAN RAILCAR LEASING | Lessor    |                     | (000) 000-0000 |                        |             |                      |                                    |                                          |                                                               |                                                                                                    |                                                                                                    |                                                                                     |
| ATEST            | A TEST                   | Lessor    | JEFF HENNINGER      | (000) 000-0000 |                        | <b>I</b>    | T                    | T                                  | T                                        | T                                                             | T                                                                                                    | T                                                                                                    | T                                                                                   |
| ATESTS           | THIS IS A TEST           | Lessor    | JEFF HEINIDWACK     | (201) 512-3456 |                        | E .         | E                    | E                                  | E                                        | 8                                                             | 8                                                                                                    | 8                                                                                                    |                                                                                     |
| ATESTS           | TESTING)                 | Lessor    | JEFF HERWARKER      | (201) 123-4007 |                        |             |                      |                                    |                                          |                                                               |                                                                                                    |                                                                                                    |                                                                                     |
| FAKE             | FAKE PARTY FOR TESTING   | Lessor    | Juli 1 Hurdenbrauer | (000) 000-0000 |                        |             |                      |                                    |                                          |                                                               |                                                                                                    |                                                                                                    |                                                                                     |
| GATX             | GENERAL AMERICAN RAILCAR | Lessor    |                     | (000) 000-0000 |                        |             |                      |                                    |                                          |                                                               |                                                                                                    |                                                                                                    |                                                                                     |
| GBEX             | TEST                     | Lessor    |                     | (618) 943-6978 |                        |             |                      |                                    |                                          |                                                               |                                                                                                    |                                                                                                    |                                                                                     |
| œ                | GERAIL                   | Lessor    |                     | (000) 000-0000 |                        |             |                      |                                    |                                          |                                                               |                                                                                                    |                                                                                                    |                                                                                     |
| GJMK             | GLNX RAILCAR CO          | Lessor    |                     | (000) 000-0000 |                        |             |                      |                                    |                                          |                                                               |                                                                                                    |                                                                                                    |                                                                                     |
| GUNK1            | GLNK RAILCAR CO TEST     | Lessor    |                     | 0000-000 (000) |                        |             |                      |                                    |                                          |                                                               |                                                                                                    |                                                                                                    |                                                                                     |
| GNC              | GNC TANK CARS            | Lessor    |                     | (000) 000-0000 |                        |             |                      |                                    |                                          |                                                               |                                                                                                    |                                                                                                    |                                                                                     |
| GNE GRP          | GNE NEW TEST LESSOR      | Lessor    |                     | (000) 000-0000 |                        |             |                      |                                    |                                          |                                                               |                                                                                                    |                                                                                                    |                                                                                     |
| GRBX             | GREENBREER               | Lessor    |                     | (000) 000-0000 |                        |             |                      |                                    |                                          |                                                               |                                                                                                    |                                                                                                    |                                                                                     |
| JUH TEST         | NEW LEASE FOR TESTING    | Lessor    | JEFF HENNINGER      | (281) 362-1513 |                        |             |                      |                                    |                                          |                                                               |                                                                                                    |                                                                                                    |                                                                                     |
| NEW TEST         | ANOTHER TEST LEASE PARTY | Lessor    | JEFF HENNINGER      | (713) 123-4967 |                        |             |                      |                                    |                                          |                                                               |                                                                                                    |                                                                                                    |                                                                                     |
| 10               | 10                       | restor    |                     | (000) 000-0000 |                        | *           | -                    | *                                  | *                                        | *                                                             | *                                                                                                    | *                                                                                                    | *                                                                                   |
|                  |                          |           |                     |                |                        |             |                      | -                                  |                                          |                                                               |                                                                                                    |                                                                                                    |                                                                                     |
| Lease Party No.  | i ce                     |           |                     |                |                        | Rider No.:  | Rider No.: DGE0070   | Rider No.: CGE0070 Active Status:  | Rider No.: CGE0070 Active Status: Active | Rider No.: CEE0070 Active Status: Active Begin Date:          | Rider No.: CGE0070 Active Status: Active Beain Date: 11/01/95                                                                                                    | Rider No.: CGE0070 Active Status: Active Beain Date: 11/01/99                                                                                                    | Rider No.: CGE0070 Active Status: Active Beoin Date: 11/01/99                       |
| Lease Party Tun  | a: Lessoy                | 121       |                     |                |                        |             |                      |                                    |                                          |                                                               |                                                                                                    |                                                                                                    |                                                                                     |
| Lease Party Nan  | CFRAD                    |           |                     |                |                        | Lease Type: | Lease Type: Pul      | Lease Type: Pul 💌 Rental Relief:   | Lease Type: Pul Rental Relief: Yes       | Lease Type: Pul ve Rental Relief: Yes v End Date:             | Lease Type: Pull relater: Yes relater: D6/30/13                                                                                                    | Lease Type: Pul _ Rental Relief: Yes _ End Date: D5(30/13                                                                                                    | Lease Type: Pul Rental Relef: Yes End Date: D6(30/13                                |
| Lease Party Con  | tact:                    | _         |                     |                |                        | Monthly Ren | Monthly Rental: \$25 | Monthly Rental: \$250.00 Currency: | Monthly Rental: \$250.00 Currency: USA   | Monthly Rental: \$250.00 Currency: USA 💌 Renewal Notify Date: | Monthly Rental: \$250.00 Currency: USA 🐷 Renewal Notify Date: 00/00/00                                                                                                    | Monthly Rental: \$250.00 Currency: USA 💌 Renewal Notify Date: 00/00/00                                                                                                    | Monthly Rental: \$250.00 Currency: USA Renewal Notify Date: 00(00/00                |
| Address Line 1:  |                          |           |                     |                |                        | Connects    | Connects:            | Connects                           | Compets                                  | Connects                                                      | Comments                                                                                                    | Connects                                                                                                    | Connects                                                                            |
| Address Line 2:  |                          | _         |                     |                |                        | Commence.   | Connerto.            | Company.                           | Connector                                | - Comments.                                                   | Communication of the second second se | Control of the second second sec | Commence                                                                            |
| Otv:             |                          | 94        | te: 2               | B:             |                        | 1           |                      |                                    |                                          |                                                               |                                                                                                    |                                                                                                    |                                                                                     |
| Phone:           | F0003 000-0000           | Fa        | c                   |                |                        |             |                      |                                    |                                          |                                                               |                                                                                                    |                                                                                                    |                                                                                     |
| Comments:        |                          | 1.0       |                     |                |                        |             |                      |                                    |                                          |                                                               |                                                                                                    |                                                                                                    |                                                                                     |
|                  |                          |           |                     |                |                        |             |                      |                                    |                                          |                                                               |                                                                                                    |                                                                                                    |                                                                                     |
|                  |                          |           |                     |                |                        |             |                      |                                    |                                          |                                                               |                                                                                                    |                                                                                                    |                                                                                     |

In the Add Rental for Lease/Rider screen fill in the Monthly Rental, Currency, and the Effect Date. Effect Date is the date of the new lease rider renewal. Once the information has been added, click OK.

| Add Rental for Lea | ase/Rider (GE/CGE0 | 070)      |                     |              |          |
|--------------------|--------------------|-----------|---------------------|--------------|----------|
| Monthly Rental:    | \$225.00           | Currency: | USA 💽<br>USA<br>CAN | Effect Date: | 02/01/17 |
|                    |                    | ОК        | Cancel              |              |          |

#### Click Cancel.

| CIICK Caricei.    |           |          |           |     |      |              |          |  |
|-------------------|-----------|----------|-----------|-----|------|--------------|----------|--|
| Add Rental for Le | ase/Rider | (GE/CGE0 | 070)      |     |      |              |          |  |
| Monthly Rental:   |           | \$,00    | Currency: | USA | v    | Effect Date: | 00/00/00 |  |
|                   |           |          | ОК        | Ca  | ncel |              |          |  |

#### Monthly Rental will now reflect the renewed rental price.

| Parties X                                        |                                 |                        |                |                               |                        |                |          |                  |           |                                         |             |                    |       |
|--------------------------------------------------|---------------------------------|------------------------|----------------|-------------------------------|------------------------|----------------|----------|------------------|-----------|-----------------------------------------|-------------|--------------------|-------|
| a 💽 🛤 10                                         | 🛈 윤 🎼 🦆 🗙 🔛 🔍 🥥 (               | 23                     |                |                               |                        |                |          |                  |           |                                         |             |                    |       |
| Sort By Column<br>Lease Party Type               | Asc 🔺 Find Column               |                        | there Value    | And/Or<br>And                 | Add New Monthly Rental |                |          |                  |           |                                         |             |                    |       |
| Lease Party No.<br>Lease Party Type<br>Add Delet | ♥♥<br>♥♥<br>■ Sort ♥ Wew GD Add | v =<br>v =<br>d Delete | Apply Reset    | And      And      Seve Select | View Bental History    |                |          |                  |           |                                         |             |                    |       |
| ease Party No.                                   | Lease Party Name                | Туре                   | Contact        | Telephone                     |                        |                | Lea      | se               |           |                                         | Rent Activ  | e Lease Renewal    | Total |
| E511                                             | TEST11                          |                        |                | (000) 000-0000                |                        | Rider No.      | Type Par | y BegDate        | EndDate   | Rental Currency                         | Rener Statu | s Type Notity Date | Lars  |
| ACTEST                                           | GNC FINANCIAL                   | Financial              | GERRY          | (000) 000-0000                |                        | 1752001        | 1 60     | 01/01/10         | 12231/10  | \$220,00 US                             | in Active   |                    | 0     |
| 5090                                             | MANCY                           | Lessor                 | NANCY          | (201) 362-3022                |                        | 0020070        | ι ως     | 11/01/49         | 05/30/13  | BC522100 02                             | 1 80010     | Las E octooree     |       |
| a                                                | AMERICAN RAILCAR LEASING        | Lessor                 |                | (000) 000-0000                |                        |                |          |                  |           | -                                       |             |                    |       |
| rest                                             | A TEST                          | Lessor                 | JEFF HENNINGER | (000) 000-0000                |                        |                |          |                  |           |                                         |             |                    |       |
| .TEST1                                           | THES IS A TEST                  | Lessor                 | JEFF HENNINGER | (281) 512-3456                |                        |                |          |                  |           |                                         |             |                    |       |
| ITEST2                                           | ANOTHER TEST                    | Lessor                 | JEFF HENNINGER | (281) 123-4567                |                        |                |          |                  |           |                                         |             |                    |       |
| TEST3                                            | TESTING3                        | Lessor                 | JEFF HENNINGER | (281) 362-1513                |                        |                |          |                  |           |                                         |             |                    |       |
| AKE                                              | FAKE PARTY FOR TESTING          | Lessor                 |                | (000) 000-0000                |                        |                |          |                  |           |                                         |             |                    |       |
| ATX                                              | GENERAL AMERICAN RAILCAR        | Lessor                 |                | (000) 000-0000                |                        |                |          |                  |           |                                         |             |                    |       |
| 28%                                              | TEST                            | Lessor                 |                | (618) 943-6978                |                        |                |          | -                |           |                                         |             |                    |       |
| 6                                                | GERAIL                          | Lessor                 |                | (000) 000-0000                |                        |                |          |                  |           |                                         |             |                    |       |
| 2.000                                            | GLNX RAILCAR CO                 | Lessor                 |                | (000) 000-0000                |                        |                |          |                  |           |                                         |             |                    |       |
| ANK1                                             | GLNX RAILCAR CO TEST            | Lessor                 |                | (000) 000-0000                |                        |                |          |                  |           |                                         |             |                    |       |
| NC                                               | GNC TANK CARS                   | Lessor                 |                | (000) 000-0000                |                        |                |          |                  |           |                                         |             |                    |       |
| INE GRP                                          | GNE NEW TEST LESSOR             | Lessor                 |                | (000) 000-0000                |                        |                |          |                  |           |                                         |             |                    |       |
| RBK                                              | GREENERJER                      | Lessor                 |                | (000) 000-0000                |                        |                |          |                  |           |                                         |             |                    |       |
| .H TEST                                          | NEW LEASE FOR TESTING           | Lessor                 | JEFF HENNINGER | (281) 362-1513                |                        |                |          |                  |           |                                         |             |                    |       |
| EW TEST                                          | ANOTHER TEST LEASE PARTY        | Lessor                 | JEFF HENNINGER | (713) 123-4567                |                        |                |          | -                |           |                                         |             |                    |       |
| -8                                               | P8                              | Lessor                 |                | (000) 000-0000                |                        |                |          |                  |           |                                         |             |                    |       |
|                                                  |                                 |                        |                |                               |                        |                |          |                  |           |                                         |             |                    |       |
| Lease Party No.:                                 | GE                              |                        |                |                               |                        | Rider No.:     | CGE0070  | Active Statu     | s: Active | 😦 Begin Date:                           | 11/01/99    |                    |       |
| Lease Party Typ                                  | e: Lessor                       |                        |                |                               |                        | Lease Type:    | D.       | Reptal Belef     | f: Yes    | Find Date:                              | 05/20/12    |                    |       |
| Lease Party Nan                                  | e: GERAIL                       |                        |                |                               |                        |                |          |                  |           |                                         |             |                    |       |
| Lease Party Con                                  | tact:                           |                        |                |                               |                        | Monthly Rental | 2        | 225.00 Currency: | USA       | <ul> <li>Renewal Notify Date</li> </ul> | n: polooloo |                    |       |
| Address Line 1:                                  |                                 |                        |                |                               |                        | Comments:      |          |                  |           |                                         |             |                    |       |
| Address Line 2:                                  |                                 |                        |                |                               |                        |                |          |                  |           |                                         |             |                    |       |
| CRv:                                             |                                 | 34                     | Re:            | 201                           | -                      |                |          |                  |           |                                         |             |                    |       |
| Phone:                                           | 0000-000                        | Fa                     | c              |                               |                        |                |          |                  |           |                                         |             |                    |       |
| Commercia                                        | (400) 000 0000                  | ra                     |                |                               |                        |                |          |                  |           |                                         |             |                    |       |
| Conners:                                         |                                 |                        |                |                               |                        |                |          |                  |           |                                         |             |                    |       |

### Assigning Railcars to a Rider

To assign railcars to a rider, click on the Car Management tab. Next, select Car Profile and click on Lease Detail.

| ≣ -            | Main      | Config                       | Reference              | Car Management                                | Report           | s RAILDas  | ;h            |             |          |                |                        |         |
|----------------|-----------|------------------------------|------------------------|-----------------------------------------------|------------------|------------|---------------|-------------|----------|----------------|------------------------|---------|
| Car<br>Profile | 🔊 Redel   | inable Field<br>inable Field | ds 🏊 I<br>d Values 🏂 I | import With Add Temp<br>import With Update Tr | blate<br>emplate | Fleet      | LP<br>Parties | Categories  | 6        | S<br>Allowance | E Create Outage Detail | F       |
| All            |           |                              | Profile                |                                               |                  | Car Assign | Lease         | Operational | Hot List | Mileage        | Outage Tables          | FASTRAC |
| Leas           | e Detail  |                              |                        |                                               |                  |            |               |             |          |                |                        |         |
| Mech           | nanical S | pecs                         |                        |                                               |                  |            |               |             |          |                |                        |         |
| SubL           | ease Det  | tail                         |                        |                                               |                  |            |               |             |          |                |                        |         |
| Test           | Dates     |                              |                        |                                               |                  |            |               |             |          |                |                        |         |
| User           | Defined   | Fields                       |                        |                                               |                  |            |               |             |          |                |                        |         |

A Get Data For Lessor Detail Maintenance window will open. Use Get Data Parameters to search for the railcar that requires rider to be assigned, or select All to view all current Lease Detail.

| Column              |   | Whe | re |   | Value  |
|---------------------|---|-----|----|---|--------|
| Car Initial         |   | =   | •  |   |        |
| Car Number          | - | =   | -  |   |        |
| Fleet ID            | - | =   | -  | 0 |        |
| Business Group      | - | =   | •  | 0 |        |
| Active Status       | • | =   | •  |   |        |
| Lessor Number       | • | =   | -  |   |        |
| Lessor Rider Number | • | =   | -  |   |        |
|                     |   |     | Ad | d | Delete |

Once the Lease Detail screen appears, the user can select the GetData - Batch icon to paste railcars needing to have riders assigned.

| Lease Detail 🗙     |                    |                        |          |           |                       |             |
|--------------------|--------------------|------------------------|----------|-----------|-----------------------|-------------|
| ] 🏟 🚰 🚎 🜆 🛈 요 🎼 🤣  | ) 🛃 👬 🗙 🔡 📓 🗳 🖾    |                        |          | 🛃 ┥ Row   | 1 of 10,90            | 00 🕨 🍽 00   |
| Sort By Column Asc | Find Column Whe    | ere Value              | And/Or   | Ass       | sign Lease Party/Ride | rs          |
|                    |                    |                        | And -    | Vie       | ew Assignment History | y           |
|                    | <b>•</b> =         |                        | And 👻    |           | View Lease History    |             |
| Add Delete Sort    | View GD Add Delete | Apply Reset Save       | Select   |           |                       |             |
| *******            | ****               |                        | Awar Dal | tive Date |                       | Comiso      |
| Car ID Flt Grp 1   | ID Rider No.       | Rent Beg Date End Date | Date Dal | te Built  | Value                 | Active Type |

If user has copied cars into their clipboard, they will automatically appear in the Get Data - Batch. Otherwise, user can copy and paste cars. Once complete click the OK button.

| RT Batch Search      |                             | x  |
|----------------------|-----------------------------|----|
| Search By:           | Car ID (Car Init+Car No.) 🔻 |    |
| Enter Data Separated | LUTX667164                  |    |
| by Comma, Tab or     | LUTX667158                  |    |
| Carriage Return (ex  | LUTX667155                  |    |
|                      | LUTX667173                  |    |
| ABCX8976,            | LUTX667161                  | =  |
| ABCX064699           | LUTX667170                  |    |
|                      | LUTX667159                  |    |
| or                   | LUTX667150                  |    |
|                      | LUTX667167                  |    |
| ABCX008976           | LUTX667163                  |    |
| ABCX64699 )          | LUTX667171                  |    |
|                      | LUTX667165                  |    |
|                      | LUTX667156                  | -  |
|                      | </th <th>Þ.</th>            | Þ. |
|                      | OK All Cancel               |    |

Highlight the Railcars needing the Rider assigned. To highlight railcars, select the first railcars. Then, hold the Shift button on the keyboard and select the last railcar needed on the list. Then, click on the Assign Lease Party/Riders button.

| Lease      | e Detail 🔰 | <          |         |                                                                                                    |                     |               |          |              |           |                |                                  |         |
|------------|------------|------------|---------|----------------------------------------------------------------------------------------------------|---------------------|---------------|----------|--------------|-----------|----------------|----------------------------------|---------|
| <b>40 </b> | 🛤 🎦        | <u>ی</u> D | ļa v    | 🔊 🎚 💥 🗙 📓 🗟                                                                                                    | - <b>2</b> 🖂        |               |          | I <b>-</b> - | Row       | 20 of 20       |                                  | ▶0      |
| Sort By    | Column     |            | Asc     | Find Column                                                                                                    | Where Value         | •             | And/Or   |              | Assign Le | ease Party/Rid | ers                              |         |
| Lessor N   | lumber     |            | -       |                                                                                                    | <b>•</b> = <b>•</b> | -             | And 👻    |              | View As   | signment Histo | rv                               |         |
|            |            |            |         |                                                                                                    | <b>•</b> = <b>•</b> |               | And 🖵    |              | View      | Lence History  | .,                               |         |
|            |            |            |         |                                                                                                    | <b>V</b> = <b>V</b> |               | And 🚽    |              | 01600     | Lease Listory  |                                  |         |
| Add        | Delete     |            | iort    | View GD Add                                                                                                    | Delete Apply        | Reset Save    | Select   |              |           |                |                                  |         |
|            |            |            |         |                                                                                                    |                     |               |          |              |           |                |                                  |         |
|            |            | aloiois    | ******* | operation of the second second s | ssor ***********    |               | Arry     | Retire       | Date      | Car            | <b>A</b> - <b>b</b> <sup>1</sup> | Service |
| Ei         | ar ID      | Fit        | Grp     | ID Rider N                                                                                                    | o. Rent Be <u>c</u> | Date and Date | Date     | Date         | Built     | ¥alue          | Active                           | Туре    |
| LUTX       | 667151     | CTGT       | FATS    |                                                                                                    | 0.00                | 00/00/00      | 04/01/04 | 00/00/00     | 00/00/00  | 0.00           | ) Y                              |         |
| LUTX       | 667154     | CTGT       | FATS    |                                                                                                    | 0.00                | 00/00/00      | 04/01/04 | 00/00/00     | 00/00/00  | 0.00           | ) Y                              |         |
| LUTX       | 667155     | CTGT       | FATS    |                                                                                                    | 0.00                | 00/00/00      | 04/01/04 | 00/00/00     | 00/00/00  | 0.00           | ) Y                              |         |
| LUTX       | 667156     | CTGT       | FATS    |                                                                                                    | 0.00                | 00/00/00      | 04/01/04 | 00/00/00     | 00/00/00  | 0.00           |                                  |         |
| LUTX       | 667157     | CTGT       | FATS    |                                                                                                    | 0.00                | 00/00/00      | 04/01/04 | 00/00/00     | 00/00/00  | 0.00           |                                  |         |
| LUTX       | 667158     | CTGT       | FATS    |                                                                                                    | 0.00                | 00/00/00      | 04/01/04 | 00/00/00     | 00/00/00  | 0.00           |                                  |         |
| LUTX       | 667159     | CTGT       | FATS    |                                                                                                    | 0.00                | 00/00/00      | 04/01/04 | 00/00/00     | 00/00/00  | 0.00           |                                  |         |
| LUTX       | 667160     | CTGT       | FATS    |                                                                                                    | 0.00                | 00/00/00      | 04/01/04 | 00/00/00     | 00/00/00  | 0.00           |                                  |         |
| LUTX       | 667161     | CTGT       | FATS    |                                                                                                    | 0.00                | 00/00/00      | 04/01/04 | 00/00/00     | 00/00/00  | 0.00           | ) Y                              |         |
| LUTX       | 667162     | CTGT       | FATS    |                                                                                                    | 0.00                | 00/00/00      | 04/01/04 | 00/00/00     | 00/00/00  | 0.00           | ) Y                              |         |
| LUTX       | 667163     | CTGT       | FATS    |                                                                                                    | 0.00                | 00/00/00      | 04/01/04 | 00/00/00     | 00/00/00  | 0.00           | ) Y                              |         |
| LUTX       | 667164     | CTGT       | FATS    |                                                                                                    | 0.00                | 00/00/00      | 04/01/04 | 00/00/00     | 00/00/00  | 0.00           |                                  |         |
| LUTX       | 667165     | CTGT       | FATS    |                                                                                                    | 0.00                | 00/00/00      | 04/01/04 | 00/00/00     | 00/00/00  | 0.00           | ) Y                              |         |
| LUTX       | 667166     | CTGT       | FATS    |                                                                                                    | 0.00                | 00/00/00      | 04/01/04 | 00/00/00     | 00/00/00  | 0.00           | ) Y                              |         |
| LUTX       | 667167     | CTGT       | FATS    |                                                                                                    | 0.00                | 00/00/00      | 04/01/04 | 00/00/00     | 00/00/00  | 0.00           |                                  |         |
| LUTX       | 667169     | CTGT       | FATS    |                                                                                                    | 0.00                | 00/00/00      | 04/01/04 | 00/00/00     | 00/00/00  | 0.00           | ) Y                              |         |
| LUTX       | 667170     | CTGT       | FATS    |                                                                                                    | 0.00                | 00/00/00      | 04/01/04 | 00/00/00     | 00/00/00  | 0.00           | ) Y                              |         |
| LUTX       | 667171     | CTGT       | FATS    |                                                                                                    | 0.00                | 00/00/00      | 04/01/04 | 00/00/00     | 00/00/00  | 0.00           |                                  |         |
| LUTX       | 667173     | CTGT       | FATS    |                                                                                                    | 0.00                | 00/00/00      | 04/01/04 | 00/00/00     | 00/00/00  | 0.00           |                                  |         |
| LUTX       | 667150     | CTGT       | FATS    |                                                                                                    | 0.00                | 00/00/00      | 04/01/04 | 00/00/00     | 00/00/00  | 0.00           | ) Y                              | 2       |

The Assign Lease Party/Riders box will appear. Select which button is applicable to the type of lease with which the user is assigning railcars. For this example, the lease button will be selected:

| RT Assign Lease Party/Riders            | × |
|-----------------------------------------|---|
| Do you wish to assign Lease or Sublease |   |
| for the selected Railcars?              |   |
|                                         |   |
| Lease SubLease Cancel                   |   |
|                                         |   |
|                                         |   |
The Lessor List box will appear. Using the Find field, the user can search for Lease Party to be assigned.

| RT Lessor List  |                          | ×   |
|-----------------|--------------------------|-----|
| Lease Party No. | Lease Party Name         |     |
| ATEST           | A TEST                   | =   |
| ARI             | AMERICAN RAILCAR LEASING |     |
| ATEST2          | ANOTHER TEST             |     |
| NEW TEST        | ANOTHER TEST LEASE PARTY | _   |
| BDS123          | BDS                      | -   |
| BD50123         | BDS                      |     |
| FAKE            | FAKE PARTY FOR TESTING   | -   |
| GATX            | GENERAL AMERICAN RAILCAR | _   |
| GE              | GERAIL                   |     |
| Find:           | Assign New Close         | - • |

Highlight the Lease Party to be assigned and click the Assign button:

| Lease Party No.       Lease Party Name         WBTEST       WBTEST         WGBTEST       WGBX | 3 |
|-----------------------------------------------------------------------------------------------|---|
| WBTEST WBTEST<br>WGBTEST WGBX                                                                 | - |
| WGBTEST WGBX                                                                                  |   |
|                                                                                               |   |
|                                                                                               |   |
|                                                                                               |   |
|                                                                                               |   |
|                                                                                               |   |
|                                                                                               |   |
|                                                                                               |   |
|                                                                                               |   |
|                                                                                               |   |
| Find: W <u>Assign</u> <u>N</u> ew <u>Close</u>                                                |   |

The Assign Lease Party box will appear. Select Yes to assign a Rider Number.

| Assign Lease Party                  | 23                |
|-------------------------------------|-------------------|
| Do you wish to assign the Rider Num | ber at this time? |
| Yes                                 | No                |

The Rider List box will appear. Highlight the Rider No. railcars will be assigned to. Then, click the Assign button.

| RT Rider List    |      |             |                |                |        |          |            |          | X              |  |
|------------------|------|-------------|----------------|----------------|--------|----------|------------|----------|----------------|--|
| Rider No.        | Туре | Lease Party | BegDate        | EndDate        | Rental | Currency | RentRelief | Net/Full | Rnwl Notify Dt |  |
| 54321WGB         | L    | WGBTEST     | 04/01/04 00:00 | 04/02/24 00:00 | 700.00 | U        | Y          | FULL     | 00/00/00       |  |
| 789456WGB        | L    | WGBTEST     | 04/01/04 00:00 | 04/02/24 00:00 | 500.00 | U        | γ          | FULL     | 00/00/00       |  |
|                  |      |             |                |                |        |          |            |          |                |  |
|                  |      |             |                |                |        |          |            |          |                |  |
|                  |      |             |                |                |        |          |            |          |                |  |
|                  |      |             |                |                |        |          |            |          |                |  |
|                  |      |             |                |                |        |          |            |          |                |  |
|                  |      |             |                |                |        |          |            |          |                |  |
| Assign New Close |      |             |                |                |        |          |            |          |                |  |

The Maint Car Assign box will appear. Click Yes to assign the date railcars arrived on this lease.

| Maint Car A | ssign                                                       | 23 |
|-------------|-------------------------------------------------------------|----|
| ?           | Do you wish to assign all cars the same lease arrival date? |    |
|             | Yes No                                                      |    |

The Assign Arrival Date box will appear. Fill in the date the railcars will arrive on this lease. *\*\*Not the begin date of the lease\*\** Then, click OK.

| RT Assign Arrival Date                        | <b>—</b> |
|-----------------------------------------------|----------|
| Car ID: All Cars-Selected                     |          |
| Actual Arrival Date for NEW<br>Lease Segment: | 07/04/17 |
| ок                                            |          |

The Maint Car Assign box will appear. Click No if railcars have never been assigned to a lease before.

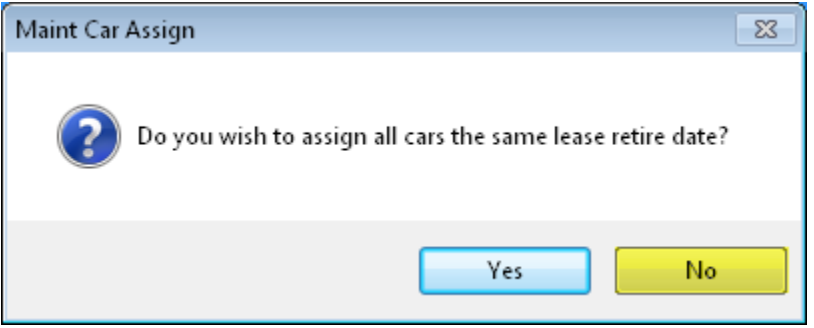

#### Data will update according to the lease assigned to railcars.

| Lease                                                                                                    | Detail 🕽                                    | ×    |      |         |           |                 |          |          |          |          |       |        |         |      |
|----------------------------------------------------------------------------------------------------|---------------------------------------------|------|------|---------|-----------|-----------------|----------|----------|----------|----------|-------|--------|---------|------|
| 🗢 🔐                                                                                                    | 예 🗑 🚔 🎒 🕕 요 년 🤣 📑 👯 🗙 📓 🗟 🔁 📃 🛛 😽 🖬 🖉 🐨 🔹 👘 |      |      |         |           |                 |          |          |          |          |       |        |         |      |
| Sort By Column       Asc       Find Column       Where       Value       And/Or       Assign Lease Party/Riders         Image: Sort Image: Sort Ima |                                             |      |      |         |           |                 |          |          |          |          |       |        |         |      |
| ******* Arry Retire Date Car                                                                                                    |                                             |      |      |         |           |                 |          |          |          |          | Car   |        | Service |      |
| Ca                                                                                                    | ar ID                                       | Flt  | Grp  | ID      | Rider No. | Rent Beg Date   | End Date | Date     | Date     | Built    | ¥alue | Active | Туре    | _    |
| LUTX                                                                                                    | 667150                                      | CTGT | FATS | WGBTEST | 54321WGB  | 700.00 04/01/04 | 04/02/24 | 04/01/04 | 00/00/00 | 00/00/00 | 0.00  | Y      | 2       | FULL |
| LUTX                                                                                                    | 667151                                      | CTGT | FATS | WGBTEST | 54321WGB  | 700.00 04/01/04 | 04/02/24 | 04/01/04 | 00/00/00 | 00/00/00 | 0.00  | Y      | 2       | FULL |
| LUTX                                                                                                    | 667154                                      | CTGT | FATS | WGBTEST | 54321WGB  | 700.00 04/01/04 | 04/02/24 | 04/01/04 | 00/00/00 | 00/00/00 | 0.00  | Y      | 2       | FULL |
| LUTX                                                                                                    | 667155                                      | CTGT | FATS | WGBTEST | 54321WGB  | 700.00 04/01/04 | 04/02/24 | 04/01/04 | 00/00/00 | 00/00/00 | 0.00  | Y      | 2       | FULL |
| LUTX                                                                                                    | 667156                                      | CTGT | FATS | WGBTEST | 54321WGB  | 700.00 04/01/04 | 04/02/24 | 04/01/04 | 00/00/00 | 00/00/00 | 0.00  | Y      | 2       | FULL |
| LUTX                                                                                                    | 667157                                      | CTGT | FATS | WGBTEST | 54321WGB  | 700.00 04/01/04 | 04/02/24 | 04/01/04 | 00/00/00 | 00/00/00 | 0.00  | Y      | 2       | FULI |
| LUTX                                                                                                    | 667158                                      | CTGT | FATS | WGBTEST | 54321WGB  | 700.00 04/01/04 | 04/02/24 | 04/01/04 | 00/00/00 | 00/00/00 | 0.00  | Y      | 2       | FULI |
| LUTX                                                                                                    | 667159                                      | CTGT | FATS | WGBTEST | 54321WGB  | 700.00 04/01/04 | 04/02/24 | 04/01/04 | 00/00/00 | 00/00/00 | 0.00  | Y      | 2       | FULI |
| LUTX                                                                                                    | 667160                                      | CTGT | FATS | WGBTEST | 54321WGB  | 700.00 04/01/04 | 04/02/24 | 04/01/04 | 00/00/00 | 00/00/00 | 0.00  | Y      | 2       | FULL |
| LUTX                                                                                                    | 667161                                      | CTGT | FATS | WGBTEST | 54321WGB  | 700.00 04/01/04 | 04/02/24 | 04/01/04 | 00/00/00 | 00/00/00 | 0.00  | Y      | 2       | FULL |
| LUTX                                                                                                    | 667162                                      | CTGT | FATS | WGBTEST | 54321WGB  | 700.00 04/01/04 | 04/02/24 | 04/01/04 | 00/00/00 | 00/00/00 | 0.00  | Y      | 2       | FULL |
| LUTX                                                                                                    | 667163                                      | CTGT | FATS | WGBTEST | 54321WGB  | 700.00 04/01/04 | 04/02/24 | 04/01/04 | 00/00/00 | 00/00/00 | 0.00  | Y      | 2       | FULL |
| LUTX                                                                                                    | 667164                                      | CTGT | FATS | WGBTEST | 54321WGB  | 700.00 04/01/04 | 04/02/24 | 04/01/04 | 00/00/00 | 00/00/00 | 0.00  | Y      | 2       | FULL |
| LUTX                                                                                                    | 667165                                      | CTGT | FATS | WGBTEST | 54321WGB  | 700.00 04/01/04 | 04/02/24 | 04/01/04 | 00/00/00 | 00/00/00 | 0.00  | Y      | 2       | FULI |
| LUTX                                                                                                    | 667166                                      | CTGT | FATS | WGBTEST | 54321WGB  | 700.00 04/01/04 | 04/02/24 | 04/01/04 | 00/00/00 | 00/00/00 | 0.00  | Y      | 2       | FULI |
| LUTX                                                                                                    | 667167                                      | CTGT | FATS | WGBTEST | 54321WGB  | 700.00 04/01/04 | 04/02/24 | 04/01/04 | 00/00/00 | 00/00/00 | 0.00  | Y      | 2       | FULI |
| LUTX                                                                                                    | 667169                                      | CTGT | FATS | WGBTEST | 54321WGB  | 700.00 04/01/04 | 04/02/24 | 04/01/04 | 00/00/00 | 00/00/00 | 0.00  | Y      | 2       | FULI |
| LUTX                                                                                                    | 667170                                      | CTGT | FATS | WGBTEST | 54321WGB  | 700.00 04/01/04 | 04/02/24 | 04/01/04 | 00/00/00 | 00/00/00 | 0.00  | Y      | 2       | FULI |
| LUTX                                                                                                    | 667171                                      | CTGT | FATS | WGBTEST | 54321WGB  | 700.00 04/01/04 | 04/02/24 | 04/01/04 | 00/00/00 | 00/00/00 | 0.00  | Y      | 2       | FULL |
| LUTX                                                                                                    | 667173                                      | CTGT | FATS | WGBTEST | 54321WGB  | 700.00 04/01/04 | 04/02/24 | 04/01/04 | 00/00/00 | 00/00/00 | 0.00  | γ      | 2       | FULL |

## **Reassigning Railcars to a Different Rider**

To reassign railcars to a different rider, click on the Car Management tab. Next, select Car Profile and click on Lease Detail.

|                                                                                                    | ≣ -             | Main      | Config | Reference | Car Management | Report | s RAILDa      | sh         |             |                |                        |               |         |
|----------------------------------------------------------------------------------------------------|-----------------|-----------|--------|-----------|----------------|--------|---------------|------------|-------------|----------------|------------------------|---------------|---------|
| Image: Car       Redefinable Field Values       Import With Update Template         Profile       Import With Update Template |                 |           |        |           |                | Fleet  | LP<br>Parties | Categories | 6           | S<br>Allowance | E Create Outage Detail | F             |         |
|                                                                                                    | All             |           |        | Profile   |                |        | Car Assign    | Lease      | Operational | Hot List       | Mileage                | Outage Tables | FASTRAC |
| 1                                                                                                    | Lease           | e Detail  |        |           |                |        |               |            |             |                |                        |               |         |
| П                                                                                                    | Mech            | nanical S | pecs   |           |                |        |               |            |             |                |                        |               |         |
|                                                                                                    | SubLease Detail |           |        |           |                |        |               |            |             |                |                        |               |         |
|                                                                                                    | Test Dates      |           |        |           |                |        |               |            |             |                |                        |               |         |
|                                                                                                    | User            | Defined   | Fields |           |                |        |               |            |             |                |                        |               |         |

A Get Data For Lessor Detail Maintenance window will open. Use Get Data Parameters to search for the railcar which requires riders to be assigned, or select All to view all current Lease Detail.

| Column              | Who   | 10       | Value  |
|---------------------|-------|----------|--------|
| Car Initial         | ₩ IIC | <b>•</b> |        |
| Car Number          |       |          |        |
| Fleet ID            |       |          | D      |
| Business Group      |       |          | D      |
| Active Status       | -     | -        |        |
| Lessor Number       | -     | -        |        |
| Lessor Rider Number | -     |          |        |
|                     |       | Add      | Delete |

Once the Lease Detail screen appears, the user can select the GetData - Batch icon to paste railcars needing to have riders assigned.

| Lease Detail 🗙     |                                           |                       |         |           |                 |          |         |
|--------------------|-------------------------------------------|-----------------------|---------|-----------|-----------------|----------|---------|
| ] 🍽 🚺 🛤 🕼 🛈 L 🎼 🧇  | 3= 👬 🗙 🔡 🖾 🔁 🖃                            |                       |         | 🛃 ┥ Row   | 1 of 10,9       | 00 🕨 🕨   | •       |
| Sort By Column Asc | Find Column Where                         | Yalue                 | And/Or  | Assign Le | ase Party/Ride  | rs       |         |
| GetData - Batch    | =                                         | -                     | And 👻   | View Acc  | igoment Histor  |          |         |
|                    |                                           | -                     | And 🖵   | VICIV M33 | igninent nistor | <u>,</u> |         |
|                    | <b></b> =                                 | -                     | And 🚽   | View L    | ease History.   |          |         |
|                    |                                           |                       |         |           |                 |          |         |
| Add Delete Sort    | View GD Add Delete                        | Apply Reset Save      | Select  |           |                 |          |         |
|                    | ·                                         |                       |         |           |                 |          |         |
| ****               | Hoteletetetetetetetetetetetetetetetetetet |                       | Arry Re | tire Date | Car             |          | Service |
| Car ID Flt Grp II  | D Rider No. R                             | ent Beg Date End Date | Date Da | ite Built | ¥alue           | Active   | Туре    |
|                    |                                           |                       |         |           |                 |          |         |

Bourque Logistics RAILTRAC User Guide If user has copied cars into their clipboard, they will automatically appear in the Get Data – Batch. Otherwise, user can copy and paste cars. Once complete click the OK button.

| E | T Batch Search       |                             | ×  |
|---|----------------------|-----------------------------|----|
| [ | Search By:           | Car ID (Car Init+Car No.) 🔻 |    |
|   | Enter Data Separated | LUTX667164                  |    |
|   | by Comma, Tab or     | LUTX667158                  |    |
|   | Carriage Return (ex  | LUTX667155                  |    |
|   |                      | LUTX667173                  |    |
|   | ABCX8976,            | LUTX667161                  | =  |
|   | ABCX064699           | LUTX667170                  |    |
|   |                      | LUTX667159                  |    |
|   | or                   | LUTX667150                  |    |
|   |                      | LUTX667167                  |    |
|   | ABCX008976           | LUTX667163                  |    |
|   | ABCX64699 )          | LUTX667171                  |    |
|   |                      | LUTX667165                  |    |
|   |                      | LUTX667156                  | -  |
|   |                      | </th <th>Þ.</th>            | Þ. |
|   |                      | OK All Cancel               |    |

Highlight the Railcars needing to be reassigned to a different Rider. To highlight railcars, select the first railcars. Then, hold the Shift button on the keyboard and select the last railcar needed on the list. Then, click on the Assign Lease Party/Riders button.

|    | Lease  | Detail 🕽 | ĸ          |                    |            |                     |                 |          |               |                |                   |               |            |                 |      |
|----|--------|----------|------------|--------------------|------------|---------------------|-----------------|----------|---------------|----------------|-------------------|---------------|------------|-----------------|------|
| ₿  | • 😭    | 🛤 Ю      | <u>ی</u> 0 | t <mark>a</mark> ⊾ | » 🗄 👬 🗡    | ( 🔡 🗟 🚍             |                 |          |               | 14 4           | Row               | 20 of 20      | ►          | ▶8              |      |
| 50 | ort By | Column   |            | Asc<br>V           | Find Colur | nn Wh               | ere ¥alue       |          | And/Or<br>And |                | <u>A</u> ssign Le | ase Party/Rid | ers<br>ry  |                 |      |
|    |        |          |            |                    |            |                     |                 |          | And 💌         |                | View              | Lease History |            |                 |      |
|    |        |          |            |                    |            |                     |                 |          | And           |                |                   |               |            |                 |      |
|    | Add    | Delete   |            | iort               | View GD    | Add Delete          | Apply Reset     | Save     | Suect         |                |                   |               |            |                 |      |
|    |        |          |            |                    |            | dededade e dededade |                 | *****    |               |                |                   |               |            |                 |      |
|    | Га     | er TD    | FIF        | Grn                | то.        | Rider No            | Rent Beg Date   | EntDate  | Arry<br>Date  | Retire<br>Date | Date<br>Built     | Car<br>Value  | Active     | Service<br>Type |      |
|    | LUTX   | 667150   | CTGT       | FATS               | WGBTEST    | 54321WGB            | 700.00 04/01/04 | 04/02/24 | 04/01/04      | 00/00/00       | 00/00/00          | 0.00          | ) Y        | 2               | FULL |
|    | LUTX   | 667151   | CTGT       | FATS               | WGBTEST    | 54321WGB            | 700.00 04/01/04 | 04/02/24 | 04/01/04      | 00/00/00       | 00/00/00          | 0.00          | с<br>Э. Ү. |                 | FULL |
|    | LUTX   | 667154   | CTGT       | FATS               | WGBTEST    | 54321WGB            | 700.00 04/01/04 | 04/02/24 | 04/01/04      | 00/00/00       | 00/00/00          | 0.00          |            |                 | FULL |
|    | LUTX   | 667155   | CTGT       | FATS               | WGBTEST    | 54321WGB            | 700.00 04/01/04 | 04/02/24 | 04/01/04      | 00/00/00       | 00/00/00          | 0.00          |            |                 |      |
|    | LUTX   | 667156   | CTGT       | FATS               | WGBTEST    | 54321WGB            | 700.00 04/01/04 | 04/02/24 | 04/01/04      | 00/00/00       | 00/00/00          | 0.00          |            |                 |      |
|    | LUTX   | 667157   | CTGT       | FATS               | WGBTEST    | 54321WGB            | 700.00 04/01/04 | 04/02/24 | 04/01/04      | 00/00/00       | 00/00/00          | 0.00          |            |                 |      |
|    | LUTX   | 667158   | CTGT       | FATS               | WGBTEST    | 54321WGB            | 700.00 04/01/04 | 04/02/24 | 04/01/04      | 00/00/00       | 00/00/00          | 0.00          |            |                 |      |
|    | LUTX   | 667159   | CTGT       | FATS               | WGBTEST    | 54321WGB            | 700.00 04/01/04 | 04/02/24 | 04/01/04      | 00/00/00       | 00/00/00          | 0.00          |            |                 |      |
|    | LUTX   | 667160   | CTGT       | FATS               | WGBTEST    | 54321WGB            | 700.00 04/01/04 | 04/02/24 | 04/01/04      | 00/00/00       | 00/00/00          | 0.00          |            |                 |      |
|    | LUTX   | 667161   | CTGT       | FATS               | WGBTEST    | 54321WGB            | 700.00 04/01/04 | 04/02/24 | 04/01/04      | 00/00/00       | 00/00/00          | 0.00          |            |                 |      |
|    | LUTX   | 667162   | CTGT       | FATS               | WGBTEST    | 54321WGB            | 700.00 04/01/04 | 04/02/24 | 04/01/04      | 00/00/00       | 00/00/00          | 0.00          | D Y        |                 |      |
|    | LUTX   | 667163   | CTGT       | FATS               | WGBTEST    | 54321WGB            | 700.00 04/01/04 | 04/02/24 | 04/01/04      | 00/00/00       | 00/00/00          | 0.00          | ) Y        |                 |      |
|    | LUTX   | 667164   | CTGT       | FATS               | WGBTEST    | 54321WGB            | 700.00 04/01/04 | 04/02/24 | 04/01/04      | 00/00/00       | 00/00/00          | 0.00          | ) Y        |                 |      |
|    | LUTX   | 667165   | CTGT       | FATS               | WGBTEST    | 54321WGB            | 700.00 04/01/04 | 04/02/24 | 04/01/04      | 00/00/00       | 00/00/00          | 0.00          | ) Y        |                 |      |
|    | LUTX   | 667166   | CTGT       | FATS               | WGBTEST    | 54321WGB            | 700.00 04/01/04 | 04/02/24 | 04/01/04      | 00/00/00       | 00/00/00          | 0.00          | ) Y        |                 |      |
|    | LUTX   | 667167   | CTGT       | FATS               | WGBTEST    | 54321WGB            | 700.00 04/01/04 | 04/02/24 | 04/01/04      | 00/00/00       | 00/00/00          | 0.00          |            |                 |      |
|    | LUTX   | 667169   | CTGT       | FATS               | WGBTEST    | 54321WGB            | 700.00 04/01/04 | 04/02/24 | 04/01/04      | 00/00/00       | 00/00/00          | 0.00          | D Y        |                 |      |
|    | LUTX   | 667170   | CTGT       | FATS               | WGBTEST    | 54321WGB            | 700.00 04/01/04 | 04/02/24 | 04/01/04      | 00/00/00       | 00/00/00          | 0.00          |            |                 |      |
|    | LUTX   | 667171   | CTGT       | FATS               | WGBTEST    | 54321WGB            | 700.00 04/01/04 | 04/02/24 | 04/01/04      | 00/00/00       | 00/00/00          | 0.00          | ) Y        |                 |      |
|    | LUTX   | 667173   | CTGT       | FATS               | WGBTEST    | 54321WGB            | 700.00 04/01/04 | 04/02/24 | 04/01/04      | 00/00/00       | 00/00/00          | 0.00          | D Y        |                 | FULL |

The Assign Lease Party/Riders box will appear. Select which button is applicable to the type of lease the user is assigning railcars to. For this example, the lease button will be selected:

| RT Assign Lease Party/Riders            | × |  |  |  |  |  |  |
|-----------------------------------------|---|--|--|--|--|--|--|
| Do you wich to assign Lease or SubLease |   |  |  |  |  |  |  |
| for the selected Dailcars?              |   |  |  |  |  |  |  |
|                                         |   |  |  |  |  |  |  |
| Lease SubLease Cancel                   |   |  |  |  |  |  |  |
|                                         |   |  |  |  |  |  |  |
|                                         |   |  |  |  |  |  |  |

The Lessor List box will appear. Using the Find section, the user can search for Lease Party to be assigned.

| RT Lessor List  |                          | × |
|-----------------|--------------------------|---|
| Lease Party No. | Lease Party Name         |   |
| ATEST           | A TEST                   | = |
| ARI             | AMERICAN RAILCAR LEASING |   |
| ATEST2          | ANOTHER TEST             |   |
| NEW TEST        | ANOTHER TEST LEASE PARTY | _ |
| BDS123          | BDS                      |   |
| BD50123         | BDS                      |   |
| FAKE            | FAKE PARTY FOR TESTING   |   |
| GATX            | GENERAL AMERICAN RAILCAR |   |
| GE              | GERAIL                   |   |
| Find:           | Assign New Close         |   |

Highlight the Lease Party to be assigned and click the Assign button:

| <u>N</u> ew <u>C</u> lose |
|---------------------------|
|                           |

The Assign Lease Party box will appear. Select Yes to assign a different Rider Number.

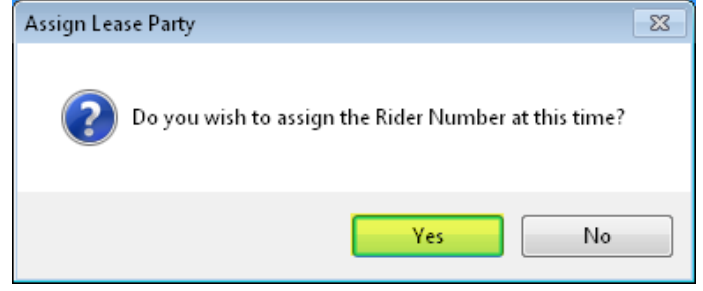

Bourque Logistics RAILTRAC User Guide The Rider List box will appear. Highlight the new Rider No. railcars to be reassigned. Then, click the Assign button.

| RT Rider List    |      |             |                |                |        |          |            |          | ×              |  |
|------------------|------|-------------|----------------|----------------|--------|----------|------------|----------|----------------|--|
| Rider No.        | Туре | Lease Party | BegDate        | EndDate        | Rental | Currency | RentRelief | Net/Full | Rnwl Notify Dt |  |
| 54321WGB         | L    | WGBTEST     | 04/01/04 00:00 | 04/02/24 00:00 | 700.00 | U        | γ          | FULL     | 00/00/00       |  |
| 789456WGB        |      | WGBTEST     | 04/01/04 00:00 | 04/02/24 00:00 | 500.00 | U        |            | FULL     | 00/00/00       |  |
|                  |      |             |                |                |        |          |            |          |                |  |
|                  |      |             |                |                |        |          |            |          |                |  |
|                  |      |             |                |                |        |          |            |          |                |  |
|                  |      |             |                |                |        |          |            |          |                |  |
|                  |      |             |                |                |        |          |            |          |                |  |
|                  |      |             |                |                |        |          |            |          |                |  |
| Assign New Close |      |             |                |                |        |          |            |          |                |  |

The Maint Car Assign box will appear. Click Yes to assign the date railcars arrived on this reassigned rider.

| Maint Car | Assign                                                      |
|-----------|-------------------------------------------------------------|
| ?         | Do you wish to assign all cars the same lease arrival date? |
|           | Yes No                                                      |

The Assign Arrival Date box will appear. Fill in the date the railcars will arrive on this reassigned rider. *\*\*Not the begin date of the lease\*\** Then, click OK.

| RT Assign Arrival Date                        | <b>—</b> |
|-----------------------------------------------|----------|
| Car ID: All Cars-Selected                     |          |
| Actual Arrival Date for NEW<br>Lease Segment: | 07/06/17 |
| ОК                                            |          |

The Maint Car Assign box will appear. Click Yes to retire railcars from the previous rider.

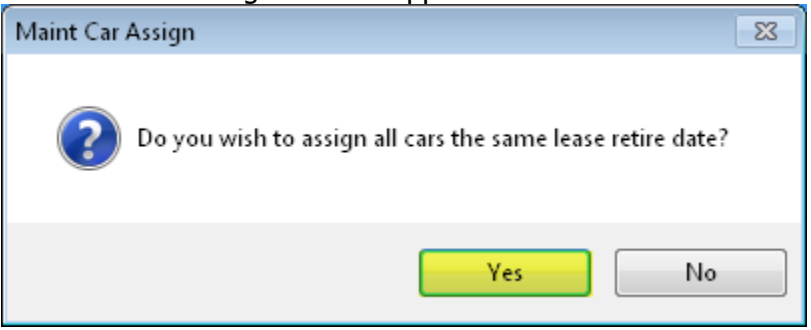

The Assign Retire Date box will appear. For example, if cars are moving to a new rider on 7/6/17, then the retire date for previous rider needs to be a day before, 7/5/17.

| RT Assign Retire Date                             | <b>×</b> |
|---------------------------------------------------|----------|
| Car ID: All Cars-Selected                         |          |
| Actual Retire Date to Close OLD<br>Lease Segment: | 07/05/17 |
| ОК                                                |          |

Data will update according and show the new rider information for railcars.

# Shipments

The Main tab displays all current and historical trip data.

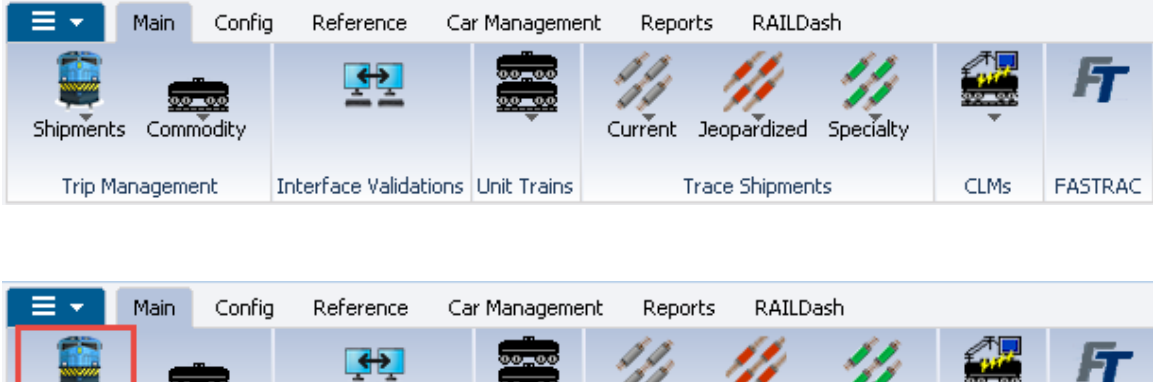

|                  | Shipments      | Commodity  |                 |             | Current Jeopardized | Specialty | <u></u> |         |
|------------------|----------------|------------|-----------------|-------------|---------------------|-----------|---------|---------|
| Ľ                | Edit Shipments |            | ice Validations | Unit Trains | Trace Shipmen       | ts        | CLMs    | FASTRAC |
|                  | Manage         | Diversions |                 |             |                     |           |         |         |
| Multi-Diversions |                | versions   |                 |             |                     |           |         |         |

The Shipments icon contains current and historical shipment viewing and management.

By selecting the Shipments icon, users can access:

- Edit Shipments Multiple shipment records using various data parameters
- Manage Diversions Diversions created in RAILTRAC based on various Get Data parameters
- Multi-Diversions Performing multiple diversions on shipment records to match diversions made with railroads

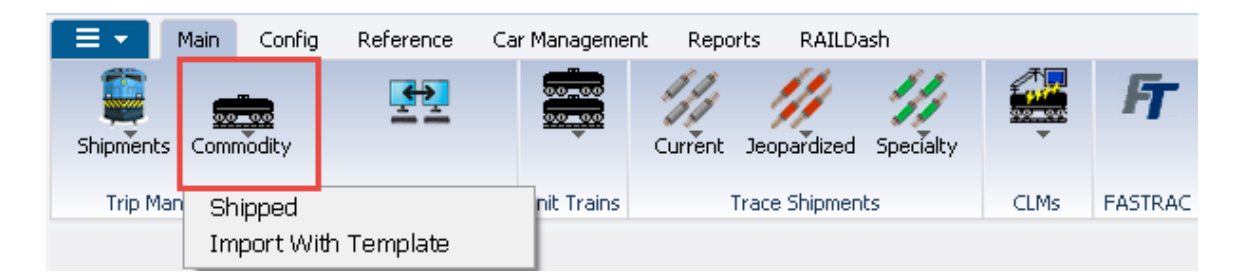

The Commodity icon contains each shipment's commodity data viewing and management.

The Commodity icon allows users to access:

- Shipped View a specified commodity for a shipment record based on Get Data parameters
- Import With Template Import commodity data into shipment records using templates

|           | Main    | Config | Reference C          | lar M | Manageme         | ent Repor         | rts   | RAILDa  | sh               |      |         |
|-----------|---------|--------|----------------------|-------|------------------|-------------------|-------|---------|------------------|------|---------|
| Shipments | Comr    | nodity | <u>.</u>             |       |                  | Current           | Jeopa | ardized | ///<br>Specialty | Ţ    | FT      |
| Trip Ma   | inageme | ent    | Interface Validation | sι    | Open             | Shipments         | ;     |         | s                | CLMs | FASTRAC |
|           |         |        |                      |       | At Ori<br>Unit T | gin<br>Train Summ | nary  |         |                  |      |         |

The Unit Trains icon contains viewing and management for all unit train shipments.

By selecting the Unit Trains icon, users can access:

- Open Shipments allows a unit train ID to be assigned to multiple cars
- At Origin enables viewing of the unit train upon arrival at origin
- Unit Train Summary enables a user to view a unit train as a single record

## **Shipment Detail Screen Review**

| Shipment Info  | rmation                               | _                     |                     |        |                  |                |   |
|----------------|---------------------------------------|-----------------------|---------------------|--------|------------------|----------------|---|
| Car ID:        | WTBX 099873                           | Origin:               | MARHOOK             | PA 💌   | LOT #            |                | _ |
| Ship Date:     | 03/25/16 00:00                        | Destination:          | REYBOLD             | DE 💌   | TREF 2           |                | _ |
| Consignee No.: | BDS23456                              | Release:              | REYBOLD             | DE 💌   | TRIP REF #3      |                | _ |
| Consignee Nm:  | BDS TEST FOR CLASS                    | Return:               | MARHOOK             | PA 💌   | TRIP REF #4      |                | _ |
| Care Of Name:  |                                       | Requested Delivery:   | 00/00/00 00:00      |        | TIFFY1           |                | - |
| Route Code:    | MARPA-221268-1034                     | Consign Notification: | 04/04/16 00:00      | Est 💌  | OPERATIONS       |                | - |
| Route Desc:    | NS                                    | Consign Delivery:     | 04/04/16 00:00      | Est 💌  | Master Origin:   | МНКРА          | _ |
| Shipment Type: | 01 - Plant to Customer 🗸 🗸            | Consign Release:      | 04/04/16 00:00      | Est 💌  | Master Trip No.: | 1886           | _ |
| Order Number:  | BOL No.: 000621MK                     | Trip Close:           | 04/14/16 00:00      | Est 💌  | Import Source:   | TEST           | _ |
| Shipper No.:   | 0785222 Cust PO:                      | Previous Trip Close:  | 04/06/16 00:00      |        | Import Date:     | 03/25/16 11:00 | _ |
| Trip Status:   | Open 💌 Car Status: 1 - To Consignee 💌 | Current Location:     | ABRAMS              | PA 💌   |                  |                |   |
| Fleet:         | WGTST 💽 Group: WBTS 💌                 | Site Code:            | A - Arrival at Rail | yard 💌 |                  |                |   |
| Shop Move:     | No 💌 One Way/RT: One Way 💌            | CLM Date/Time:        | 03/28/16 09:58      |        |                  |                |   |
| Frt Pmt Code:  | Prepaid 💌 Car Condition: Good 💌       | ETA Consignee:        | 04/06/16 00:00      |        |                  |                |   |
| Diverted:      | No 💌 B/O Days: 0                      | ETA Origin:           | 04/14/16 00:00      |        |                  |                |   |
| Free Runner:   | No Supplier Ship: No Extracted: No    | Bill Detention:       | YES 💌               | [      |                  |                |   |
| Supplier Code: | Name: MONROE ENERGY LLC               | L/E:                  | Load 💌              | [      |                  |                |   |
| CSR No.:       |                                       | Road:                 | NS                  |        |                  |                |   |
| Unit Train ID: | Sales Rep:                            |                       |                     |        |                  |                |   |
|                |                                       |                       |                     |        |                  |                |   |
|                |                                       |                       |                     |        |                  |                |   |
|                |                                       |                       |                     |        |                  |                |   |
|                |                                       |                       |                     |        |                  |                |   |
|                |                                       |                       |                     |        |                  |                |   |
|                |                                       |                       |                     |        |                  |                |   |

- Car ID railcar shipping on this detail record
- Ship Date date railcar is shipping
- **Consignee No.** consignee railcar is moving to (ship to)
- Consignee Nm -
- Care Of Name –
- **Route Code** route car is moving on
- Route Desc description of route car is moving on
- Shipment Type identifies the type of shipment of this trip
- Order Number order number identified by your company
- **BOL No.** Bill of Lading number associated with shipment
- Shipper No. shipper identified by your company
- **Cust PO** customer PO number provided by your company
- Trip Status identifies if the trip is active and open or completed and closed
- **Car Status** identifies if car is moving to customer, sitting at customer, moving back to origin, or sitting at origin

| Shipment Info  | ormation           |            |                      |                       |                     |      |   |                  |                |
|----------------|--------------------|------------|----------------------|-----------------------|---------------------|------|---|------------------|----------------|
| Car ID:        | WTBX 099873        | ;          |                      | Origin:               | MARHOOK             | PA   | • | LOT #            |                |
| Ship Date:     | 03/25/16 00:00     |            |                      | Destination:          | REYBOLD             | DE   | - | TREF 2           |                |
| Consignee No.: | BDS23456           |            |                      | Release:              | REYBOLD             | DE   | - | TRIP REF #3      |                |
| Consignee Nm:  | BDS TEST FOR CL    | ASS        |                      | Return:               | MARHOOK             | PA   | - | TRIP REF #4      |                |
| Care Of Name:  |                    |            |                      | Requested Delivery:   | 00/00/00 00:00      |      |   | TIFFY1           | <b>_</b>       |
| Route Code:    | MARPA-2212         | 68-1034    |                      | Consign Notification: | 04/04/16 00:00      | Est  | - | OPERATIONS       | <b>_</b>       |
| Route Desc:    | NS                 |            |                      | Consign Delivery:     | 04/04/16 00:00      | Est  | - | Master Origin:   | МНКРА          |
| Shipment Type: | 01 - Plant to Cust | tomer      | •                    | Consign Release:      | 04/04/16 00:00      | Est  | - | Master Trip No.: | 1886           |
| Order Number:  |                    | BOL No.:   | 000621MK             | Trip Close:           | 04/14/16 00:00      | Est  | - | Import Source:   | TEST           |
| Shipper No.:   | 0785222            | Cust PO:   |                      | Previous Trip Close:  | 04/06/16 00:00      |      |   | Import Date:     | 03/25/16 11:00 |
| Trip Status:   | Open 💌             | Car Status | 🛚 1 - To Consignee 💌 | Current Location:     | ABRAMS              | PA   | - |                  |                |
| Fleet:         | WGTST 💌            | Group:     | WBTS 💌               | Site Code:            | A - Arrival at Rail | yard | - |                  |                |
| Shop Move:     | No 💌 One           | e Way/RT:  | One Way 💌            | CLM Date/Time:        | 03/28/16 09:58      |      |   |                  |                |
| Frt Pmt Code:  | Prepaid 💌 Car      | Condition: | Good 🗨               | ETA Consignee:        | 04/06/16 00:00      |      |   |                  |                |
| Diverted:      | No 💌 B/C           | Days:      | 0                    | ETA Origin:           | 04/14/16 00:00      |      |   |                  |                |
| Free Runner:   | No Supplier        | Ship: No   | Extracted: No        | Bill Detention:       | YES 💌               |      |   |                  |                |
| Supplier Code: | () N               | Name: MOI  | NROE ENERGY LLC      | L/E:                  | Load 💌              |      |   |                  |                |
| CSR No.:       |                    |            |                      | Road:                 | NS                  |      |   |                  |                |
| Unit Train ID: | Sale               | es Rep:    |                      |                       |                     |      |   |                  |                |
|                |                    |            |                      |                       |                     |      |   |                  |                |
|                |                    |            |                      |                       |                     |      |   |                  |                |
|                |                    |            |                      |                       |                     |      |   |                  |                |
|                |                    |            |                      |                       |                     |      |   |                  |                |
|                |                    |            |                      |                       |                     |      |   |                  |                |
|                |                    |            |                      |                       |                     |      |   |                  |                |

- Fleet identifies the fleet that the car is assigned to from car assignment
- **Group** identifies the business group the car is assigned to by car assignment
- Shop Move identifies if the consignee is a shop consignee
- **One Way/RT** identifies if the trip is one way or round trip
- Frt Pmt Code identifies the freight payment type
- Car Condition identifies the car condition
- Diverted identifies if there has been a diversion done in RAILTRAC
- **B/O Days** how many days the car was bad ordered

| Shipment Info  | ormation                    |                  |                       |                      |        |                  |                |
|----------------|-----------------------------|------------------|-----------------------|----------------------|--------|------------------|----------------|
| Car ID:        | WTBX 099873                 |                  | Origin:               | MARHOOK              | PA 🔻   | LOT #            |                |
| Ship Date:     | 03/25/16 00:00              |                  | Destination:          | REYBOLD              | DE 💌   | TREF 2           |                |
| Consignee No.: | () BDS23456                 |                  | Release:              | REYBOLD              | DE 💌   | TRIP REF #3      |                |
| Consignee Nm:  | BDS TEST FOR CLASS          |                  | Return:               | MARHOOK              | PA 🔻   | TRIP REF #4      |                |
| Care Of Name:  |                             |                  | Requested Delivery:   | 00/00/00 00:00       |        | TIFFY1           | <b>•</b>       |
| Route Code:    | MARPA-221268-1034           |                  | Consign Notification: | 04/04/16 00:00       | Est 💌  | OPERATIONS       | <b>•</b>       |
| Route Desc:    | NS                          |                  | Consign Delivery:     | 04/04/16 00:00       | Est 💌  | Master Origin:   | МНКРА          |
| Shipment Type: | 01 - Plant to Customer      | •                | Consign Release:      | 04/04/16 00:00       | Est 💌  | Master Trip No.: | 1886           |
| Order Number:  | BOL No.: 00                 | 0621MK           | Trip Close:           | 04/14/16 00:00       | Est 💌  | Import Source:   | TEST           |
| Shipper No.:   | 0785222 Cust PO:            |                  | Previous Trip Close:  | 04/06/16 00:00       |        | Import Date:     | 03/25/16 11:00 |
| Trip Status:   | Open 💌 Car Status: 1        | - To Consignee 💌 | Current Location:     | ABRAMS               | PA 👻   |                  |                |
| Fleet:         | WGTST 🗨 Group: W            | /BTS 💌           | Site Code:            | A - Arrival at Raily | yard 💌 |                  |                |
| Shop Move:     | No 💌 One Way/RT: O          | ne Way 💌         | CLM Date/Time:        | 03/28/16 09:58       |        |                  |                |
| Frt Pmt Code:  | Prepaid 💌 Car Condition: Go | ood 💌            | ETA Consignee:        | 04/06/16 00:00       |        |                  |                |
| Diverted:      | No 🔻 B/O Days:              | 0                | ETA Origin:           | 04/14/16 00:00       |        |                  |                |
| Free Runner:   | No Supplier Ship: No        | Extracted: No    | Bill Detention:       | YES 💌                |        |                  |                |
| Supplier Code: | Name: MONRO                 | DE ENERGY LLC    | L/E:                  | Load 💌               |        |                  |                |
| CSR No.:       |                             |                  | Road:                 | NS                   |        |                  |                |
| Unit Train ID: | Sales Rep:                  |                  |                       |                      |        |                  |                |
|                |                             |                  |                       |                      |        |                  |                |
|                |                             |                  |                       |                      |        |                  |                |
|                |                             |                  |                       |                      |        |                  |                |
|                |                             |                  |                       |                      |        |                  |                |
|                |                             |                  |                       |                      |        |                  |                |
|                |                             |                  |                       |                      |        |                  |                |

- Free Runner identifies if the car is a fleet car or a customer car
- Supplier Ship identifies if trip is a supplier shipment
- **Supplier Code** code for the supplier shipment
- **Name** supplier name
- CSR No. identifies the CSR number passed to RAILTRAC by your company
- Unit Train ID identifies the Unit Train number
- Sales Rep identifies the sales rep number
- **Origin** location / Plant the car shipped from
- **Destination** destination car is moving to
- Release when car is released empty location of release
- **Return** where the car will return

| Shipment Info  | ormation                 |                    |                       |                      |        |                  |                |
|----------------|--------------------------|--------------------|-----------------------|----------------------|--------|------------------|----------------|
| Car ID:        | WTBX 099873              |                    | Origin:               | MARHOOK              | PA 💌   | LOT #            |                |
| Ship Date:     | 03/25/16 00:00           |                    | Destination:          | REYBOLD              | DE 💌   | TREF 2           |                |
| Consignee No.: | BDS23456                 |                    | Release:              | REYBOLD              | DE 💌   | TRIP REF #3      |                |
| Consignee Nm:  | BDS TEST FOR CLASS       |                    | Return:               | MARHOOK              | PA 💌   | TRIP REF #4      |                |
| Care Of Name:  |                          |                    | Requested Delivery:   | 00/00/00 00:00       |        | TIFFY1           | <b>_</b>       |
| Route Code:    | MARPA-221268-1034        |                    | Consign Notification: | 04/04/16 00:00       | Est 💌  | OPERATIONS       | <b>_</b>       |
| Route Desc:    | NS                       |                    | Consign Delivery:     | 04/04/16 00:00       | Est 💌  | Master Origin:   | МНКРА          |
| Shipment Type: | 01 - Plant to Customer   | -                  | Consign Release:      | 04/04/16 00:00       | Est 💌  | Master Trip No.: | 1886           |
| Order Number:  | BOL No.:                 | 000621MK           | Trip Close:           | 04/14/16 00:00       | Est 💌  | Import Source:   | TEST           |
| Shipper No.:   | 0785222 Cust PO:         |                    | Previous Trip Close:  | 04/06/16 00:00       |        | Import Date:     | 03/25/16 11:00 |
| Trip Status:   | Open 💽 Car Status:       | 1 - To Consignee 💌 | Current Location:     | ABRAMS               | PA 💌   |                  |                |
| Fleet:         | WGTST  Group:            | WBTS 💌             | Site Code:            | A - Arrival at Raily | yard 💌 |                  |                |
| Shop Move:     | No  One Way/RT:          | One Way 💌          | CLM Date/Time:        | 03/28/16 09:58       |        |                  |                |
| Frt Pmt Code:  | Prepaid 💌 Car Condition: | Good 🗨             | ETA Consignee:        | 04/06/16 00:00       |        | •                |                |
| Diverted:      | No 💌 B/O Days:           | 0                  | ETA Origin:           | 04/14/16 00:00       |        |                  |                |
| Free Runner:   | No Supplier Ship: No     | Extracted: No      | Bill Detention:       | YES 💌                |        |                  |                |
| Supplier Code: | Name: MON                | IROE ENERGY LLC    | L/E:                  | Load 💌               |        |                  |                |
| CSR No.:       |                          |                    | Road:                 | NS                   |        |                  |                |
| Unit Train ID: | Sales Rep:               |                    |                       |                      |        |                  |                |
|                |                          |                    |                       |                      |        |                  |                |
|                |                          |                    |                       |                      |        |                  |                |
|                |                          |                    |                       |                      |        |                  |                |
|                |                          |                    |                       |                      |        |                  |                |
|                |                          |                    |                       |                      |        |                  |                |
|                |                          |                    |                       |                      |        |                  |                |

- **Requested Delivery –** requested delivery determined by your company
- Consign Notification date customer was notified of availability of car
- Consign Delivery actual placement date of car
- Consign Release date car was empty released
- Trip Close date car arrived back at origin
- Previous Trip Close date of previous trip arrival back at origin
- **Current Location** current CLM location
- Sight Code current event of CLM for car
- CLM date current event date of car

| 🔛 Edit Shipme  | ents          |             |         |                  |          |                       |                           |        |           |            |                |                 |
|----------------|---------------|-------------|---------|------------------|----------|-----------------------|---------------------------|--------|-----------|------------|----------------|-----------------|
| File Edit Se   | ttings Viev   | / Help      |         |                  |          |                       |                           |        |           |            |                |                 |
| ୍ରା 🛛 🔁 🕯      | <b>40 î</b> 🕅 | ×           | ⊒= [    | i 🖳 🎟 💛          | ****     | 4 🖻 🖗 🖉 🔇             | ) 🔩 🤚 🐬 📻 🥎 📷 篇           | Ø 🛛    | 🌢 🛲 💹     | <b>I</b> • |                |                 |
| Sort By Colum  | nn            | Asc         | Find C  | olumn            | <b>•</b> | Where Value           | And/Or                    |        | Except    |            | ReApply CLMs   | Edit Route Code |
| Car Init       | <b></b>       | <b>V</b>    |         | [                | -        | = 👻                   | And 🗸                     |        |           |            | Calc Route Det | CLM History     |
| Car No.        |               | <b>V</b>    |         |                  | v        | -                     | ✓ And ✓                   |        | ETA Graph |            | Edit Consignee | Edit Comm Ship  |
| Add            | Delete So     | rt          | View G  | D Add I          | Dele     | te Apply Res          | set Save Select           | Ro     | w 0       | of O       |                |                 |
| Car ID:        | WTBX 099      | 9873        |         |                  |          | Origin:               | MARHOOK                   | PA [   | •         |            |                |                 |
| Ship Date:     | 03/25/16 00:  | 00          |         |                  |          | Destination:          | REYBOLD                   | DE [   | •         |            |                |                 |
| Consignee No.: | () BDS2345    | 6           |         |                  | ]        | Release:              | REYBOLD                   | DE [   | •         |            |                |                 |
| Consignee Nm:  | BDS TEST FO   | R CLASS     |         |                  |          | Return:               | MARHOOK                   | PA [   | •         |            |                |                 |
| Care Of Name:  |               |             |         |                  |          | Requested Delivery:   | 00/00/00 00:00            |        |           |            |                |                 |
| Route Code:    | () MARPA-     | 221268-10   | )34     |                  |          | Consign Notification: | 04/04/16 00:00            | Estima | ated 🚽    |            |                |                 |
| Route Desc:    | NS            |             |         |                  |          | Consign Delivery:     | 04/04/16 00:00            | Estima | ated 💂    |            |                |                 |
| Shipment Type: | 01 - Plant to | Customer    |         |                  | -        | Consign Release:      | 04/04/16 00:00            | Estima | ated 💂    |            |                |                 |
| Order Number:  |               | BOL         | No.:    | 000621MK         |          | Trip Close:           | 04/14/16 00:00            | Estima | ated 💂    |            |                |                 |
| Shipper No.:   | 0785222       | Cus         | t PO:   |                  |          | Previous Trip Close:  | 04/06/16 00:00            |        |           |            |                |                 |
| Trip Status:   | Open          | 🕳 Car       | Status: | 1 - To Consignee | •        | Current Location:     | ABRAMS                    | PA [   | •         |            |                |                 |
| Fleet:         | WGTST         | 🕳 Grou      |         | WBTS             | •        | Site Code:            | A - Arrival at Railyard 🔹 | L/E:   | Load 👻    | ]          |                |                 |
| Shop Move:     | No 💌          | One Wa      | y/RT:   | One Way          | •        | CLM Date/Time:        | 03/28/16 09:58            | Road:  | NS        |            |                |                 |
| Frt Pmt Code:  | Prepaid 💂     | Car Con     | dition: | Good             | •        | ETA Consignee:        | 04/06/16 00:00            | Impor  | t Source: | TEST       |                |                 |
| Diverted:      | No 💌          | B/O Day     | s:      |                  | 0        | ETA Origin:           | 04/14/16 00:00            | DIVER  | SION      |            |                | •               |
| Free Runner:   | No Sup        | plier Ship: | No      | Extracted: No    |          | Bill Detention:       | YES                       | OPER   | ATIONS    |            |                |                 |
| Supplier Code: | 0             | Name        | MON     | ROE ENERGY LLC   |          | LOT #                 |                           | THIS I | S 20 BYTE |            |                |                 |
| CSR No.:       |               |             |         |                  |          |                       |                           |        |           |            |                |                 |
| Unit Train ID: |               | Sales Re    | p:      |                  |          | Master Trip No.:      | 1886                      | Maste  | r Origin: | мнкр       | A              |                 |
| Last Comments: | :             |             |         |                  |          |                       |                           |        |           |            |                |                 |

- ETA Consignee calculated ETA based on customer historical shipments
- **ETA Origin** calculated ETA based historical shipments back to origin
- **Bill Detention** default is yes but detention is not calculated unless there is a detention profile set up for customer
- Sales Person sales person passed to RAILTRAC by your company
- CAR Name CAR person passed to RAILTRAC by your company
- **Master Trip No.** If the origin city in the origin city section is set to Yes then a trip id will identify a trip and enable you to track the cycle back to another master origin
- L/E current load empty status of car
- **Road** current railroad car is moving on
- **Import Source** where the trip originates from
- **SHOP Inspection** populated by user defined data your company passes to RAILTRAC
- **Shop Inst Sent** populated by user defined data your company passes to RAILTRAC
- **Shop POD** populated by user defined data your company passes to RAILTRAC
- **Master Origin** if identified in the origin cities table the master origin will populate the last master origin that this car has been to and keep this information until it arrives at another master origin.

# **CLM Lookup**

## **Current CLMs**

Current CLMs can be accessed by clicking on the Main tab, then CLMs, and Current CLMs.

|           | Main   | Config | Reference Ca          | ar Manageme | nt Repor | rts RAILDa   | ash       |                   |             |
|-----------|--------|--------|-----------------------|-------------|----------|--------------|-----------|-------------------|-------------|
| Shipments | s Comr | modity | <u>t</u>              |             | Current  | Jeopardized  | Specialty | Stormous          | Ħ           |
| Trip Ma   | anagem | ent    | Interface Validations | Unit Trains | Т        | race Shipmen | ts        | Currer            | 1           |
|           |        |        |                       |             |          |              |           | Histori<br>Archiv | ical<br>red |

This will display the last CLM received for each railcar currently being reported. A Get Data for Edit Current CLM window will open.

| Get Data For Edit Current CLN | 1     |                                        |
|-------------------------------|-------|----------------------------------------|
| SYSTEM DEFAULT                |       | Set as Default Save Setup Delete Setup |
| Column                        | Where | Value                                  |
| Car Initial 🗨                 | = 🔻   |                                        |
| Car Number 📃                  | = 🔻   |                                        |
|                               |       |                                        |
|                               |       |                                        |
|                               |       |                                        |
|                               |       |                                        |
|                               |       |                                        |
|                               |       |                                        |
|                               |       |                                        |
|                               |       |                                        |
|                               | Add   | Delete                                 |
| ОК                            | All   | New Cancel Setup                       |

Entering a Car Initial along with a Car Number will return the most current information about that car.

| content cons x                                             |                                                   |
|------------------------------------------------------------|---------------------------------------------------|
| ● C 寨 的 [] 2 兆 → 計 註 × 📓 🖳 🕸 🖂                             |                                                   |
| Sort By Column Asc Find Column Where Value And/Or          |                                                   |
| CarNumber V V V And V                                      |                                                   |
| CLM Date Time V V V And V                                  |                                                   |
| Add Delete Sort View GD Add Delete Apply Reset Save Select |                                                   |
| Car ID Date/Time SC Location Destination Le Road           | Cer ID: V/18X [7/98/73 C Loaded Empty             |
| WTBX 099873 03/28/16 09:58 A ABRAMS PA REYBOLD DE L NS     | CLM Dete/Time: 23/28/16 09:58 Sight Code: A       |
|                                                            | Location City: ABRAMS Location State: PA 💌        |
|                                                            | Trn Jot: Road: NS                                 |
|                                                            | Destination City: RETBOLD Destination State: DE 💌 |
|                                                            | CLM Proc Date: 00,00,00 00:00                     |
| 1                                                          | CLM Event:                                        |

## **Historical CLMs**

Historical provides the ability to view CLM data that has accumulated over the past six months. The default sort order for CLM records is in descending order by CLM Date. Historical CLMs can be accessed by clicking the Main tab, then CLMs, and Historical CLMs.

| ≡▼      | N   | 4ain | Config | Reference         | Car Man     | agement | Report    | s RAILDa    | ash       |         |      |
|---------|-----|------|--------|-------------------|-------------|---------|-----------|-------------|-----------|---------|------|
| Shipmen | ts  | Comr | nodity | <b>F</b>          | 0.0         |         | Current 1 | Deopardized | Specialty | Jan K.  | FT   |
| Trip N  | 4an | agem | ent    | Interface Validat | ions Unit 1 | Trains  | Tra       | ace Shipmen | ts        | Currer  | nt   |
|         |     |      |        |                   |             |         |           |             |           | Histori | ical |
|         |     |      |        |                   |             |         |           |             |           | Archiv  | ed   |

A Get Data For Trace CLM History window will open. Add car number and optional date range criteria and select OK to view historical CLMs.

| Ge | t Data For Edit CLM Histo | ory    |                                        |
|----|---------------------------|--------|----------------------------------------|
| ſ  | SYSTEM DEFAULT            |        | Set as Default Save Setup Delete Setup |
| [  | Column                    | Where  | Value                                  |
|    | Car Initial               | ▼ = ▼  |                                        |
|    | Car Number                | ▼ = ▼  | 99873                                  |
|    | CLM Begin Date            | ▼ >= ▼ | 00/00/00                               |
|    | CLM End Date              | ▼ <= ▼ | 00/00/00                               |
|    |                           |        |                                        |
|    |                           |        |                                        |
|    |                           |        |                                        |
|    |                           |        |                                        |
|    |                           |        |                                        |
|    |                           |        |                                        |
|    |                           | Add    | Delete                                 |
| ÷  |                           |        |                                        |
|    | 0                         |        | New Cancel Setup                       |

#### Historical CLMs will be displayed in decending order.

| Hi                            | storical CLMs 🔉                                           | ٢              |             |          |                  |       |         |      |                                              |    |         |        |  |
|-------------------------------|-----------------------------------------------------------|----------------|-------------|----------|------------------|-------|---------|------|----------------------------------------------|----|---------|--------|--|
|                               | 🖸 🛤 Ю 🕕                                                   | ) 오 🎝 🤣 🖥      | = 👬 🗙 [     | 🔡 🔍 🤩 🖻  |                  |       |         |      |                                              |    | 🛯 🚽 Row | 1 of 4 |  |
| Sort<br>Car I<br>Car N<br>CLM | By Column<br>initial<br>Number<br>Begin Date<br>Id Delete | Asc F          | Find Column | ₩        | here<br><br><br> | Value | Reset   | Save | And/Or<br>And<br>And<br>And<br>And<br>Select |    |         |        |  |
|                               | Car ID                                                    | Clm Date       | SC          | Loc City | St               | Le    | Trn Jct | Road | Dest City                                    |    |         |        |  |
| W                             | TBX 099873                                                | 03/28/16 09:5  | 8 A         | ABRAMS   | PA               | L     |         | NS   | REYBOLD                                      | DE |         | _      |  |
| W                             | TBX 099873                                                | 03/28/16 06:04 | 4 P         | STOCREEK | PA               | L     |         | NS   | REYBOLD                                      | DE |         | _      |  |
| w                             | TBX 099873                                                | 03/25/16 12:03 | 2 W         | MARHOOK  | PA               | L     |         | NS   | REYBOLD                                      | DE |         |        |  |
| w                             | TBX 099873                                                | 03/25/16 00:0  | 0 Q         | MARHOOK  | PA               | L     |         | NS   | REYBOLD                                      | DE |         |        |  |

## **Archived CLMs**

Archived CLMs shows CLM data that is more than six months old. Archived CLMs can be accessed by clicking the Main tab, then CLMs, and Archived CLMs.

| Main Confi          | g Reference Ca        | ar Managemen | nt Reports | s RAILDa    | ash       |                             |                   |
|---------------------|-----------------------|--------------|------------|-------------|-----------|-----------------------------|-------------------|
| Shipments Commodity | <b>₽</b> <u></u>      |              | Current J  | eopardized  | Specialty | ALCHING N                   | Ħ                 |
| Trip Management     | Interface Validations | Unit Trains  | Tra        | ace Shipmen | ts        | Currer<br>Histori<br>Archiv | nt<br>ical<br>ed: |

A Get Data For Trace CLM Archive window will open. Add car number and mandatory date range criteria and select OK to view archived CLMs.

| Set as [               | Default Save Setup                                                                                 | Delete Setup                                                                                                    |
|------------------------|----------------------------------------------------------------------------------------------------|----------------------------------------------------------------------------------------------------|
| re Value               |                                                                                                    |                                                                                                    |
| <b>_</b>               |                                                                                                    |                                                                                                    |
| ▼ 27738                |                                                                                                    |                                                                                                    |
| • 01/01/15             |                                                                                                    | •                                                                                                    |
| • 06/01/15             |                                                                                                    | <b>T</b>                                                                                                    |
|                        |                                                                                                    |                                                                                                    |
|                        |                                                                                                    |                                                                                                    |
|                        |                                                                                                    |                                                                                                    |
|                        |                                                                                                    |                                                                                                    |
|                        |                                                                                                    |                                                                                                    |
| Add Delete             |                                                                                                    |                                                                                                    |
| <u>All</u> <u>N</u> ew | Cancel                                                                                             | Setup                                                                                                    |
|                        | Value       27738       27738       101/01/15       06/01/15       06/01/15       Add       Delete | Set as Default         Save Setup           Image: Set as Default         Save Setup           Image: Set as Default         Save Set as Default           Image: Set as Default         Save Set as Default           Image: Set as Default         Save Set as Default           Image: Set as Default         Save Set as Default           Image: Set as Default         Save Set as Default           Image: Set as Default         Save Set as Default           Image: Set as Default         Save Set as Default           Image: Set as Default         Save Set as Default  < |

# **Get Data Parameters**

Get Data Parameters are queries for trace details of particular shipments or railcars.

RAILTRAC allows users to locate groups of railcars and individual railcars by utilization of Get Data Parameters. Get Data Parameters can be CLM related such as Car ID, Location City, Destination ETA, or Sight Code.

| Get Data For Open Shipm | ents                |                                                |
|-------------------------|---------------------|------------------------------------------------|
| KELLYA 01               |                     | Set as Default     Save Setup     Delete Setup |
| Column                  | Where               | Value                                          |
| CarID                   | <b>•</b> = <b>•</b> |                                                |
| Location City           | <b>•</b> = <b>•</b> |                                                |
| Destination ETA         | <b>•</b> = <b>•</b> | 00/00/00                                       |
| Sight Code              | <b>•</b> = <b>•</b> |                                                |
|                         |                     |                                                |
|                         |                     |                                                |
|                         |                     |                                                |
|                         |                     |                                                |
|                         |                     |                                                |
|                         |                     |                                                |
|                         | Add                 | Delete                                         |
| <u> </u>                |                     |                                                |
|                         | OK All              | New Cancel                                     |

They can also be shipment related, such as Commodity Name, BOL No, or Customer Name.

|                |              | Ect as Dofault | Sava Satura Dalata Satura |
|----------------|--------------|----------------|---------------------------|
| Column         | Where Val    |                | Save Setup                |
| Commodity Name |              | 20             |                           |
| BOL No         |              |                |                           |
| Customer Name  | <br>▼ = ▼ () |                |                           |
|                |              |                |                           |
|                |              |                |                           |
|                |              |                |                           |
|                |              | Delete         |                           |
|                | Add          | Delete         |                           |

Get Data Parameters allow users to find records based on defined characteristics. A Get Data window is made up of three sections: Column, Where, and Value. By defining these three functions, filters can be built so only requested information will be displayed.

- Column Click the down arrow to the right of a Column box for a listing of all available column headings. Then, click on the heading to sort.
- Where Use different where functions to manipulate data output.
- Value The value box is used for entry of user-defined values.

| KELLY 01         | Set as Default     Save Setup     Delete Set | up |
|------------------|----------------------------------------------|----|
| Column           | Where Value                                  | _  |
| Destination City | HOUSTON                                      |    |
| Car Init         | <b>•</b> = <b>•</b>                          |    |
| Consignee No.    | v = v ()                                     |    |
|                  |                                              |    |

In this example, we're asking RAILTRAC to show up us shipments where the Destination City is not equal to Houston.

Column setups and default settings can be defined by using the Save Setup and Set as Default buttons. To save a setup, choose the Column heading names and arrangement, and then click Save Setup. The first setup's name will be defaulted. After that, the system will prompt the user to name additional setups manually. Using the Set as Default option will set the current arrangement as the default for the corresponding Get Data window.

## Get Data Batch

The Get Data batch can be used if there is a list of cars needing to be viewed. Open an email or document containing the car numbers. Copy them onto your computer's clipboard.

| Cher the Oct Data Daten icon | Click the | Get | Data | Batch | icon |
|------------------------------|-----------|-----|------|-------|------|
|------------------------------|-----------|-----|------|-------|------|

| ≡ -                            | Main    | Config  | Reference          | Car Manageme    | nt Reports                                | RAILDas     | sh               |                                                                                                    |                             |  |
|--------------------------------|---------|---------|--------------------|-----------------|-------------------------------------------|-------------|------------------|----------------------------------------------------------------------------------------------------|-----------------------------|--|
| Shipmen                        | ts Comr | modity  | <u>₽</u>           |                 | Current Jeo                               | pardized    | Specialty        | internet in the second second s | FT                          |  |
| Trip M                         | lanagem | ent I   | nterface Validatio | ons Unit Trains | Trace                                     | e Shipmente | s                | CLMs                                                                                                    | FASTRAC                     |  |
| 0p                             | en Ship | ments > |                    | ≟ X 💷           | 3 4 🖬                                     | e 🕀 🗄       | <b>7</b> 6-6- 10 |                                                                                                    |                             |  |
| Sort By<br>Car Init<br>Car No. | / Colum | n       | Asc                | Find Column     | ₩<br>₩<br>₩<br>₩<br>₩<br>₩<br>=<br>₩<br>= | here Vi     | alue             |                                                                                                    | And/Or<br>And<br>And<br>And |  |
| Add                            | Del     | ete S   | Sort               | Add             | Delete                                    | Apply       | Reset            | Save                                                                                                    | Select                      |  |

A Batch Search window will open and display the cars pasted to your computer's clipboard.

| Search By:           | Car ID (Car Init+Car No.) 🔻 |   |
|----------------------|-----------------------------|---|
| Enter Data Separated | WTBX099868                  | ~ |
| by Comma, Tab or     | WTBX099869                  |   |
| Carriage Return (ex  | W1BX099870                  |   |
| ABCX8976             | WTBX099871                  |   |
| ABCX064699           | WTBX099873                  |   |
|                      |                             |   |
| or                   |                             |   |
|                      |                             |   |
| ABCX008976           |                             |   |
| ADCX04099 )          |                             |   |
|                      |                             | - |
|                      | 4                           | • |
|                      |                             |   |
|                      |                             |   |

Clicking OK will display the results from the Batch Search.

# **Shipment Diversions**

Shipment diversions should be entered in RAILTRAC when cars have been diverted with the railroad to keep RAILTRAC data consistent with real-time events.

## **Viewing Diversions**

To view diversions that have already been entered, click on the Main tab. Then, click Shipments, and Manage Diversions.

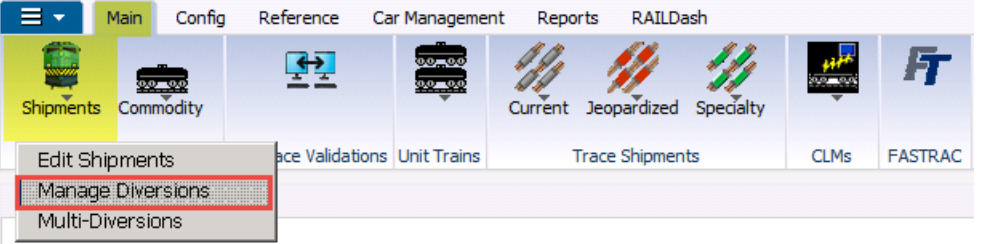

A Get Data For Trip Diversion Maintenance box will appear. Enter appropriate Get Data parameters and click OK.

| Get Data For Trip Diversion I | laintenance |                                        |
|-------------------------------|-------------|----------------------------------------|
| SYSTEM DEFAULT                |             | Set as Default Save Setup Delete Setup |
| Column                        | Where       | Value                                  |
| Car Init 👤 💌                  | = 💌         |                                        |
| Car No. 💌                     | = 🔻         | 69382                                  |
| Divert Type                   | = 🔻         |                                        |
| Begin Divert Date 🖉           | >= 🔻        | 00/00/00                               |
| End Divert Date 🖉             | <= ▼        | 00/00/00                               |
|                               |             |                                        |
|                               |             |                                        |
|                               |             |                                        |
|                               |             |                                        |
|                               |             |                                        |
|                               | ٨dd         | Delete                                 |
| <u> </u>                      | Auu         |                                        |
| ОК                            | All         | New Cancel Setup                       |
|                               |             |                                        |

RAILTRAC will list every diversion entered for the requested car number.

| 오 🕕 🎼 🦑 🏍 🎦 📢 🗙    | 3- 📙 🖳 🏢                                                 | 🖬 🤹 🖃 🎼                                                                | •                                            |                           |                      | Row 1 of 2            |                 |               |
|--------------------|----------------------------------------------------------|------------------------------------------------------------------------|----------------------------------------------|---------------------------|----------------------|-----------------------|-----------------|---------------|
| Sort By Column Asc | Find Column<br>Car Init<br>Car No.<br>Divert Type<br>Add | Where           =           =           =           =           Delete | Value Ani<br>Ani<br>Ani<br>Reset Save Select |                           |                      |                       |                 |               |
| Car ID             | Ship Date Time                                           | Divert Date Time                                                       | L/E Divert Type                              | <b>Diversion Location</b> | Prev. Dest. Location | Prev. Return Location | Prev. Order No. | Prev. BOL No. |
| ACFX 069382        | 11/05/08 00:00                                           | 11/18/08 12:35                                                         | E Empty/Origin Diversion                     | TERHAUTE IN               |                      | BRIMSTONE LA          | 00024745680010  | 0002824523    |
| ACFX 069382        | 11/05/08 00:00                                           | 11/21/08 23:14                                                         | E Empty/Origin Diversion                     |                           |                      | AMELIA TX             | 00024745680010  | 0002824523    |

| Manage Diversi    | ons X               |                                              |                                                                                                    |                        |                                                   |
|-------------------|---------------------|----------------------------------------------|----------------------------------------------------------------------------------------------------|------------------------|---------------------------------------------------|
| 요 🛈 🎝 🤣           | 🕫 🎦 😭 🗙             | 3- 🔲 🔍 🎟                                     | 🔤 🤮 🖃 🔩                                                                                                    | •                      |                                                   |
| Sort By Column    | Asc                 | Find Column Car Init Car No. Divert Type Add | Where       Image: Constraint of the second second sec | Value Value Reset Save | And/Or<br>And And And And And And And And And And |
| Car Init:         | ACFX                |                                              | Road:                                                                                                    | CSXT                   |                                                   |
| Car No.:          | 069382              |                                              | Prev Route Code:                                                                                                    | BS-373440-10216        |                                                   |
| Ship Date Time:   | 11/5/2008 00:00:0   | )                                            | Prev Cust No.:                                                                                                    | 0100036003             |                                                   |
| Divert Date Time: | 11/18/08 12:35      |                                              | Prev Cust Name:                                                                                                    | AMPACET CORP           |                                                   |
| L/E:              | F                   |                                              | Prev Order No.:                                                                                                    | 00024745680010         |                                                   |
| Divert Type:      | Empty/Origin Divers | sion                                         | Prev BOL No.:                                                                                                    | 0002824523             |                                                   |
| Shipment Type:    | 15 - Plant to Plant |                                              | Prev Dest SPLC:                                                                                                    |                        |                                                   |
| Divert Location:  | 373440 TERH/        | AUTE IN                                      | Prev Return SPLC:                                                                                                    | 658677 BRIMSTONE       | LA                                                |
| Who Pays:         | Not Applicable      |                                              |                                                                                                    |                        |                                                   |
| Div Route Dscr:   | CSXT/ESTL/UP        |                                              |                                                                                                    |                        |                                                   |
|                   |                     |                                              |                                                                                                    |                        |                                                   |

Double-clicking a record will display a detailed view of the diversion.

# **Diverting an Empty Railcar**

To divert an empty railcar, click on the Main tab. Then, select Shipments, and Edit Shipments.

A Get Data For Edit Shipments box will open. Enter the car to be diverted in the Car No. field and click OK.

| Get | t Data For Edit Shipi | ments |     |             |   |                                                |
|-----|-----------------------|-------|-----|-------------|---|------------------------------------------------|
| K   | ELLY 01               |       |     |             |   | Set as Default     Save Setup     Delete Setup |
| Г   | Column                |       | Whe | e           |   | Value                                          |
|     | Car No.               | -     | =   | -           |   | 193495                                         |
|     | Car Init              |       | =   |             |   |                                                |
|     | Ship Date             |       | >=  |             |   | 00/00/00                                       |
|     | Ship Date             |       | <=  |             |   | 00/00/00                                       |
|     | Consignee No.         |       | =   | - (         | D |                                                |
|     |                       |       |     |             |   |                                                |
|     |                       |       |     |             |   |                                                |
|     |                       |       |     |             |   |                                                |
|     |                       |       |     |             |   |                                                |
|     |                       |       |     |             |   |                                                |
|     |                       |       |     | ماط         |   | Deleta                                         |
|     |                       |       |     | Ааа         | _ |                                                |
|     |                       | ОК    |     | <u>A</u> ll |   | New Cancel                                     |

The Edit Shipments screen will open. This screen consists of two sections, the List Detail and the Shipment Detail. When the Edit Shipments screen opens, the List Detail portion of the screen will be activated, as shown by the blue box below. The selected trip will appear in the Shipment Detail portion of the screen.

| Sort By Column       | e ⊨ µ₂ ∲<br>Asc | ∃= ×<br>Find Co | 📓 🗟 🚭 🖬<br>Iumn | 🛛 🗭 🐬<br>Where     | Value      | ▼ Ar                    | nd/Or             | •         |                  | Row     | 1 of 2            |                |
|----------------------|-----------------|-----------------|-----------------|--------------------|------------|-------------------------|-------------------|-----------|------------------|---------|-------------------|----------------|
| Car Init Car No.     | , V<br>, V      |                 | Add Delete      | = v<br>Apply       | Reset      | Ar<br>Ar<br>Save Select | nd v              |           | ŧ                |         |                   |                |
| Car ID Ship Da       | te Consig       | n No.           | Consign Nan     | e                  | Care       | e Of Name               | Desti             | nation    | Extracted?       | Order # | BOL #             | Consignee PO # |
| GNCX 193495 03/12/16 | 00:00 371BDS    | 173360          | ALBANY NY TE    | RMINAL             | -          | _                       | ALBAN             | IY I      | NY No            |         | GN010795          |                |
| TCBX 193495 09/12/15 | 00:00 371BDS    | 173360          | ALBANY NY TE    | RMINAL             |            |                         | ALBAN             | IY I      | NY No            |         | GN010795          |                |
|                      |                 |                 |                 |                    |            |                         |                   |           |                  |         | List Detail       |                |
| •                    |                 |                 |                 |                    |            |                         |                   |           | III              |         |                   |                |
|                      |                 |                 |                 |                    | _          |                         |                   |           |                  | D       | etail 🔺 🔿〇〇 🔻 Lis | t              |
| Detail Customer      | Product Ro      | oute Code       | Car Assignme    | nt CLM I           | History Ca | r Profile               |                   |           |                  |         |                   |                |
| GNCX 193495   03/1   | 2/16            |                 |                 |                    |            |                         |                   |           |                  |         |                   |                |
| 🖽 Detail Only        | Shipment Info   | ormation        |                 |                    |            |                         |                   |           |                  |         |                   |                |
| 🤮 ReApply CLMs       | Car ID:         | GNCX            | 193495          |                    |            | Origin:                 | MINOT             | ND 👻      | LOT #            |         |                   |                |
| 📸 Detention Detail   | Ship Date:      | 03/12/1         | 6 00:00         |                    |            | Destination:            | ALBANY            | NY 🗣      | Trip Ref 2       |         |                   |                |
| View Diversion       | Consignee No.:  | 37:             | BDS173360       |                    |            | Release:                | ALBANY            | NY 🖵      | THIS IS 20 BYTE  |         |                   |                |
| 27 Create Diversion  | Consignee Nm:   | ALBAN           | NY TERMINAL     |                    |            | Return:                 | MINOT             | ND 🖵      | Trip Ref 4       |         |                   |                |
| Shop Form            | Care Of Name:   |                 |                 |                    |            | Requested Deliver       | y: 00/00/00 00:0  | 0         | Trip Ref5:       |         |                   |                |
| A Hot Lists          | Route Code:     | 🕕 MI            | IND-173360-1002 |                    |            | Consign Notificatio     | in: 03/18/16 08:0 | D Act 🗣   | Trip Ref6:       |         |                   |                |
| Comments             | Route Desc:     | BNSF-C          | HGO-CSXT        |                    |            | Consign Delivery:       | 03/18/16 12:0     | D Act 🖵   | Master Origin:   |         |                   |                |
| - Comm Shinned       | Shipment Type   | : 01 - Pla      | int to Customer |                    |            | Consign Release:        | 03/19/16 15:0     | D Act 🚽   | Master Trip No.: |         |                   |                |
| Trauble Les          | Order Number:   |                 | BOL No          | .: GN0107          | 95         | Trip Close:             | 04/08/16 00:0     | D Est 👻   |                  |         |                   |                |
|                      | Shipper No.:    | _               | Cust PC         |                    |            | Previous Trip Close     | e: 03/12/16 00:0  | 0         | -                |         |                   |                |
| m Caic Route Detail  | Trip Status:    | Open            | Car Sta         | :us: 3 - To C      | Origin 💌   | Current Location:       | CHICAGO           | IL 💌      | -                |         |                   |                |
|                      | Fleet:          | GNCX            | Group:          | GNC<br>Tr. Dourd 1 | Tuie       | Site Code:              | R - JUNCTION R    | eceived 🕞 | 1                |         |                   |                |
|                      | Ext Dest Code   | Droppia         | Car Conditio    | n: Cood            | inh 🛋      | ETA Canaianaau          | 03/24/16 01:0     |           | ſ                |         |                   |                |
|                      | Diverted:       | No              | BIO Dave:       | n. <u>dood</u>     |            | ETA Origina             | 03/22/16 05:0     | 2         |                  |         |                   |                |
|                      | Free Runner:    | No              | Supplier Ship:  | Extr               | acted: No  | Bill Detention:         | VES               | -         |                  | Ship    | ment Detail       |                |
|                      | Supplier Code:  |                 | Name:           | NC ENERGY          |            | L/E:                    | Empty             | ÷         |                  |         |                   |                |
|                      | CSR No.:        |                 |                 |                    |            | Road:                   | BNSF              | -         |                  |         |                   |                |
|                      | Unit Train ID:  |                 | Sales Rep:      |                    |            | Import Source:          | eBILL             | =         |                  |         |                   |                |
|                      | RR Dlv Date:    |                 | RR              | Dlv Update         | Road:      | RR Update Date:         |                   |           |                  |         |                   |                |
|                      |                 |                 |                 |                    |            |                         |                   |           |                  |         |                   |                |

Click anywhere inside the Shipment Detail box to activate the Shipment Detail screen. Then, click Create Diversion.

| Car ID           | Ship Date      | Consign    | No. C           | onsign Name    | Car               | e Of Name                     | Destina           | tion   | Extracted?      | Order #  | BOL #    | Consignee PO # | C5R | Trip Ref 1 |
|------------------|----------------|------------|-----------------|----------------|-------------------|-------------------------------|-------------------|--------|-----------------|----------|----------|----------------|-----|------------|
| GNCX 193495      |                |            |                 | BANY NY TERM   | INAL              |                               |                   |        |                 |          |          |                |     |            |
| TCBX 193495      | 09/12/15 00:00 | 3718D51    | 73360 Al        | BANY NY TERM   | INAL              |                               | ALBANY            | N      | Y No            |          | GN010795 |                |     |            |
|                  |                |            |                 |                |                   |                               |                   |        |                 |          |          |                |     |            |
|                  |                |            |                 |                |                   |                               |                   |        |                 |          |          |                |     |            |
|                  |                |            |                 |                |                   |                               |                   |        |                 |          |          |                |     |            |
|                  |                |            |                 |                |                   |                               |                   |        |                 |          |          |                |     |            |
| 1                |                |            |                 |                |                   |                               |                   |        |                 |          |          |                |     |            |
|                  |                |            |                 |                |                   |                               |                   |        |                 |          |          |                |     |            |
|                  |                |            |                 |                |                   |                               |                   |        |                 |          |          |                |     |            |
|                  |                |            |                 |                |                   |                               |                   |        |                 |          |          |                |     |            |
|                  |                | _          | _               | _              |                   |                               |                   | _      |                 | Dotail A |          |                |     |            |
| Detail C         | stomer / Prod  |            | ite Code 🗸 0    | ar Assignment  |                   | ar Profile                    |                   |        |                 | Detail   |          |                |     |            |
| GNCX 193495      | 03/12/16       |            |                 |                |                   |                               |                   |        |                 |          |          |                |     |            |
|                  | a.             | 17.6       | 10              |                |                   |                               |                   |        |                 |          |          |                |     |            |
| Detail Only      | Ship           | ment Infor | mation          |                |                   |                               |                   |        |                 |          |          |                |     | •          |
| ReApply C        | LMs Carl       | D:         | GNCX 193        | 495            |                   | Origin:                       | MINOT             | ND 👻   | LOT #           |          | _        |                |     |            |
| Contraction 2010 | Detail Ship    | Date:      | 03/12/16 00:0   | 10             |                   | Destination:                  | ALBANY            | NY 👻   | TUTC IC 20 DVTC |          | _        |                |     |            |
| View Diver       | sion Cons      | ignee No.: |                 | 7336U          |                   | Release:                      | ALBANY            | NT V   | THIS IS 20 BYTE |          | _        |                |     |            |
| 🖉 Create Div     | ersion Cons    | Of Namo    | ALDANT NT TO    | INFILMEL       |                   | Return:<br>Requested Deliveru | 00/00/00 00-00    |        | Trip Doff:      |          |          |                |     |            |
| Shop Form        | Port           | e Code:    | MIND-1          | 73360-1002     |                   | Consign Notification          | 03/18/16 08:00    | 0 ct   | Trip Ref 5:     |          |          |                |     |            |
| 👌 Hot Lists      | Rout           | e Decr     | BASE-CHGOL      | 'SYT           |                   | Consign Delivery:             | 03/18/16 12:00    | Act -  | Master Origin:  |          |          |                |     |            |
| 👂 Comments       | Shin           | pent Type: | 01 - Plant to r | Tushomer       |                   | Consign Release:              | 03/19/16 15:00    | Act -  | Master Trip No  |          | _        |                |     |            |
| Comm. Sh         | pped Orde      | r Number:  |                 | BOL No.:       | GN010795          | Trip Close:                   | 04/08/16 00:00    | Est 💌  |                 |          |          |                |     |            |
| O Trouble Lo     | g Shipp        | er No.:    |                 | Cust PO:       |                   | Previous Trip Close:          | 03/12/16 00:00    |        |                 |          |          |                |     |            |
| Galc Route       | Detail Trip    | Status:    | Open            | 🖌 Car Status   | : 3 - To Origin 💌 | Current Location:             | CHICAGO           | IL 🖵   |                 |          |          |                |     |            |
| -                | Fleet          | :          | GNCX            | Group:         | GNC 💌             | Site Code:                    | R - Junction Rece | ived 🖵 |                 |          |          |                |     |            |
|                  | Shop           | Move:      | No 💌            | One Way/RT:    | Round Trip        | CLM Date/Time:                | 03/24/16 01:00    |        |                 |          |          |                |     |            |
|                  | Frt P          | mt Code:   | Prepaid 💌       | Car Condition: | Good 💌            | ETA Consignee:                | 03/22/16 00:00    |        |                 |          |          |                |     |            |
|                  | Diver          | ted:       | No 💌            | B/O Days:      | 0                 | ETA Origin:                   | 03/29/16 15:00    |        |                 |          |          |                |     |            |
|                  | Free           | Runner:    | No Supp         | olier Ship: No | Extracted: No     | Bill Detention:               | YES 💌             |        |                 |          |          |                |     |            |
|                  | Supp           | lier Code: | 0               | Name: GNO      | ENERGY            | L/E:                          | Empty 💌           |        |                 |          |          |                |     |            |
|                  | CSR            | No.:       |                 |                |                   | Road:                         | BNSF              |        |                 |          |          |                |     |            |
|                  | Unit           | Train ID:  |                 | Sales Rep:     |                   | Import Source:                | eBILL             |        |                 |          |          |                |     |            |
|                  | RR D           | lv Date:   |                 | RR D           | / Update Road:    | RR Update Date:               |                   |        |                 |          |          |                |     |            |
|                  |                |            |                 |                |                   |                               |                   |        |                 |          |          |                |     |            |
|                  |                |            |                 |                |                   |                               |                   |        |                 |          |          |                |     |            |
|                  |                |            |                 |                |                   |                               |                   |        |                 |          |          |                |     | 1          |
|                  |                |            |                 |                |                   |                               |                   |        |                 |          |          |                |     | <b>V</b>   |
|                  |                |            |                 |                |                   |                               |                   | _      |                 |          |          |                |     |            |

The Add Trip Diversion box will open. To complete this type of diversion in RAILTRAC, the highlighted fields shown below need to be populated. Click CLM History.

| Add Trip Diversion |                |             |                    |      |                 |                     |
|--------------------|----------------|-------------|--------------------|------|-----------------|---------------------|
| Car ID:            | GNCX 193495    | Divert Date | Time: 00/00/00 00  | 0:00 | Who Pays:       |                     |
| Ship Date Time:    | 03/12/16 00:00 | Divert Loc: |                    |      | Shipment Type:  |                     |
| Load/Empty:        | E              | Road:       |                    |      | Diversion Type: | Empty/Origin Diver  |
| Divert Route Desc: |                |             |                    |      |                 |                     |
| New Fleet ID:      | GNCX 💌         | New Bus. Gr | rp. GNC            | -    |                 |                     |
| Loaded             | Diversion      | E           | mpty/Origin Divers | ion  | Empty to Shop   | p/Storage Diversion |
| New Route Code:    |                | New F       | Return SPLC:       |      | Customer        | :                   |
| New Customer No.:  |                |             |                    |      | New Return SPLC | :                   |
| New Order No.:     |                |             |                    |      | New Route Code: | :                   |
| New BOL No.:       |                |             |                    |      |                 |                     |
| -                  |                | ,           |                    | ,    |                 |                     |
|                    |                |             |                    |      |                 | /                   |
|                    |                |             | OK Cano            | el   | CLM History     |                     |
|                    |                |             |                    |      |                 |                     |

Since car number GNCX193495 was queried, the View CLM History for GNCX193495 box will open. Select the appropriate CLM event from which the diversion should begin and click Add to Diversion.

| C     | ar ID         | CLM Date       | SC  | Location  |         | Destination    |        | LE | Road     | Route Code   | Trn/Jct |
|-------|---------------|----------------|-----|-----------|---------|----------------|--------|----|----------|--------------|---------|
| GNCX  | 193495        | 03/24/16 01:00 | R   | CHICAGO   | IL      | MINOT          | ND     | Е  | BNSF     |              |         |
| GNCX  | 193495        | 03/23/16 04:50 | J   | CHICAGO   | IL      | MINOT          | ND     | Е  | CSXT     | -            |         |
| GNCX  | 193495        | 03/20/16 15:00 | Ρ   | ALBANY    | NY      | MINOT          | ND     | Е  | CSXT     |              |         |
| GNCX  | 193495        | 03/20/16 06:00 | X   | ALBANY    | NY      | MINOT          | ND     | Е  | CSXT     |              |         |
| GNCX  | 193495        | 03/19/16 15:00 | W   | ALBANY    | NY      | MINOT          | ND     | Е  | CSXT     |              |         |
| GNCX  | 193495        | 03/18/16 12:00 | Ζ   | ALBAY     | NY      | ALBANY         | NY     | L  | CSXT     |              |         |
| GNCX  | 193495        | 03/18/16 08:00 | D   | ALBANY    | NY      | ALBANY         | NY     | L  | CSXT     |              |         |
| GNCX  | 193495        | 03/15/16 05:15 | R   | CHICAGO   | IL      | ALBANY         | NY     | L  | CSXT     |              |         |
| GNCX  | 193495        | 03/15/16 05:00 | J   | CHICAGO   | IL      | ALBANY         | NY     | L  | CSXT     |              |         |
| GNCX  | 193495        | 03/13/16 02:00 | Ρ   | MINOT     | ND      | ALBANY         | ND     | L  | BNSF     |              |         |
| GNCX  | 193495        | 03/12/16 00:00 | Q   | MINOT     | ND      | ALBANY         | NY     | L  | BNSF     |              |         |
|       |               |                |     |           |         |                |        |    |          |              |         |
| Desti | nation Criter | ia Edit C      | CLM | Add to Di | version | Add to DestCri | iteria |    | Add Part | icipating RR | Close   |

The Add Diversion Criteria box will open informing the user that the diversion criteria has been added successfully for the selected record. Click OK.

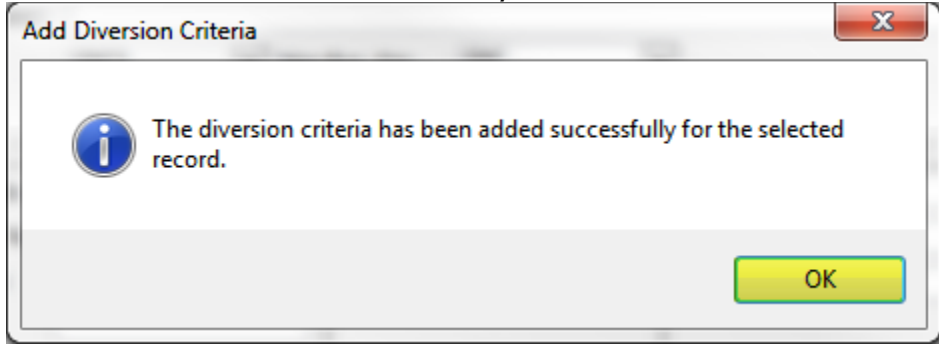

The Add Trip Diversion box will now be populated with criteria from the selected CLM, including the Divert Date Time, Divert Loc, and Road.

| Add Trip Diversion |                |             |                       |    |                  |                     |
|--------------------|----------------|-------------|-----------------------|----|------------------|---------------------|
| Car ID:            | GNCX 193495    | Divert Date | Time: 03/24/16 01:0   | 00 | Who Pays:        |                     |
| Ship Date Time:    | 03/12/16 00:00 | Divert Loc: | CHICAGO               | IL | Shipment Type:   | •                   |
| Load/Empty:        | E              | Road:       | BNSF                  |    | Diversion Type:  | Empty/Origin Diver  |
| Divert Route Desc: |                |             |                       |    |                  |                     |
| New Fleet ID:      | GNCX 💌         | New Bus. G  | rp. GNC               | -  |                  |                     |
| Loaded             | Diversion      | E New I     | mpty/Origin Diversion |    | Empty to Shop    | p/Storage Diversion |
| New Customer No.:  |                |             |                       |    | New Return SPLC: | :                   |
| New Order No.:     |                |             |                       |    | New Route Code   | :                   |
| New BOL No.:       |                |             |                       |    |                  |                     |
|                    |                |             | OK Cancel             |    | CLM History      |                     |

Enter appropriate choices in the fields Who Pays, Shipment Type, and Divert Route Desc.

| 4 | dd Trip Diversion  |                |             |                       |    |                  |                     |   |
|---|--------------------|----------------|-------------|-----------------------|----|------------------|---------------------|---|
|   | Car ID:            | GNCX 193495    | Divert Date | Time: 03/24/16 01:0   | 00 | Who Pays:        | Not Applicable      | • |
|   | Ship Date Time:    | 03/12/16 00:00 | Divert Loc: | CHICAGO               | IL | Shipment Type:   | Plant to Plant      | - |
|   | Load/Empty:        | E              | Road:       | BNSF                  |    | Diversion Type:  | Empty/Origin Diver  | - |
|   | Divert Route Desc: | BNSF-CHGO-NS   |             |                       |    |                  |                     |   |
|   | New Fleet ID:      | GNCX 👻         | New Bus. G  | rp. GNC               | -  |                  |                     |   |
|   | Loaded             | Diversion      | E           | mpty/Origin Diversion | n  | Empty to Shop    | p/Storage Diversion |   |
|   | New Route Code:    |                | New         | Return SPLC:          |    | Customer         | :                   |   |
|   | New Customer No.:  |                |             |                       |    | New Return SPLC: | :                   |   |
|   | New Order No.:     |                |             |                       |    | New Route Code:  | :                   |   |
|   | New BOL No.:       |                |             |                       |    |                  |                     |   |
|   |                    |                |             |                       |    |                  |                     |   |
|   |                    |                |             | OK Cancel             |    | CLM History      |                     |   |

| Add Trip Diversion                                                     |                |                                                                                                    |                     |                 |                                                                             |                |   |
|------------------------------------------------------------------------|----------------|----------------------------------------------------------------------------------------------------|---------------------|-----------------|-----------------------------------------------------------------------------|----------------|---|
| Car ID:                                                                | GNCX 193495    | Divert Date                                                                                               | Time: 03/24/16 01:0 | 0               | Who Pays:                                                                   | Not Applicable | • |
| Ship Date Time:                                                        | 03/12/16 00:00 | Divert Loc:                                                                                               | CHICAGO             | IL              | Shipment Type:                                                              | Plant to Plant | V |
| Load/Empty:                                                            | E              | Road: BNSF                                                                                                |                     | Diversion Type: | Empty/Origin Diver                                                          | -              |   |
| Divert Route Desc:                                                     | BNSF-CHGO-NS   |                                                                                                    |                     |                 |                                                                             |                |   |
| New Fleet ID:                                                          | GNCX 💌         | New Bus. G                                                                                                | rp. GNC             |                 |                                                                             |                |   |
| New Route Code:<br>New Customer No.:<br>New Order No.:<br>New BOL No.: | E New I        | Empty/Origin Diversion          New Return SPLC:       New Network         New Return SPLC:       Network |                     |                 | Empty to Shop/Storage Diversion  Customer: New Return SPLC: New Route Code: |                |   |
|                                                                        |                |                                                                                                    | OK Cancel           |                 | CLM History                                                                 |                |   |

# To search for a New Return SPLC, right-click the New Return SPLC box.

A Find Origin SPLC box will open. Type all or part of the known city criteria and select Search. Then, highlight the return city and click OK.

| SPLC<br>Code | ERPC<br>City | ERPO    | e City        | Stat  | Rule<br>te 260 |
|--------------|--------------|---------|---------------|-------|----------------|
| 191410       | NBERGEN      | LN CN   | N BERGEN      | NJ    | NBERG          |
| 191600       | NEWARK       | NJ      | NEWARK        | NJ    | NEARK          |
| 194237       | NEWBRUNSW    | NJ      | NEW BRUNSWICK | LΝ    | NEWBK          |
|              |              |         |               |       |                |
|              |              |         |               |       |                |
|              |              |         |               |       |                |
|              |              |         |               |       |                |
|              |              |         |               |       |                |
|              |              |         |               |       |                |
|              |              |         |               |       |                |
|              |              |         |               |       |                |
|              |              |         |               |       |                |
|              |              |         |               |       |                |
|              |              |         |               |       |                |
|              |              |         |               |       |                |
|              |              |         |               |       |                |
| Search Crit  | eria         |         |               |       |                |
| City:        | N            |         | State:        |       | L              |
| ERPC City:   |              |         | ERPC S        | tate: |                |
| SPLC:        |              |         |               |       |                |
|              |              |         |               |       |                |
|              | Conrela      | OK      | Close         |       |                |
|              | Search       | <u></u> |               |       |                |

| Add Trip Diversion                                                             |                |                                                                                                    |                                                            |                |                                                               |                     |   |
|--------------------------------------------------------------------------------|----------------|----------------------------------------------------------------------------------------------------|------------------------------------------------------------|----------------|---------------------------------------------------------------|---------------------|---|
| Car ID:                                                                        | GNCX 193495    | 495         Divert Date Time:         03/24/16 01:00           0         Divert Loc:         CHICAGO         IL |                                                            | Who Pays:      | Not Applicable                                                | •                   |   |
| Ship Date Time:                                                                | 03/12/16 00:00 |                                                                                                    |                                                            | Shipment Type: | Plant to Plant                                                | T                   |   |
| Load/Empty: E                                                                  |                | Road:                                                                                                    | Road: BNSF                                                 |                | Diversion Type:                                               | Empty/Origin Diver  | • |
| Divert Route Desc:                                                             | BNSF-CHGO-NS   |                                                                                                    |                                                            |                |                                                               |                     |   |
| New Fleet ID:                                                                  | GNCX 💌         | New Bus. G                                                                                                    | rp. GNC                                                    | -              |                                                               |                     |   |
| New Route Code: [<br>New Customer No.: ]<br>New Order No.: ]<br>New BOL No.: ] | d Diversion    | E<br>New 1                                                                                                    | impty/Origin Diversion<br>Return SPLC: <mark>(19160</mark> |                | Empty to Sho<br>Customer<br>New Return SPLC<br>New Route Code | p/Storage Diversion |   |
|                                                                                |                |                                                                                                    | OK Cancel                                                  |                | CLM History                                                   |                     |   |

The new Return SPLC will be populated in the Add Trip Diversion box. Click OK.

# The Trip Diversion Information for Car (GNCX 193495) box will appear summarizing the diversion information.

|                      |            | Dir    | Diversion Authorization |           |                     |                    |   |  |  |  |  |
|----------------------|------------|--------|-------------------------|-----------|---------------------|--------------------|---|--|--|--|--|
| From:                | <u></u>    |        |                         | Attn :    |                     |                    |   |  |  |  |  |
|                      |            |        |                         |           |                     |                    |   |  |  |  |  |
| Car ID:              | GNCX       | 193495 | Ship Date:              | 3/12/2016 | Load/Empty :        | Empty              |   |  |  |  |  |
| Current Destination: | MINOT      | ND     |                         |           | Current Consignee:  | ALBANY NY TERMINAL | = |  |  |  |  |
| Current Route:       | BNSF-CHGO- | CSXT   |                         |           |                     | ALBANY             | _ |  |  |  |  |
| Current BOL #:       | GN010795   |        |                         |           | Current Order #:    |                    |   |  |  |  |  |
|                      |            |        | Diversion Detai         | il        |                     |                    |   |  |  |  |  |
| Divert To:           | NEWARK     | נא     |                         |           | New Consignee:      |                    |   |  |  |  |  |
| Diversion Route:     | BNSF-CHGO- | NS     |                         |           |                     |                    |   |  |  |  |  |
| New BOL#:            |            |        |                         |           | New Order #:        |                    |   |  |  |  |  |
| Product:             |            |        |                         |           | Freight Charges To: |                    |   |  |  |  |  |
| Div Charges To:      |            |        |                         |           |                     |                    |   |  |  |  |  |
|                      |            |        |                         |           |                     |                    |   |  |  |  |  |
|                      |            |        |                         |           |                     |                    | - |  |  |  |  |

Selecting Update will stamp the diversion with the user's ID and date and time of diversion. Scroll down in the box to see this information.

|                              | : MINOI ND     | Current Consignee:        | : ALBANY NY TERMINAL | ^ |
|------------------------------|----------------|---------------------------|----------------------|---|
| Current Route:               | BNSF-CHGO-CSXT |                           | ALBANY               |   |
| Current BOL #:               | GN010795       | Current Order #:          |                      |   |
|                              | Diver          | ion Detail                |                      |   |
| Divert To:                   | NEWARK NJ      | New Consignee:            |                      | Ē |
| Diversion Route:             | BNSF-CHGO-NS   |                           |                      |   |
| New BOL#:                    |                | New Order #:              |                      |   |
| Product:                     |                | Freight Charges To:       |                      |   |
| Div Charges To:              |                |                           |                      |   |
|                              |                |                           |                      |   |
|                              |                |                           |                      | E |
|                              |                |                           |                      |   |
| Comments:                    |                |                           |                      |   |
|                              |                |                           |                      |   |
|                              |                |                           |                      |   |
| Authorized By :              |                | Date : 2/24/2017 13:55:09 | KELLYA               |   |
| Comments:<br>Authorized By : |                | Date : 2/24/2017 13:55:09 | KELLYA               |   |

When Close is selected, a Trip Diverted message will appear. Click OK.

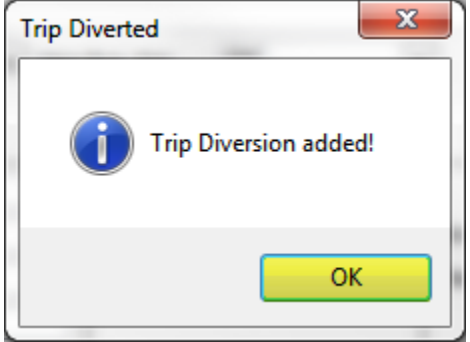

# **Diverting a Loaded Railcar**

To divert a loaded railcar, click on the Main tab. Then, select Shipments, and Edit Shipments.

A Get Data For Edit Shipments box will open. Enter the car to be diverted in the Car No. field and click OK.

| G | et Data For Shipmer | nts            |                           |                         |
|---|---------------------|----------------|---------------------------|-------------------------|
|   | KELLY 01            |                | ▼ Set as Default          | Save Setup Delete Setup |
|   | Column              | Where          | Value                     |                         |
|   | Car No.             | ▼ = ▼          | 301125                    |                         |
|   | Car Init            | ▼ = ▼          |                           |                         |
|   | Consignee No.       | 💌 = 💌 🄇        |                           |                         |
|   |                     |                |                           |                         |
|   |                     |                |                           |                         |
|   |                     |                |                           |                         |
|   |                     |                |                           |                         |
|   |                     |                |                           |                         |
|   |                     |                |                           |                         |
|   |                     |                |                           |                         |
|   |                     | ٨dd            | Delete                    |                         |
|   |                     | Add            |                           |                         |
|   |                     | OK <u>A</u> II | <u>N</u> ew <u>C</u> ance | l Setup                 |
The Edit Shipments screen will open. This screen consists of two sections, the List Detail and the Shipment Detail. When the Edit Shipments screen opens, the List Detail portion of the screen will be activated, as shown by the blue box below. The selected trip will appear in the Shipment Detail portion of the screen.

| all cold shipments X all cold shipments all cold ship bate Car Init Car No. Add Delete Delete Delet | 2         →         Asc         Fin           ✓         ✓         ✓         ✓           ✓         ✓         ✓         ✓           ✓         ✓         ✓         ✓           ✓         ✓         ✓         ✓           ✓         ✓         ✓         ✓           ✓         ✓         ✓         ✓           ✓         ✓         ✓         ✓           ✓         ✓         ✓         ✓           ✓         ✓         ✓         ✓           ✓         ✓         ✓         ✓           ✓         ✓         ✓         ✓           ✓         ✓         ✓         ✓           ✓         ✓         ✓         ✓           ✓         ✓         ✓         ✓           ✓         ✓         ✓         ✓           ✓         ✓         ✓         ✓           ✓         ✓         ✓         ✓           ✓         ✓         ✓         ✓           ✓         ✓         ✓         ✓           ✓         ✓         ✓         ✓           ✓         ✓ <th></th> <th></th> <th>And<br/>And<br/>And<br/>And<br/>And<br/>And<br/>Save Select</th> <th>/Or<br/>v<br/>v<br/>e Of Name</th> <th></th> <th>Destination MARTINEZ</th> <th>Row Row</th> <th>1 of 2</th> <th>▶ ▶1<br/>rr# B0L#</th> <th>Consignee PO #</th>                                                                                                    |                                                                                                    |                                                                        | And<br>And<br>And<br>And<br>And<br>And<br>Save Select                                                                                                    | /Or<br>v<br>v<br>e Of Name                                                                                                    |                                                                          | Destination MARTINEZ                                                                                                    | Row Row                | 1 of 2       | ▶ ▶1<br>rr# B0L#       | Consignee PO # |
|----------------------------------------------------------------------------------------------------|----------------------------------------------------------------------------------------------------|----------------------------------------------------------------------------------------------------|------------------------------------------------------------------------|----------------------------------------------------------------------------------------------------|----------------------------------------------------------------------------------------------------|--------------------------------------------------------------------------|----------------------------------------------------------------------------------------------------|------------------------|--------------|------------------------|----------------|
| TilX<br>Detai Customer<br>TILX 301125 [ 04/14                                                                                                    | 301125 4/3/201<br>Product / Route<br>5/17                                                                                                    | 17 00:00 6271752300000                                                                                                    | PLAINS LPG SERVICE                                                     | Profile                                                                                                    |                                                                                                    |                                                                          | LONSTAR                                                                                                    | CA N                   | Detail x /01 | 040317C<br>List Detail |                |
| Detail Only                                                                                                    | Shipment Inform<br>Car ID: TI<br>Ship Date: J-A<br>Consignee No: Consignee No: Consignee No: Consignee No: Consignee No: Consignee No: Consignee No: Conservation of the North Conservation of the North Conserva | hatbon           DX         001125           J/6/17 00:00         95573175903           GEL TRADING         95573175903           CLL TRADING         0004576134-1425           LSF         Coust PO:<br>Coust PO:<br>Coust PO: | I - To Consignee ¥<br>BTAN ¥<br>Round Trip ¥<br>Good ¥<br>Extracted 10 | Origin:<br>Destination:<br>Release:<br>Return:<br>Requested Delivery:<br>Consign Delivery:<br>Consign Delivery:<br>Consign Delivery:<br>Consign Release:<br>Trip Close:<br>Previous Trip Close:<br>Current Location:<br>Sile Code:<br>ETA Origin:<br>Bil Detention:<br>L/E:<br>Road: | ONESTAR<br>MARTINEZ<br>MARTINEZ<br>ONESTAR<br>DO/DOIDO 00:00<br>94/26/17 00:00<br>94/26/17 00:00<br>94/26/17 00:00<br>94/26/17 00:00<br>94/26/17 00:00<br>94/26/17 00:00<br>94/26/17 00:00<br>94/26/17 00:00<br>94/26/17 00:00<br>94/26/17 00:00<br>94/26/17 00:00<br>94/26/17 00:00<br>94/26/17 00:00<br>94/26/17 00:00 | CA Y<br>CA Y<br>CA Y<br>Est Y<br>Est Y<br>Est Y<br>CA Y<br>CA Y<br>Ard Y | LOT #<br>TREF 2<br>TRIP REF #3<br>TRIP REF #4<br>TIFFY1<br>OPERATIONS<br>Master Origin:<br>Master Trip No.:<br>Import Source:<br>Import Date: | 5+ELITST<br>P4/28/17 ( | 92:34        | Shipment Detail        |                |

Click anywhere inside the Shipment Detail box to activate the Shipment Detail screen. Then, click Create Diversion.

| Flags (             | Car ID Shi     | p Date Consign N       | o. Consign Name           | Care                 | e Of Name            |       | Destination      |      | Extracted? | Order #  | BOL #   | Consignee PO # |
|---------------------|----------------|------------------------|---------------------------|----------------------|----------------------|-------|------------------|------|------------|----------|---------|----------------|
| TILX                | 301125 4/1     | 6/2017 00:0 9635731759 | 003 SHELL TRADING         |                      |                      |       | MARTINEZ         | CA   | N          |          |         |                |
| TILX                | 301125 4/3     | /2017 00:00 6271752300 | 000 PLAINS LPG SERVI      | CES LP               |                      |       | LONSTAR          | CA   | Ν          |          | 040317C |                |
|                     |                |                        |                           |                      |                      |       |                  |      |            |          |         |                |
|                     |                |                        |                           |                      |                      |       |                  |      |            |          |         |                |
|                     |                |                        |                           |                      |                      |       |                  |      |            |          |         |                |
|                     |                |                        |                           |                      |                      |       |                  |      |            |          |         |                |
|                     |                |                        |                           |                      |                      |       |                  |      |            |          |         |                |
|                     |                |                        |                           |                      |                      |       |                  |      |            |          |         |                |
|                     |                |                        |                           |                      |                      |       |                  |      |            |          |         |                |
|                     |                |                        |                           |                      |                      |       |                  |      |            |          |         |                |
|                     |                |                        |                           |                      |                      | _     |                  | _    | D-1-1      |          |         |                |
| Detail Customer     | Product Ro     | ute Code Car Assign    | ent CIM History C         | ar Profile           |                      |       |                  |      | Detail     | x 000    | 0 LIST  |                |
| TILX 301125   04/10 | 6/17           |                        |                           |                      |                      |       |                  |      |            |          |         |                |
| 101001120   01/1    |                |                        |                           |                      |                      |       |                  |      |            |          |         |                |
| 🖽 Detail Only       | Shipment Inf   | ormation               | _                         | •                    |                      |       |                  |      |            | _        |         |                |
| CLM History         | Car ID:        | ILX B01125             | _                         | Origin:              | LONESTAR             |       | LOT #            |      |            |          |         | <b>T</b>       |
| ReApply CLMs        | Ship Date:     | 04/16/17 00:00         |                           | Destination:         | MARTINEZ             |       | TREF 2           | Ŀ    |            | _        |         |                |
| 📸 Detention Detail  | Consignee No.: | 0 9635731759003        |                           | Release:             | MARTINEZ             |       | TRIP REF #3      | l-   |            | _        |         |                |
| View Diversion      | Core Of Normal | PHELL TRADING          |                           | Return:              | 100/00/00 00:00      |       | TREVA            | l-   |            | _        |         | •              |
| 🖉 Create Diversion  | Care Or Marie: | ONES-976134-147        | 5                         | Consign Notification | 04/26/17 00:00       | Fet - |                  | H    |            |          |         |                |
| Shop Form           | Route Desc:    | ENCE                   | ,                         | Consign Delivery:    | 04/26/17 00:00       | Fet w | Master Origin:   | l-   |            | <u> </u> |         |                |
| 👌 Hot Lists         | Shinment Type  | 01 - Plant to Customer |                           | Consign Release:     | 04/28/17 00:00       | Fet w | Master Trip No : | i-   |            | _        |         |                |
| Comments            | Order Number:  | BOLT                   | lo.:                      | Trip Close:          | 05/08/17 00:00       | Est 💌 | Import Source:   | SHE  | LTST       | _        |         |                |
| - Comm. Shipped     | Shipper No.:   | Cust                   | 20:                       | Previous Trip Close: | 04/16/17 10:25       |       | Import Date:     | 04/2 | 8/17 09:34 | _        |         |                |
| Trouble Lon         | Trip Status:   | Open 👻 Car S           | tatus: 1 - To Consignee 💌 | Current Location:    | FRESNO               | CA 👻  |                  | 1    |            |          |         |                |
| Calc Route Detail   | Fleet:         | MCLPG V Group          | BTAN V                    | Site Code:           | A - Arrival at Raily | ard 🔻 |                  |      |            |          |         |                |
| Calc Route Detail   | Shop Move:     | No   One Way           | RT: Round Trip 👻          | CLM Date/Time:       | 04/23/17 08:00       |       |                  |      |            |          |         |                |
|                     | Frt Pmt Code:  | Car Cond               | tion: Good 💌              | ETA Consignee:       | 04/26/17 00:00       |       |                  |      |            |          |         |                |
|                     | Diverted:      | No B/O Days            | 0                         | ETA Origin:          | 05/08/17 00:00       |       |                  |      |            |          |         |                |
|                     | Free Runner:   | No Supplier Ship:      | No Extracted: No          | Bill Detention:      | YES 💌                |       |                  |      |            |          |         |                |
|                     | Supplier Code: | (1) Name:              |                           | L/E:                 | Load 👻               |       |                  |      |            |          |         |                |
|                     | CSR No.:       |                        |                           | Road:                | BNSF                 |       |                  |      |            |          |         |                |
|                     | Unit Train ID: | Sales Rep              |                           |                      |                      |       |                  |      |            |          |         |                |
|                     |                |                        |                           |                      |                      |       |                  |      |            |          |         |                |
|                     |                |                        |                           |                      |                      |       |                  |      |            |          |         |                |
|                     |                |                        |                           |                      |                      |       |                  |      |            |          |         |                |
|                     |                |                        |                           |                      |                      |       |                  |      |            |          |         |                |
|                     |                |                        |                           |                      |                      |       |                  |      |            |          |         |                |
|                     |                |                        |                           |                      |                      |       |                  |      |            |          |         | •              |

The Add Trip Diversion box will open. To complete this type of diversion in RAILTRAC, the highlighted fields shown below need to be populated. Click CLM History.

| Add Trip Diversion |             |        |             |           |              |   |                 |                     |   |
|--------------------|-------------|--------|-------------|-----------|--------------|---|-----------------|---------------------|---|
| Car ID:            | TILX        | 301125 | Divert Date | Time: 00, | /00/00 00:00 |   | Who Pays:       |                     | • |
| Ship Date Time:    | 04/16/17    | 00:00  | Divert Loc: |           |              |   | Shipment Type:  |                     | • |
| Load/Empty:        | -           |        | Road:       |           |              |   | Diversion Type: | Loaded Diversion    | - |
| Divert Route Desc: |             |        |             |           |              |   |                 |                     |   |
| New Fleet ID:      | MCLPG       | •      | New Bus. G  | irp. BT   | AN           | - | ]               |                     |   |
| 1                  |             |        |             |           |              |   |                 |                     |   |
| Loaded             | d Diversior | 1      | E           | mpty/Orig | in Diversion |   | Empty to Sho    | p/Storage Diversion |   |
| New Route Code:    |             |        | New         | Return SP | LC:          |   | Customer        | :                   |   |
| New Customer No.:  |             |        |             |           |              |   | New Return SPLC | :                   |   |
| New Order No.:     |             |        |             |           |              |   | New Route Code  | :                   |   |
| New BOL No.:       |             |        |             |           |              |   |                 |                     |   |
| ,                  |             |        | ,           |           |              |   |                 |                     |   |
|                    |             |        |             |           |              |   |                 |                     |   |
|                    |             |        | _           |           |              |   |                 |                     |   |
|                    |             |        |             | OK        | Cancel       |   | CLM History     |                     |   |
|                    |             |        |             |           |              |   |                 |                     |   |

Since car number TILX301125 was queried, the View CLM History for TILX301125 box will open. Select the appropriate CLM event from which the diversion should begin and click Add to Diversion.

|      |        |                | _  |           |    |             |    | _ |      |                 |            |
|------|--------|----------------|----|-----------|----|-------------|----|---|------|-----------------|------------|
|      | Car ID | CLM Date       | 50 | Location  |    | Destination |    | L | Road | Route Code      | Trn/Jct    |
| TILX | 301125 | 04/23/17 08:00 | A  | FRESNO    | CA | MARTINEZ    | CA | L | BNSF |                 | L03        |
| TILX | 301125 | 04/23/17 03:48 | Ρ  | BAKERSFIE | CA | MARTINEZ    | CA | L | BNSF |                 | LCAL03     |
| TILX | 301125 | 04/17/17 04:59 | Α  | BAKERSFIE | CA | MARTINEZ    | CA | L | BNSF | 876134-881525-1 | 001 YBAK30 |
| TILX | 301125 | 04/17/17 04:58 | Ρ  | LONSTAR   | CA | MARTINEZ    | CA | L | BNSF | 876134-881525-1 | 001 YBAK30 |
| TILX | 301125 | 04/17/17 03:42 | Х  | LONSTAR   | CA | MARTINEZ    | CA | L | BNSF | 876134-881525-1 | 1001       |
| TILX | 301125 | 04/16/17 10:35 | W  | LONSTAR   | CA | MARTINEZ    | CA | L | BNSF | 876134-881525-1 | 1001       |
| TILX | 301125 | 04/16/17 10:27 | Ζ  | LONSTAR   | CA | LONSTAR     | CA | Е | BNSF | 876134-881525-1 | 1001       |
| TILX | 301125 | 04/16/17 10:26 |    | LONSTAR   | CA | LONSTAR     | CA | Е | BNSF |                 |            |
| TILX | 301125 | 04/16/17 10:25 | W  | LONSTAR   | CA | LONSTAR     | CA | Е | BNSF | 876134-881525-1 | 1001       |
| TILX | 301125 | 04/16/17 00:00 | Q  | LONESTAR  | CA | MARTINEZ    | CA | L | BNSF |                 |            |
|      |        |                |    |           |    |             |    |   |      |                 |            |
|      |        |                |    |           |    |             |    |   |      |                 |            |

The Add Diversion Criteria box will open informing the user that the diversion criteria has been added successfully for the selected record. Click OK.

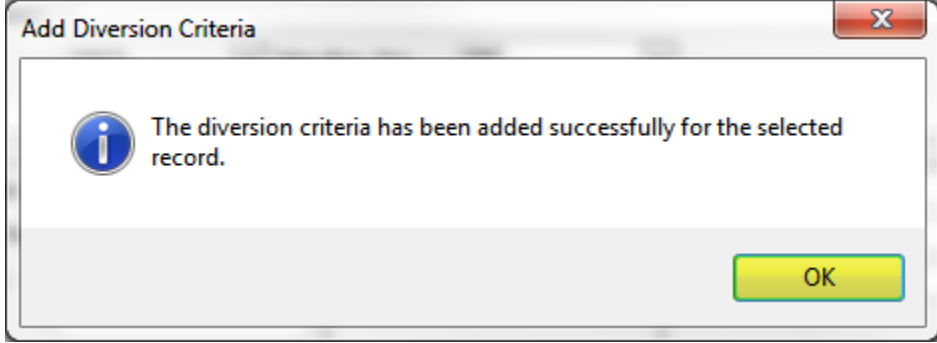

The Add Trip Diversion box will now be populated with some criteria from the selected CLM, including the Divert Date Time, Divert Loc, and Road.

| Add Trip Diversion |                |             |                      |      |                 |                     |
|--------------------|----------------|-------------|----------------------|------|-----------------|---------------------|
| Car ID:            | TILX 301125    | Divert Date | e Time: 04/23/17 08  | 3:00 | Who Pays:       | <b>_</b>            |
| Ship Date Time:    | 04/16/17 00:00 | Divert Loc: | FRESNO               | CA   | Shipment Type:  | <b>_</b>            |
| Load/Empty:        | ŀ              | Road:       | BNSF                 |      | Diversion Type: | Loaded Diversion 💌  |
| Divert Route Desc: |                |             |                      |      |                 |                     |
| New Fleet ID:      | MCLPG 💌        | New Bus. G  | Grp. BTAN            | -    | ]               |                     |
| J<br>Loade         | d Diversion    |             | Empty/Origin Diversi | on   | Empty to Sho    | p/Storage Diversion |
| New Route Code:    |                | New         | Return SPLC:         |      | Customer        | :                   |
| New Customer No.:  |                |             |                      |      | New Return SPLC | :                   |
| New Order No.:     |                |             |                      |      | New Route Code  | :                   |
| New BOL No.:       |                |             |                      |      |                 |                     |
| ,                  |                | ,           |                      | ,    |                 |                     |
|                    |                |             |                      |      |                 |                     |
|                    |                |             | OK Cano              | el   | CLM History     |                     |

Enter appropriate choices in the fields Who Pays, Shipment Type, and Divert Route Desc.

| Add Trip Diversion |                |             |               |          |                 |                     |
|--------------------|----------------|-------------|---------------|----------|-----------------|---------------------|
| Car ID:            | TILX 301125    | Divert Date | Time: 04/23/  | 17 08:00 | Who Pays:       | Not Applicable      |
| Ship Date Time:    | 04/16/17 00:00 | Divert Loc: | FRESNO        | CA       | Shipment Type:  | Plant to Customer 💌 |
| Load/Empty:        | -              | Road:       | BNSF          |          | Diversion Type: | Loaded Diversion 💌  |
| Divert Route Desc: | BNSF           |             |               |          |                 |                     |
| New Fleet ID:      | MCLPG 💌        | New Bus. Gr | p. BTAN       |          | ·               |                     |
| 1                  |                |             |               |          |                 |                     |
| Loade              | d Diversion    | Er          | npty/Origin D | version  | Empty to Sho    | p/Storage Diversion |
| New Route Code:    |                | New R       | eturn SPLC:   |          | Customer        | :                   |
| New Customer No.:  |                |             |               |          | New Return SPLC | :                   |
| New Order No.:     |                |             |               |          | New Route Code  | :                   |
| New BOL No.:       |                |             |               |          |                 |                     |
|                    |                | ,           |               |          | ,               |                     |
|                    |                |             |               |          |                 |                     |
|                    |                |             |               | 1        |                 |                     |
|                    |                | (           | DK            | Cancel   | CLM History     |                     |
|                    |                |             |               |          |                 |                     |

Next, the New Route Code and New Customer No. fields need to be populated under the Loaded Diversion section of the Add Trip Diversion window. The Route Code can be entered if known, or it can be searched by right-clicking the in the New Route Code field as shown below in the highlighted box.

| Add Trip Diversion |                |                |                  |       |                 |                     |
|--------------------|----------------|----------------|------------------|-------|-----------------|---------------------|
| Car ID:            | TILX 301125    | Divert Date Ti | me: 04/23/170    | 8:00  | Who Pays:       | Not Applicable      |
| Ship Date Time:    | 04/16/17 00:00 | Divert Loc: FF | RESNO            | CA    | Shipment Type:  | Plant to Customer 💌 |
| Load/Empty:        | -              | Road: BN       | ISF              |       | Diversion Type: | Loaded Diversion 💌  |
| Divert Route Desc: | BNSF           |                |                  |       |                 |                     |
| New Fleet ID:      | MCLPG          | New Bus. Grp.  | BTAN             | -     | 1               |                     |
| 1                  |                |                |                  |       |                 |                     |
| Loaded             | d Diversion    | Emp            | oty/Origin Diver | sion  | Empty to Sho    | p/Storage Diversion |
| New Route Code:    |                | New Re         | turn SPLC:       |       | Customer        | :                   |
| New Customer No.:  |                |                |                  |       | New Return SPLC | :                   |
| New Order No.:     |                |                |                  |       | New Route Code  | :                   |
| New BOL No.:       |                |                |                  |       |                 |                     |
|                    |                | ,              |                  | ,     |                 |                     |
|                    |                |                |                  |       |                 |                     |
|                    |                |                | _                |       |                 |                     |
|                    |                | Ok             | Can              | cel _ | CLM History     |                     |
|                    |                |                |                  |       |                 |                     |

A Find Route Code box will open. Type all or part of the known Route Code criteria and select Search. Then, highlight the correct Route Code and click OK.

| de                                                       | Ro<br>De            | ute<br>scription | Origin               |       | Destination |    | Delivery<br>Carrier | As |
|----------------------------------------------------------|---------------------|------------------|----------------------|-------|-------------|----|---------------------|----|
| -883683-10000                                            | BNS                 | SF               | LONE STAR            | CA    | TORRANCE    | CA |                     |    |
|                                                          |                     |                  |                      |       |             |    |                     |    |
|                                                          |                     |                  |                      |       |             |    |                     |    |
|                                                          |                     |                  |                      |       |             |    |                     |    |
|                                                          |                     |                  |                      |       |             |    |                     |    |
|                                                          |                     |                  |                      |       |             |    |                     |    |
|                                                          |                     |                  |                      |       |             |    |                     |    |
|                                                          |                     |                  |                      |       |             |    |                     |    |
|                                                          |                     |                  |                      |       |             |    |                     |    |
|                                                          |                     |                  |                      |       |             |    |                     |    |
|                                                          |                     |                  |                      |       |             |    |                     |    |
|                                                          |                     |                  |                      |       |             |    |                     |    |
|                                                          |                     |                  |                      |       |             |    |                     |    |
|                                                          |                     |                  |                      |       |             |    |                     |    |
|                                                          |                     |                  |                      |       |             |    |                     |    |
|                                                          |                     |                  |                      |       |             |    |                     |    |
|                                                          |                     |                  |                      |       |             |    |                     |    |
|                                                          |                     |                  |                      |       |             |    |                     |    |
|                                                          |                     |                  |                      |       |             |    |                     | Þ  |
| ┌─ Search Crit                                           | teria               |                  |                      |       |             |    |                     | Þ  |
| Search Crit                                              | teria               |                  |                      |       |             |    |                     | Þ  |
| Search Crii<br>Route Code:<br>Origin FRPC:               | teria               |                  | Origin S             | tate: |             |    |                     | Þ  |
| Search Crit<br>Route Code:<br>Origin ERPC:               | LON                 |                  | Origin S             | tate: |             |    |                     | Þ  |
| Search Crit<br>Route Code:<br>Origin ERPC:<br>Dest ERPC: | teria<br>LON<br>TOR |                  | Origin S<br>Dest Str | tate: |             |    |                     |    |
| Search Cri<br>Route Code:<br>Origin ERPC:<br>Dest ERPC:  | teria<br>LON<br>TOR |                  | Origin S<br>Dest Sta | tate: |             |    |                     | Þ  |

| Add Trip Diversion |                |             |                      |          |                 |                     |   |
|--------------------|----------------|-------------|----------------------|----------|-----------------|---------------------|---|
| Car ID:            | TILX 301125    | Divert Date | Time: 04/23/17 08    | :00      | Who Pays:       | Not Applicable      | • |
| Ship Date Time:    | 04/16/17 00:00 | Divert Loc: | FRESNO               | CA       | Shipment Type:  | Plant to Customer   | • |
| Load/Empty:        | -              | Road:       | BNSF                 |          | Diversion Type: | Loaded Diversion    | - |
| Divert Route Desc: | BNSF           |             |                      |          |                 |                     |   |
| New Fleet ID:      | MCLPG 👤        | New Bus. G  | rp. BTAN             | -        | ]               |                     |   |
| J                  |                |             |                      |          |                 |                     |   |
| Loade              | d Diversion    | E           | mpty/Origin Diversio | n        | Empty to Sho    | p/Storage Diversion |   |
| New Route Code:    | S-883683-10000 | New I       | Return SPLC:         |          | Customer        | :                   |   |
| New Customer No.:  |                |             |                      |          | New Return SPLC | :                   |   |
| New Order No.:     |                |             |                      |          | New Route Code  | :                   |   |
| New BOL No.:       |                |             |                      |          |                 |                     |   |
| ,                  |                | ,           |                      | ,        |                 |                     |   |
|                    |                |             |                      |          |                 |                     |   |
|                    |                | _           |                      |          |                 |                     |   |
|                    |                |             | OK Cance             | <u> </u> | CLM History     |                     |   |
|                    |                |             |                      |          |                 |                     |   |

The New Route Code field will be populated in the Add Trip Diversion box.

The New Customer No. can be entered if known, or it can be searched for by right-clicking in the New Customer No. field.

| Add Trip Diversion |                |             |               |           |                |                       |
|--------------------|----------------|-------------|---------------|-----------|----------------|-----------------------|
| Car ID:            | TILX 301125    | Divert Date | e Time: 04/23 | /17 08:00 | Who Pays:      | Not Applicable        |
| Ship Date Time:    | 04/16/17 00:00 | Divert Loc: | FRESNO        | CA        | Shipment Type  | : Plant to Customer 💌 |
| Load/Empty:        | -              | Road:       | BNSF          |           | Diversion Type | : Loaded Diversion 💌  |
| Divert Route Desc: | BNSF           |             |               |           |                |                       |
| New Fleet ID:      | MCLPG 💌        | New Bus. G  | Grp. BTAN     | 1         | -              |                       |
|                    |                |             |               |           |                |                       |
| Loade              | d Diversion    |             | Empty/Origin  | Diversion | Empty to Sh    | op/Storage Diversion  |
| New Route Code:    | S-883683-10000 | New         | Return SPLC   | :         | Custome        | er:                   |
| New Customer No.:  |                |             |               |           | New Return SPL | C:                    |
| New Order No.:     |                |             |               |           | New Route Cod  | le:                   |
| New BOL No.:       |                |             |               |           |                |                       |
|                    |                | ,           |               |           | ,              |                       |
|                    |                |             |               |           |                |                       |
|                    |                |             | av 1          |           |                |                       |
|                    |                |             | ОК            | Cancel    | CLM History    |                       |
|                    |                |             |               |           |                |                       |

A Find Customer box will open. Type all or part of known customer criteria and select Search. Then, highlight the correct customer and click OK.

| ind Customer  |            |          |        |          |             |          |          |        |
|---------------|------------|----------|--------|----------|-------------|----------|----------|--------|
| Cust No.      | Custom     | er Name  |        | City     | State       | Custome  | r Type   | Active |
| 1521BDS883683 | BDS TEST   | REFINERY |        | TORRANCE | CA          | INTERNAL | TRANSFER | Y      |
|               |            |          |        |          |             |          |          |        |
|               |            |          |        |          |             |          |          |        |
|               |            |          |        |          |             |          |          |        |
|               |            |          |        |          |             |          |          |        |
|               |            |          |        |          |             |          |          |        |
|               |            |          |        |          |             |          |          |        |
|               |            |          |        |          |             |          |          |        |
|               |            |          |        |          |             |          |          |        |
|               |            |          |        |          |             |          |          |        |
|               |            |          |        |          |             |          |          | Count: |
| ſ             | Find       |          |        |          |             |          |          |        |
|               | Cust Name: | _        |        |          | Cust Type:  |          |          |        |
|               | Custolia   | -        |        |          |             |          |          |        |
|               | Cust No.:  |          |        |          |             |          |          |        |
|               | Cust City: | TORR     |        |          | Cust State: |          |          |        |
|               |            |          |        |          |             |          |          |        |
|               |            |          | Search | ОК       | Close       |          |          |        |
|               |            |          | Jearen |          |             |          |          |        |
|               |            |          |        |          |             |          |          |        |

| Comple | ete op | tional f | fields | as | needed | and | click | OK. |
|--------|--------|----------|--------|----|--------|-----|-------|-----|
|--------|--------|----------|--------|----|--------|-----|-------|-----|

| A | dd Trip Diversion                                                       |                |             |                  |      |                 |                     |  |  |  |  |  |  |
|---|-------------------------------------------------------------------------|----------------|-------------|------------------|------|-----------------|---------------------|--|--|--|--|--|--|
|   | Car ID:                                                                 | TILX 301125    | Divert Date | Time: 04/23/17 0 | 8:00 | Who Pays:       | Not Applicable      |  |  |  |  |  |  |
|   | Ship Date Time:                                                         | 04/16/17 00:00 | Divert Loc: | FRESNO           | CA   | Shipment Type:  | Plant to Customer 💌 |  |  |  |  |  |  |
|   | Load/Empty:                                                             | -              | Road:       | BNSF             |      | Diversion Type: | Loaded Diversion 💌  |  |  |  |  |  |  |
| l | Divert Route Desc:                                                      | BNSF           |             |                  |      |                 |                     |  |  |  |  |  |  |
| l | New Fleet ID:                                                           | MCLPG 🗨        | New Bus. G  | rp. BTAN         | -    | [               |                     |  |  |  |  |  |  |
| ľ |                                                                         |                |             |                  |      |                 |                     |  |  |  |  |  |  |
|   | Loaded Diversion Empty/Origin Diversion Empty to Shop/Storage Diversion |                |             |                  |      |                 |                     |  |  |  |  |  |  |
| l | New Route Code:                                                         | S-883683-10000 | New         | Return SPLC:     |      | Customer        |                     |  |  |  |  |  |  |
| l | New Customer No.:                                                       | 521BDS883683   |             |                  |      | New Return SPLC |                     |  |  |  |  |  |  |
| l | New Order No.:                                                          |                |             |                  |      | New Route Code  | :                   |  |  |  |  |  |  |
| l | New BOL No.:                                                            |                |             |                  |      |                 |                     |  |  |  |  |  |  |
| Î |                                                                         |                | ,           |                  | ,    |                 |                     |  |  |  |  |  |  |
|   |                                                                         |                |             |                  |      |                 |                     |  |  |  |  |  |  |
|   |                                                                         |                |             | OK Can           | cel  | CLM History     |                     |  |  |  |  |  |  |

The Trip Diversion Information for Car (TILX 301125) box will appear summarizing the diversion information.

|                      | Divers        | ion Authorization    |                     |                   |    |
|----------------------|---------------|----------------------|---------------------|-------------------|----|
| From:                |               | At                   | ttn :               |                   |    |
|                      |               |                      |                     |                   |    |
|                      |               |                      |                     |                   |    |
|                      |               |                      |                     |                   |    |
| Car ID:              | TILX 301125   | Ship Date: 4/16/2017 | Load/Empty :        | Loaded            |    |
| Current Destination: | MARTINEZ CA   |                      | Current Consignee:  | SHELL TRADING     |    |
| Current Route:       | BNSF          |                      |                     | MARTINEZ          | CA |
| Current BOL #:       |               |                      | Current Order #:    |                   |    |
|                      |               |                      |                     |                   |    |
|                      |               | Diversion Detail     |                     |                   |    |
| Divert To:           | TORRANCE CA   |                      | New Consignee:      | BDS TEST REFINERY |    |
| Diversion Route:     | BNSF          |                      |                     | TORRANCE          | CA |
| New BOL#:            |               |                      | New Order #:        |                   |    |
| Product:             | NORMAL BUTANE |                      | Freight Charges To: |                   |    |
|                      |               |                      |                     |                   |    |
| Div Charges To:      |               |                      |                     |                   |    |
| Div Charges To:      |               |                      |                     |                   |    |
| Div Charges To:      |               |                      |                     |                   |    |

Selecting Update will stamp the diversion with the user's ID and date and time of diversion. Scroll down in the box to see this information.

| Current Destination | MARTINEZ      | CA |                 | Current Consignee:        | SHELL TRADING     |    |
|---------------------|---------------|----|-----------------|---------------------------|-------------------|----|
| Current Route:      | BNSF          |    |                 |                           | MARTINEZ          | CA |
| Current BOL #:      |               |    |                 | Current Order #:          |                   |    |
|                     |               |    | Diversion Detai | I                         |                   |    |
| Divert To:          | TORRANCE      | CA |                 | New Consignee:            | BDS TEST REFINERY |    |
| Diversion Route:    | BNSF          |    |                 |                           | TORRANCE          | CA |
| New BOL#:           |               |    |                 | New Order #:              |                   |    |
| Product:            | NORMAL BUTANE |    |                 | Freight Charges To:       |                   |    |
| Div Charges To:     |               |    |                 |                           |                   |    |
|                     |               |    |                 |                           |                   |    |
|                     |               |    |                 |                           |                   |    |
|                     | 1             |    |                 | J                         |                   |    |
| Comments:           | [             |    |                 |                           |                   | -  |
|                     |               |    |                 |                           |                   |    |
|                     |               |    |                 |                           |                   |    |
|                     | ,             |    |                 |                           |                   |    |
| Authorized By :     | <u> </u>      |    |                 | Date : 2/19/2018 10:31:17 | KELLYA            |    |

When Close is selected, a Trip Diverted message will appear. Click OK.

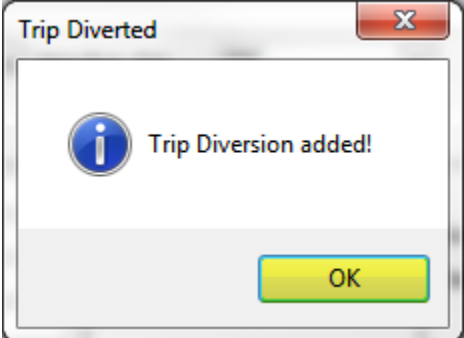

### **Processing Multiple Empty Diversions**

To process multiple empty diversions, click on the Main tab. Then, select Shipments, and Multi-Diversions.

|         | M     | ain   | Config | Re | ference     | Ca   | r Managemen | it Repo | orts  | RAILD          | ash              |      |         |
|---------|-------|-------|--------|----|-------------|------|-------------|---------|-------|----------------|------------------|------|---------|
| Shipmen | its ( | Comm  | odity  |    | <b></b>     |      |             | Current | Jeop  | //<br>pardized | ///<br>Specialty | Ţ    | FT      |
| Edit 9  | Shipi | ment  | ts     |    | ice Validat | ions | Unit Trains |         | Trace | Shipmen        | ts               | CLMs | FASTRAC |
| Mana    | ige ( | Diver | sions  |    |             |      |             |         |       |                |                  |      |         |
| Multi   | -Dive | ersio | ns     |    |             |      |             |         |       |                |                  |      |         |

A Get Data For Multiple Diversion Selection box will open. Cars can be selected for multiple diversions using Get Data parameters or by querying a batch of car numbers. To paste a list of car numbers for diversion, click Cancel.

| Column            | Where               | Value     |
|-------------------|---------------------|-----------|
| Car Init          | • = •               |           |
| Car No.           | <b>•</b> = <b>•</b> |           |
| Fleet ID          | <b>•</b> = <b>•</b> |           |
| Business Group    | <b>•</b> = <b>•</b> |           |
| Customer No.      | <b>•</b> = <b>•</b> |           |
| Destination City  | <b>•</b> = <b>•</b> |           |
| Destination State | ▼ = ▼               |           |
|                   | Add                 | dd Delete |

#### Next, select the Get Data – Batch icon:

| ADD Status Car ID                                                              | Ship<br>Date                            | Multiple Div                                                                                                    | iversion Select List                                                        | Consignee                                         | 2/21/2017 13:45:46<br>Consignee<br>Name                      |
|--------------------------------------------------------------------------------|-----------------------------------------|----------------------------------------------------------------------------------------------------|-----------------------------------------------------------------------------|---------------------------------------------------|--------------------------------------------------------------|
| Sort By Celose<br>Car Stal GetData - Batc<br>Road<br>Car Initial<br>Add Delete | Asc Asc Asc Asc Asc Asc Asc Asc Asc Asc | Find Column       Image: Column transform       Image: Column transform       Image: Column | Where     Value       =     _       =     _       ete     Apply       Reset | And/Or<br>And And And And And And And And And And | Divert<br>Check Highlighted Rows<br>Uncheck Highlighted Rows |
| ر 🗋 📭 🛤 🛐 🕪 🛛                                                                  | ⊇ ↓ <mark>ª</mark> ₂ 🔗                  | ]= 🗙 🔚 🗒 🧕 🖻 🖗                                                                                                    | Ð                                                                           |                                                   | Row of O                                                     |

Any cars on your computer's clipboard will automatically appear in the Batch Search field. Click OK.

| RT Batch Search                                                              |                                                                    | × |
|------------------------------------------------------------------------------|--------------------------------------------------------------------|---|
| Search By:                                                                   | Car ID (Car Init+Car No.) 🔻                                        |   |
| Enter Data Separated<br>by Comma, Tab or<br>Carriage Return (ex<br>ABCX8976, | LTCX050959<br>MOBX052180<br>MOBX052267<br>MOBX052482<br>MOBX052910 | ~ |
| ABCX064699<br>or<br>ABCX008976<br>ABCX64699 )                                | MOBX052942<br>UNPX123860<br>NAHX580391<br>ECUX854055               |   |
|                                                                              | <                                                                  | + |
|                                                                              | OK All Cancel                                                      |   |

A Multiple Diversion Select List will open and display all cars from the Get Data Batch.

| M M                            | uiu-D                                             | wersion      | IS X        |                                                                                                    |            |       |               |                                                                             |         |             |             |                                       |                                               |              |            |                |          |
|--------------------------------|---------------------------------------------------|--------------|-------------|----------------------------------------------------------------------------------------------------|------------|-------|---------------|-----------------------------------------------------------------------------|---------|-------------|-------------|---------------------------------------|-----------------------------------------------|--------------|------------|----------------|----------|
|                                | <b>(</b>                                          | 🚔 <b>?</b> 0 | <u> こ</u> ら | ↓ª₂ 🦑 🗄                                                                                                    | = X 📳      | 8. 4  | 1 🗆 🤅         | Ð                                                                           |         |             |             |                                       | Row 1 of 9                                    | 9            |            |                |          |
| Sorl<br>Car<br>Roa<br>Car<br>A | : <b>By C</b><br>Statu:<br>J<br>Initial           | s            | e Sor       | Asc Asc Internet of the second second | Find Colum | Add   | v<br>v<br>Del | Where     Val       =     _       =     _       =     _       ete     Apply | ue<br>F | Reset Save  | •<br>•<br>• | And/Or<br>And<br>And<br>And<br>Select | Divert<br>Check Highlighte<br>Uncheck Highlig | ed Rows      |            |                |          |
|                                | Multiple Diversion Select List 2/21/2017 13:58:42 |              |             |                                                                                                    |            |       |               |                                                                             |         |             |             |                                       |                                               |              |            |                |          |
| 400                            | Chab                                              |              | . 10        | Ship                                                                                                    |            | Elect | Cro           | Ovisio                                                                      |         | Dectination |             | Consignee                             | Consignee                                     |              | CompCode   | POI            | Diverted |
| ADD                            | Stat                                              |              | 854055      | 10/25/06.0                                                                                                    | 0.00       | HDDE  | BMO7          | NEWINAN                                                                     | GA      | NEWMAN      | GA          | 30568D545941                          | 30 BALLAEROSOLS                               | SPECIALTY    | 0005004982 | DOL 0001818059 | Diverteu |
|                                |                                                   |              | Current     | Location:                                                                                                    | WAYCROSS   | 5     |               | 10/29/06 18:1                                                               |         | E CSXT      |             | CLM De                                | estination: NEWNAN                            | GA           | Unit Trai  | n Id:          |          |
|                                | 3                                                 | MOBX         | 052180      | 10/05/06 0                                                                                                    | 0:00       | HDPE  | BMQ7          | NEWNAN                                                                      | GA      | NEWNAN      | GA          | 3056BD545943                          | 30 BALL AEROSOL 8                             | SPECIALTY    | 0005004982 | 0001795416     | N        |
|                                |                                                   |              | Current     | Location:                                                                                                    | WAYCROSS   | 5     | GA G          | 10/28/06 12:2                                                               | 9       | E CSXT      |             | CLM De                                | stination: NEWNAN                             | GA           | Unit Trai  | n Id:          |          |
|                                | 3                                                 | MOBX         | 052267      | 10/13/06 0                                                                                                    | 0:00       | LDPE  | BMLD          | KINGSPORT                                                                   | ΤN      | KINGSPORT   | TN          | 1296BD54213                           | 50 PORTOLA PACKA                              | AGING INC.   | 0005000134 | 0001807900     | N        |
|                                |                                                   |              | Current     | Location:                                                                                                    | WAYCROSS   | 5     | GA A          | 10/30/06 03:1                                                               | 0       | E CSXT      |             | CLM De                                | stination: KINGSPORT                          | TN           | Unit Trai  | n Id:          |          |
|                                | 3                                                 | MOBX         | 052482      | 09/06/06 0                                                                                                    | 0:00       | LLDPE | BMLL          | ENSLEY                                                                      | AL      | WASHINGTO   | GA          | 2885BD54545                           | 70 PLIANT CORPOR                              | ATION        | 0005205160 | 0001749710     | N        |
|                                |                                                   |              | Current     | Location:                                                                                                    | WAYCROSS   | 5     | GA A          | 10/28/06 11:5                                                               | 50      | E CSXT      |             | CLM De                                | stination: WASHINGTO                          | GA GA        | Unit Trai  | n Id:          |          |
|                                | 3                                                 | MOBX         | 052910      | 10/20/06 0                                                                                                    | 0:00       | HDPE  | BMQ7          | NEWNAN                                                                      | GA      | NEWNAN      | GA          | 3056BD545943                          | 30 BALL AEROSOL 8                             | SPECIALTY    | 0005004982 | 0001817341     | N        |
|                                |                                                   |              | Current     | Location:                                                                                                    | WAYCROSS   | 5     | GA P          | 10/29/06 18:1                                                               | 5       | E CSXT      |             | CLM De                                | stination: NEWNAN                             | GA           | Unit Trai  | n Id:          |          |
|                                | 3                                                 | MOBX         | 052942      | 09/14/06 0                                                                                                    | 0:00       | LLDPE | BMLL          | ENSLEY                                                                      | AL      | WASHINGTO   | GA          | 2885BD54545                           | 70 PLIANT CORPOR                              | ATION        | 0005205160 | 0001760972     | N        |
|                                |                                                   |              | Current     | Location:                                                                                                    | WAYCROSS   | 5     | GA A          | 10/30/06 05:4                                                               | ю       | E CSXT      |             | CLM De                                | estination: WASHINGTO                         | GA GA        | Unit Trai  | n Id:          |          |
|                                | 3                                                 | NAHX         | 580391      | 10/23/06 0                                                                                                    | 0:00       | HDPE  | BMQ7          | NEWNAN                                                                      | GA      | NEWNAN      | GA          | 3056BD54594                           | 30 BALL AEROSOL 8                             | SPECIALTY    | 0005004982 | 0001818051     | N        |
|                                |                                                   |              | Current     | Location:                                                                                                    | WAYCROSS   | 5     | GA P          | 10/29/06 18:1                                                               | 5       | E CSXT      |             | CLM De                                | stination: NEWNAN                             | GA           | Unit Trai  | n Id:          |          |
|                                | 3                                                 | UNPX         | 123860      | 09/27/06 0                                                                                                    | 0:00       | LLDPE | BMLL          | INDIAPLIS                                                                   | IN      | MANCHESTE   | NH          | 1255BDS1281                           | 10 SUMMIT PACKAG                              | SING SYSTEM: | 0005031472 | 0001755862     | N        |
|                                |                                                   |              | Current     | Location:                                                                                                    | WAYCROSS   | 5     | GA A          | 10/29/06 14:5                                                               | 5       | E CSXT      |             | CLM De                                | stination: MANCHESTE                          | : NH         | Unit Trai  | n Id:          |          |
|                                | 3                                                 | UTCX         | 050959      | 10/21/06 0                                                                                                    | 0:00       | HDPE  | BMQ7          | NEWNAN                                                                      | GA      | NEWNAN      | GA          | 3056BD545943                          | 30 BALL AEROSOL 8                             | SPECIALTY    | 0005004982 | 0001818010     | N        |
|                                |                                                   | *            | Current     | Location:                                                                                                    | WAYCROSS   | 5     | GA P          | 10/29/06 18:1                                                               | 5       | E CSXT      |             | CLM De                                | stination: NEWNAN                             | GA           | Unit Trai  | n Id:          |          |
|                                |                                                   |              |             |                                                                                                    |            |       |               |                                                                             |         |             |             |                                       |                                               |              |            |                |          |

| Multi-Diversions ×                                                                                                    |                                                       |  |  |  |  |  |  |  |  |  |  |  |
|----------------------------------------------------------------------------------------------------|-------------------------------------------------------|--|--|--|--|--|--|--|--|--|--|--|
| ঋ 🎧 🚔 10 🔲 요 🕂 🤣 로 🗶 🔛 🗟 🔁 👂 🔹 Row                                                                                                    | 8 of 9                                                |  |  |  |  |  |  |  |  |  |  |  |
| Sort By Column       Asc       Find Column       Where       Value       And/Dr         Car Status       V       V       V       V       And V         Road       V       V       V       V       And V         Car Initial       V       V       V       And V         Add       Delete       Sort       View GD       Add       Delete       Apply       Reset       Save       Select | vert<br>ck Highlighted Rows<br>theck Highlighted Rows |  |  |  |  |  |  |  |  |  |  |  |
| Multiple Diversion Select List 2/21/2017 14:00:23                                                                                                    |                                                       |  |  |  |  |  |  |  |  |  |  |  |
| Ship Consignee Cor<br>ADD Status Car ID Date Fleet Grp Origin Destination No. Nar                                                                                                    | signee CommCode BOL Diverted                          |  |  |  |  |  |  |  |  |  |  |  |
| 🛛 3 ECUX 854055 10/25/06 00:00 HDPE BMQ7 NEWNAN GA NEWNAN GA 3056BD5459430 BAL                                                                                                    | AEROSOL & SPECIALTY / 0005004982 0001818059 N         |  |  |  |  |  |  |  |  |  |  |  |
| Current Location: WAYCROSS GA P 10/29/06 18:15 E CSXT CLM Destination:                                                                                                    | NEWNAN GA Unit Train Id:                              |  |  |  |  |  |  |  |  |  |  |  |
| 3 MOBX 052180 10/05/06 00:00 HDPE BMQ7 NEWNAN GA NEWNAN GA 3056BD5459430 BAL                                                                                                    | AEROSOL & SPECIALTY 0005004982 0001795416 N           |  |  |  |  |  |  |  |  |  |  |  |
|                                                                                                    | NEWNAN GA UNIT I'rain Id:                             |  |  |  |  |  |  |  |  |  |  |  |
|                                                                                                    | VINCEDODT TN Unit Typin Ide                           |  |  |  |  |  |  |  |  |  |  |  |
| 3 MORY 052482 09/06/06 00:00 LLDPE BMLL ENSIEV AL WASHINGTO GA 28858D5454570 DLL                                                                                                    | NT CORPORT IN 0005205160 0001749710 N                 |  |  |  |  |  |  |  |  |  |  |  |
| Furrent Location: WAYCROSS GA A 10/28/06 11:50 E CSXT FLM Destination:                                                                                                    | WASHINGTO GA Unit Train Id:                           |  |  |  |  |  |  |  |  |  |  |  |
|                                                                                                    | AEROSOL & SPECIALTY + 0005004982 0001817341 N         |  |  |  |  |  |  |  |  |  |  |  |
| Current Location: WAYCROSS GA P 10/29/06 18:15 E CSXT CLM Destination:                                                                                                    | NEWNAN GA Unit Train Id:                              |  |  |  |  |  |  |  |  |  |  |  |
| ☑ 3 MOBX 052942 09/14/06 00:00 LLDPE BMLL ENSLEY AL WASHINGTO GA 28858D5454570 PLI                                                                                                    | NT CORPORATION 0005205160 0001760972 N                |  |  |  |  |  |  |  |  |  |  |  |
| Current Location: WAYCROSS GA A 10/30/06 05:40 E CSXT CLM Destination:                                                                                                    | WASHINGTO GA Unit Train Id:                           |  |  |  |  |  |  |  |  |  |  |  |
| 🔲 3 NAHX 580391 10/23/06 00:00 HDPE BMQ7 NEWNAN GA NEWNAN GA 3056BD5459430 BAL                                                                                                    | AEROSOL & SPECIALTY + 0005004982 0001818051 N         |  |  |  |  |  |  |  |  |  |  |  |
| Current Location: WAYCROSS GA P 10/29/06 18:15 E CSXT CLM Destination:                                                                                                    | NEWNAN GA Unit Train Id:                              |  |  |  |  |  |  |  |  |  |  |  |
| 3 UNPX 123860 09/27/06 00:00 LLDPE BMLL INDIAPLIS IN MANCHESTE NH 12558D5128110 SUM                                                                                                    | MIT PACKAGING SYSTEM: 0005031472 0001755862 N         |  |  |  |  |  |  |  |  |  |  |  |
| Current Location: WAYCROSS GA A 10/29/06 14:55 E CSXT CLM Destination:                                                                                                    | MANCHESTE NH Unit Train Id:                           |  |  |  |  |  |  |  |  |  |  |  |
| 3 UTCX 050959 10/21/06 00:00 HDPE BMQ7 NEWNAN GA NEWNAN GA 3056BD5459430 BAL                                                                                                    | AEROSOL & SPECIALTY / 0005004982 0001818010 N         |  |  |  |  |  |  |  |  |  |  |  |
| 5 Current Location: WAYCROSS GA P 10/29/06 18:15 E CSXT CLM Destination:                                                                                                    | NEWNAN GA Unit Train Id:                              |  |  |  |  |  |  |  |  |  |  |  |

Highlight all cars to divert and select Check Highlighted Rows.

Checkmarks will appear in the boxes corresponding with the selected trips. Once the desired trips are selected for diversion, click Divert.

| _ P                      | iuiu-L                           | wersions      | ~                |             |          |                |                                                                                                    |           |              |    |                                       |                 |                                              |                       |              |            |          |
|--------------------------|----------------------------------|---------------|------------------|-------------|----------|----------------|----------------------------------------------------------------------------------------------------|-----------|--------------|----|---------------------------------------|-----------------|----------------------------------------------|-----------------------|--------------|------------|----------|
|                          | G                                | 🛤 <b>10</b> ( | 🛛 요 🎝 🤣          | }= 🗙 📓 🛙    | a 🚭      | E (            | Ð                                                                                                    |           |              |    |                                       | Row             | 8 of                                         | 9                     |              |            |          |
| Sor<br>Car<br>Roa<br>Car | t By (<br>Statu<br>ad<br>Initial | s<br>Delete   | Asc A            | Find Column | n<br>Add | v<br>v<br>Dele | Where Value<br>Value<br>Val | IE<br>)[F | teset ) Save | •  | And/Or<br>And<br>And<br>And<br>Select |                 | Divert<br>Check Highlight<br>Uncheck Highlig | ed Rows<br>ghted Rows |              |            |          |
|                          |                                  |               |                  |             | Mult     | tiple D        | iversion Selec                                                                                                    | t Li      | st           |    |                                       | 2/21/           | /2017 14:00:23                               | 1                     |              |            |          |
| ADE                      | ) Stat                           | us Carl       | Ship<br>ID Date  | ŗ           | Fleet    | Grp            | Origin                                                                                                    |           | Destination  |    | Consignee<br>No.                      |                 | Consignee<br>Name                            |                       | CommCode     | BOL        | Diverted |
| V                        | 3                                | ECUX 8        | 354055 10/25/06  | 00:00 I     | HDPE     | BMQ7           | NEWNAN                                                                                                    | GA        | NEWNAN       | GA | 3056BD54594                           | 30              | BALL AEROSOL                                 | & SPECIALTY           | 0005004982   | 0001818059 | N        |
|                          |                                  |               | Current Location | h: WAYCROSS | (        | GA P           | 10/29/06 18:19                                                                                                    | 5         | E CSXT       |    | CLM De                                | estinal         | tion: NEWNAN                                 | GA                    | Unit Trai    | n Id:      |          |
|                          | 3                                | MOBX 0        | 052180 10/05/06  | 00:00 H     | HDPE     | BMQ7           | NEWNAN                                                                                                    | GA        | NEWNAN       | GA | 3056BD54594                           | 30              | BALL AEROSOL                                 | & SPECIALTY           | 0005004982   | 0001795416 | N        |
|                          |                                  |               | Current Location | 1: WAYCROSS | (        | BA G           | 10/28/06 12:29                                                                                                    | ,<br>     | E CSXI       |    | CLM De                                | estinal         | tion: NEWNAN                                 | GA                    | Unit Trai    | n Id:      |          |
|                          |                                  | MOBX (        | 52267 10/13/06   | UU:UU I     | LDPE     |                | KINGSPORT                                                                                                    |           | KINGSPORT    |    | 1296BD54213                           | 50<br>o skie ol | PORTOLA PACK                                 | AGING INC.            | UUU5UUU134   | 0001807900 |          |
| 1000                     | 2                                | MORY C        |                  |             |          | DMII           | ENSLEY                                                                                                    | 01        |              | 60 | 200500004545                          | 2501140         | DI JANT CORPORT                              | DATION                | 0005205160   | 0001749710 | N        |
|                          | 3                                | MODA C        | Furrent Location | n: WAYCROSS | LLDFL (  | GA A           | 10/28/06 11:50                                                                                                    | )<br>)    | E CSXT       | GM | CIMD:                                 | estinal         | tion: WASHINGT                               | O GA                  | Unit Trai    | n Id:      |          |
|                          | 3                                | MOBX 0        | 152910 10/20/06  | 00:00       | HDPE     | BM07           | NEWNAN                                                                                                    | GA        | NEWNAN       | GA | 3056BD54594                           | 30              | BALL AEROSOL                                 | & SPECIALTY           | + 0005004982 | 0001817341 | N        |
| ш                        |                                  |               | Current Location | : WAYCROSS  |          |                | 10/29/06 18:19                                                                                                    |           |              |    | CLM De                                | estinal         | tion: NEWNAN                                 |                       | Unit Trai    | n Id:      |          |
|                          |                                  | MOBX 0        | 052942 09/14/06  | 00:00       | LLDPE    | BMLL           | ENSLEY                                                                                                    |           | WASHINGTO    |    | 2885BD54545                           |                 | PLIANT CORPOR                                | RATION                | 0005205160   | 0001760972 |          |
| $\square$                |                                  |               | Current Location | h: WAYCROSS |          |                |                                                                                                    |           |              |    | CLM De                                | estinal         | tion: WASHINGT                               |                       | Unit Trai    | n Id:      |          |
|                          | 3                                | NAHX 5        | 580391 10/23/06  | 00:00 H     | HDPE     | BMQ7           | NEWNAN                                                                                                    | GA        | NEWNAN       | GA | 3056BD54594                           | 30              | BALL AEROSOL                                 | & SPECIALTY           | 0005004982   | 0001818051 | N        |
|                          |                                  | \$            | Current Location | a: WAYCROSS | (        | SA P           | 10/29/06 18:19                                                                                                    | 5         | E CSXT       |    | CLM De                                | estinal         | tion: NEWNAN                                 | GA                    | Unit Trai    | n Id:      |          |
|                          |                                  | UNPX 1        |                  |             |          | BMLL           | INDIAPLIS                                                                                                    |           | MANCHESTE    |    |                                       |                 | SUMMIT PACKA                                 |                       |              |            |          |
|                          |                                  | \$            | Current Location | h: WAYCROSS |          | SA A           | 10/29/06 14:5                                                                                                    |           | E CSXT       |    | CLM De                                | estinal         | tion: MANCHEST                               | E NH                  | Unit Trai    | n Id:      |          |
|                          | 3                                | UTCX 0        | 50959 10/21/06   | 00:00 H     | HDPE     | BMQ7           | NEWNAN                                                                                                    | GA        | NEWNAN       | GA | 3056BD54594                           | 30              | BALL AEROSOL                                 | & SPECIALTY           | 0005004982   | 0001818010 | N        |
|                          |                                  | 35            | Current Location | A: WATCROSS | (        | ан Р           | 10/29/06 18:15                                                                                                    | 0         | E CSXI       |    | CLM De                                | estinal         | tion: NEWNAN                                 | GA                    | Unit Trai    | n 1d:      |          |

A Diversion Type Selection box will open. Select Diversion Type Origin, and click OK.

| RT Diversion Type Selection        | <b>—</b>   |
|------------------------------------|------------|
| Select the type of diversion you w | ish to do: |
| Diversion Type                     |            |
| Divert to Shop                     |            |
| Divert to Storage                  |            |
| © Origin                           |            |
|                                    |            |
| OK Cancel                          |            |
|                                    |            |

To complete this type of diversion in RAILTRAC, the highlighted fields shown below need to be populated.

| Multiple Shipment Diversi | ion Maintenance |                           |                        |                  |   |        |          |           |
|---------------------------|-----------------|---------------------------|------------------------|------------------|---|--------|----------|-----------|
|                           |                 | Mu                        | tiple Chipmont Empty ( |                  |   |        |          |           |
|                           |                 | Mu                        | uple Shipment Empty (  | Urigin Diversion |   |        |          |           |
| Load/Empty: Em            | ipty            | Divert Date Time          | þo/oo/oo oo:oo         | Who Pays:        |   |        |          |           |
| Diversion Type: Em        | ipty / Origin   | Shipment Type:            |                        |                  |   |        |          |           |
| New Return Location:      |                 |                           | New Cu                 | ustomer:         |   |        |          |           |
| 1                         |                 |                           |                        |                  |   |        |          |           |
| CLM<br>REMOVE Car ID Da   | M Sig<br>te Coo | ht Current<br>le Location | Route<br>Description   |                  |   |        | Fleet    | Bus. Grp. |
| Road: CSXT Defau          | Ilts Rte Desc:  |                           | •                      |                  |   | Fleet: | Bus Grp: | •         |
| CUX 854055 10/            | 29/06 18:15 P   | WAYCROSS GA               |                        |                  |   |        | HDPE 👻   | BMQ7 👻    |
|                           |                 |                           |                        |                  |   |        |          |           |
| MOBX 052267 10/           | 30/06 03:10 A   | WAYCROSS GA               |                        |                  |   |        | LDPE 👻   | BMLD 👻    |
|                           |                 |                           |                        |                  |   |        |          |           |
| MOBX 052910 10/           | 29/06 18:15 P   | WAYCROSS GA               |                        |                  |   |        | HDPE 👻   | BMQ7 👻    |
|                           |                 |                           |                        |                  |   |        |          |           |
| MOBX 052942 10/           | 30/06 05:40 A   | WAYCROSS GA               |                        |                  |   |        | LLDPE 👻  | BMLL 💌    |
|                           |                 |                           |                        |                  |   |        |          |           |
| UNPX 123860 10/           | 29/06 14:55 A   | WAYCROSS GA               |                        |                  |   |        | LLDPE 👻  | BMLL 👻    |
| · · · · · ·               |                 |                           | L                      |                  |   |        |          |           |
| 1                         |                 |                           |                        |                  |   |        |          |           |
|                           |                 |                           |                        | OK Cancel        | ] |        |          |           |

Make choices as needed in the fields Divert Date Time, Who Pays, and Shipment Type.

| .,,,,,,,,,,,,,,,,,,,,,,,,,,,,,,,,,,,,,, |                     |                                   |                                             |               |                |        |            |           |
|-----------------------------------------|---------------------|-----------------------------------|---------------------------------------------|---------------|----------------|--------|------------|-----------|
| Multiple Shipment Dive                  | rsion Maintenance   |                                   |                                             |               |                |        |            |           |
|                                         |                     | Multipl                           | le Shipment Empty Orig                      | gin Diversion |                |        |            |           |
| Load/Empty:                             | Empty               | Divert Date Time:                 | 02/21/17 14:00                              | Who Pays:     | Not Applicable |        |            |           |
| Diversion Type: E                       | Empty / Origin      | Shipment Type:                    | Plant to Plant                              | -             |                |        |            |           |
| New Return Location:                    |                     |                                   | 10 - Lease Return<br>11 - Sublease Delivery | <b>^</b> :    |                |        |            |           |
|                                         |                     |                                   | 12 - Sublease Return                        | -             |                |        |            |           |
| REMOVE Car ID D                         | LM Sigh<br>Date Cod | nt Current – F<br>le Location – I | 13 - Borrowed Car In<br>15 - Plant to Plant | =             |                |        | Fleet      | Bus. Grp. |
| Road: CSXT Defa                         | aults Rte Desc:     |                                   | 17 - On Hand Empty                          | -             |                | Fleet: | 💌 Bus Grp: | •         |
| ECUX 854055 1                           | 0/29/06 18:15 P V   | WAYCROSS GA                       | ·                                           |               |                |        | HDPE 🗶     | BMQ7 💌    |
|                                         |                     |                                   |                                             |               |                |        |            |           |
| MOBX 052267 1                           | 0/30/06 03:10 A V   | WAYCROSS GA                       |                                             |               |                |        | LDPE 👻     | BMLD 💌    |
|                                         |                     |                                   |                                             |               |                |        |            |           |
| MOBX 052910 1                           | 0/29/06 18:15 P V   | WAYCROSS GA                       |                                             |               |                | <br>   | HDPE 👤     | BMQ7      |
| MORY 052042 1                           | 0/20/06 05:40 0 0   | HANCHOSS CA                       |                                             |               |                |        |            | DMU       |
| MOBA 032942 1                           | 0/30/08 03:40 M V   | MATCROSS GA                       |                                             |               |                | <br>   |            | DMLL      |
| V UNPX 123860 1                         | 0/29/06 14:55 A V   | WAYCROSS GA                       |                                             |               |                |        |            | BMU       |
|                                         |                     |                                   |                                             |               |                |        |            | UTILL V   |
| 1                                       |                     |                                   |                                             |               |                |        |            |           |
|                                         |                     |                                   |                                             | OK Cancel     |                |        |            |           |
|                                         |                     |                                   |                                             |               |                |        |            |           |

The New Return Location contains three fields: one for the SPLC code, one for the City, and one for the State. The SPLC code can be entered if known, or it can be searched by right-clicking in the SPLC field.

|                     |                | Multip            | ole Shipment Empty Origin | Diversion |                |   |
|---------------------|----------------|-------------------|---------------------------|-----------|----------------|---|
| Load/Empty:         | Empty          | Divert Date Time: | 02/21/17 00:00            | Who Pays: | Not Applicable | • |
| Diversion Type:     | Empty / Origin | Shipment Type:    | Plant to Plant 🔍          | ]         |                |   |
| New Return Location | :              |                   | New Custome               | r:        |                |   |

A Find Origin SPLC box will open. Type all or part of the known city criteria and select Search. Then, highlight the correct return city and click OK.

| Find Origin S | PLC          |                    |             |                |
|---------------|--------------|--------------------|-------------|----------------|
| SPLC<br>Code  | ERPC<br>City | ERPC<br>State City | Sta         | Rule<br>te 260 |
| 681430        | LUFKIN       | TX LUFKIN          | TX          | LUFKI          |
|               |              |                    |             |                |
|               |              |                    |             |                |
|               |              |                    |             |                |
|               |              |                    |             |                |
|               |              |                    |             |                |
|               |              |                    |             |                |
|               |              |                    |             |                |
|               |              |                    |             |                |
|               |              |                    |             |                |
|               |              |                    |             |                |
|               |              |                    |             |                |
|               |              |                    |             |                |
|               |              |                    |             |                |
|               |              |                    |             |                |
|               |              |                    |             |                |
|               |              |                    |             |                |
| Search Cri    | teria        |                    |             |                |
| City:         | LUFK         |                    | State:      |                |
| ERPC City:    |              |                    | ERPC State: |                |
| SPLC:         |              |                    |             |                |
|               |              |                    |             |                |
|               | Search       |                    | ose         |                |
|               |              |                    |             |                |
|               |              |                    |             |                |

The new return city will then be populated on the Multiple Shipment Diversion Maintenance screen. Updated Fleets and Business Groups can also be chosen at this time if needed. Update Fleets and Bus. Grp. by selecting appropriate choices in the Fleet and Bus. Grp. drop down menus. Click OK.

| Multiple Shipment Diversion Maintenance               |                                           |                   |           |
|-------------------------------------------------------|-------------------------------------------|-------------------|-----------|
| м                                                     | Itinle Shinment Empty Ariain Diversion    |                   |           |
| Load/Empty: Empty Divert Date Tim                     | : 02/21/17 00:00 Who Pays: Not Apolicable |                   |           |
| Diversion Type: Empty / Origin Shipment Type:         | Plant to Plant                            |                   |           |
| New Return Location: 581430 LUFKIN                    | TX New Customer:                          |                   |           |
|                                                       |                                           |                   |           |
| CLM Sight Current<br>REMOVE Car ID Date Code Location | Route<br>Description                      | Fleet             | Bus. Grp. |
| Road: CSXT Defaults Rte Desc:                         |                                           | Fleet: 💌 Bus Grp: |           |
| CUX 854055 10/29/06 18:15 P WAYCROSS G                |                                           | HDPE 💌            | BMQ7 💌    |
|                                                       |                                           |                   |           |
| MOBX 052267 10/30/06 03:10 A WAYCROSS G               | i                                         | LDPE 💌            | BMLD 💌    |
|                                                       |                                           |                   |           |
| MOBX 052910 10/29/06 18:15 P WAYCROSS G               |                                           | HDPE 💌            | BMQ7      |
|                                                       |                                           |                   | DML       |
| 105X 052572 10/30/06 03:40 A WATCR033 C               |                                           |                   | DIVILL    |
| ▼ UNPX 123860 10/29/06 14:55 A WAYCROSS G             |                                           | LLDPE             | BMLL 💌    |
|                                                       |                                           |                   |           |
| 1                                                     |                                           |                   |           |
|                                                       | OK Cancel                                 |                   |           |

A Multiple Shipment Diversion Information for Diversion Form box will open. Selecting Update will stamp the diversion with the user's ID and date and time of diversion.

|                 |      |        | Diversion Autho | orization           |                    |  |
|-----------------|------|--------|-----------------|---------------------|--------------------|--|
| From:           |      |        |                 | Attn:               |                    |  |
|                 |      |        |                 |                     |                    |  |
|                 |      |        |                 |                     |                    |  |
|                 |      |        |                 |                     |                    |  |
|                 |      |        | Diversio        | on Detail           |                    |  |
| Div Charges To  | :    |        |                 | Freight Charges To: | :                  |  |
|                 |      |        |                 |                     |                    |  |
|                 |      |        |                 |                     |                    |  |
| City/State/Zip: |      |        |                 | City/State/Zip:     |                    |  |
| Comments:       |      |        |                 |                     |                    |  |
|                 |      |        |                 |                     |                    |  |
|                 |      |        |                 |                     |                    |  |
| Authorized By:  |      |        |                 | Date:               | 2/21/2017 14:28:29 |  |
|                 |      |        |                 |                     | KELLYA             |  |
|                 |      |        |                 |                     |                    |  |
|                 | C    | ar ID  | Ship Date       |                     |                    |  |
|                 | ECUX | 854055 | 10/25/2006      |                     |                    |  |
|                 | MOBX | 052267 | 10/13/2006      |                     |                    |  |
|                 | MOBX | 052910 | 10/20/2006      |                     |                    |  |
|                 | MOBX | 052942 | 9/14/2006       |                     |                    |  |
|                 | UNPX | 123860 | 9/27/2006       |                     |                    |  |
|                 |      |        |                 |                     |                    |  |
|                 |      |        |                 |                     |                    |  |
|                 |      |        |                 |                     |                    |  |
|                 |      |        |                 |                     |                    |  |

|                 |      |             | Diversion A | uthorization  |               |                    |  |
|-----------------|------|-------------|-------------|---------------|---------------|--------------------|--|
| From:           |      |             |             | Attn:         |               |                    |  |
|                 |      |             |             |               |               |                    |  |
|                 |      |             |             |               |               |                    |  |
|                 |      |             |             |               |               |                    |  |
|                 |      |             | Div         | ersion Detail |               |                    |  |
| Div Charges To  | :    |             |             | Freigh        | t Charges To: |                    |  |
| -               |      |             |             |               | -             |                    |  |
|                 |      |             |             |               |               |                    |  |
| City/State/Zip: |      |             |             | City/9        | itate/Zip:    |                    |  |
| Comments:       |      |             |             |               |               |                    |  |
|                 |      |             |             |               |               |                    |  |
|                 |      |             |             |               |               |                    |  |
| Authorized By:  |      |             |             | Date          | :             | 2/21/2017 14:28:29 |  |
| -7.             |      |             |             |               |               | KELLYA             |  |
|                 |      |             |             |               |               | ·                  |  |
|                 | Ca   | ar ID       | Ship Date   | _             |               |                    |  |
|                 | ECUX | 854055      | 10/25/2006  |               |               |                    |  |
|                 | MOBX | 052267      | 10/13/2006  |               |               |                    |  |
|                 | MOBX | 052910      | 9/14/2006   |               |               |                    |  |
|                 | UNPX | 123860      | 9/27/2006   |               |               |                    |  |
|                 |      |             |             |               |               |                    |  |
|                 |      |             |             |               |               |                    |  |
|                 |      |             |             |               |               |                    |  |
|                 |      |             |             |               |               |                    |  |
|                 | [    |             | Mail        | Duinh         | - d-b-        | Class              |  |
|                 | Send | I HIML Form | Mail        | Print         |               | Close              |  |
|                 |      |             |             |               |               |                    |  |
|                 |      |             |             |               |               |                    |  |
|                 |      |             |             |               |               |                    |  |

## When Close is selected, a Trip Diverted message will appear. Click OK.

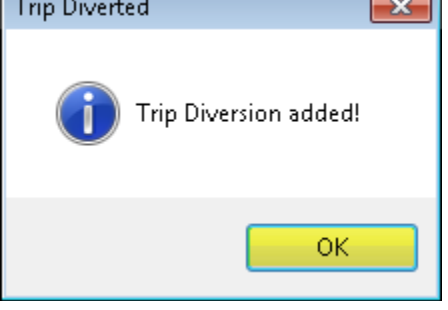

Bourque Logistics RAILTRAC User Guide

### **Processing Multiple Loaded Diversions**

To process multiple loaded diversions, click on the Main tab. Then select Shipments, and Multi-Diversions.

| ≣▼        | Main     | Config | Re | ference     | Ca   | r Manageme  | nt Repo | orts  | RAILD          | ash              |      |         |
|-----------|----------|--------|----|-------------|------|-------------|---------|-------|----------------|------------------|------|---------|
| Shipments | s Comr   | nodity |    | <b></b>     |      |             | Current | Jeop  | //<br>pardized | ///<br>Specialty | ×    | F       |
| Edit Sł   | nipmen   | ıts    |    | ice Validat | ions | Unit Trains |         | Trace | Shipmen        | its              | CLMs | FASTRAC |
| Manag     | Je Diver | rsions |    |             |      |             |         |       |                |                  |      |         |
| Multi-C   | )iversic | ons    |    |             |      |             |         |       |                |                  |      |         |

A Get Data For Multiple Diversion Selection box will open. Cars can be selected for multiple diversions using Get Data parameters or by querying a batch of car numbers. To paste a list of car numbers for diversion, click Cancel.

| Get Data For Multiple Div | version Selectio | n (KELLYA @ RT | OL_DEV)      |                         |
|---------------------------|------------------|----------------|--------------|-------------------------|
| SYSTEM DEFAULT            |                  | 🔻 Se           | t as Default | Save Setup Delete Setup |
| Column                    | Where            | Value          |              |                         |
| Car Init                  |                  |                |              |                         |
| Car No.                   |                  | •              |              |                         |
| Fleet ID                  |                  | - 🕕            |              |                         |
| Business Group            | -                | - 🕕            |              |                         |
| Customer No.              |                  | - 🕕            |              |                         |
| Destination City          |                  | •              |              |                         |
| Destination State         | -                | •              |              |                         |
|                           |                  |                |              |                         |
|                           |                  |                |              |                         |
|                           |                  |                |              |                         |
|                           | A                | dd Delet       | e            |                         |
| <u> </u>                  |                  |                | <u> </u>     |                         |
|                           | ок               | All New        | Cancel       |                         |

Next, select the Get Data Batch icon.

| Multi-Diversions > | ٢            |                          |                              |                          |              |          |
|--------------------|--------------|--------------------------|------------------------------|--------------------------|--------------|----------|
| <b>40 🛐 🛤 70</b> 🕕 | 요 🎝 🍕        | ) 📴 🗙 🔡 🗟 🔄 🔛            |                              | Row of 0                 |              |          |
| Sort By Column     | Asc          | Find Column Where Valu   | ue And/Or                    |                          |              |          |
| Car Status         | <b>• V</b>   |                          | 💌 And 💌                      | Divert                   |              |          |
| Road               | <b>—</b>     | v = v                    | 💌 And 💌                      | Check Highlighted Rows   |              |          |
| Car Initial        | -            | <b>v</b> = <b>v</b>      | 💌 And 💌                      | Uncheck Highlighted Rows |              |          |
| Add Delete         | Sort         | View GD Add Delete Apply | Reset Save Select            |                          | 5            |          |
|                    |              | Multiple Diversion Selec | ct List                      | 2/22/2017 14:10:19       |              |          |
| ADD Status Car ID  | Ship<br>Date | Fleet Grp Origin         | Consignee<br>Destination No. | Consignee<br>Name        | CommCode BOL | Diverted |

Any cars on your computer's clipboard will automatically appear in the Batch Search field. Click OK.

| RT Batch Search                                                                                                |                                                      | × |
|----------------------------------------------------------------------------------------------------|------------------------------------------------------|---|
| Search By:                                                                                                    | Car ID (Car Init+Car No.) 🔻                          |   |
| Enter Data Separated<br>by Comma, Tab or<br>Carriage Return (ex<br>ABCX8976,<br>ABCX064699<br>or<br>ABCX008976 | CGLX010016<br>GACX011321<br>GACX011466<br>PLCX042557 | * |
| ABCX64699)                                                                                                    | < Cancel                                             | + |

A Multiple Diversion Select List will open and display all cars from the Get Data Batch.

|     | Mul                                       | ti-Di                         | version                                   | s 🗙                                                                                                    |                                                                                                    |                                                 |                                                             |                                                                                                    |                                                                                   |                                                                                                    |                                                                                                    |                                                                                                    |                                                                                                    |                                                      |
|-----|-------------------------------------------|-------------------------------|-------------------------------------------|----------------------------------------------------------------------------------------------------|----------------------------------------------------------------------------------------------------|-------------------------------------------------|-------------------------------------------------------------|----------------------------------------------------------------------------------------------------|-----------------------------------------------------------------------------------|----------------------------------------------------------------------------------------------------|----------------------------------------------------------------------------------------------------|----------------------------------------------------------------------------------------------------|----------------------------------------------------------------------------------------------------|------------------------------------------------------|
|     | <b>40</b> 🚺                               | 7                             | 🛢 <b>1</b> 0                              | [] 2 ↓                                                                                                    | 🖢 🤣 💱 🔛                                                                                                    | I 🖾 🗧                                           | . 🖬 🤅                                                       | Ð                                                                                                    |                                                                                   |                                                                                                    | Row 1 of 4                                                                                                    |                                                                                                    |                                                                                                    |                                                      |
|     | Gort E<br>Car St<br>Road<br>Car In<br>Ado | <b>By Co</b><br>atus<br>itial | Delet                                     | As                                                                                                    | Find Column                                                                                                    | mn<br>Add                                       | v<br>v<br>Del                                               | Where Valu<br>=                                                                                      | Je<br>Reset S                                                                     | And/Or<br>And And And And And And And And And And                                                                                                    | Divert<br>Check Highlighted<br>Uncheck Highligh                                                                                                    | d Rows                                                                                                    |                                                                                                    |                                                      |
| Γ   |                                           |                               |                                           |                                                                                                    |                                                                                                    | Mu                                              | ltiple D                                                    | iversion Selec                                                                                       | t List                                                                            |                                                                                                    | 2/22/2017 14:36:43                                                                                                    |                                                                                                    |                                                                                                    |                                                      |
|     | DD 9                                      |                               |                                           | -                                                                                                    |                                                                                                    |                                                 |                                                             |                                                                                                    |                                                                                   |                                                                                                    |                                                                                                    |                                                                                                    |                                                                                                    |                                                      |
| l n |                                           | itatu                         | ıs Car                                    | ID D                                                                                                    | hip<br>ate                                                                                                    | Fleet                                           | Grp                                                         | Origin                                                                                               | Destinatio                                                                        | Consignee<br>n No.                                                                                                    | Consignee<br>Name                                                                                                    | CommCode                                                                                                    | BOL                                                                                                    | Diverted                                             |
| 14  | -                                         | itatı<br>1                    | is Car<br>CGLX                            | ID D<br>010016 10                                                                                                    | hip<br>ate<br>0/13/06 00:00                                                                                                    | Fleet<br>HDPE                                   | Grp<br>SRPE                                                 | <b>Origin</b><br>Sarnia                                                                              | Destinatio                                                                        | n No.<br>OH 23978D53447                                                                                                    | Consignee<br>Name                                                                                                    | CommCode<br>ALLIANCE LL 0005011518                                                                                                    | BOL<br>0001805798                                                                                                    | Diverted<br>N                                        |
| ľ   |                                           | itatı<br>1                    | ıs Car<br>CGLX                            | ID D<br>010016 10<br>Current L                                                                                                    | hip<br>ate<br>0/13/06 00:00<br>ocation: CLEVELAN                                                                                              | Fleet<br>HDPE<br>D                              | Grp<br>SRPE<br>OH A                                         | <b>Origin</b><br>SARNIA<br>05/28/10 15:00                                                            | Destination<br>ON AKRON<br>D L CSXT                                               | Consignee<br>n No.<br>OH 2397BD53447<br>MANUAL CLM De                                                                                                    | Consignee<br>Name<br>OO CHANNEL PRIME -<br>estination: FINDLAY                                                                                                    | CommCode<br>ALLIANCE LL 0005011518<br>OH Unit Trai                                                                                                    | BOL<br>0001805798<br>n Id: GNC 06093                                                                                 | Diverted<br>N<br>30-1                                |
|     |                                           | itatı<br>1<br>1               | IS Car<br>CGLX<br>SACX                    | 1D D<br>010016 10<br>Current L<br>011321 10                                                                                                    | hip<br>ate<br>0/13/06 00:00<br>ocation: CLEVELAN<br>0/12/06 00:00                                                                             | Fleet<br>HDPE<br>D<br>HDPE                      | Grp<br>SRPE<br>OH A<br>SRPE                                 | Origin<br>SARNIA<br>05/28/10 15:00<br>SARNIA                                                         | Destination<br>ON AKRON<br>D L CSXT<br>ON AKRON                                   | Consignee           No.           OH         23978D534470           MANUAL         CLM De           OH         17998D534470                                                                                                    | Consignee<br>Name<br>00 CHANNEL PRIME /<br>estination: FINDLAY<br>00 A SCHULMAN INC                                                                                                    | CommCode           ALLIANCE LL 0005011518           OH         Unit Train           :         00005011518                                                                                                    | BOL<br>0001805798<br>n Id: GNC 06093<br>0001802322                                                                   | Diverted<br>N<br>30-1<br>N                           |
|     |                                           | i <b>tatı</b><br>1<br>1       | IS Car<br>CGLX<br>GACX<br>SACX            | 1D D<br>010016 10<br>Current L<br>011321 10<br>Current L                                                                                                    | hip<br>ate<br>)/13/06 00:00<br>ocation: CLEVELAN<br>)/12/06 00:00<br>ocation: CLEVELAN                                                        | Fleet<br>HDPE<br>D<br>HDPE<br>D                 | Grp<br>SRPE<br>OH A<br>SRPE<br>OH A                         | Origin<br>SARNIA<br>05/28/10 15:00<br>SARNIA<br>05/28/10 15:00                                       | Destination                                                                       | Consignee           No.           OH         23978D534477           MANUAL         CLM De           OH         17998D534477           MANUAL         CLM De                                                                                                    | Consignee<br>Name<br>CHANNEL PRIME A<br>estimation: FINDLAY<br>00 A SCHULMAN INC<br>estimation: FINDLAY                                                                                                    | CommCode           ALLTANCE LL 0005011518           OH         Unit Train           :         0005011518           OH         Unit Train           :         0005011518           OH         Unit Train                                                                                                    | BOL<br>0001805798<br>n Id: GNC 06093<br>0001802322<br>n Id: GNC 06093                                                | Diverted<br>N<br>80-1<br>N<br>30-1                   |
|     |                                           | itati<br>1<br>1               | IS Car<br>CGLX<br>GACX<br>GACX<br>GACX    | ID         D           010016         10           Current L           011321         10           Current L           011466         08                                                              | hip<br>ate<br>0/13/06 00:00<br>ocation: CLEVELAN<br>0/12/06 00:00<br>ocation: CLEVELAN<br>8/31/06 00:00                                       | Fleet<br>HDPE<br>D<br>HDPE<br>D<br>HDPE         | Grp<br>SRPE<br>OH A<br>SRPE<br>OH A<br>SRPE                 | Origin<br>SARNIA<br>05/28/10 15:00<br>SARNIA<br>05/28/10 15:00<br>SARNIA                             | ON AKRON<br>ON AKRON<br>ON AKRON<br>ON AKRON<br>ON AKRON                          | Consignee<br>No.           OH         2397/BD534477           MANUAL         CLM De           OH         1799BD534477           MANUAL         CLM De           OH         1591BD534477                                                                                                    | Consignee<br>Name<br>CHANNEL PRIME A<br>Setination: FINDLAY<br>A SCHULMAN INC<br>Setination: FINDLAY<br>H MUEHLSTEIN &                                                                                                 | CommCode           ALLIANCE LL 0005011518           OH         Unit Trai           0005011518           OH         Unit Trai           OH         Unit Trai           OH         Unit Trai           OH         Unit Trai                                                                                                    | BOL<br>0001805798<br>n Id: GNC 06093<br>0001802322<br>n Id: GNC 06093<br>0001748871                                  | Diverted<br>N<br>30-1<br>N<br>30-1<br>N              |
|     |                                           | itatı<br>1<br>1               | IS Car<br>CGLX<br>GACX<br>GACX<br>GACX    | ID         D           010016         10           Current L           011321         10           Current L           011466         08           Current L                                          | hip<br>ate<br>0/13/06 00:00<br>0cation: CLEVELAN<br>0/12/06 00:00<br>0cation: CLEVELAN<br>3/31/06 00:00<br>0cation: CLEVELAN                  | Fleet<br>HDPE<br>D<br>HDPE<br>D<br>HDPE<br>D    | Grp<br>SRPE<br>OH A<br>SRPE<br>OH A<br>SRPE<br>OH A         | Origin<br>SARNIA<br>05/28/10 15:00<br>SARNIA<br>05/28/10 15:00<br>SARNIA<br>05/28/10 15:00           | ON AKRON<br>ON AKRON<br>ON AKRON<br>ON AKRON<br>ON AKRON<br>ON AKRON<br>ON L CSXT | Consignee           OH         2397B0534477           MANUAL         CLM 00           OH         1399B0534477           MANUAL         CLM 00           OH         1591B0534477           MANUAL         CLM 00           OH         1591B0534477           MANUAL         CLM 00                                                 | Consignee<br>Name           00         CHANNEL PRIME           estimation: FINDLAY           00         A SCHULMAN INC           estimation: FINDLAY           00         H MUEHLSTEIN &           estimation: FINDLAY | CommCode           ALLIANCE LL 0005011518           OH         Unit Trait           OH         Unit Trait           OH         Unit Trait           OH         Unit Trait           OH         Unit Trait           OH         Unit Trait           OH         Unit Trait           CO INC - UC 0005004982         OH           OH         Unit Trait | BOL<br>0001805798<br>n Id: GNC 06099<br>0001802322<br>n Id: GNC 06099<br>0001748871<br>n Id: GNC 06099               | Diverted<br>N<br>60-1<br>N<br>80-1<br>N<br>80-1      |
|     |                                           | itatı<br>1<br>1<br>1          | GACX<br>GACX<br>GACX<br>GACX<br>S<br>CACX | ID         D           010016         10           Current L         10           011321         10           Current L         011466           011465         08           Current L         042557 | hip<br>ate<br>)/13/06 00:00<br>ocation: CLEVELAN<br>0/12/06 00:00<br>ocation: CLEVELAN<br>3/31/06 00:00<br>ocation: CLEVELAN<br>3/31/06 00:00 | Fleet<br>HDPE<br>HDPE<br>D<br>HDPE<br>D<br>HDPE | Grp<br>SRPE<br>OH A<br>SRPE<br>OH A<br>SRPE<br>OH A<br>SRPE | Origin<br>SARNIA<br>05/28/10 15:00<br>SARNIA<br>05/28/10 15:00<br>SARNIA<br>05/28/10 15:00<br>SARNIA | ON AKRON<br>ON AKRON<br>ON AKRON<br>ON AKRON<br>ON AKRON<br>ON AKRON<br>ON AKRON  | Consignee           No.           OH         23978D534477           MANUAL         CLM po           OH         17998D534477           MANUAL         CLM po           OH         15918D534477           MANUAL         CLM po           OH         15918D534477           MANUAL         CLM po           OH         15918D534477 | Consignee<br>Name<br>CHANNEL PRIME /<br>Estination: FINDLAY<br>CO A SCHULMAN INC<br>Estination: FINDLAY<br>M UEHLSTEIN &<br>Estination: FINDLAY<br>ON H MUEHLSTEIN &                                                   | CommCode           ALLTANCE LL 0005011518           OH         Unit Trail           OH         Unit Trail           OH         Unit Trail           OH         Unit Trail           CO INC - UC 0005004982         OH           OH         Unit Trail           CO INC - UC 0005004982         OH                                                     | BOL<br>0001805798<br>n Id: GNC 06099<br>0001802322<br>n Id: GNC 06099<br>0001748871<br>n Id: GNC 06099<br>0001748915 | Diverted<br>N<br>30-1<br>N<br>30-1<br>N<br>30-1<br>N |

Highlight all cars to divert and select Check Highlighted Rows.

|   | Multi                                         | -Diversion                                      | ns x                                                                                                    |                                                                                                    |                                                             |                                                                                                    |                                                                                                    |                                                                                                    |                                                                                                    |                                                                         |                                                                                                   |                                                                                                    |                                                   |
|---|-----------------------------------------------|-------------------------------------------------|----------------------------------------------------------------------------------------------------|----------------------------------------------------------------------------------------------------|-------------------------------------------------------------|----------------------------------------------------------------------------------------------------|----------------------------------------------------------------------------------------------------|----------------------------------------------------------------------------------------------------|----------------------------------------------------------------------------------------------------|-------------------------------------------------------------------------|---------------------------------------------------------------------------------------------------|----------------------------------------------------------------------------------------------------|---------------------------------------------------|
|   | <b>40 </b>                                    | F 10                                            | 🛈 요 🎝 🤣                                                                                                    | ]= × 🔡 🔍 🤅                                                                                                    | 1 🖬 🤅                                                       | Ð                                                                                                    |                                                                                                    |                                                                                                    | Row 4 of 4                                                                                                    | ŧ                                                                       |                                                                                                   |                                                                                                    |                                                   |
|   | Sort By<br>Car Sta<br>Road<br>Car Init<br>Add | Column<br>:us<br>al<br>Dele                     | Asc                                                                                                    | Find Column                                                                                                    | ▼<br>▼<br>▼<br>Del                                          | Where Valu<br>= v<br>= v<br>ete Apply                                                                | e<br>Reset S                                                                                                    | And/Or<br>And And And And And And And And And And                                                                                                    | Divert<br>Check Highlighte<br>Uncheck Highligh                                                                                                    | ed Rows                                                                 |                                                                                                   |                                                                                                    |                                                   |
|   |                                               |                                                 |                                                                                                    | Mu                                                                                                    | iltiple D                                                   | iversion Selec                                                                                       | t List                                                                                                    |                                                                                                    | 2/22/2017 14:37:24                                                                                                    |                                                                         |                                                                                                   |                                                                                                    |                                                   |
|   |                                               |                                                 |                                                                                                    |                                                                                                    |                                                             |                                                                                                    |                                                                                                    |                                                                                                    |                                                                                                    |                                                                         |                                                                                                   |                                                                                                    |                                                   |
|   |                                               |                                                 | Ship                                                                                                    |                                                                                                    |                                                             |                                                                                                    |                                                                                                    | Consignee                                                                                                    | Consignee                                                                                                    |                                                                         |                                                                                                   |                                                                                                    |                                                   |
|   | ADD St                                        | atus Ca                                         | Ship<br>r ID Date                                                                                                    | Flee                                                                                                    | Grp                                                         | Origin                                                                                               | Destinatio                                                                                                    | Consignee<br>In No.                                                                                                    | Consignee<br>Name                                                                                                    | Ca                                                                      | ommCode                                                                                           | BOL                                                                                                    | Diverted                                          |
|   | ADD St                                        | atus Ca<br>CGLX                                 | Ship<br>r ID Date<br>010016 10/13/0                                                                                                    | Flee                                                                                                    | Grp<br>SRPE                                                 | <b>Origin</b><br>SARNIA                                                                              | Destinatio                                                                                                    | No.<br>OH 2397BD53447                                                                                                    | Consignee<br>Name<br>00 CHANNEL PRIME                                                                                                    | Co<br>ALLIANCE LL 000                                                   | ommCode<br>05011518                                                                               | BOL<br>0001805798                                                                                                 | Diverted<br>N                                     |
|   | ADD St                                        | atus Ca<br>CGLX                                 | Ship<br>r ID Date<br>010016 10/13/0<br>Current Locatio                                                                                                    | Flee<br>6 00:00 HDPE<br>on: CLEVELAND                                                                                                    | Grp<br>SRPE<br>OH A                                         | <b>Origin</b><br>SARNIA<br>05/28/10 15:00                                                            | Destination<br>ON AKRON<br>L CSXT                                                                                                    | Consignee<br>No.<br>OH 23978D53447<br>MANUAL CLM Do                                                                                                    | Consignee<br>Name<br>00 CHANNEL PRIME<br>estination: FINDLAY                                                                                         | Co<br>ALLIANCE LL 000<br>OH                                             | ommCode<br>05011518<br>Unit Trair                                                                 | BOL<br>0001805798<br>Id: GNC 060930                                                                               | Diverted<br>N<br>D-1                              |
|   | ADD St                                        | atus Ca<br>CGLX<br>\$<br>GACX                   | Ship           r ID         Date           010016         10/13/0           Current Location           011321         10/12/0                                                                                                    | Flee<br>6 00:00 HDPE<br>on: CLEVELAND<br>6 00:00 HDPE                                                                                                    | Grp<br>SRPE<br>OH A<br>SRPE                                 | Origin<br>SARNIA<br>05/28/10 15:00<br>SARNIA                                                         | Destinatio<br>ON AKRON<br>L CSXT<br>ON AKRON                                                                                                    | Consignee<br>No.<br>OH 2397BD53447<br>MANUAL CLM Do<br>OH 1799BD53447                                                                                                    | Consignee<br>Name<br>00 CHANNEL PRIME<br>estination: FINDLAY<br>00 A SCHULMAN INC                                                                    | Co<br>ALLIANCE LL 000<br>OH                                             | ommCode<br>05011518<br>Unit Trair<br>05011518                                                     | BOL<br>0001805798<br>Id: GNC 060930<br>0001802322                                                                 | Diverted<br>N<br>D-1<br>N                         |
|   | ADD 5t<br>✓ 1                                 | atus Ca<br>CGLX<br>\$<br>GACX                   | Ship<br>Date           010016         10/13/0           Current Location         10/12/0           Current Location         10/12/0                                                                                                    | Fleet<br>6 00:00 HDPE<br>on: CLEVELAND<br>6 00:00 HDPE<br>on: CLEVELAND                                                                                                    | Grp<br>SRPE<br>OH A<br>SRPE<br>OH A                         | Origin<br>SARNIA<br>05/28/10 15:00<br>SARNIA<br>05/28/10 15:00                                       | Destination<br>ON AKRON<br>L CSXT<br>ON AKRON<br>L CSXT                                                                                                    | Consignee<br>No.<br>OH 2397BDS3447<br>MANUAL CLM DO<br>OH 1799BDS3447<br>MANUAL CLM DO                                                                                                    | Consignee<br>Name<br>00 CHANNEL PRIME<br>estination: FINDLAY<br>00 A SCHULMAN INC<br>estination: FINDLAY                                             | Co<br>ALLIANCE LL 000<br>OH<br>C 000<br>OH                              | ommCode<br>15011518<br>Unit Train<br>15011518<br>Unit Train                                       | BOL<br>0001805798<br>Id: GNC 060930<br>0001802322<br>Id: GNC 060930                                               | Diverted<br>N<br>D-1<br>N<br>D-1                  |
|   | ADD 5t<br>✓ 1                                 | atus Ca<br>CGLX<br>\$<br>GACX<br>\$<br>GACX     | Ship<br>Date           010016         10/13/0           Current Location         10/12/0           011321         10/12/0           Current Location         10/12/0           011466         08/31/0                                                           | Fleet           6 00:00         HDPE           on: CLEVELAND         HDPE           6 00:00         HDPE           on: CLEVELAND         HDPE           6 00:00         HDPE                                                                                                    | Grp<br>SRPE<br>OH A<br>SRPE<br>OH A<br>SRPE                 | Origin<br>SARNIA<br>05/28/10 15:00<br>SARNIA<br>05/28/10 15:00<br>SARNIA                             | Destination                                                                                                    | Consignee<br>No.           OH         23978DS3447           MANUAL         CLM D           OH         17998DS3447           MANUAL         CLM D           OH         15918DS3447           OH         15918DS3447                                                                                               | Consignee<br>Name<br>CHANNEL PRIME<br>estination: FINDLAY<br>00 A SCHULMAN INC<br>estination: FINDLAY<br>00 H MUEHLSTEIN &                           | Ca<br>ALLIANCE LL 000<br>OH<br>C 000<br>OH                              | ommCode<br>05011518<br>Unit Train<br>05011518<br>Unit Train<br>05004982                           | BOL<br>0001805798<br>1d: GNC 060930<br>0001802322<br>1d: GNC 060930<br>0001748871                                 | Diverted<br>N<br>D-1<br>N<br>D-1<br>N             |
|   | ADD 5t<br>√ 1<br>1<br>√ 1                     | atus Ca<br>CGLX<br>GACX<br>GACX<br>GACX         | Ship<br>Date           010016         10/13/0           Current Locatio         10/13/0           Current Locatio         01/13/0           Current Locatio         01/14/0           Current Locatio         08/31/0           Current Locatio         08/31/0 | Fleet           6 00:00         HDPE           6 00:00         HDPE           6 00:00         HDPE           on: CLEVELAND         6 00:00           6 00:00         HDPE           on: CLEVELAND         6 00:00                                                                                 | Grp<br>SRPE<br>OH A<br>SRPE<br>OH A<br>SRPE<br>OH A         | Origin<br>SARNIA<br>05/28/10 15:00<br>SARNIA<br>05/28/10 15:00<br>SARNIA<br>05/28/10 15:00           | Destination<br>ON AKRON<br>L CSXT<br>ON AKRON<br>L CSXT<br>ON AKRON<br>L CSXT                                                                                                    | Consigned<br>No.         Consigned<br>System           OH         23978D53447           MANUAL         CLM D           OH         17998D53447           MANUAL         CLM D           OH         15918D53447           MANUAL         CLM D           OH         15918D53447                                    | Consignee<br>Name<br>OO CHANNEL PRIME<br>estination: FINDLAY<br>OO A SCHULMAN INC<br>estination: FINDLAY<br>OO H MUEHLSTEIN &<br>estination: FINDLAY | Ca<br>ALLIANCE LL 000<br>OH<br>OH<br>CO INC - UC 000<br>OH              | ommCode<br>)5011518<br>Unit Train<br>)5011518<br>Unit Train<br>)5004982<br>Unit Train             | BOL<br>0001805798<br>Id: GNC 060930<br>0001802322<br>Id: GNC 060930<br>0001748871<br>Id: GNC 060930               | Diverted<br>N<br>D-1<br>N<br>D-1<br>N<br>D-1      |
| 1 | ADD 5t<br>1<br>1<br>1<br>1<br>1<br>1<br>1     | atus Ca<br>CGLX<br>GACX<br>GACX<br>GACX<br>PLCX | Ship<br>Date           01001         10/13/0           Curret         Location           011321         10/12/0           Curret         Location           011460         08/31/0           042557         08/31/0                                             | Fleet           6 00:00         HDPE           on: CLEVELAND         6 00:00           6 00:00         HDPE           on: CLEVELAND         6 00:00           6 00:00         HDPE           on: CLEVELAND         6 00:00           6 00:00         HDPE           on: CLEVELAND         6 00:00 | Grp<br>SRPE<br>OH A<br>SRPE<br>OH A<br>SRPE<br>OH A<br>SRPE | Origin<br>SARNIA<br>05/28/10 15:00<br>SARNIA<br>05/28/10 15:00<br>SARNIA<br>05/28/10 15:00<br>SARNIA | Destination           ON         AKRON           L         CSXT           ON         AKRON           U         L           ON         AKRON           ON         AKRON           U         L           ON         AKRON           ON         AKRON           ON         AKRON           ON         AKRON | Consigned<br>No.         Consigned<br>No.           OH         23978D533447           MANUAL         CLM Do           OH         17998D533447           MANUAL         CLM Do           OH         15918D53447           MANUAL         CLM Do           OH         15918D53447           OH         15918D53447 | Consignee<br>Name<br>OC CHANNEL PRIME<br>estination: FINDLAY<br>OO A SCHULMAN INC<br>estination: FINDLAY<br>OO H MUEHLSTEIN &<br>estination: FINDLAY | Ca<br>ALLIANCE LL 000<br>OH<br>CO INC - UC 000<br>OH<br>CO INC - UC 000 | ommCode<br>05011518<br>Unit Trair<br>05011518<br>Unit Trair<br>05004982<br>Unit Trair<br>05004982 | BOL<br>0001805798<br>Id: GNC 060930<br>0001802322<br>Id: GNC 060930<br>0001748871<br>Id: GNC 060930<br>0001748915 | Diverted<br>N<br>D-1<br>N<br>D-1<br>N<br>D-1<br>N |

Checkmarks will appear in the boxes corresponding with the selected trips. Once all of the desired trips are selected for diversion, click Divert.

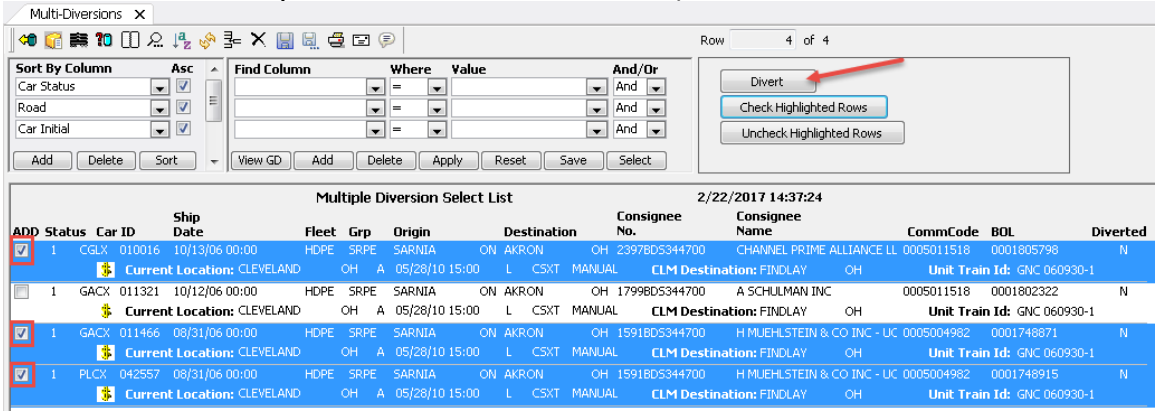

A Multiple Shipment Loaded Diversion Maintenance box will open. To complete a Multiple Loaded Shipment Diversion, the highlighted fields shown below need to be populated.

| Multiple Sh | ipment D | version Mainter | nance        |                          |       |                           |           |           |          |            |          |           |
|-------------|----------|-----------------|--------------|--------------------------|-------|---------------------------|-----------|-----------|----------|------------|----------|-----------|
|             |          |                 |              |                          | Multi | nle Shinment I oaded Dive | rsion     |           |          | -          |          |           |
| Load/Empt   | v: Loa   | ided            | Diver        | t Date Time:             | 50/   | 00/00 00:00               | Who Pays: |           | <b>_</b> |            |          |           |
| Diversion 1 | ype: Loa | ded Diversion   | Shipn        | nent Type:               |       |                           | ]         |           |          |            |          |           |
| New Custo   | mer:     |                 |              |                          | _     |                           | 4         |           |          |            |          |           |
| I           |          |                 |              |                          |       |                           |           |           |          |            |          |           |
| REMOVE      | Car ID   | CLM<br>Date     | Sigh<br>Code | it Current<br>e Location |       | Route<br>Description      |           | Order No. | BOL No.  | Route Code | Fleet    | Bus. Grp. |
| Road: CSX   | T D      | efaults Rte D   | esc:         |                          |       |                           |           | Rte Cd:   |          | Fleet:     | Bus Grp: |           |
| 🔽 CGLX      | 010016   | 05/28/10 15:00  | Α            | CLEVELAND                | ОН    |                           |           |           |          |            | HDPE [   | - SRPE -  |
|             |          |                 |              |                          |       |                           |           |           |          |            |          |           |
| 🔽 GACX      | 011466   | 05/28/10 15:00  | Α            | CLEVELAND                | ОН    |                           |           |           |          |            | HDPE [   | 🗙 SRPE 🗶  |
|             |          |                 |              |                          |       |                           |           |           |          |            |          |           |
| PLCX        | 042557   | 05/28/10 15:00  | Α            | CLEVELAND                | ОН    |                           |           |           |          |            | HDPE [   | ▼ SRPE ▼  |
|             |          |                 |              |                          |       |                           |           |           |          |            |          |           |
|             |          |                 |              |                          |       |                           |           |           |          |            |          |           |
|             |          |                 |              |                          |       |                           |           |           |          |            |          |           |
|             |          |                 |              |                          |       |                           |           |           |          |            |          |           |
| 1           |          |                 |              |                          |       |                           |           |           |          |            |          |           |
|             |          |                 |              |                          |       | C                         | K Cancel  | ]         |          |            |          |           |

Input information as needed in the fields Divert Date Time, Who Pays, and Shipment Type.

| Multiple Shipment Diversion Maintenance          |                                                 |                          |         |            |                 |
|--------------------------------------------------|-------------------------------------------------|--------------------------|---------|------------|-----------------|
|                                                  | Multiple Shipment Loaded Diver                  | rsion                    |         |            |                 |
| Load/Empty: Loaded Divert Date Tir               | e: 02/22/17 00:00                               | Who Pays: Not Applicable | •       |            |                 |
| Diversion Type: Loaded Diversion Shipment Type   |                                                 | ]                        |         |            |                 |
| New Customer:                                    | 01 - Plant to Customer                          |                          |         |            |                 |
|                                                  | 03 - Storage to Customer                        |                          |         |            |                 |
| CLM Sight Curre<br>REMOVE Car ID Date Code Locat | on 14 - Borrowed Car Out<br>16 - On Hand Loaded | Order No.                | BOL No. | Route Code | Fleet Bus. Grp. |
| Road: CSXT Defaults Rte Desc:                    | 22 - Product Return                             | Rte Cd:                  |         | Fleet:     | Bus Grp: 💌      |
| ☑ CGLX 010016 05/28/10 15:00 A CLEVELAR          | D OH                                            |                          |         |            | HDPE 💌 SRPE 💌   |
|                                                  |                                                 |                          |         |            |                 |
| GACX 011466 05/28/10 15:00 A CLEVELAR            | D OH                                            |                          |         |            | HDPE 💌 SRPE 💌   |
|                                                  |                                                 |                          |         |            |                 |
| PLCX 042557 05/28/10 15:00 A CLEVELAR            | D OH                                            |                          |         |            | HDPE 🗶 SRPE 🗶   |
|                                                  |                                                 |                          |         |            |                 |
|                                                  |                                                 |                          |         |            |                 |
|                                                  |                                                 |                          |         |            |                 |
|                                                  |                                                 |                          |         |            |                 |
| 1                                                |                                                 |                          |         |            |                 |
|                                                  | 0                                               | K Cancel                 |         |            |                 |

The New Customer contains four fields: one for the Customer Number, one for the Customer Name, one for the City, and one for the State. The Customer Number can be entered if known, or it can be searched for by right-clicking in the New Customer field.

|                 | Multiple Shipment Loaded Diversion |                   |                   |           |                |   |  |  |  |  |  |  |  |
|-----------------|------------------------------------|-------------------|-------------------|-----------|----------------|---|--|--|--|--|--|--|--|
| Load/Empty:     | Loaded                             | Divert Date Time: | 02/22/17 00:00    | Who Pays: | Not Applicable | V |  |  |  |  |  |  |  |
| Diversion Type: | Loaded Diversion                   | Shipment Type:    | Plant to Customer |           |                |   |  |  |  |  |  |  |  |
| New Customer:   |                                    |                   |                   |           |                |   |  |  |  |  |  |  |  |

A Find Customer box will open. Type all or part of known customer criteria and select Search. Then highlight the correct customer and click OK.

| Find Customer |            |         |         |       |            |               |          |
|---------------|------------|---------|---------|-------|------------|---------------|----------|
| Cust No.      | Custom     | er Name |         | City  | State      | Customer Type | Active   |
| 1841BD5187366 | NORWES     | CO INC  |         | OWEGO | NY         | CUSTOMER      | Y        |
|               |            |         |         |       |            |               |          |
|               |            |         |         |       |            |               |          |
|               |            |         |         |       |            |               |          |
|               |            |         |         |       |            |               |          |
|               |            |         |         |       |            |               |          |
|               |            |         |         |       |            |               |          |
|               |            |         |         |       |            |               |          |
|               |            |         |         |       |            |               |          |
| 1             |            |         |         |       |            |               | Courts 4 |
|               |            |         |         |       |            |               | Count: 1 |
|               | Find       |         |         |       |            |               |          |
|               | Cust Name: |         |         |       | Cust Type  | :             |          |
|               | Cust No.:  |         |         |       |            |               |          |
|               | Cust City: | OWEGO   |         |       | Cust State | :             |          |
|               |            |         |         |       |            |               |          |
|               |            |         | Forch   |       | Class      |               |          |
|               |            |         | Beartin |       | Ciose      |               |          |
|               |            |         |         |       |            |               |          |

The New Customer Number will then be populated on the Multiple Shipment Diversion Maintenance screen. Next, the Route Code can be entered if known, or it can be searched by right-clicking the in the Rte Cd. field as shown below in the highlighted box.

| Multiple Sh            | ipment D    | iversion Mainten | iance             |       |                      |           |                |         |            |          |          |
|------------------------|-------------|------------------|-------------------|-------|----------------------|-----------|----------------|---------|------------|----------|----------|
|                        |             |                  |                   |       |                      | <b>n</b>  |                |         | _          |          |          |
|                        |             |                  |                   | Multi | ipie Snipment Loaded | Diversion |                |         |            |          |          |
| Load/Empt              | y: Loa      | ded              | Divert Date Time: | 02/   | 22/17 00:00          | Who Pays: | Not Applicable |         |            |          |          |
| Diversion <sup>•</sup> | Type: Loa   | ded Diversion    | Shipment Type:    | Pla   | nt to Customer       |           |                |         |            |          |          |
| New Cust               | omer: 184   | 1BD5187366       | NORWESCO INC      |       |                      | OWEGO     | NY             |         |            |          |          |
|                        |             |                  |                   |       |                      |           |                |         |            |          |          |
| REMOVE                 | Car ID      | CLM<br>Date      | Sight Current     |       | Route                |           | Order No       | BOL No. | Route Code | Fleet    | Bus Gro  |
| Road: CS               | <u>т</u> Б. | afaulte Dto D    |                   |       | o escripción         |           | Bto Cd:        | DOL NO. | Floot      | Rus Grou |          |
|                        | 010016      | 05/28/10 15:00   | A CLEVELAND       | ОН    |                      |           | Ktë Cu.        |         |            |          |          |
| Cack                   | 010010      | 03/20/10 13:00   | H CLEVELHND       | 011   |                      |           |                |         | ]          | nore     |          |
|                        |             |                  |                   |       |                      |           |                |         |            |          |          |
| GACX                   | 011466      | 05/28/10 15:00   | A CLEVELAND       | OH    |                      |           |                |         |            | HDPE     | ▼ SRPE ▼ |
|                        |             |                  |                   |       |                      |           |                |         |            |          |          |
| V PLCX                 | 042557      | 05/28/10 15:00   | A CLEVELAND       | ОН    |                      |           |                |         |            | HDPE [   | 🖌 SRPE 🖵 |
|                        |             |                  |                   |       |                      |           |                |         |            |          |          |
|                        |             |                  |                   |       |                      |           |                |         |            |          |          |
|                        |             |                  |                   |       |                      |           |                |         |            |          |          |
|                        |             |                  |                   |       |                      |           |                |         |            |          |          |
|                        |             |                  |                   |       |                      |           |                |         |            |          |          |
| 1                      |             |                  |                   |       |                      |           |                |         |            |          |          |
|                        |             |                  |                   |       |                      | OK Cancel |                |         |            |          |          |
|                        |             |                  |                   |       |                      |           |                |         |            |          |          |

A Find Route Code box will open. Type all or part of the known Route Code criteria and select Search. Then, highlight the correct Route Code and click OK.

| oute<br>ode                                                | Route<br>Descript | ion | C | Drigin       | C    | )estinatio | n  | Delivery<br>Carrier | A |
|------------------------------------------------------------|-------------------|-----|---|--------------|------|------------|----|---------------------|---|
| A-187366-10430                                             | CN-BUFF-          | NS  | 9 | SARNIA       | ON C | OWEGO      | NY |                     |   |
|                                                            |                   |     |   |              |      |            |    |                     |   |
|                                                            |                   |     |   |              |      |            |    |                     |   |
|                                                            |                   |     |   |              |      |            |    |                     |   |
|                                                            |                   |     |   |              |      |            |    |                     |   |
|                                                            |                   |     |   |              |      |            |    |                     |   |
|                                                            |                   |     |   |              |      |            |    |                     |   |
|                                                            |                   |     |   |              |      |            |    |                     |   |
|                                                            |                   |     |   |              |      |            |    |                     |   |
|                                                            |                   |     |   |              |      |            |    |                     |   |
|                                                            |                   |     |   |              |      |            |    |                     |   |
|                                                            |                   |     |   |              |      |            |    |                     |   |
|                                                            |                   |     |   |              |      |            |    |                     |   |
|                                                            |                   |     |   |              |      |            |    |                     |   |
|                                                            |                   |     |   |              |      |            |    |                     |   |
|                                                            |                   |     |   |              |      |            |    |                     |   |
|                                                            |                   |     |   |              |      |            |    |                     |   |
|                                                            |                   |     |   |              |      |            |    |                     |   |
|                                                            |                   | III |   |              |      |            |    |                     | + |
| - Search Frite                                             | -ia               | III |   |              |      |            |    |                     | + |
| Search Criter                                              | ia                | III |   |              |      |            |    |                     | 4 |
| Search Criter<br>Route Code:                               | ia                |     |   |              |      |            |    |                     | ł |
| Search Criter<br>Route Code:<br>Origin ERPC:               | ia<br>SAR         | 111 |   | Origin Sta   | te:  |            |    |                     | 4 |
| Search Criter<br>Route Code:<br>Origin ERPC:<br>Dest ERPC: | ia<br>SAR<br>OWE  | III |   | Origin State | te:  |            |    |                     | + |
| Search Criter<br>Route Code:<br>Origin ERPC:<br>Dest ERPC: | ia<br>SAR<br>OWE  | 111 |   | Origin State | te:  |            |    |                     | ۴ |

The new Route Code will then be populated on the Multiple Shipment Diversion Maintenance screen. Updated Fleets and Business Groups can also be chosen at this time if needed. Update Fleets and Bus Grp by selecting appropriate choices in the Fleet and Bus. Grp. drop down menus. Click OK.

| Multiple | Shipme   | nt Diversion Mainte | nance         |                     |       |                       |         |           |                |               |                 |          |           |
|----------|----------|---------------------|---------------|---------------------|-------|-----------------------|---------|-----------|----------------|---------------|-----------------|----------|-----------|
|          |          |                     |               |                     | Multi | ple Shipment Loaded I | Diversi | on        |                |               | _               |          |           |
| Load/E   | mpty:    | Loaded              | Divert D      | ate Time:           | 02/2  | 22/17 00:00           |         | Who Pays: | Not Applicable | •             |                 |          |           |
| Diversi  | on Type: | Loaded Diversion    | Shipmen       | nt Type:            | Plar  | nt to Customer        | -       |           |                |               |                 |          |           |
| New C    | ustomer: | 1841BD5187366       | NORWES        | SCO INC             |       |                       | OWEG    | iO        | NY             |               |                 |          |           |
| REMOV    | E Car    | CLM<br>ID Date      | Sight<br>Code | Current<br>Location |       | Route<br>Description  |         |           | Order No.      | BOL No.       | Route Code      | Fleet    | Bus. Grp. |
| Road:    | CSXT     | Defaults Rte        | Desc:         |                     |       |                       |         |           | Rte Cd: 54     | -187366-10430 | Fleet: 💌        | Bus Grp: | -         |
| 🔽 ce     | LX 010   | 016 05/28/10 15:00  | ) A CLE       | EVELAND             | он    |                       |         |           |                |               | 5A-187366-10430 | HDPE     | 🔹 SRPE 💌  |
| 🔽 GA     | CX 011   | 466 05/28/10 15:00  | ) A CLE       | EVELAND             | он    |                       |         |           |                |               | 5A-187366-10430 | HDPE     | ▼ SRPE ▼  |
| V PL     | CX 042   | 557 05/28/10 15:00  | ) A CLE       | EVELAND             | он    |                       |         |           |                |               | 5A-187366-10430 | HDPE     | ▼ SRPE ▼  |
|          |          |                     |               |                     |       |                       | ОК      | Cancel    | ]              |               |                 |          |           |

A Multiple Shipment Diversion Information for Diversion Form box will open. Selecting Update will stamp the diversion with the user's ID and date and time of diversion.

|                                                        | C                                            | Diversion Authorization |                    |                            |     |
|--------------------------------------------------------|----------------------------------------------|-------------------------|--------------------|----------------------------|-----|
| From:                                                  |                                              | A                       | ittn:              |                            |     |
|                                                        |                                              |                         |                    |                            |     |
|                                                        |                                              |                         |                    |                            |     |
|                                                        |                                              |                         |                    |                            |     |
| Div Chavara Tax                                        |                                              | Diversion Detai         | l                  |                            |     |
| Div Charges To:                                        |                                              | F                       | reight Charges To: |                            |     |
|                                                        |                                              |                         |                    |                            |     |
| City/State/Zip:                                        |                                              |                         | Lity/State/Zip:    |                            |     |
| Comments:                                              |                                              |                         |                    |                            |     |
|                                                        |                                              |                         |                    |                            |     |
|                                                        |                                              |                         |                    |                            |     |
| Authorized By:                                         |                                              |                         | Date: 2/22/201     | 7 15:12:24                 |     |
|                                                        |                                              |                         | KELLYA             |                            |     |
|                                                        |                                              |                         |                    |                            |     |
| Car ID                                                 | Ship Date Di                                 | ivert To                | New Consignee      | Duaduat                    |     |
|                                                        | 10/12/2006                                   |                         |                    |                            | NIX |
| CCLV 010016                                            | 10/13/20060                                  |                         | NORWESCO INC       |                            |     |
| CGLX 010016                                            | 000160499300                                 |                         |                    | TIDO/14/17 VK DOLK         |     |
| CGLX 010016<br>0001805798                              | 000160499300                                 |                         |                    | lauraa                     |     |
| CGLX 010016<br>0001805798<br>GACX 011466               | 000160499300<br>8/31/2006 OV                 | WEGO NY                 | NORWESCO INC       | OWEGO                      | NY  |
| CGLX 010016<br>0001805798<br>GACX 011466<br>0001748871 | 000160499300<br>8/31/2006 01<br>000155726500 | WEGO NY<br>CN-BUFF-NS   | NORWESCO INC       | OWEGO<br>HD6706.17 VR BULK | NY  |
| CGLX 010016<br>0001805798<br>GACX 011466<br>0001748871 | 000160499300<br>8/31/2006 01<br>000155726500 | WEGO NY<br>CN-BUFF-NS   | NORWESCO INC       | OWEGO<br>HD6706.17 VR BULK | NY  |
| CGLX 010016<br>0001805798<br>GACX 011466<br>0001748871 | 000160499300<br>8/31/2006 01<br>000155726500 | WEGO NY                 | NORWESCO INC       | OWEGO<br>HD6706.17 VR BULK | NY  |
| CGLX 010016<br>0001805798<br>GACX 011466<br>0001748871 | 000160499300<br>8/31/2006 01<br>000155726500 | WEGO NY<br>CN-BUFF-NS   | NORWESCO INC       | OWEGO<br>HD6706.17 VR BULK | NY  |

|                           |        |              | Diversion | n Authorizatior | l                  |                         |              |      |             |
|---------------------------|--------|--------------|-----------|-----------------|--------------------|-------------------------|--------------|------|-------------|
| From:                     |        |              |           | '               | Attn:              |                         |              |      | ]           |
|                           |        |              | Γ         | Diversion Deta  | 1                  |                         |              |      | ]           |
| Div Charge:               | s To:  |              |           | I               | reight Charges To: |                         |              |      | ]           |
| City/State/;<br>Comments: | Zip:   |              |           |                 | City/State/Zip:    |                         |              |      | ]<br>]<br>] |
| Authorized                | ву:    | Shin Date    | Divert To |                 | Date:              | 2/22/2017 15:<br>KELLYA | 12:24        |      |             |
| New BOL#                  | 10     | New Order #  | Direitio  | Diversion Ro    | ute                | -                       | Product      |      |             |
| CGLX                      | 010016 | 10/13/2006   | OWEGO     | NY              | NORWESCO INC       |                         | OWEGO        | NY   |             |
| 000180579                 | 3      | 000160499300 |           | CN-BUFF-NS      |                    |                         | HD6714.17 VR | BULK |             |
| GACX                      | 011466 | 8/31/2006    | OWEGO     | NY              | NORWESCO INC       |                         | OWEGO        | NY   |             |
| 000174887                 | L      | 000155726500 |           | CN-BUFF-NS      |                    |                         | HD6706.17 VR | BULK |             |
| 4                         |        |              |           |                 |                    |                         |              |      | •           |
|                           |        |              | <b></b>   | Print           | Update             | Close                   |              |      |             |
|                           | Send   | HTML Form    | Mall      | - Tine          |                    |                         |              |      |             |

## When Close is selected, a Trip Diverted message will appear. Click OK.

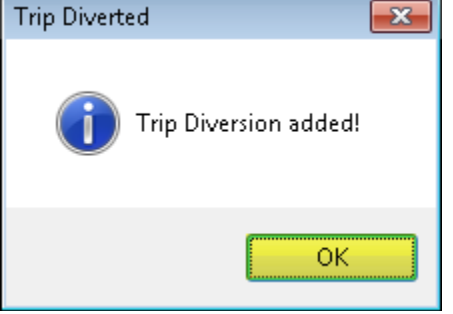

## **Car Hot List**

#### **Viewing Hot Listed Cars**

The purpose of the Hot List is to quickly see a list of cars that require immediate attention. Hot List data can be accessed in YardMaster<sup>®</sup> and will stay with the car until the Hot List is checked acknowledged (completed).

To view the Car Hot List, click the Car Management tab. Then, click Hot List.

| ∎・             | Main Config Reference                             | Car Management Rep                                     | orts RAILDa | sh      |             |          |           |                      |         |
|----------------|---------------------------------------------------|--------------------------------------------------------|-------------|---------|-------------|----------|-----------|----------------------|---------|
| Căr<br>Profile | Redefinable Fields       Redefinable Field Values | Import With Add Template<br>Import With Update Templat | e Fleet     | Parties | Categories  | •        | Allowance | Create Outage Detail | FT      |
|                | Car Profile                                       |                                                        | Car Assign  | Lease   | Operational | Hot List | Mileage   | Outage Tables        | FASTRAC |

A Get Data For Maintain Car Hot List window will open. Enter appropriate Get Data parameters, or click All to see a list of all hot listed cars.

| Column           | Where               | Value    |
|------------------|---------------------|----------|
| Car Initial      | <b>•</b> = <b>•</b> |          |
| Car Number       |                     |          |
| Acknowledge Flag | ▼ = ▼               |          |
| Hot List Date    | ▼ = ▼               | 00/00/00 |
| Hot List Type    | ▼ = ▼               |          |
| Comment Type     | ▼ = ▼               |          |
| Comment Code     | ▼ = ▼               |          |
|                  | Add                 | Delete   |

Hot List data can also be accessed from the Panel View on the Trip Detail screen.

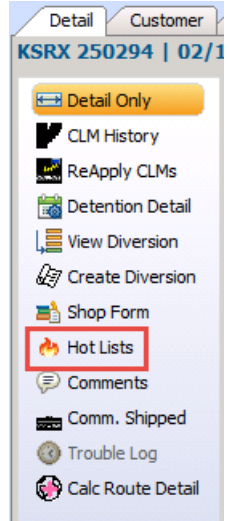

### **Adding a Hot List**

To add a new Hot List, click the Car Management tab. Then, click Hot List.

|                | Main        | Config                     | Reference              | Car Management                             | Reports          | RAILDas    | sh      |             |          |           |                      |         |
|----------------|-------------|----------------------------|------------------------|--------------------------------------------|------------------|------------|---------|-------------|----------|-----------|----------------------|---------|
| Căr<br>Profile | 🔊 Redet     | înable Fiek<br>înable Fiek | ds 🍰 I<br>d Values 🏠 I | mport With Add Temp<br>mport With Update T | olate<br>emplate | Fleet      | Parties | Categories  | •        | Allowance | Create Outage Detail | FT      |
|                | Car Profile |                            |                        |                                            |                  | Car Assign | Lease   | Operational | Hot List | Mileage   | Outage Tables        | FASTRAC |
|                |             |                            |                        |                                            |                  |            |         |             |          |           |                      |         |

#### A Get Data For Maintain Car Hot List window will open. Click New.

| Column           | When | e   | Value  |       |   |
|------------------|------|-----|--------|-------|---|
| Car Initial      | ▼ =  | -   |        |       |   |
| Car Number       | ▼ =  | -   |        |       |   |
| Acknowledge Flag | ▼ =  | -   |        |       |   |
| Hot List Date    | ▼ =  | -   | 00/00/ | 00    | • |
| Hot List Type    | ▼ =  | -   |        |       |   |
| Comment Type     | ▼ =  | -   |        |       |   |
| Comment Code     | ▼ =  | -   |        |       |   |
|                  |      | Add |        | elete |   |

Enter the Car ID, Comment Type/Code, and Comments. Then, click Add.

| Add Car Hot List      |                  |            |
|-----------------------|------------------|------------|
| Car ID                | Hot List<br>Date | Comments   |
|                       | 02/16/18 09:30   |            |
| Comment<br>Type/Code: |                  |            |
|                       |                  | Add Cancel |

Hot List data can also be added using the Hot List Toolbar Icon on various tracing screens.

| Loaded to Consignee 🗙 |                                 |
|-----------------------|---------------------------------|
| 🦛 😭 薦 🜆 🛈 요 🖻         | 🎭 🤣 📑 🗙 🔛 🗮 🚭 🖃 👂 🗇 🐬 👬 🔠 📕 🜴 🗸 |

# **Shipment Comments**

Shipment Comments can be added to trips and viewed at any time during the trip cycle. They can be accessed from multiple tracing screens.

Shipments Comments can be viewed or added to trips using the View Comments and Add Comments icon.

|   | 🗔 Loa       | ded to ( | Consigne   | e X           |                   |         |            |          |            |              |          |            |               |                 |                  |
|---|-------------|----------|------------|---------------|-------------------|---------|------------|----------|------------|--------------|----------|------------|---------------|-----------------|------------------|
| < | <b>10 i</b> | <b>i</b> | <u>n</u> 8 | 🗄 🎝 🗞         | ≩= X 🔡 🖳          | 2 🗆     | چ چ        | <b>7</b> |            | <b>F</b> - [ |          |            |               | <b>•</b>        |                  |
|   | Sort By     | Column   | _          | Asc           | Find Column       |         | Where      | Value    |            | A            | nd/Or    |            |               |                 |                  |
|   | Ship Dati   | e        |            |               |                   |         | = _        |          |            |              |          |            |               |                 |                  |
| ľ | Car No.     |          |            |               |                   |         | - <u> </u> |          |            |              |          |            |               |                 |                  |
| ľ | carivo.     |          | <u> </u>   |               |                   |         |            |          |            |              |          |            |               |                 |                  |
| Ŀ | Add         | Dele     | te Si      | ort           | Add               | Delete  | Apply      | Reset    | Save       | Selec        | <u>د</u> |            |               |                 |                  |
| Г | 2/16/2      | 018 00-3 | 8-41       |               | Tra               | ace Loa | ded to C   | Consigne | e          |              |          |            |               |                 |                  |
|   | 2/10/2      | Ca       | r ID       | Ship<br>Date  | CLM<br>Date       | SC Lo   | cation     | -        | Destinatio | n            | Road     | Trn<br>Jct | CommCode      | ETA             | Days to<br>Cons. |
|   |             | KSRX     | 250294     | 02/12/18 00:0 | 00 02/12/18 00:00 | Q TO    | LLESON     | AZ       | HOUSTON    | TX           | UP       |            |               | 02/24/18 23:00  | 8                |
|   |             | Ехр Со   | mnts:      |               |                   | Ship C  | omnts:     |          | 02/12      | 2/18 10:58   | TES      | т          |               |                 |                  |
|   |             | UTLX     | 068533     | 01/21/18 00:0 | 00 01/21/18 00:00 | Q BA    | TROUGE     | LA       | KNOXVILLE  | IA           | KCS      |            |               | 02/04/18 12:00  | -12              |
|   |             | Exp Co   | mnts:      |               |                   | Ship C  | omnts:     |          |            |              |          |            |               |                 |                  |
|   | ¢°          | BLGX     | 030732     | 07/10/17 00:0 | 00 07/10/17 00:00 | Q FA    | RMONT      | NE       | WATSON     | CA           | BNSF     |            | 4909152       | 07/20/17 00:00  | -211             |
|   |             | Ехр Со   | mnts:      |               |                   | Ship C  | omnts:     |          |            |              |          |            |               |                 |                  |
|   |             | BLGX     | 030149     | 07/01/17 00:0 | 00 07/01/17 00:00 | Q MI    | TOI        | ND       | ALBANY     | NY           | BNSF     |            | CRUDE01       | 07/11/17 00:00  | -220             |
|   |             | Exp Co   | mnts:      |               |                   | Ship C  | omnts:     |          | 10/03      | 3/17 08:52   | 2 ADE    | DING A     | COMMENT TO SE | E IF DATE CHANG | GES.             |
|   |             | BLGX     | 030343     | 07/01/17 00:0 | 00 07/01/17 00:00 | Q MA    | NDAN       | ND       | MINOT      | ND           | BNSF     |            | CRUDE         | 07/11/17 00:00  | -220             |
|   |             |          |            |               |                   |         |            |          |            |              |          |            |               |                 |                  |

Shipment Comments can also be accessed from the Panel View on the Trip Detail screen.

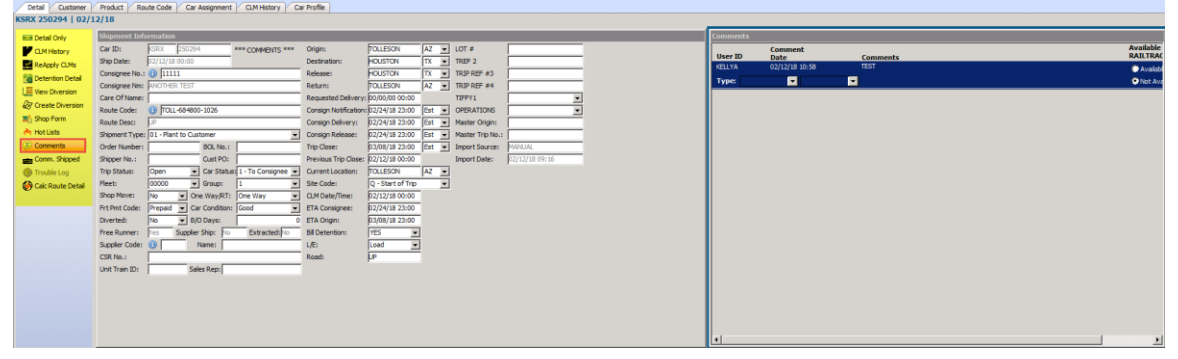

# **Trace Shipments**

To access different tracing screens, click the Main Tab. The Trace Shipments section is divided into Current, Jeopardized, and Specialty.

| Current             |                       |              |         |                 |                        |      |         |
|---------------------|-----------------------|--------------|---------|-----------------|------------------------|------|---------|
| 📃 🗸 Main Confi      | g Reference Ca        | ar Managemer | nt Repo | rts RAILDa      | ash                    |      |         |
| Shipments Commodity | <u> <u></u></u>       |              | Current | Jeopardized     | <b>//</b><br>Specialty | Ť    | F       |
| Trip Management     | Interface Validations | Unit Trains  | Loade   | d to Consigi    | nee                    | CLMs | FASTRAC |
|                     |                       |              | At Cor  | nsignee         |                        |      |         |
|                     |                       |              | Empty   | to Origin       |                        |      |         |
|                     |                       |              | At Ori  | gin<br>and Hold |                        | I    |         |
|                     |                       |              | Open    | Shipments       |                        |      |         |

The Current icon contains viewing and management of current shipments.

By selecting the Current icon, users can access:

- Loaded to Consignee shipments in transit to the consignee
- At Consignee loaded shipments at the consignee
- Empty to Origin emptied cars moving back to an origin
- At Origin cars at origin
- Load and Hold shipments
- Open Shipments currently open in RAILTRAC in Status 1, 2, or 3

## Jeopardized

| 📃 🔽 Main Config     | ) Reference Ca        | r Management | Repor   | rts RAILDa: | sh               |     |         |
|---------------------|-----------------------|--------------|---------|-------------|------------------|-----|---------|
| Shipments Commodity | <u>.</u>              |              | Current | Jeopardized | ///<br>Specialty |     | F       |
| Trip Management     | Interface Validations | Unit Trains  | 1       | Summary     |                  |     | FASTRAC |
|                     |                       |              |         | Destinatio  | n Differen       | :e  |         |
|                     |                       |              |         | Dest Diff B | 3yPass (Ali      | as) |         |
|                     |                       |              |         | ETA Varia   | nce              |     |         |
|                     |                       |              |         | Mismatch    | Status           |     |         |
|                     |                       |              |         | Multiple O  | ipen Trips       |     |         |
|                     |                       |              |         | Never Shi   | pped Cars        |     |         |
|                     |                       |              |         | No Bills    |                  |     |         |
|                     |                       |              |         | Non-Movir   | ng Cars          |     |         |
|                     |                       |              |         | Off-Route   | Cars             |     |         |

The Jeopardized icon contains viewing and management of problem cars.

By selecting the Jeopardized icon, users can access:

- Summary an overview of all jeopardized shipments
- Destination Difference cars that have been billed to one location but the railroad is sending to another
- Dest Diff ByPass (Alias) an Alias tool for Destination Difference
- ETA Variance displays the difference in hours between the ETA and actual arrival at origin or destination
- Mismatch Status displays shipments closed in a car status other than 0
- Multiple Open Trips displays cars that have more than one open trip
- Never Shipped Cars cars in Car Assignment that have no shipment history in RAILTRAC
- No Bills a car collecting CLMs in RAILTRAC without an associated open trip
- Non-Moving Cars displays cars that haven't moved within the last 48-72 hours
- Off-Route Cars cars traveling outside the route plan, according to assigned routes
| Main Coofia Deference Car Management Beneric BAILDach                                  |  |
|----------------------------------------------------------------------------------------|--|
| Main Coning Reference Carmanagement Reports RAIDash                                    |  |
| Shipments Commodity                                                                    |  |
| Trip Management Interface Validations Unit Trains Trace Shipment Car Locations By CLMs |  |
| Car Status                                                                             |  |
| Shipments by Car Profile                                                               |  |
| Shipments by Product                                                                   |  |
| Shopped Cars                                                                           |  |
| Supplier Shipments                                                                     |  |

The Specialty icon allows users to view shipments in various ways.

By selecting the specialty icon, users can access:

- Car Locations by CLMs list of current CLMs for all railcars that have a current shipment
- Car Status quick access to shipment details on a per car basis
- Shipments by Car Profile shipments with corresponding car profile data
- Shipments by Product shipments with corresponding commodity data
- Shopped Cars contains cars that are currently enroute to, or at a shop
- Supplier Shipments shipments with corresponding supplier data

# **FASTRAC** Reports

After a set of data is sorted and filtered, it can be saved as a FASTRAC.

#### How to Save a FASTRAC

To save as a FASTRAC, sort and filter a set of data and click the Save button under the Filter Bar.

| / 4                  | 🕈 roaq                                      | led to Cor         | nsignee               | e x                                                               |                                  |                          |                    |                   |                                              |                      |                |                  |                     |                  |  |
|----------------------|---------------------------------------------|--------------------|-----------------------|-------------------------------------------------------------------|----------------------------------|--------------------------|--------------------|-------------------|----------------------------------------------|----------------------|----------------|------------------|---------------------|------------------|--|
| 40                   | 6                                           | 🛤 🚱 🕻              | D 2                   | $\boxplus \downarrow^a_{\mathbf{z}}  {\boldsymbol{\diamondsuit}}$ | 3= 🗙 🔡 🗟                         | 2 🖃 🖗                    | (P) 🐬 🖥            | i 🖩 🔛 I           | ēt •                                         |                      | -              | Row              | 1 of 3              |                  |  |
| So<br>CL<br>Ca<br>Ca | rt By C<br>M Date<br>r Init<br>r No.<br>Add | Column             | ¥<br>¥<br>So          | Asc                                                               | Find Column Destination City Add | Whe                      | re Value<br>MINOT  | et Save           | And/Or<br>And<br>And<br>And<br>And<br>Select |                      |                |                  |                     |                  |  |
| 2/                   | 16/20                                       | 18 09:54:<br>Car I | :32<br>D              | Ship<br>Date                                                      | Tr<br>CLM<br>Date                | ace Loaded<br>SC Locatio | to Consigi<br>m    | nee<br>Destinatio | Trn<br>n Road Jct                            | CommCo               | de ETA         | Days to<br>Cons. | Consignee<br>LE No. | Consignee Name   |  |
|                      |                                             | BLGX 0<br>Exp Com  | 30343<br>n <b>ts:</b> | 07/01/17 00:0                                                     | 0 07/01/17 00:00                 | Q MANDA                  | N NE<br>ts:        | MINOT 09/21       | ND BNSF<br>1/17 10:16 TEST ON                | CRUDE<br>E LAST TIME | 07/11/17 00:00 | -220             | L 14238DS513670     | FARSTAD OIL INC  |  |
| Г                    | ¢° 🕴                                        | MBLX 0             | 02850<br>nts:         | 10/25/06 00:0                                                     | 0 10/30/06 06:42                 | B KANCIT                 | r Mi<br><b>ts:</b> | D MINOT           | ND KCS                                       | 988738               | 11/06/06 13:54 | -4120            | L 15078DS513670     | FARSTAD OILD INC |  |
|                      | ¢°                                          | EUSX 4             | 480 19<br>nts:        | 10/27/06 00:0                                                     | 0 10/27/06 00:00                 | Q CHAISC<br>Ship Comm    | N TX<br>ts:        | MINOT             | ND KCS                                       | 988354               | 11/12/06 13:00 | -4114            | L 1507BDS513670     | FARSTAD OILD INC |  |
|                      |                                             |                    |                       |                                                                   |                                  |                          |                    |                   |                                              |                      |                |                  |                     |                  |  |

A Create FASTRAC Report window will open. Name the FASTRAC and click Save.

| M Create PASTRAC Report                 |                                    |       |            |              |                | <u>^</u>                 |
|-----------------------------------------|------------------------------------|-------|------------|--------------|----------------|--------------------------|
| 🗞 Refresh   🕺 Run FASTRAC 🔚 Save 📓 Save | As 📜 Rename 🚥 Delete 📄 Hide Detail |       |            |              |                | 🚺 🕈 Exit                 |
| Sel Report Name                         | Screen Name                        | Usage | Created By | Created Date | Run at Startup | Sel Current Shared Users |
| MINOT LOADS                             | Loaded to Consignee                | 0     | KELLYA     |              |                |                          |
|                                         |                                    |       |            |              |                |                          |
|                                         |                                    |       |            |              |                |                          |
|                                         |                                    |       |            |              |                |                          |
|                                         |                                    |       |            |              |                |                          |
|                                         |                                    |       |            |              |                |                          |
|                                         |                                    |       |            |              |                |                          |
|                                         |                                    |       |            |              |                |                          |
|                                         |                                    |       |            |              |                |                          |
|                                         |                                    |       |            |              |                |                          |
|                                         |                                    |       |            |              |                | - I                      |
|                                         |                                    |       |            |              |                | Add Delete               |
|                                         |                                    |       |            |              |                |                          |
|                                         |                                    |       |            |              |                | Available users          |
|                                         |                                    |       |            |              |                | ALL<br>ROUDOUE/DERECCAR  |
|                                         |                                    |       |            |              |                | BOURQUE (KEBECCAB        |
|                                         |                                    |       |            |              |                | BRENDAM                  |
|                                         |                                    |       |            |              |                | DENNIS1                  |
|                                         |                                    |       |            |              |                | DIANNEL                  |
|                                         |                                    |       |            |              |                | GERRYC                   |
|                                         |                                    |       |            |              |                | JEFFH                    |
|                                         |                                    |       |            |              |                | JHONNS                   |
|                                         |                                    |       |            |              |                | KELLYA                   |
|                                         |                                    |       |            |              |                | KELSEYB                  |
|                                         |                                    |       |            |              |                | <b>`</b>                 |
|                                         |                                    |       |            |              |                | Search User ID           |
|                                         |                                    |       |            |              |                |                          |

# A FASTRAC Saved window will open. Click OK.

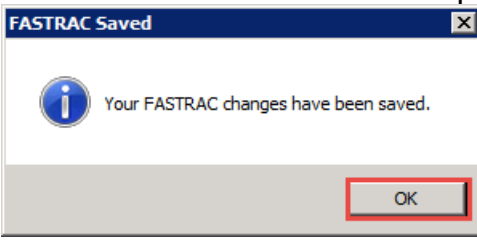

#### **Accessing Saved FASTRACs**

To access a saved FASTRAC, click FASTRAC from the menu bar, or click the FASTRAC icon. The dropdown to the right of the FASTRAC icon contains pertinent FASTRACs for the current screen.

|                                 |                                  | -                                                                               |                                                                                         | carmanagement                                                             | Reports                                                                        | KALLOGSI                                                                                           |                                                  |                                   | _                                       |                                                   |                                                           |                                            |         |                                                                     |                                                  |
|---------------------------------|----------------------------------|---------------------------------------------------------------------------------|-----------------------------------------------------------------------------------------|---------------------------------------------------------------------------|--------------------------------------------------------------------------------|----------------------------------------------------------------------------------------------------|--------------------------------------------------|-----------------------------------|-----------------------------------------|---------------------------------------------------|-----------------------------------------------------------|--------------------------------------------|---------|---------------------------------------------------------------------|--------------------------------------------------|
| Shipments<br>Trip Ma            | Commo                            | odity                                                                           | terface Validatio                                                                       |                                                                           | Current Jeo                                                                    | ppardized Special                                                                                  | lty CLMs                                         | F                                 |                                         |                                                   |                                                           |                                            |         |                                                                     |                                                  |
| (mp. 14                         |                                  |                                                                                 |                                                                                         |                                                                           |                                                                                | e onprire no                                                                                       | CC ID                                            |                                   |                                         |                                                   |                                                           |                                            |         |                                                                     |                                                  |
| Loa                             | ded to C                         | onsigne                                                                         | e x                                                                                     |                                                                           |                                                                                |                                                                                                    |                                                  |                                   |                                         |                                                   |                                                           |                                            |         |                                                                     |                                                  |
| <b>*0</b> 📢                     | 💻 Ю                              | Шß                                                                              | 🗄 🖧 🥎                                                                                   | ≩= X 📙 🖳                                                                  | 2 🖂                                                                            | 🖻 🔁 🖉 🔡                                                                                            | : III         A                                  | ECUN                              | HODEWELL                                | VA                                                | <u> </u>                                                  | Row 🛛                                      |         | 1 of 3                                                              |                                                  |
| Sort By<br>CLM Date<br>Car Init | Column<br>2                      | •                                                                               | Asc                                                                                     | Find Column<br>Destination City                                           | W<br>=<br>=                                                                    | /here                                                                                              | eate FASTRAC<br>inage FASTRAC                    | MINC                              | T LOADS                                 | , VA                                              |                                                           |                                            |         |                                                                     |                                                  |
| Car No.                         |                                  | -                                                                               |                                                                                         |                                                                           | -                                                                              | -                                                                                                  |                                                  | - 1                               |                                         |                                                   |                                                           |                                            |         |                                                                     |                                                  |
|                                 |                                  |                                                                                 |                                                                                         |                                                                           |                                                                                |                                                                                                    |                                                  |                                   |                                         |                                                   |                                                           |                                            |         |                                                                     |                                                  |
| Add                             | Delet                            | te So                                                                           | ort                                                                                     | Add                                                                       | Delete                                                                         | Apply Reset                                                                                        | t Save                                           | Selec                             |                                         |                                                   |                                                           |                                            |         |                                                                     |                                                  |
| Add 2/16/20                     | Delet                            | te So<br>10:42<br>r ID                                                          | Ship<br>Date                                                                            | Add<br>Tr<br>CLM<br>Date                                                  | Delete<br>race Loade<br>SC Loca                                                | Apply Reset                                                                                        | t Save                                           | Selec                             | Trn<br>ad Jct                           | CommCode                                          | ETA                                                       | Days to<br>Cons.                           | LE      | Consignee<br>No.                                                    | Consignee                                        |
| Add 2/16/20                     | Delet<br>018 10:0<br>Car<br>BLGX | te So<br>00:42<br>r ID<br>030343                                                | Ship<br>Date<br>07/01/17 00:00                                                          | Add Tr<br>CLM<br>Date<br>0 07/01/17 00:00                                 | Delete<br>race Loade<br>5C Loca                                                | Apply Reset                                                                                        | t Save Save Bee<br>Destination                   | Selec<br>Ro<br>ND BNS             | Trn<br>ad Jct                           | CommCode<br>CRUDE                                 | ETA<br>07/11/17 00:00                                     | Days to<br>Cons.<br>-220                   | LE      | Consignee<br>No.<br>1423BDS513670                                   | Consignee<br>FARSTAD C                           |
| Add                             | Delet                            | te Sc<br>00:42<br>r ID<br>030343<br>mnts:                                       | Ship<br>Date<br>07/01/17 00:00                                                          | Add Tr<br>CLM Tr<br>Date 0 07/01/17 00:00                                 | Delete<br>race Loade<br>SC Loca<br>Q MAND<br>Ship Cor                          | Apply Reset<br>ed to Consigne<br>ation<br>DAN ND<br>mnts:                                          | t Save<br>Destination<br>MINOT<br>09/21/11       | Ro<br>ND BNS<br>7 10:16           | Trn<br>ad Jct<br>SF<br>TEST ONE LA      | CommCode<br>CRUDE<br>AST TIME                     | <b>ETA</b><br>07/11/17 00:00                              | Days to<br>Cons.<br>-220                   | LE      | Consignee<br>No.<br>1423BDS513670                                   | Consignee<br>FARSTAD C                           |
| Add                             | Delet                            | te So<br>00:42<br>r ID<br>030343<br>mnts:<br>002850                             | Ship<br>Date<br>07/01/17 00:00<br>10/25/06 00:00                                        | Add<br>Tr<br>Date<br>0 07/01/17 00:00<br>10/30/06 06:42                   | Delete Code<br>SC Loca<br>Q MANU<br>Ship Cor<br>B KANC                         | Apply Reset<br>ed to Consigne<br>ation<br>DAN ND<br>mnts:<br>CITY MO                               | t Save<br>Destination MINOT 09/21/17 MINOT       | Ro<br>ND BNS<br>7 10:16<br>ND KCS | Trn<br>ad Jct<br>F<br>TEST ONE L/       | CommCode<br>CRUDE<br>AST TIME<br>988738           | ETA<br>07/11/17 00:00<br>11/06/06 13:54                   | Days to<br>Cons.<br>-220<br>-4120          | LE      | Consignee<br>No.<br>14238DS513670<br>1507BDS513670                  | Consignee<br>FARSTAD O<br>FARSTAD C              |
| Add                             | Delet                            | te So<br>00:42<br>r ID<br>030343<br>mnts:<br>002850<br>mnts:                    | Ship<br>Date<br>07/01/17 00:00<br>10/25/06 00:00                                        | Add<br>Tr<br>Date<br>0 07/01/17 00:00<br>10/30/06 06:42                   | Delete<br>Trace Loade<br>SC Loca<br>Q MANE<br>Ship Cor<br>Ship Cor<br>Ship Cor | Apply Reset<br>ed to Consigne<br>ation<br>DAN ND<br>mnts:<br>CITY MO<br>mnts:                      | t Save Destination<br>MINOT<br>09/21/17<br>MINOT | Ro<br>ND BNS<br>7 10:16<br>ND KCS | Trn<br>ad Jct<br>SF<br>TEST ONE L/      | CommCode<br>CRUDE<br>AST TIME<br>988738           | ETA<br>07/11/17 00:00<br>11/06/06 13:54                   | Days to<br>Cons.<br>-220<br>-4120          | LE<br>L | Consignee<br>No.<br>14238DS513670<br>15078DS513670                  | Consignee<br>FARSTAD C<br>FARSTAD C              |
| Add                             | Delet                            | te So<br>00:42<br>r ID<br>030343<br>mnts:<br>002850<br>mnts:<br>448019          | Ship<br>Date         O7/01/17 00:00           10/25/06 00:00         10/27/06 00:00     | Add Tr<br>Date 0 07/01/17 00:00<br>0 10/30/06 06:42<br>0 10/27/06 00:00   | Delete Code Code Code Code Code Code Code Cod                                  | Apply Reset<br>ed to Consigne<br>ation<br>DAN ND<br>mnts:<br>CITY MO<br>mnts:<br>ISON TX           | t Save<br>Destination<br>MINOT<br>MINOT<br>MINOT | ND BNS<br>10:16<br>ND KCS         | Trn<br>ad Jct<br>3F<br>TEST ONE L/<br>3 | CommCode<br>CRUDE<br>AST TIME<br>988738<br>988354 | ETA<br>07/11/17 00:00<br>11/06/06 13:54<br>11/12/06 13:00 | Days to<br>Cons.<br>-220<br>-4120<br>-4114 | LEL     | Consignee<br>No.<br>14238DS513670<br>15078DS513670<br>15078DS513670 | Consignee<br>FARSTAD C<br>FARSTAD C<br>FARSTAD C |
| Add 2/16/20 \$                  | Delet                            | te So<br>00:42<br>• ID<br>030343<br>mnts:<br>002850<br>mnts:<br>448019<br>mnts: | Ship<br>Date           07/01/17 00:00           10/25/06 00:00           10/27/06 00:00 | Add<br>Tr<br>Date<br>0 07/01/17 00:00<br>10/30/06 06:42<br>10/27/06 00:00 | Delete Code Code Code Code Code Code Code Cod                                  | Apply Reset<br>ed to Consigner<br>ation<br>DAN ND<br>mnts:<br>CITY MO<br>mnts:<br>ISON TX<br>mnts: | ee Destination MINOT 09/21/11 MINOT MINOT        | ND BNS<br>7 10:16<br>ND KCS       | Trn<br>ad Jct<br>F<br>TEST ONE L/       | CommCode<br>CRUDE<br>AST TIME<br>988738<br>988354 | ETA<br>07/11/17 00:00<br>11/06/06 13:54<br>11/12/06 13:00 | Days to<br>Cons.<br>-220<br>-4120<br>-4114 | LE<br>L | Consignee<br>No.<br>14238DS513670<br>15078DS513670<br>15078DS513670 | Consigned<br>FARSTAD C<br>FARSTAD C<br>FARSTAD C |

The Select/Run FASTRAC Report window will open. Select the appropriate FASTRAC Report and click Run FASTRAC.

| RT Select/Run FASTRAC Repor | rt                                                 |         |            |              |                | ×                        |
|-----------------------------|----------------------------------------------------|---------|------------|--------------|----------------|--------------------------|
| 🗞 Refresh 🕺 Run FASTRAC     | 🔚 Save 🔚 Save As 🛛 🗽 Rename 🖙 Delete 📄 Show Detail |         |            |              |                | 🚺 🕈 Exit                 |
| Sel Report Name             | Screen Name                                        | Usage 0 | Created By | Created Date | Run at Startup | Sel Current Shared Users |
| TEST MY OPEN SHIPMENTS      |                                                    |         | WENDYB     |              |                |                          |
| ECUX - HOPEWELL, VA         |                                                    |         | JEFFH      |              |                |                          |
| FRUITRIDG OPEN SHIPMENT     | S                                                  |         | WENDYB     |              |                |                          |
| OPEN SHIPMENTS              |                                                    |         | JEFFH      |              |                |                          |
| ORIGIN BIRM                 |                                                    |         | JEFFH      |              |                |                          |
| T AS                        |                                                    |         | JHONNS     |              |                |                          |
| LOAD/EMPTY                  | Summary                                            | 10      | KELLYA     | 06/29/2017   |                |                          |
| TEST BAD ORDERS             | Summary                                            | 0       | KELLYA     | 01/12/2018   |                |                          |
| MINOT LOADS                 | Loaded to Consignee                                |         | KELLYA     | 02/16/2018   |                |                          |
|                             |                                                    |         |            |              |                |                          |
|                             |                                                    |         |            |              |                |                          |
|                             |                                                    |         |            |              |                | AddDelete                |
|                             |                                                    |         |            |              |                | Available Users          |
|                             |                                                    |         |            |              |                | ALL                      |
|                             |                                                    |         |            |              |                | BOURQUE\REBECCAB         |
|                             |                                                    |         |            |              |                | BOURQUE\STEVEB           |
|                             |                                                    |         |            |              |                | BRENDAM                  |
|                             |                                                    |         |            |              |                |                          |
|                             |                                                    |         |            |              |                | GERRYC                   |
|                             |                                                    |         |            |              |                | 1EEEH                    |
|                             |                                                    |         |            |              |                | THONNS                   |
|                             |                                                    |         |            |              |                | KELLYA                   |
|                             |                                                    |         |            |              |                | KELSEYB                  |
|                             |                                                    |         |            |              |                |                          |
|                             |                                                    |         |            |              |                | Search User ID           |

#### **Running a FASTRAC At Startup**

To set a FASTRAC to run when RAILTRAC is opened, click FASTRAC from the menu bar, or click the FASTRAC icon. The dropdown to the right of the FASTRAC icon contains pertinent FASTRACs for the current screen.

|    | - I                             | Main        | Config                                                                          | Reference                                                          | Car Management                                                                | Report                                                                                   | s RAILDa                                                                     | ash                            |                                                |                           |                            |                          |                                                  |                                                     |                              |                                        |         |                                                                     |                                                  |
|----|---------------------------------|-------------|---------------------------------------------------------------------------------|--------------------------------------------------------------------|-------------------------------------------------------------------------------|------------------------------------------------------------------------------------------|------------------------------------------------------------------------------|--------------------------------|------------------------------------------------|---------------------------|----------------------------|--------------------------|--------------------------------------------------|-----------------------------------------------------|------------------------------|----------------------------------------|---------|---------------------------------------------------------------------|--------------------------------------------------|
| Sł | nipments                        | Commo       | odity                                                                           | <u>₽</u>                                                           |                                                                               | Current 2                                                                                | Deopardized                                                                  | Specialty                      | A A A A A A A A A A A A A A A A A A A          | Ą                         | r                          |                          |                                                  |                                                     |                              |                                        |         |                                                                     |                                                  |
|    | Trip Ma                         | nagemer     | nt In                                                                           | iterface Validatio                                                 | ns Unit Trains                                                                | Tr                                                                                       | ace Shipmen                                                                  | ts                             | CLMs                                           | FAST                      | RAC                        |                          |                                                  |                                                     |                              |                                        |         |                                                                     |                                                  |
| /  | 🗔 Load                          | ded to C    | Consigne                                                                        | e X                                                                |                                                                               |                                                                                          |                                                                              |                                |                                                |                           |                            |                          |                                                  |                                                     |                              |                                        |         |                                                                     |                                                  |
| \$ | 0 👔                             | 🛤 Ю         | 口 &                                                                             | 📅 🎝 🗞                                                              | 3= 🗙 🔡 🗟                                                                      | 2 🖻                                                                                      | <                                                                            | 🌠 b b<br>b b                   | 38 I 🛄 🖪                                       | t • L                     |                            |                          |                                                  | -                                                   | ••                           | Row                                    |         | 1 of 3                                                              |                                                  |
|    | Sort By<br>CLM Date<br>Car Init | Column<br>2 | •<br>•                                                                          | Asc                                                                | Find Column<br>Destination City                                               | •                                                                                        | Where = _                                                                    | निः Crea                       | ate FASTRAC<br>age FASTRAC                     | M                         | CUX - H<br>IINOT LO        | OPEWELL,<br>OADS         | VA                                               |                                                     |                              |                                        |         |                                                                     |                                                  |
|    | Lar No.                         |             | <b>_</b>                                                                        |                                                                    |                                                                               | -                                                                                        | = _                                                                          |                                |                                                | <u>_</u>  /               |                            |                          |                                                  |                                                     |                              |                                        |         |                                                                     |                                                  |
|    | Add                             | Delet       | te So                                                                           | j⊯<br>ort                                                          | Add                                                                           | Delete                                                                                   | Apply                                                                        | Reset                          | Save                                           | Selec                     |                            |                          |                                                  |                                                     |                              |                                        |         |                                                                     |                                                  |
|    | Add<br>2/16/20                  | Delet       | te So<br>00:42<br>r ID                                                          | Ship<br>Date                                                       | Add T<br>CLM<br>Date                                                          | Delete                                                                                   | Apply<br>ded to Co                                                           | Reset                          | Save                                           | Selec                     | Road                       | Trn<br>Jct               | CommCode                                         | ETA                                                 | D                            | ays to<br>Cons.                        | LE      | Consignee<br>No.                                                    | Consignee                                        |
|    | Add<br>2/16/20                  | Delet       | te Sc<br>00:42<br>r ID<br>030343                                                | Ship<br>Date<br>07/01/17 00:00                                     | Add<br>T<br>CLM<br>Date<br>0 07/01/17 00:00                                   | Delete<br>race Loa<br>SC Lo                                                              | Apply<br>ded to Co<br>cation                                                 | Reset                          | Save Save                                      | Selec<br>ND               | Road<br>BNSF               | Trn<br>Jct               | CommCode<br>CRUDE                                | ETA<br>07/11/17 00:                                 | D<br>(<br>00 -2              | ays to<br>Cons.<br>220                 | LE      | Consignee<br>No.<br>1423BDS513670                                   | Consignee<br>FARSTAD C                           |
| :  | Add<br>2/16/20                  | Delet       | te Sc<br>00:42<br>r ID<br>030343<br>mnts:                                       | Ship<br>Date<br>07/01/17 00:00                                     | Add<br>T<br>CLM<br>Date<br>0 07/01/17 00:00                                   | Delete<br>race Loa<br>SC Lo<br>Q MA<br>Ship C                                            | Apply<br>Aded to Co<br>cation<br>ANDAN<br>Comnts:                            | Reset<br>onsignee<br>I<br>ND N | Save<br>Destination<br>MINOT<br>09/21/1        | Selec<br>ND<br>7 10:16    | Road<br>BNSF               | Tm<br>Jct<br>ST ONE LAS  | CommCode<br>CRUDE<br>ST TIME                     | <b>ETA</b><br>07/11/17 00:                          | D<br>(0<br>00 -2             | ays to<br>Cons.<br>220                 | LE      | Consignee<br>No.<br>14238DS513670                                   | Consignee<br>FARSTAD C                           |
|    | Add<br>2/16/20                  | Delet       | te Sc<br>00:42<br>r ID<br>030343<br>mnts:<br>002850                             | Ship<br>Date<br>07/01/17 00:00<br>10/25/06 00:00                   | Add<br>CLM T<br>Date<br>0 07/01/17 00:00<br>10/30/06 06:43                    | Delete<br>race Loa<br>SC Lo<br>O Q MA<br>Ship C<br>2 B KA                                | Apply<br>ded to Co<br>cation<br>NDAN<br>comnts:<br>NCITY                     | Reset                          | Save Destination<br>MINOT<br>09/21/11<br>MINOT | ND<br>7 10:16<br>ND       | Road<br>BNSF<br>TE         | Trn<br>Jct<br>ST ONE LAS | CommCode<br>CRUDE<br>ST TIME<br>988738           | ETA<br>07/11/17 00:<br>11/06/06 13:                 | D<br>(00 -2<br>54 -4         | ays to<br>Cons.<br>220                 | LE<br>L | Consignee<br>No.<br>14288DS513670<br>1507BDS513670                  | Consignee<br>FARSTAD C<br>FARSTAD C              |
|    | Add<br>2/16/20                  | Delet       | te Sc<br>00:42<br>r ID<br>030343<br>mnts:<br>002850<br>mnts:<br>449010          | Ship<br>Date<br>07/01/17 00:00<br>10/25/06 00:00                   | Add<br>CLM T<br>Date<br>0 07/01/17 00:00<br>10/30/06 06:42<br>10/D3/06 00:42  | Delete<br>race Loa<br>SC Loa<br>Ship C<br>2 B KA<br>Ship C                               | Apply<br>ded to Co<br>cation<br>ANDAN<br>comnts:<br>NCITY<br>comnts:         | Reset                          | Save                                           | ND<br>7 10:16<br>ND       | Road<br>BNSF<br>TE:<br>KCS | Trn<br>Jct<br>ST ONE LAS | CommCode<br>CRUDE<br>ST TIME<br>988738           | ETA<br>07/11/17 00:<br>11/06/06 13:                 | D<br>(<br>00 -2<br>54 -4     | ays to<br>Cons.<br>220<br>H120         | LE      | Consignee<br>No.<br>1423BDS513670<br>1507BDS513670                  | Consigned<br>FARSTAD C<br>FARSTAD C              |
|    | Add<br>2/16/20<br>#°            | Delet       | te So<br>00:42<br>r ID<br>030343<br>mnts:<br>002850<br>mnts:<br>448019<br>mnts: | Ship<br>Date<br>07/01/17/00:00<br>10/25/06 00:00<br>10/27/06 00:00 | Add<br>CLM T<br>Date<br>0 7/01/17 00:00<br>1 0/30/06 06:4:<br>1 0/27/06 00:00 | Delete<br>Trace Loa<br>SC Lo<br>Q Q MA<br>Ship C<br>2 B KA<br>Ship C<br>0 Q CH<br>Ship C | Apply<br>ded to Co<br>cation<br>NDAN<br>NOTY<br>comnts:<br>IAISON<br>comnts: | Reset                          | Save                                           | ND<br>7 10:16<br>ND<br>ND | Road<br>BNSF<br>TES<br>KCS | Trn<br>Jct<br>ST ONE LAS | CommCode<br>CRUDE<br>5T TIME<br>988738<br>988354 | ETA<br>07/11/17 00:<br>11/06/06 13:<br>11/12/06 13: | D<br>00 -2<br>54 -4<br>00 -4 | ays to<br>Cons.<br>220<br>#120<br>#114 | LE<br>L | Consignee<br>No.<br>14238DS513670<br>15078DS513670<br>15078DS513670 | Consignee<br>FARSTAD C<br>FARSTAD C<br>FARSTAD C |

The Select/Run FASTRAC Report window will open. Select the appropriate FASTRAC Report and click the box under Run at Startup. Then, click Save.

| RI Select/Run FASTRAC Report                       |                            |            |              |                | ×                        |
|----------------------------------------------------|----------------------------|------------|--------------|----------------|--------------------------|
| 🗞 Refresh   💃 Run FASTRAC 🔚 Save 🗟 Save As 🛛 🖹 Ren | ame 🔤 Delete 📄 Show Detail |            |              |                | 🚺 🕈 Exit                 |
| Sel Report Name Scree                              | en Name Usage 6            | Created By | Created Date | Run at Startup | Sel Current Shared Users |
| TEST MY OPEN SHIPMENTS                             |                            | WENDYB     |              |                |                          |
| ECUX - HOPEWELL, VA                                |                            | JEFFH      |              |                |                          |
| FRUITRIDG OPEN SHIPMENTS                           |                            | WENDYB     |              |                |                          |
| OPEN SHIPMENTS                                     |                            | JEFFH      |              |                |                          |
| CRIGIN BIRM                                        |                            | JEFFH      |              |                |                          |
| T AS                                               |                            | JHONNS     |              |                |                          |
| LOAD/EMPTY Summ                                    | ary 10                     | KELLYA     | 06/29/2017   |                |                          |
| TEST BAD ORDERS Summ                               | ary 0                      | KELLYA     | 01/12/2018   |                |                          |
| MINOT LOADS Loade                                  | d to Consignee 0           | KELLYA     | 02/16/2018   |                |                          |
|                                                    |                            |            |              |                | 1 1                      |
|                                                    |                            |            |              |                |                          |
|                                                    |                            |            |              |                | Add Delete               |
|                                                    |                            |            |              |                | Available Users          |
|                                                    |                            |            |              |                | ALL                      |
|                                                    |                            |            |              |                | BOURQUE\REBECCAB         |
|                                                    |                            |            |              |                | BOURQUE\STEVEB           |
|                                                    |                            |            |              |                | BRENDAM                  |
|                                                    |                            |            |              |                | DENNISJ                  |
|                                                    |                            |            |              |                | DIANNEL                  |
|                                                    |                            |            |              |                | GERRYC                   |
|                                                    |                            |            |              |                | JEFFH                    |
|                                                    |                            |            |              |                | JHONNS                   |
|                                                    |                            |            |              |                | KELLTA                   |
|                                                    |                            |            |              |                | ▼ NELSEID                |
|                                                    |                            |            |              |                | Search User ID           |

#### Sharing a FASTRAC

To share a FASTRAC with other users, click FASTRAC from the menu bar, or click the FASTRAC icon. The dropdown to the right of the FASTRAC icon contains pertinent FASTRACs for the current screen.

|                               | Main                                                                             | Config                                                                          | Reference                                                                                                    | Car Management                                                              | Repor                                                                         | ts RAILDa                                                                                    | ish                                       |                                   |                     |                                               |                                                    |                                                           |                                            |         |                                                                     |                                                  |
|-------------------------------|----------------------------------------------------------------------------------|---------------------------------------------------------------------------------|----------------------------------------------------------------------------------------------------|-----------------------------------------------------------------------------|-------------------------------------------------------------------------------|----------------------------------------------------------------------------------------------|-------------------------------------------|-----------------------------------|---------------------|-----------------------------------------------|----------------------------------------------------|-----------------------------------------------------------|--------------------------------------------|---------|---------------------------------------------------------------------|--------------------------------------------------|
| Shipment                      | ts Comm                                                                          | odity                                                                           | <u>.</u>                                                                                                    |                                                                             | Current                                                                       | Jeopardized                                                                                  | Specialty                                 |                                   | P                   | r                                             |                                                    |                                                           |                                            |         |                                                                     |                                                  |
| Trip M                        | lanagemer                                                                        | nt In                                                                           | iterface Validation                                                                                                    | ns Unit Trains                                                              | Т                                                                             | race Shipmen                                                                                 | ts                                        | CLMs                              | FAST                | RAC                                           |                                                    |                                                           |                                            |         |                                                                     |                                                  |
| Lo                            | aded to (                                                                        | Consigne                                                                        | e x                                                                                                    |                                                                             |                                                                               |                                                                                              |                                           |                                   |                     |                                               |                                                    |                                                           |                                            |         |                                                                     |                                                  |
| <b>49 </b>                    | 💼 🕄                                                                              | 日 &                                                                             | 🗄 🖡 🤣                                                                                                    | 3= 🗙 🔡 🖼                                                                    | 2 🖂                                                                           | 1 🗭 🕀                                                                                        | 😎 👬 🖥                                     | 8   🛄 🛛 🧖                         | t • L               |                                               |                                                    | <b>▼</b> •••                                              | Row                                        |         | 1 of 3                                                              |                                                  |
| Sort By<br>CLM Da<br>Car Init | <b>/ Column</b><br>te                                                            | •                                                                               | Asc                                                                                                    | Find Column<br>Destination City                                             | ▼<br>▼                                                                        | Where                                                                                        | 🌴 Create                                  | e FASTRAC<br>e FASTRAC            | E M                 | CUX - HOPEWEI<br>IINOT LOADS                  | L, VA                                              |                                                           |                                            |         |                                                                     |                                                  |
| I ICar No.                    |                                                                                  | -                                                                               |                                                                                                    |                                                                             | -                                                                             |                                                                                              |                                           |                                   |                     |                                               |                                                    |                                                           |                                            |         |                                                                     |                                                  |
| Add                           | Dele                                                                             | te So                                                                           | ort                                                                                                    | Add                                                                         | Delete                                                                        | Apply                                                                                        | Reset                                     | Save                              | Selec               |                                               |                                                    |                                                           |                                            |         |                                                                     |                                                  |
| Add 2/16/2                    | Dele                                                                             | te So<br>00:42                                                                  | ort Ship                                                                                                    | Add Tr                                                                      | Delete                                                                        | Apply                                                                                        | Reset                                     | Save                              | Selec               | Trn                                           |                                                    |                                                           | Days to                                    |         | Consignee                                                           |                                                  |
| Add                           | Dele<br>2018 10:0<br>Ca                                                          | te Sc<br>D0:42<br>r ID                                                          | Ship<br>Date                                                                                                    | Add<br>Tr<br>CLM<br>Date                                                    | Delete<br>ace Loa<br>SC Lo                                                    | Apply Apply aded to Co                                                                       | Reset<br>nsignee<br>De                    | Save                              | Selec               | Trn<br>Road Jct                               | CommCode                                           | ETA                                                       | Days to<br>Cons.                           | LE      | Consignee<br>No.                                                    | Consignee                                        |
| Add                           | Dele<br>2018 10:0<br>Ca<br>BLGX                                                  | te So<br>00:42<br>r ID<br>030343                                                | Ship<br>Date<br>07/01/17 00:00                                                                                         | Add<br>Tr<br>CLM<br>Date<br>07/01/17 00:00                                  | Delete<br>ace Loa<br>SC Lo                                                    | aded to Co                                                                                   | Reset                                     | Save                              | Selec               | Trn<br>Road Jct<br>BNSF                       | CommCode<br>CRUDE                                  | ETA<br>07/11/17 00:00                                     | Days to<br>Cons.<br>-220                   | LE      | Consignee<br>No.<br>14238DS513670                                   | Consignee<br>FARSTAD C                           |
| Add                           | Dele<br>2018 10:0<br>Ca<br>BLGX<br>Exp Co                                        | te Sc<br>00:42<br>r ID<br>030343<br>mnts:                                       | Ship<br>Date<br>07/01/17 00:00                                                                                         | Add<br>Tr<br>Date<br>07/01/17 00:00                                         | Delete<br>race Loa<br>SC Lo<br>Q M<br>Ship (                                  | aded to Co<br>ocation<br>ANDAN<br>Comnts:                                                    | Reset                                     | Save                              | ND<br>7 10:16       | Road Jct<br>BNSF<br>TEST ONE                  | CommCode<br>CRUDE<br>.AST TIME                     | ETA<br>07/11/17 00:00                                     | Days to<br>Cons.<br>-220                   | LE      | Consignee<br>No.<br>1423BDS513670                                   | Consignee<br>FARSTAD C                           |
| Add                           | Dele<br>2018 10:0<br>Ca<br>BLGX<br>Exp Co<br>\$ MBLX                             | te Sc<br>00:42<br>r ID<br>030343<br>mnts:<br>002850                             | Ship<br>Date<br>07/01/17 00:00<br>10/25/06 00:00                                                                       | Add<br>CLM<br>Date<br>07/01/17 00:00<br>10/30/06 06:42                      | Delete<br>ace Loa<br>SC Lo<br>Q M<br>Ship (<br>B K/                           | Apply<br>aded to Co<br>ocation<br>ANDAN<br>Comnts:<br>ANCITY                                 | Reset                                     | Save stination<br>NOT<br>09/21/17 | ND<br>7 10:16<br>ND | Road Jct<br>BINSF<br>TEST ONE  <br>KCS        | CommCode<br>CRUDE<br>.AST TIME<br>988738           | ETA<br>07/11/17 00:00<br>11/06/06 13:54                   | Days to<br>Cons.<br>-220<br>-4120          | LE<br>L | Consignee<br>No.<br>14238DS513670<br>15078DS513670                  | Consignee<br>FARSTAD C<br>FARSTAD C              |
| Add                           | Dele<br>2018 10:0<br>Ca<br>BLGX<br>Exp Co<br>\$ MBLX<br>Exp Co                   | te So<br>00:42<br>r ID<br>030343<br>mnts:<br>002850<br>mnts:                    | Ship<br>Date<br>07/01/17 00:00<br>10/25/06 00:00                                                                       | Add<br>CLM<br>Date<br>07/01/17 00:00<br>10/30/06 06:42                      | Delete<br>ace Loa<br>SC Loa<br>Q M/<br>Ship (<br>Ship (<br>Ship (             | Apply<br>aded to Co<br>ocation<br>ANDAN<br>Comnts:<br>ANCITY<br>Comnts:                      | Reset<br>nsignee<br>De<br>ND MII          | Save                              | ND<br>7 10:16<br>ND | Trn<br>Road Jct<br>BINSF<br>TEST ONE I<br>KCS | CommCode<br>CRUDE<br>.AST TIME<br>988738           | ETA<br>07/11/17 00:00<br>11/06/06 13:54                   | Days to<br>Cons.<br>-220<br>-4120          | LE<br>L | Consignee<br>No.<br>14238DS513670<br>15078DS513670                  | Consignee<br>FARSTAD C<br>FARSTAD C              |
| Add                           | Dele<br>2018 10:(<br>Ca<br>BLGX<br>Exp Co<br>\$ MBLX<br>Exp Co<br>EUSX           | te Sc<br>00:42<br>r ID<br>030343<br>mnts:<br>002850<br>mnts:<br>448019          | Ship<br>Date         1           07/01/17 00:00         10/25/06 00:00           10/25/06 00:00         10/27/06 00:00 | Add Tr<br>CLM Tr<br>Date 07/01/17 00:00<br>10/30/06 06:42<br>10/27/06 00:00 | Delete<br>Tace Loa<br>SC Loa<br>Ship (<br>B KA<br>Ship (<br>Ship (<br>C) Q CH | Apply<br>Apply<br>aded to Co<br>ocation<br>ANDAN<br>Comnts:<br>ANCITY<br>Comnts:<br>HAISON   | Reset De<br>De<br>ND MI<br>MO MI<br>TX MI | Save                              | ND<br>7 10:16<br>ND | Trn<br>Road Jct<br>BNSF<br>TEST ONE I<br>KCS  | CommCode<br>CRUDE<br>.AST TIME<br>988738<br>988354 | ETA<br>07/11/17 00:00<br>11/06/06 13:54<br>11/12/06 13:00 | Days to<br>Cons.<br>-220<br>-4120<br>-4114 | LEL     | Consignee<br>No.<br>14238DS513670<br>1507BDS513670<br>1507BDS513670 | Consignee<br>FARSTAD C<br>FARSTAD C<br>FARSTAD C |
| Add                           | Dele<br>2018 10:0<br>Ca<br>BLGX<br>Exp Co<br>\$ MBLX<br>Exp Co<br>EUSX<br>Exp Co | te So<br>00:42<br>r ID<br>030343<br>mnts:<br>002850<br>mnts:<br>448019<br>mnts: | Ship<br>Date<br>07/01/17 00:00<br>10/25/06 00:00<br>10/27/06 00:00                                                     | Add Tr<br>Date 07/01/17 00:00<br>10/30/06 06:42<br>10/27/06 00:00           | Delete<br>ace Loa<br>SC Loa<br>Ship (<br>Ship (<br>Ship (<br>Ship (           | Apply<br>aded to Co<br>ocation<br>ANDAN<br>Comnts:<br>ANCITY<br>Comnts:<br>HAISON<br>Comnts: | Reset                                     | Save                              | ND<br>7 10:16<br>ND | Trn<br>Road Jct<br>BNSF<br>TEST ONE<br>KCS    | CommCode<br>CRUDE<br>AST TIME<br>988738<br>988354  | ETA<br>07/11/17 00:00<br>11/06/06 13:54<br>11/12/06 13:00 | Days to<br>Cons.<br>-220<br>-4120<br>-4114 | LEL     | Consignee<br>No.<br>1423805513670<br>15078D5513670<br>15078D5513670 | Consigned<br>FARSTAD C<br>FARSTAD C<br>FARSTAD C |

The Select/Run FASTRAC Report window will open. Select the appropriate FASTRAC and drag Available Users to Current Shared Users. Available Users can also be added to Current Shared Users by highlighting the User ID and clicking Add.

To remove a FASTRAC report from a user the report was previously shared with, select the appropriate FASTRAC and drag the Current Shared User to Available Users. Current Shared Users can also be moved to Available Users by clicking Delete.

| RI Select/Run FASTRAC Report       |                                              |               |                    |                | ×                        |
|------------------------------------|----------------------------------------------|---------------|--------------------|----------------|--------------------------|
| 🔗 Refresh   💃 Run FASTRAC 📗 Save ( | 🗐 Save As 🛛 🗽 Rename 🛛 🚎 Delete 📄 Show Detai | I.            |                    |                | 🚺 Exit                   |
| Sel Report Name                    | Screen Name                                  | Usage 0 Creat | ed By Created Date | Run at Startup | Sel Current Shared Users |
| TEST MY OPEN SHIPMENTS             |                                              | WEND          | YB                 |                | JEFFH                    |
| ECUX - HOPEWELL, VA                |                                              | JEFFH         |                    |                |                          |
| FRUITRIDG OPEN SHIPMENTS           |                                              | WEND          | YB                 |                |                          |
| OPEN SHIPMENTS                     |                                              | JEFFH         |                    |                |                          |
| CRIGIN BIRM                        |                                              | JEFFH         |                    |                |                          |
| ☐ AS                               |                                              | JHON          | IS                 |                |                          |
| LOAD/EMPTY                         | Summary                                      | 10 KELLY      | A 06/29/2017       |                |                          |
| TEST BAD ORDERS                    | Summary                                      | 0 KELLY       | A 01/12/2018       |                |                          |
| MINOT LOADS                        | Loaded to Consignee                          | 0 KELLY.      | 02/16/2018         |                |                          |
|                                    |                                              |               |                    |                |                          |
|                                    |                                              |               |                    |                | Add Delete               |
|                                    |                                              |               |                    |                | Available Users          |
|                                    |                                              |               |                    |                | ALL                      |
|                                    |                                              |               |                    |                | BOURQUE\REBECCAB         |
|                                    |                                              |               |                    |                | BOURQUE\STEVEB           |
|                                    |                                              |               |                    |                | BRENDAM                  |
|                                    |                                              |               |                    |                | DENNISJ                  |
|                                    |                                              |               |                    |                | DIANNEL                  |
|                                    |                                              |               |                    |                | GERRYC                   |
|                                    |                                              |               |                    |                | JHONNS                   |
|                                    |                                              |               |                    |                | KELLYA                   |
|                                    |                                              |               |                    |                | KELSEYB                  |
|                                    |                                              |               |                    |                | KENNTF                   |
|                                    |                                              |               |                    |                | Search User ID           |

# Saving Data from RAILTRAC

Data from RAILTRAC can be exported to Excel for sorting and analysis.

For the purposes of this exercise, data from the Main tab of RAILTRAC will be used.

Once logged into RAILTRAC, click on the Main tab. Next, select the Current icon, then Loaded to Consignee.

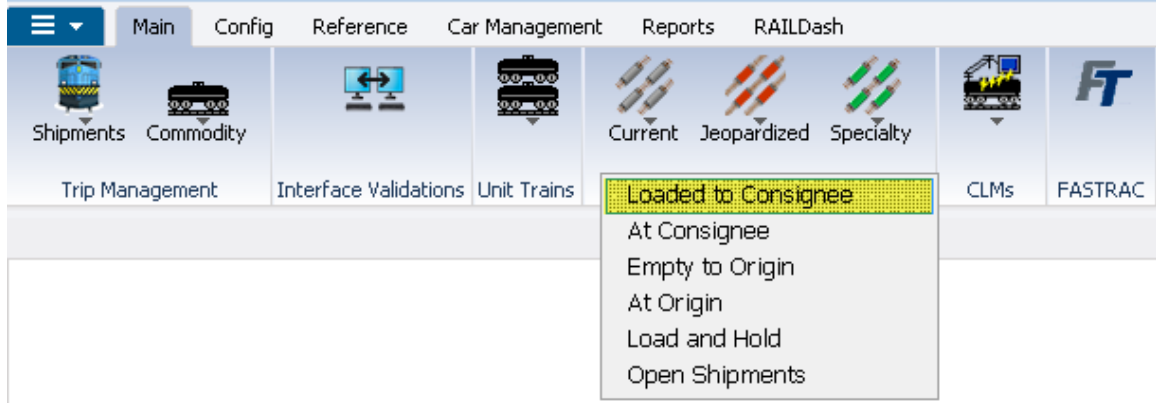

A Get Data For Loaded to Consignee box will open. Click All for the purposes of this exercise.

| Get Data For Loaded to Consig | Inee  |                                        |
|-------------------------------|-------|----------------------------------------|
| SYSTEM DEFAULT                |       | Set as Default Save Setup Delete Setup |
| Column                        | Where | Value                                  |
| Car Init 🗨                    | - 🗸   |                                        |
| Car No. 💌                     | -     |                                        |
| Location City 🗨               |       |                                        |
| Location State 🖉              |       |                                        |
| Destination City 🖉            |       |                                        |
| Destination State 🖉           |       |                                        |
| Road 💌                        |       |                                        |
| Consignee Name 🖉              | - 🖵 📵 |                                        |
|                               | Add   | Delete                                 |
| ОК                            | All   | New Cancel Setup                       |

To export a data set to Excel from RAILTRAC, click on the Save records as... icon on the Tool Bar.

| 📃 🔻 Main Config                                                                                                    | Reference Ca                                                                         | r Management 🛛 Re                                                                                                    | eports RAILDash                                                                                                    |                                                       |                                      |       |
|----------------------------------------------------------------------------------------------------|--------------------------------------------------------------------------------------|----------------------------------------------------------------------------------------------------|----------------------------------------------------------------------------------------------------|-------------------------------------------------------|--------------------------------------|-------|
| Shipments Commodity                                                                                                    | <u>.</u>                                                                             | Curre                                                                                                    | ent Jeopardized Spec                                                                                                    | alty                                                  | Ŧ                                    |       |
| Trip Management Ir                                                                                                    | nterface Validations                                                                 | Unit Trains                                                                                                    | Trace Shipments                                                                                                    | CLMs FAS                                              | TRAC                                 |       |
| Loaded to Consigne                                                                                                    | e X                                                                                  |                                                                                                    |                                                                                                    |                                                       |                                      |       |
| 🤲 😭 🛤 🔟 🗋                                                                                                    | 🗄 🎝 🗞 🗄                                                                              | X 🔡 🗟 🚭                                                                                                    | 🖻 👂 🐬 📗                                                                                                    | FT -                                                  |                                      | •     |
| Sort By Column                                                                                                    | Asc Fin                                                                              | d Column                                                                                                    | Where Value                                                                                                    |                                                       | \nd/Or                               |       |
| Ship Date 🖉                                                                                                    |                                                                                      | Sav                                                                                                    | ve records as                                                                                                    | -                                                     | And 👻                                |       |
| Car Init 🖉                                                                                                    | . 🗸                                                                                  |                                                                                                    | <b>•</b> = <b>•</b>                                                                                                    | -                                                     | And 👻                                |       |
| Car No. 🖉                                                                                                    | . 🗸                                                                                  |                                                                                                    | <b>•</b> = <b>•</b>                                                                                                    | -                                                     | And 👻                                |       |
| Add Delete So                                                                                                    | ort                                                                                  | Add Dele                                                                                                    | ete Apply Res                                                                                                    | et Save Selec                                         | t l                                  |       |
|                                                                                                    |                                                                                      |                                                                                                    |                                                                                                    |                                                       |                                      |       |
|                                                                                                    |                                                                                      |                                                                                                    |                                                                                                    |                                                       |                                      |       |
| 2/21/2017 12:49:05                                                                                                    | Ship                                                                                 | Trace                                                                                                    | Loaded to Consign                                                                                                    | nee                                                   | Trp                                  |       |
| 2/21/2017 12:49:05<br>Car ID                                                                                                    | Ship<br>Date                                                                         | Trace<br>CLM<br>Date St                                                                                                    | Loaded to Consign                                                                                                    | nee<br>Destination                                    | Trn<br>Road Jct                      | CommC |
| 2/21/2017 12:49:05<br>Car ID<br>ACFX 069412                                                                                                    | Ship<br>Date<br>02/20/17 00:01                                                       | Trace<br>CLM<br>Date 50<br>02/20/17 00:01 Q                                                                                                    | E Loaded to Consign<br>C Location<br>Q AMELIA TX                                                                                                    | nee<br>Destination<br>CARROLLTO TX                    | Trn<br>Road Jct<br>UP                | CommC |
| 2/21/2017 12:49:05<br>Car ID<br>ACFX 069412<br>Exp Comnts:                                                                                           | Ship<br>Date<br>02/20/17 00:01                                                       | Trace<br>CLM 50<br>Date 50<br>02/20/17 00:01 Q<br>SI                                                                                                    | E Loaded to Consign<br>C Location<br>Q AMELIA TX<br>hip Comnts:                                                                                                    | nee<br>Destination<br>CARROLLTO TX                    | Trn<br>Road Jct<br>UP                | CommC |
| 2/21/2017 12:49:05<br>Car ID<br>ACFX 069412<br>Exp Comnts:<br>UTLX 100010                                                                            | Ship<br>Date<br>02/20/17 00:01<br>02/15/17 00:00                                     | Trace<br>CLM 50<br>Date 50<br>02/20/17 00:01 Q<br>51<br>02/15/17 00:00 Q                                                                                                    | E Loaded to Consign<br>C Location<br>C AMELIA TX<br>hip Comnts:<br>C HANNA OF                                                                                                    | Destination<br>CARROLLTO TX                           | Road Jct<br>UP                       | CommC |
| 2/21/2017 12:49:05<br>Car ID<br>ACFX 069412<br>Exp Comnts:<br>UTLX 100010<br>Exp Comnts:                                                             | Ship<br>Date<br>02/20/17 00:01<br>02/15/17 00:00                                     | Trace<br>CLM 50<br>02/20/17 00:01 Q<br>02/15/17 00:00 Q<br>51<br>02/15/17 00:00 Q<br>51                                                                                                    | E Loaded to Consign<br>C Location<br>AMELIA TX<br>hip Comnts:<br>A HANNA OF<br>hip Comnts:                                                                                                    | Destination<br>CARROLLTO TX<br>1 DRAGON MS            | UP<br>Trn<br>Jot<br>UP               | CommC |
| 2/21/2017 12:49:05<br>Car ID<br>ACFX 069412<br>Exp Comnts:<br>UTLX 100010<br>Exp Comnts:<br>UTLX 400020                                              | Ship<br>Date<br>02/20/17 00:01<br>02/15/17 00:00<br>02/15/17 00:00                   | Trace           CLM         SI           Date         SI           02/20/17 00:01         Q           02/15/17 00:00         Q           02/15/17 00:00         Q           SI         SI           02/15/17 00:00         Q                                                                                                    | E Loaded to Consign<br>C Location<br>AMELIA TX<br>hip Comnts:<br>AMANNA OF<br>hip Comnts:<br>C EVACITY PA                                                                                                    | Destination<br>CARROLLTO TX<br>DRAGON MS              | Road Jct<br>UP<br>5 WE<br>5 BNSF     | CommC |
| 2/21/2017 12:49:05<br>Car ID<br>ACFX 069412<br>Exp Comnts:<br>UTLX 100010<br>Exp Comnts:<br>UTLX 400020<br>Exp Comnts:                               | Ship<br>Date<br>02/20/17 00:01<br>02/15/17 00:00<br>02/15/17 00:00                   | Trace           CLM         SI           Date         SI           02/20/17 00:00         Q           02/15/17 00:00         Q           02/15/17 00:00         SI           02/15/17 00:00         SI                                                                                                    | C Loaded to Consign<br>C Location<br>AMELIA TX<br>hip Comnts:<br>A HANNA OF<br>hip Comnts:<br>C EVACITY PA<br>hip Comnts:                                                                                                | Destination<br>CARROLLTO TX<br>H DRAGON ME            | UP<br>Trn<br>Jct<br>UP<br>WE<br>BNSF | CommC |
| 2/21/2017 12:49:05<br>Car ID<br>ACFX 069412<br>Exp Comnts:<br>UTLX 100010<br>Exp Comnts:<br>UTLX 400020<br>Exp Comnts:<br>ABCD 123333                | Ship<br>Date<br>02/20/17 00:01<br>02/15/17 00:00<br>02/15/17 00:00<br>02/14/17 00:00 | Trace<br>CLM 59<br>02/20/17 00:01 Q<br>02/15/17 00:00 Q<br>02/15/17 00:00 Q<br>02/15/17 00:00 Q<br>51<br>02/14/17 00:00 Q                                                                                                    | Loaded to Consign<br>C Location<br>AMELIA TX<br>hip Comnts:<br>HANNA OF<br>hip Comnts:<br>EVACITY PA<br>hip Comnts:<br>EVACITY PA                                                                                        | Destination<br>CARROLLTO TX<br>DRAGON MS<br>DRAGON MS | UP<br>WE<br>BNSF<br>BNSF             | CommC |
| 2/21/2017 12:49:05<br>Car ID<br>ACFX 069412<br>Exp Comnts:<br>UTLX 100010<br>Exp Comnts:<br>UTLX 400020<br>Exp Comnts:<br>ABCD 123333<br>Exp Comnts: | Ship<br>Date<br>02/20/17 00:01<br>02/15/17 00:00<br>02/15/17 00:00<br>02/14/17 00:00 | Trace<br>CLM 59<br>02/20/17 00:01 Q<br>02/15/17 00:00 Q<br>02/15/17 00:00 Q<br>02/15/17 00:00 Q<br>51<br>02/14/17 00:00 Q<br>51                                                                                                    | Loaded to Consign<br>C Location<br>AMELIA TX<br>hip Comnts:<br>HANNA OF<br>hip Comnts:<br>EVACITY PA<br>hip Comnts:<br>EVACITY PA<br>hip Comnts:                                                                         | Destination<br>CARROLLTO TX<br>DRAGON MS<br>DRAGON MS | Road     Trn<br>Jct       UP         | CommC |
| 2/21/2017 12:49:05<br>Car ID<br>ACFX 069412<br>Exp Comnts:<br>UTLX 100010<br>Exp Comnts:<br>UTLX 400020<br>Exp Comnts:<br>ABCD 123333<br>Exp Comnts: | Ship<br>Date<br>02/20/17 00:01<br>02/15/17 00:00<br>02/15/17 00:00<br>02/14/17 00:00 | Trace           CLM         SI           Date         SI           02/20/17 00:01         Q           02/15/17 00:00         Q           02/15/17 00:00         Q           02/15/17 00:00         Q           02/15/17 00:00         Q           02/15/17 00:00         Q           02/15/17 00:00         Q           SI         SI | E Loaded to Consign<br>C Location<br>AMELIA TX<br>hip Comnts:<br>AMELIA TX<br>hip Comnts:<br>AMELIA TX<br>HANNA OF<br>hip Comnts:<br>AMELIA TX<br>PA<br>hip Comnts:<br>AMELIA TX<br>PA<br>hip Comnts:<br>AMELIA TX<br>PA | Destination<br>CARROLLTO TX<br>DRAGON MS<br>DRAGON MS | Road     Trn<br>Jct       UP         | CommC |

Find your User ID in the drop down Save As menu, and choose the Save as type Excel with headers.

| RT Save As                       | ×                     |
|----------------------------------|-----------------------|
| Save in: 🔝 Users 👻               | G 🤌 📂 🛄 -             |
| Name                             | Date modified *       |
| 🔢 kellya.BOURQUE                 | 2/17/2017 1:57 PM     |
| 퉬 lauries                        | 2/25/2017 12:01 PM    |
| \mu Public                       | 11/21/2010 1:17 AM    |
| \mu randyb                       | 2/17/2017 3:50 PM     |
| 퉬 robs                           | 2/17/2017 3:50 PM 🛛 👻 |
| •                                | +                     |
| File name:                       | Save                  |
| Save as type: Excel with headers | ▼ Cancel              |
| Encoding:                        | -                     |

Choose a location from your computer to save the file, name the file, and select Save.

| RT Save As                       | ×                   |
|----------------------------------|---------------------|
| Save in: 🕕 kellya.BOURQUE 🗸 🗸    | G 🌶 📂 🖽 -           |
| Name                             | Date modified       |
| icesoft                          | 1/14/2015 9:02 AM   |
| 📜 Desktop                        | 3/7/2017 7:39 AM    |
| 📕 Downloads                      | 4/3/2017 9:12 AM    |
| Favorites                        | 3/10/2017 8:20 AM 📼 |
| <                                | •                   |
| File name: 04032017              | Save                |
| Save as type: Excel with headers | Cancel              |
| Encoding:                        | <b>v</b>            |

# **Interface Validations**

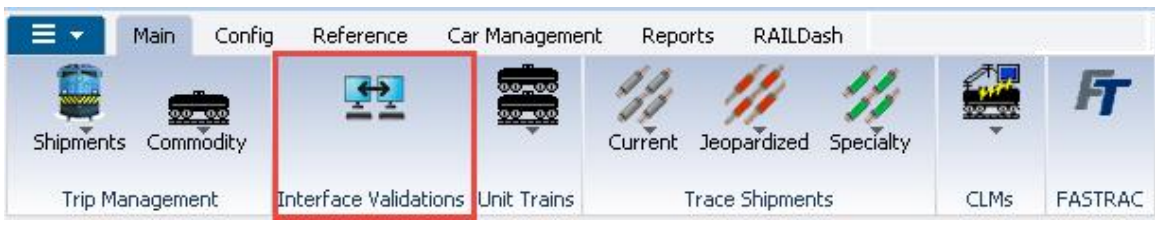

The Interface Validations icon is the updated version of the Shipment Exception process.

When a trip is unable to import, data will need to be validated in Interface Validations before trips can be processed into RAILTRAC.

Types of interface validations and descriptions

- 1. Car Already Exists for this Date/Time Shipment already in RAILTRAC. These need to be verified in case they come in with a different customer, or route code.
- 2. Car Cannot be Added If a shipment is being processed and the user clicks "No" when asking if they would like to add a free runner shipment.
- 3. Previous Trip Not Closed The previous trip in RAILTRAC cannot cycle properly due to missing criteria or missing CLMs.
- 4. Route Code Not Found RAILTRAC is unable to create the route due to the default setting not set to auto create or a missing SPLC city or misspelling of the city.
- 5. Route Code Not Found No Pref Route
- 6. Customer NBR not Found The customer number is not set up in RAILTRAC and needs to be created before the shipment can come in.

|      |          | Ship Date   | Fleet | Bus.  | Free   |                                      |             |        |    |            |    |               | Customer                     |
|------|----------|-------------|-------|-------|--------|--------------------------------------|-------------|--------|----|------------|----|---------------|------------------------------|
| (    | Car ID   | Time        | ID    | Group | Runner | Error Description                    | Shipper No. | Origin |    | Destinatio | on | Number        | Name                         |
| GAM  | ( 009879 | 04/25/10 00 | ETC'R |       |        |                                      |             | 790151 |    | 857680     |    | ETCRA857680   | ETC'RA                       |
| WGB  | K 333333 | 05/01/17 00 | BPEPT | B15A  | N      | Customer nbr not found - NO CUST     |             | 513670 | ND | 173360     | NY | NO CUST       |                              |
| EPCX | 001035   | 04/25/10 00 | ENTPR | LPG   | Y      | Previous trip not closed             |             | 187366 | NY | 589120     | KS | ENTER 589 120 | ENTERPRISE PRODUCTS          |
| ACFX | 037580   | 11/17/14 00 |       |       | Y      | Route Code is required               |             | 483170 |    |            |    | FP            | CN - AXIAL C/O ROYAL PLATICS |
| EPCX | 001035   | 02/25/10 00 | ENTPR | LPG   | Y      | Route Code Not Found - NO PREF ROUTE |             | 187366 | NY | 589120     | KS | NO CUST       |                              |

### Reports

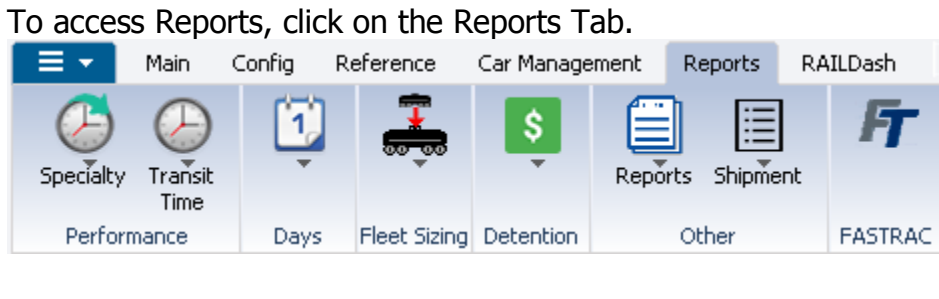

#### Specialty

|   | ≣ -            | Main Config Reference ( |           | Ca    | Car Management |          | Re   | ports | RA     | ILDash |         |
|---|----------------|-------------------------|-----------|-------|----------------|----------|------|-------|--------|--------|---------|
|   | G<br>Specialty | ()<br>Transit<br>Time   | Ţ         | ,     | 8              | \$       | Repo | rts   | Shipme | nt     | FT      |
|   | ΕΤΑ Ρε         | erformar                | ice       |       |                | etention |      | Oth   | her    |        | FASTRAC |
|   | Origin         | Perform                 | ance      |       |                |          |      |       |        |        |         |
| Π | Reque          | st Delive               | ry Perfor | mance | •              |          |      |       |        |        |         |

The Specialty icon allows user to see railcar Performance reporting. This includes:

- ETA Performance provides a comparison analysis between the estimated time of arrival and the actual time of arrival
- Origin Performance allows users to view the difference in days between prior origin arrival and a car's next ship date
- Requested Delivery Performance if the Requested Delivery Date feature is utilized, this report enables a user to view the difference between an requested delivery date and an actual delivery date

#### **Transit Time**

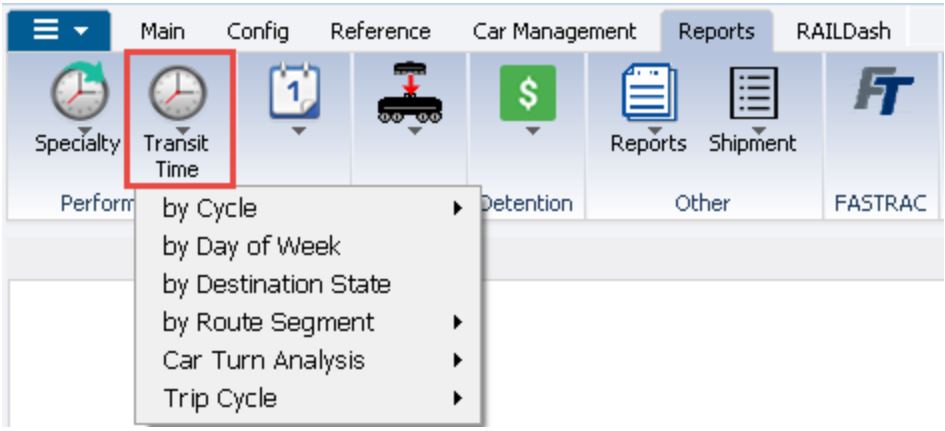

The Transit Time icon allows users to analyze transit times calculated in days for cars that have reached a consignee, and for cars that are back at origin. Users can view this data in a variety of ways, including:

- by Cycle provides turnaround data on individual shipments based on route code
- by Day of Week defines the optimum day of the week shipments should move from plant to plant
- by Destination State provides a summary of transit times for the total number of shipments from an origin to all customers in a specific state or province
- by Route Segment provides trip segment turnaround data on individual shipments based on route segment
- Car Turn Analysis provides information by fleet, business group, or both, the number, and metrics for, groups of trips within a date range
- Trip Cycle tracks the transit time for each segment of a trip from the beginning Master Origin until the car returns empty to the same or another Master Origin. A Master Origin is a designated location where the product being shipped is first produced

|             | Days            |                               |                                      |                                                          |                          |          |             |    |         |
|-------------|-----------------|-------------------------------|--------------------------------------|----------------------------------------------------------|--------------------------|----------|-------------|----|---------|
|             | ≣▼              | Main                          | Config R                             | eference                                                 | Car Manage               | ment     | Reports     | RA | ILDash  |
|             | کی<br>Specialty | Contransit<br>Transit<br>Time | Ĩ                                    | <b>.</b>                                                 | Ş                        | Repo     | irts Shipme | nt | FT      |
| Performance |                 |                               | Consid<br>Days i<br>Days o<br>Origin | gnee Car F<br>in to Origir<br>out to Con:<br>1 Idle Days | Retention<br>N<br>signee | <b>F</b> | Other       |    | FASTRAC |

The Days icon allows a user to view:

- Consignee Car Retention provides reports showing all shipments released from a customer's location within a date range
- Days in to Origin provides summary reporting on how many days in to an origin
- Days out to Consignee provides summary reporting on how many days out to a consignee
- Origin Idle Days provides an analysis of the amount of time a car spent idle at a loading facility until the time a new shipment record is entered

#### **Fleet Sizing** ≡ -Main Config Reference Car Management Reports RAILDash FT \$ I 1 Reports Shipment Specialty Transit Time Performance Dther F FASTRAC Days. Detail Detail - All Detail - By Query Queries

The Fleet Sizing icon enables users to create various fleet sizing analysis scenarios. The scenarios determine car requirements for a single customer, fleet, business group, or fleet/business group combination for complete car requirements and can be saved for future reference.

#### Detention

| 📃 🚽 🛛 Main 🔍      | Config Re | eference     | Car Manage                              | ement                                    | Reports                        | RA | ILDash  |
|-------------------|-----------|--------------|-----------------------------------------|------------------------------------------|--------------------------------|----|---------|
| Specialty Transit | Ţ         | ÷            | \$<br>Ť                                 | Repo                                     | rts Shipme                     | nt | FT      |
| Performance       | Days      | Fleet Sizing | C Proofin<br>Printin<br>Invoice<br>Summ | ng & Eo<br>Ig & Po<br>e Revie<br>Nary An | diting<br>sting<br>w<br>alysis |    | FASTRAC |

The Detention icon lists the following screens:

- Proofing & Editing allows editing and proofing of detention
- Printing & Posting prints detention invoices
- Invoice Review allows users to view detention by invoice
- Summary Analysis allows users to view detention by date range

#### Reports

| 📃 👻 Main          | Config R | eference     | Car Manage | ment F  | Reports           | RAIL   | Dash     |   |
|-------------------|----------|--------------|------------|---------|-------------------|--------|----------|---|
| Specialty Transit | Ţ        | ÷            | Ş          | Reports | Shipme            | nt     | F        |   |
| Performance       | Days     | Fleet Sizing | Detention  | Bad     | Bad Order History |        |          |   |
|                   |          |              |            | Car 9   | Status S          | umma   | ary      | • |
|                   |          |              |            | Cars    | With No           | ) Outa | ige Tabl | e |
|                   |          |              |            | OffL    | ease              |        |          |   |
|                   |          |              |            | Oper    | ational I         | Metric | :s       |   |
|                   |          |              |            | Trip    | Comme             | nts    |          |   |

The Reports icon allows users to view reporting in various ways, including:

- Bad Order History displays historical bad order reporting for railcar shipments
- Car Status Summary allows a user to view different reports including car count at origin, to customer, and inbound to origin with both current and historical data
- Cars With No Outage Table displays railcars without an outage table in Mechanical Specs
- Off Lease lists cars currently on a rider up for renewal or expiring
- Operational Metrics
- Trip Comments allows reporting by comments on shipments by date range

#### Shipment

| ≣▼              | Main                  | Config F | eference     | Car Manage | ment   | Re      | eports | RA     | AILDash    |        |   |
|-----------------|-----------------------|----------|--------------|------------|--------|---------|--------|--------|------------|--------|---|
| ()<br>Specialty | ()<br>Transit<br>Time | Ĩ        | ÷            | Ş          | Report | ]<br>ts | Shipme | <br>nt | FT         |        |   |
| Perfor          | mance                 | Days     | Fleet Sizing | Detention  |        | Ot      | Car    | Situ   | ation      |        | • |
|                 |                       |          |              |            |        |         | Com    | plet   | ted Shipme | ents   | • |
|                 |                       |          |              |            |        |         | Out    | oour   | nd & At Cu | stomer | • |
|                 |                       |          |              |            |        |         | Ship   | mer    | nt History |        | • |

The Shipment icon displays the following:

- Car Situation allows users to view reporting on current shipments
- Completed Shipments provides reporting on completed shipments based on Get Data parameters
- Outbound & At Customer provides detailed reporting that includes current CLM data for cars in statuses To Consignee and At Consignee
- Shipment History displays historical shipments based on Get Data parameters

# **Config Administrative Functions**

The Config tab allows System Administrators to set up company specific parameters.

| = -    | Main                           | Config | Referen | ce C  | lar Management | Reports | RAILDash                     |         |
|--------|--------------------------------|--------|---------|-------|----------------|---------|------------------------------|---------|
| Defai  | ults<br>-Hotlist<br>rt History | Temp   | ates    | Dobs  | RT<br>AdviZe   |         | Types<br>Fact<br>LatLon Data | FT      |
| System | n Setup                        | Cre    | ate     | Batch | AdviZe         | G       | PS                           | FASTRAC |

### System Setup

| 📃 🚽 🛛 Main 👘                           | Config Refe | rence (   | Car Management | Reports RAILDash                               |         |
|----------------------------------------|-------------|-----------|----------------|------------------------------------------------|---------|
| Defaults<br>defaults<br>Import History | Templates   | C<br>Jobs | RT<br>AdviZe   | ↓ <sup>■</sup> Types<br>✓ Fact<br>■LatLon Data | FT      |
| System Setup                           | Create      | Batch     | AdviZe         | GPS                                            | FASTRAC |

System Administrators can use these icons for RAILTRAC system defaults and Auto-Hotlist set up. A System Administrator password is required.

- System Defaults (Sys Def) a function allowing your RAILTRAC System Administrator to configure RAILTRAC according to the needs of the particular site installation.
- Auto-Hotlist a process allowing users to create and maintain mechanical or lease Hotlist records on active cars scheduled for maintenance or tests, or have a lease about to expire or slated for renewal.
- Import History provides historical information on the number of records processed through the import procedure during a given time.

#### Templates

|                    | Main                     | Config | Refe          | rence | Car Manageme | nt Repoi | ts RAILDa                         | sh      |
|--------------------|--------------------------|--------|---------------|-------|--------------|----------|-----------------------------------|---------|
| Defaul<br>6 Auto-H | ts<br>Iotlist<br>History | Temp   | <b>T</b> ates | Jobs  | AdviZe       | <b>A</b> | U Types<br>☑ Fact<br>■LatLon Data | FT      |
| System :           | Setup                    | Cre    | ate           | Batch | AdviZe       |          | GPS                               | FASTRAC |

The Templates icon allows users to create templates for uploading purposes based on specific categories.

By selecting the Template icon a user is able to create or update the following:

- Commodity templates for entry or updating of commodities
- Car Profile Add templates for car profile entry and/or Fleet and Business Group assignment
- Car Profile Update templates for updating existing car profiles and/or Fleet and Business Group assignment

| Jobs         |             |         |               |                                  |                           |         |
|--------------|-------------|---------|---------------|----------------------------------|---------------------------|---------|
| Main 📔       | Config Refe | rence C | ar Management | Reports                          | RAILDash                  |         |
| Defaults     | Templates   | Dobs    | RT<br>AdvįZe  | ↓ <sup>IJ</sup> Ty<br>⊘Fa<br>■La | rpes<br>act<br>itLon Data | FT      |
| System Setup | Create      | Batch   | AdviZe        | GPS                              |                           | FASTRAC |

The Jobs icon allows users to update information in tables used for calculations of procedures run on a daily, weekly, or monthly basis.

By selecting the Jobs icon, users are able to run batch jobs for Route Details and Fleet File Maintenance. This may require access to other Bourque Logistics applications.

| RT AdviZe          |             |          |            |                           |      |   |
|--------------------|-------------|----------|------------|---------------------------|------|---|
| 📃 👻 🛛 Main         | Config Refe | rence Ca | r Manageme | nt Reports RAILDash       |      |   |
| Defaults           |             | 15       | RT         | 🔥 💾 Types                 | Gr   |   |
| 🔥 Auto-Hotlist     |             | K_L      | AdviZe     | 🐥 🖸 Fact                  |      |   |
| B-B-Import History | Templates   | Jobs     |            | 😑 LatLon Data             |      |   |
| System Setup       | Create      | Batch    | Syster     | n Defaults                |      | 1 |
|                    |             |          | Recipi     | ent Facts                 |      |   |
|                    |             |          | Custor     | mer Recipient Relationsh  | nips |   |
|                    |             |          | Suppli     | er Recipient Relationship | os   |   |

The RT AdviZe icon allows System Administrators to set up and/or manage shipment and detention notifications. A System Administrator password is required.

By selecting RT AdviZe, a System Administrator is able to:

- Maintain recipients information
- Create or update customers to receive notifications
- Create or update suppliers to receive notifications

| GPS                                                                                                    |      |                     |        |                                   |             |                                                                                            |                            |              |     |  |  |  |
|----------------------------------------------------------------------------------------------------|------|---------------------|--------|-----------------------------------|-------------|--------------------------------------------------------------------------------------------|----------------------------|--------------|-----|--|--|--|
|                                                                                                    | Main | Config              | Refere | ence Ca                           | r Managemer | nt Rep                                                                                     | orts                       | RAILDash     |     |  |  |  |
| Contracting the second second |      | Templates<br>Create |        | Jobs RT<br>AdviZe<br>Batch AdviZe |             | Types<br>Fact<br>LatLon Data<br>Defaults<br>Maintain GPS Railcars<br>Trace Car Sensor Data |                            |              |     |  |  |  |
|                                                                                                    |      |                     |        |                                   |             |                                                                                            | Trace Current Car Location |              |     |  |  |  |
|                                                                                                    |      |                     |        |                                   |             | Trace                                                                                      | e Loca                     | ition Histor | γ – |  |  |  |

The GPS icon provides specialized services collaborating with GPS vendors, which allow users the ability to report and manage shipments of railcars equipped with GPS tracking devices.

#### **GPS Fact Icon**

| 📃 🔻 Main                                                     | Config Refe | erence | Car Management | Reports                    | RAILDash                  |         |
|--------------------------------------------------------------|-------------|--------|----------------|----------------------------|---------------------------|---------|
| Defaults<br><b>6</b> Auto-Hotlist<br><b>1</b> Import History | Templates   | Jobs   | RT<br>AdviZe   | A<br>↓ UTy<br>↓ Fa<br>↓ La | rpes<br>act<br>itLon Data | FT      |
| System Setup                                                 | Create      | Batch  | AdviZe         | GPS                        |                           | FASTRAC |

The GPS Fact icon contains the initial setup screens for managing GPS shipments.

# **Contact Information**

RAILTRAC Support: <u>RT\_Support@railtrac.com</u>

eBILL® Support: <u>EB\_Support@railtrac.com</u>

Outage Table Support: OT admin@railtrac.com

Bourque Logistics' IT Department: <a href="https://doi.org/10.1016/journality.com">bds\_admin@railtrac.com</a>

YardMaster<sup>®</sup> - <u>ym\_support@railtrac.com</u>

Bourque Logistics' Main Phone: 281-362-1513